#### DTC P2100: Throttle Actuator Control Motor Circuit (Open)

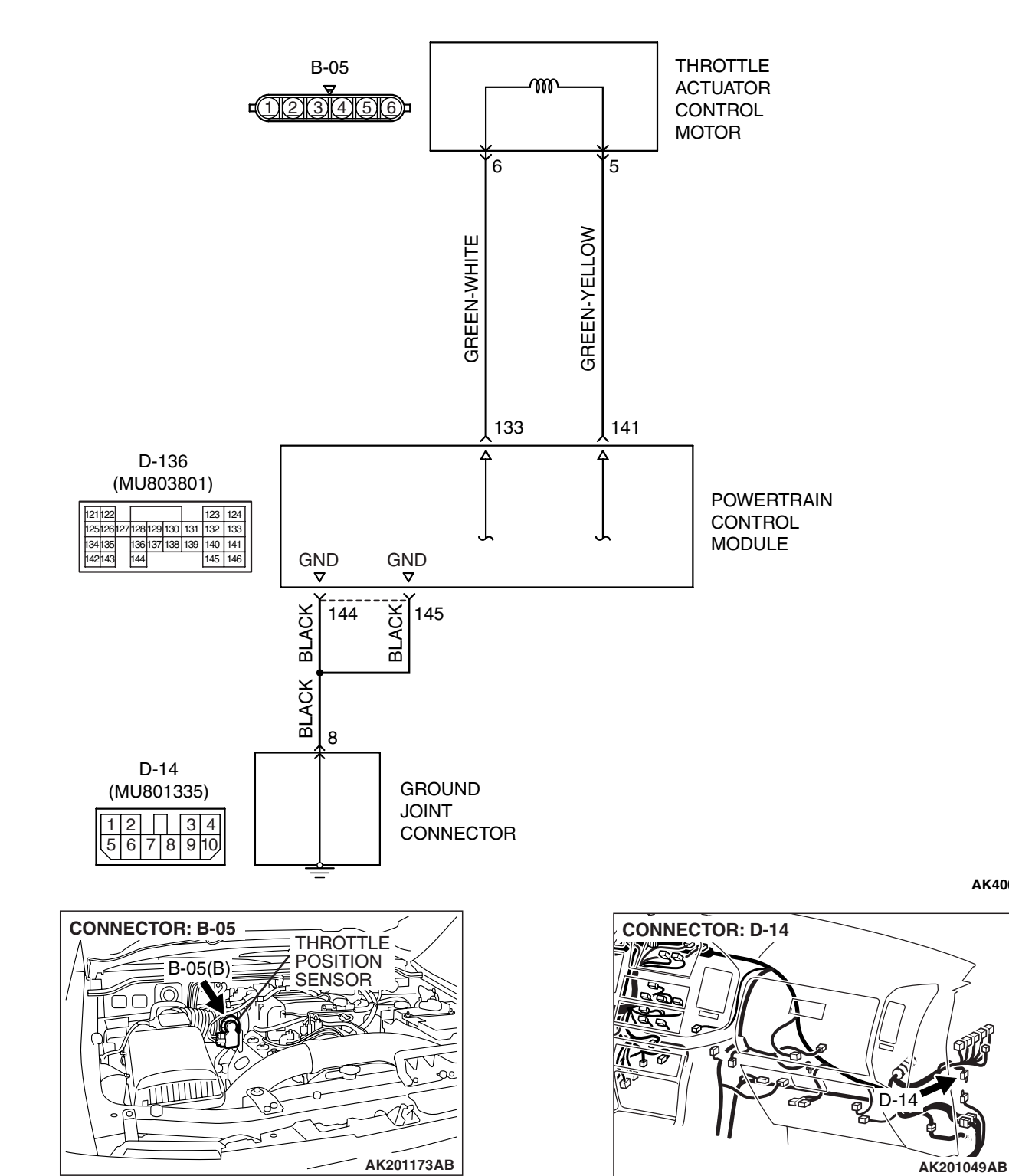

**Throttle Actuator Control Motor Circuit** 

AK400990

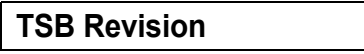

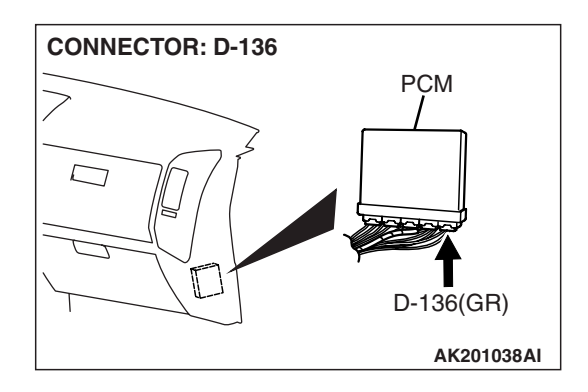

#### **CIRCUIT OPERATION**

• Controls the current that is applied from the PCM (terminals No. 133, No. 141) to the throttle actuator control motor (terminals No. 5, No. 6).

#### **TECHNICAL DESCRIPTION**

• PCM varies the direction and the amperage of the current that is applied to the throttle actuator control motor in order to control the opening of the throttle valve.

#### **DESCRIPTIONS OF MONITOR METHODS**

Motor circuit current is smaller than the specified value.

#### MONITOR EXECUTION

Continuous

### MONITOR EXECUTION CONDITIONS (Other monitor and Sensor)

- Other Monitor (There is no temporary DTC stored in memory for the item monitored below)
- Not applicable
- Sensor (The sensor below is determined to be normal)
- Not applicable

#### DTC SET CONDITIONS

#### **Check Conditions**

• Battery positive voltage is higher than 8.3 volts.

- The output voltage of the throttle position sensor (main) minus the proposed output voltage becomes higher than 0.1 V.
- The output voltage of the throttle position sensor (sub) minus the proposed output voltage becomes higher than 0.1 V.
- or
  - Battery positive voltage is higher than 8.3 volts.
  - The proposed output voltage minus the output voltage of the throttle position sensor (main) becomes higher than 1 V.
  - The proposed output voltage minus the output voltage of the throttle position sensor (sub) becomes higher than 1 V.

#### Judgement Criteria

• The output voltage of the throttle position sensor (main) minus the learning value of the middleopened degree becomes 0.2 V or lower for 0.4 second.

#### or

• The output voltage of the throttle position sensor (sub) minus the learning value of the middleopened degree becomes 0.2 V or lower for 0.4 second.

OBD-II DRIVE CYCLE PATTERN None.

# TROUBLESHOOTING HINTS (The most likely causes for this code to be set are:)

- Throttle actuator control motor failed.
- Open throttle actuator control motor circuit, or harness damage, or connector damage.
- PCM failed.

#### DIAGNOSIS

#### **Required Special Tools:**

- MB991958: Scan Tool (MUT-III Sub Assembly)
  - MB991824: V.C.I.
  - MB991827: USB Cable
  - MB991911: Main Harness B

# STEP 1. Check harness connector B-05 at throttle actuator control motor for damage.

#### Q: Is the harness connector in good condition?

- YES : Go to Step 2.
- **NO :** Repair or replace it. Refer to GROUP 00E, Harness Connector Inspection P.00E-2. Then go to Step 8.

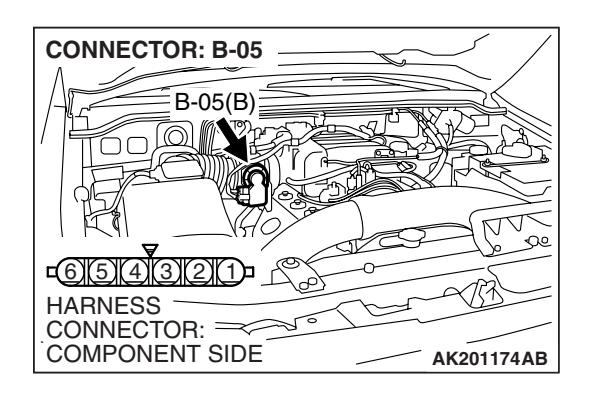

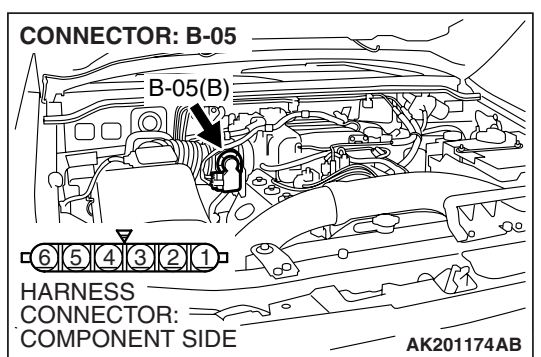

**STEP 2. Check the throttle actuator control motor.** (1) Disconnect the connector B-05.

(2) Measure the resistance between throttle actuator control motor side connector terminal No. 5 and No. 6.

Standard value: 0.3 – 100 ohms [at 20°C (68°F)]

- Q: Is the measured resistance between 0.3 and 100 ohms [at 20°C (68°F)]?
  - YES : Go to Step 3.
  - **NO :** Replace the throttle body assembly. Then go to Step 8.

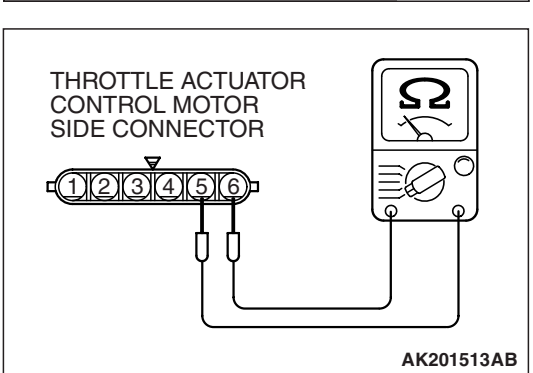

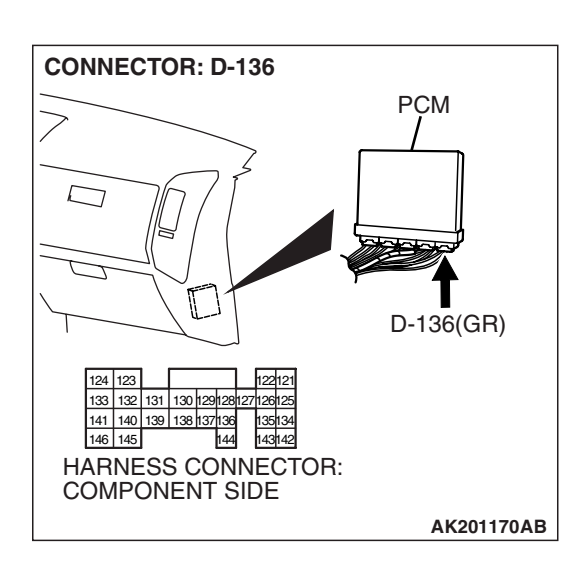

### STEP 3. Check harness connector D-136 at PCM for damage

#### Q: Is the harness connector in good condition?

- YES : Go to Step 4.
- **NO :** Repair or replace it. Refer to GROUP 00E, Harness Connector Inspection P.00E-2. Then go to Step 8.

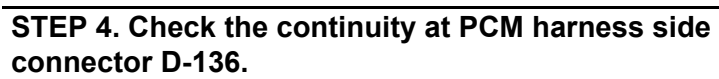

(1) Disconnect the connector D-136 and measure at the harness side.

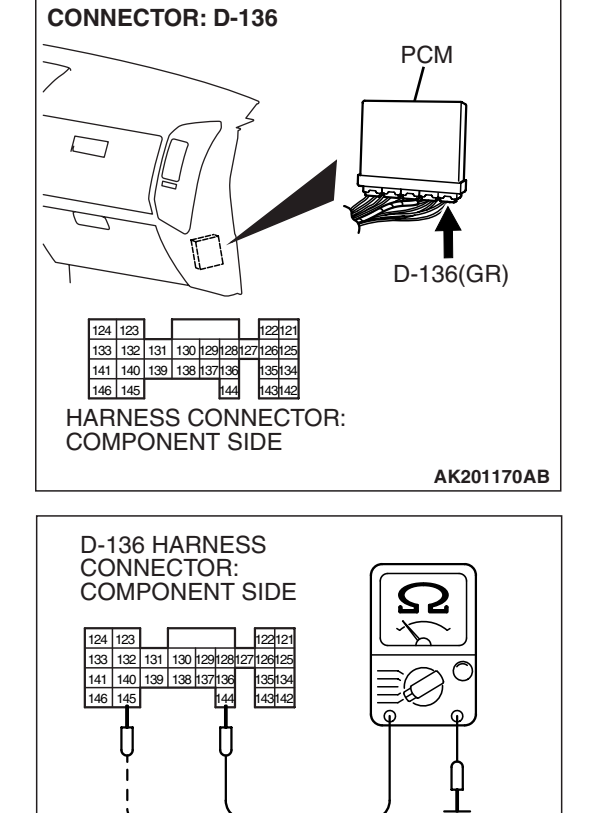

AK201449AB

- (2) Measure the continuity between terminals No. 144, No. 145 and ground.
  - Should be less than 2 ohms.

#### Q: Is the continuity normal?

- YES : Go to Step 5.
- NO: Check harness connector D-14 at ground joint connector for damage, and repair or replace as required. Refer to GROUP 00E, Harness Connector Inspection P.00E-2. If ground joint connector D-14 is in good condition, repair it because of open circuit or harness damage between PCM connector D-136 (terminals No. 144, No. 145) and ground. Then go to Step 8.

| TSB Revision |  |
|--------------|--|
|              |  |

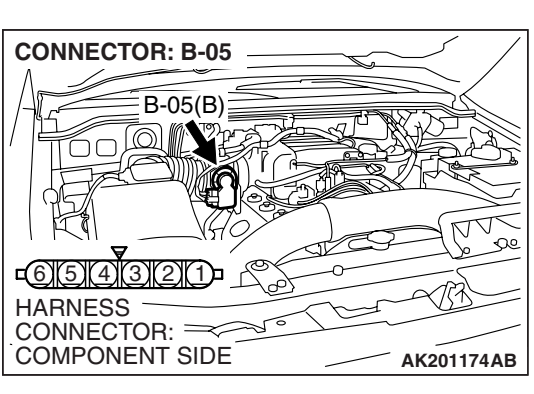

STEP 5. Check for open circuit and harness damage between throttle actuator control motor connector B-05 (terminal No. 6) and PCM connector D-136 (terminal No. 133).

- Q: Is the harness wire in good condition?
  - YES : Go to Step 6.
  - **NO :** Repair it. Then go to Step 8.

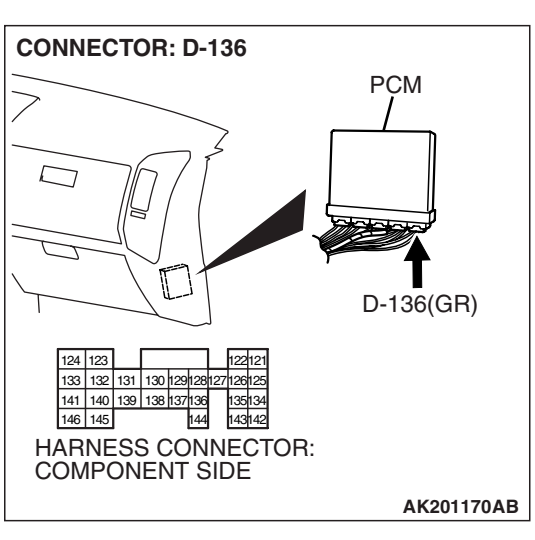

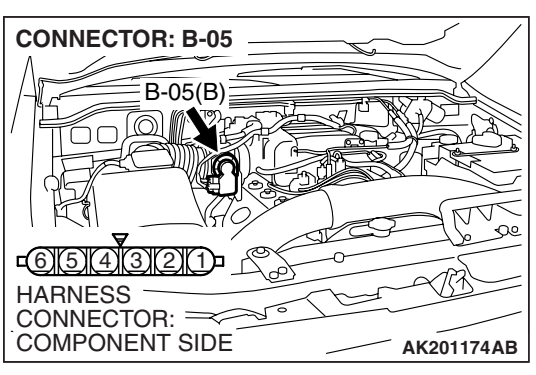

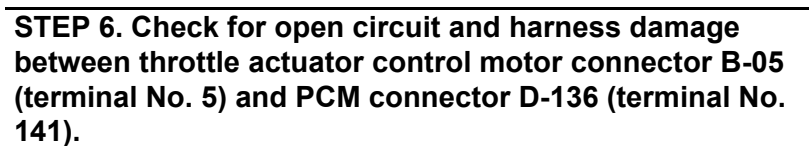

#### Q: Is the harness wire in good condition?

- YES : Go to Step 7.
- **NO**: Repair it. Then go to Step 8.

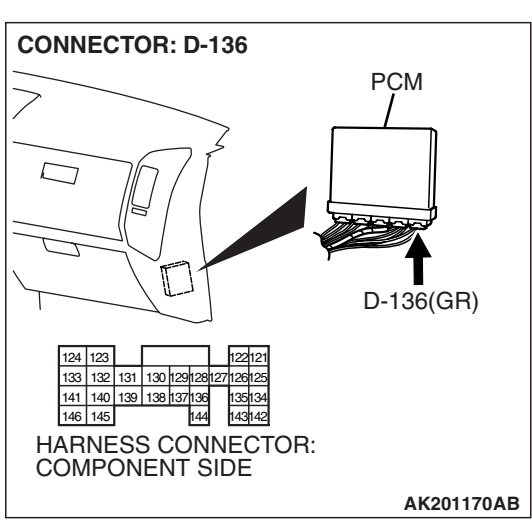

 STEP 7. Using scan tool MB991958, read the diagnostic trouble code (DTC).

#### 

To prevent damage to scan tool MB991958, always turn the ignition switch to the "LOCK" (OFF) position before connecting or disconnecting scan tool MB991958.

- (1) Connect scan tool MB991958 to the data link connector.
- (2) Turn the ignition switch to the "ON" position.
- (3) After the DTC has been deleted, read the DTC again.
- (4) Turn the ignition switch to the "LOCK" (OFF) position.

#### Q: Is DTC P2100 set?

- YES : Replace the PCM. Then go to Step 8.
- NO: It can be assumed that this malfunction is intermittent. Refer to GROUP 00, How to Use Troubleshooting/ Inspection Service Points – How to Cope with Intermittent Malfunctions P.00-13.

| <b>SB</b> Revision |  |
|--------------------|--|
|                    |  |

.

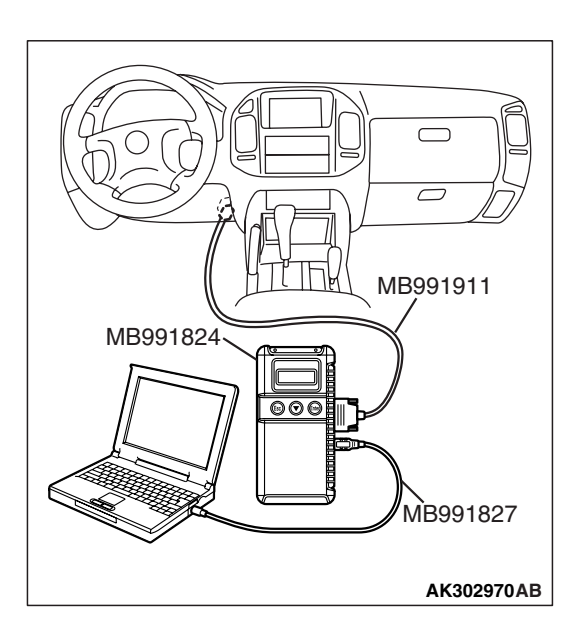

### STEP 8. Using scan tool MB991958, read the diagnostic trouble code (DTC).

- (1) Connect scan tool MB991958 to the data link connector.
- (2) Turn the ignition switch to the "ON" position.
- (3) After the DTC has been deleted, read the DTC again.
- (4) Turn the ignition switch to the "LOCK" (OFF) position.

#### Q: Is DTC P2100 set?

- **YES :** Retry the troubleshooting.
- **NO :** The inspection is complete.

#### DTC P2101: Throttle Actuator Control Motor Magneto Malfunction

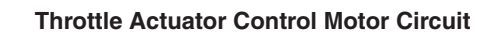

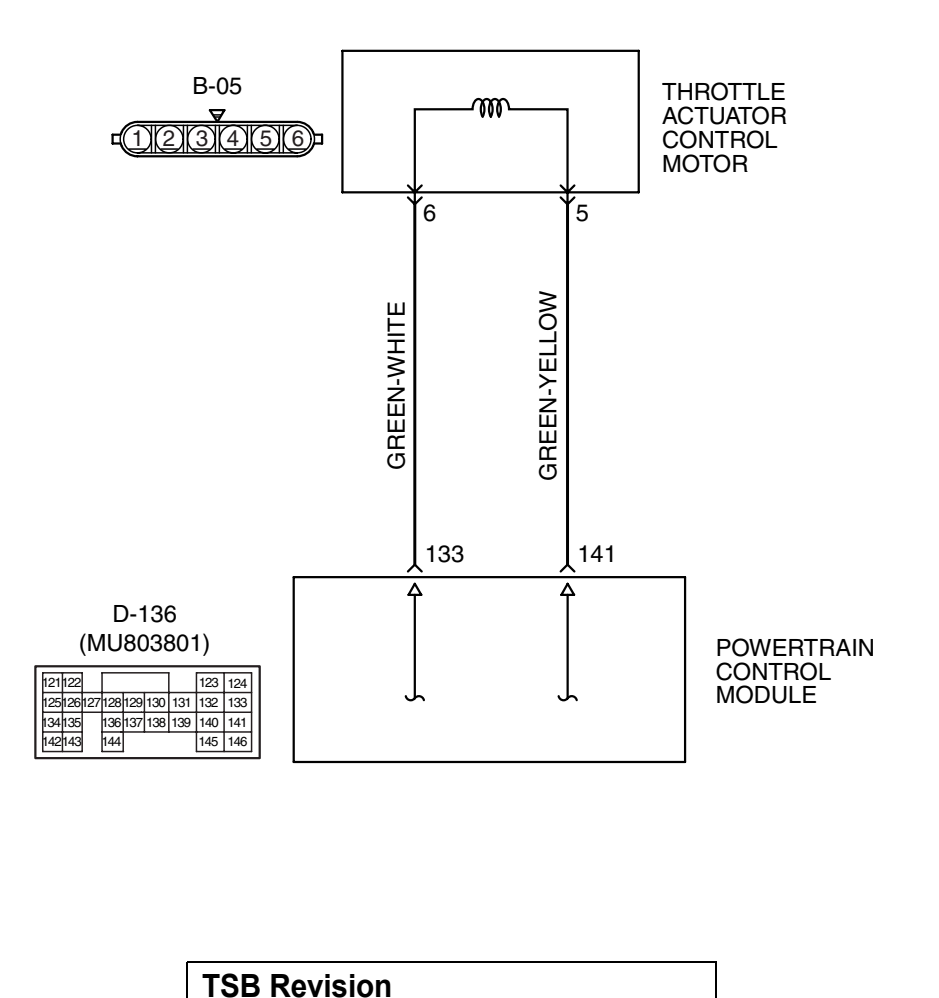

AK400991

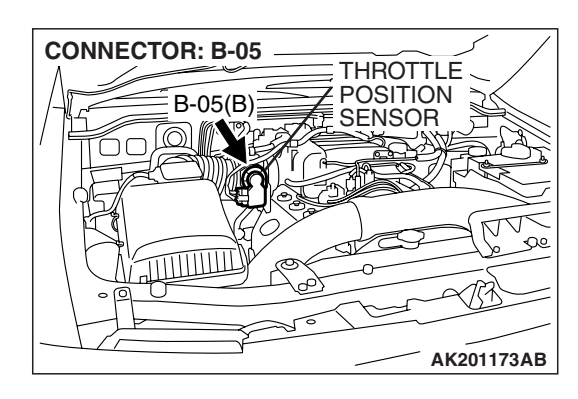

#### **CIRCUIT OPERATION**

 Controls the current that is applied from the PCM (terminals No. 133, No. 141) to the throttle actuator control motor (terminals No. 5, No. 6).

#### **TECHNICAL DESCRIPTION**

• PCM check whether the throttle actuator control motor magneto has failed.

#### **DESCRIPTIONS OF MONITOR METHODS**

Throttle actuator control motor intelligent power device detects it is overheating.

#### MONITOR EXECUTION

Continuous

### MONITOR EXECUTION CONDITIONS (Other monitor and Sensor)

## Other Monitor (There is no temporary DTC stored in memory for the item monitored below)

• Not applicable

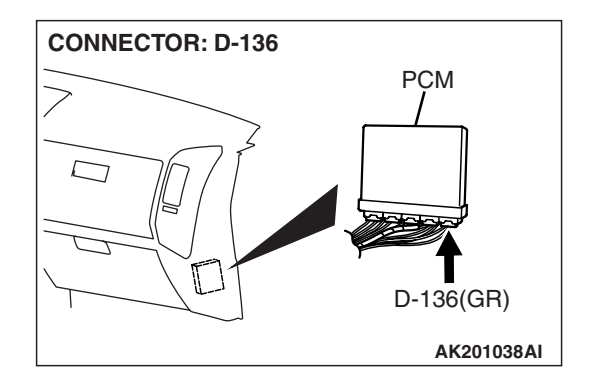

## Sensor (The sensor below is determined to be normal)

• Not applicable

#### DTC SET CONDITIONS

#### **Check Condition**

• Battery positive voltage is higher than 8.3 volts.

#### **Judgement Criterion**

• The coil current of the throttle actuator control motor is higher than 8 ampere for 0.3 second.

#### **OBD-II DRIVE CYCLE PATTERN**

None.

# TROUBLESHOOTING HINTS (The most likely causes for this code to be set are:)

- Throttle actuator control motor failed.
- Shorted throttle actuator control motor circuit, harness damage, or connector damage.
- PCM failed.

#### DIAGNOSIS

#### **Required Special Tools:**

- MB991958: Scan Tool (MUT-III Sub Assembly)
  - MB991824: V.C.I.
  - MB991827: USB Cable
  - MB991911: Main Harness B

# STEP 1. Check harness connector B-05 at throttle actuator control motor for damage.

#### Q: Is the harness connector in good condition?

- YES : Go to Step 2.
- **NO :** Repair or replace it. Refer to GROUP 00E, Harness Connector Inspection P.00E-2. Then go to Step 7.

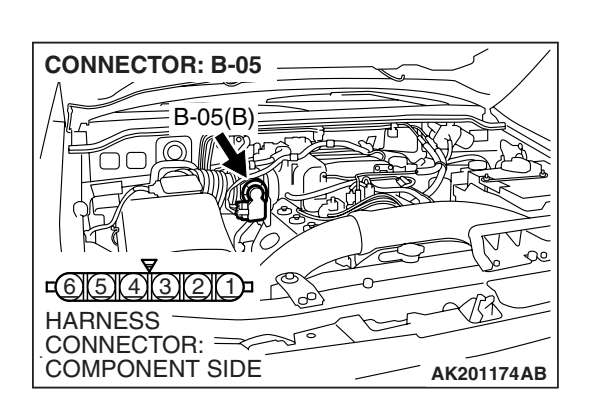

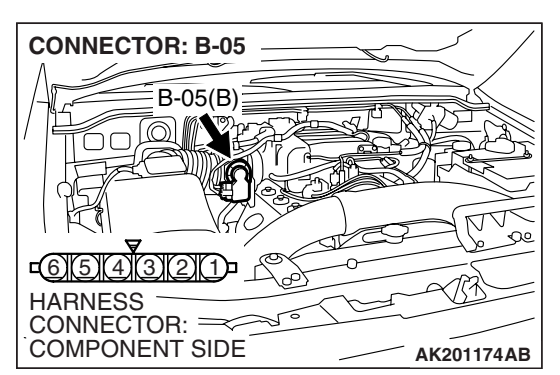

**STEP 2. Check the throttle actuator control motor.** (1) Disconnect the connector B-05.

(2) Measure the resistance between throttle actuator control motor side connector terminal No. 5 and No. 6.

Standard value: 0.3 – 100 ohms [at 20°C (68°F)]

- Q: Is the measured resistance between 0.3 and 100 ohms [at 20°C (68°F)]?
  - YES : Go to Step 3.
  - **NO :** Replace the throttle body assembly. Then go to Step 7.

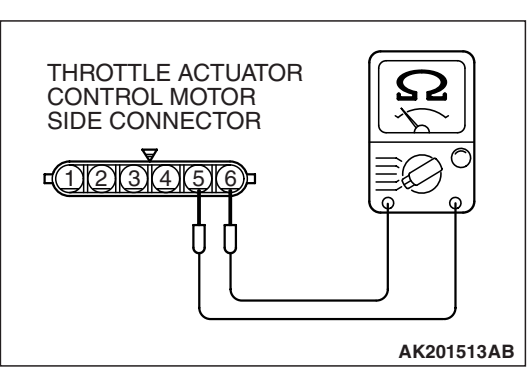

| TSB Revision |  |
|--------------|--|
|--------------|--|

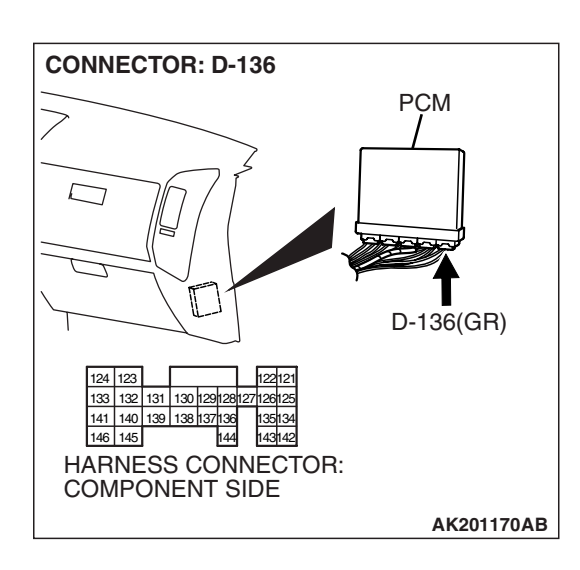

### STEP 3. Check harness connector D-136 at PCM for damage

#### Q: Is the harness connector in good condition?

- YES : Go to Step 4.
- **NO :** Repair or replace it. Refer to GROUP 00E, Harness Connector Inspection P.00E-2. Then go to Step 7.

STEP 4. Check for short circuit to ground and harness damage between throttle actuator control motor connector B-05 (terminal No. 6) and PCM connector D-136 (terminal No. 133).

- Q: Is the harness wire in good condition?
  - YES : Go to Step 5.
  - **NO**: Repair it. Then go to Step 7.

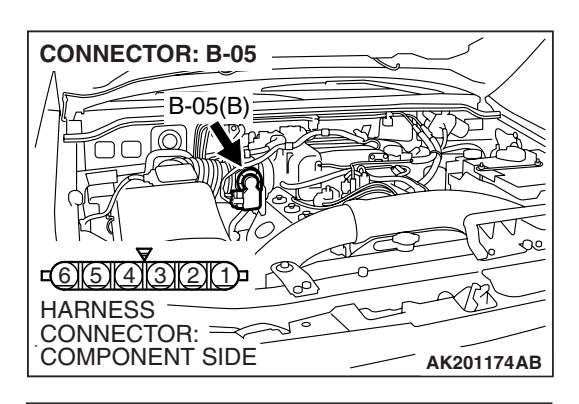

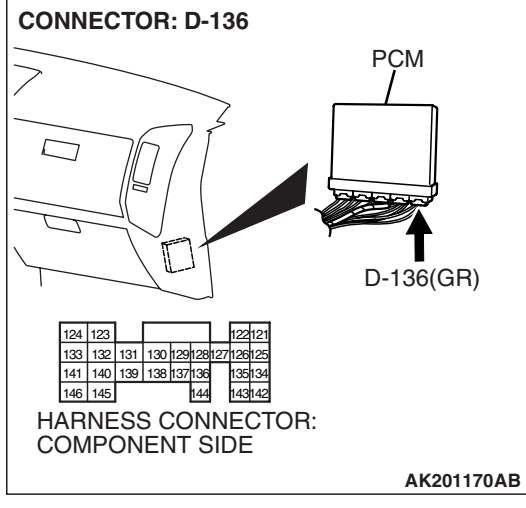

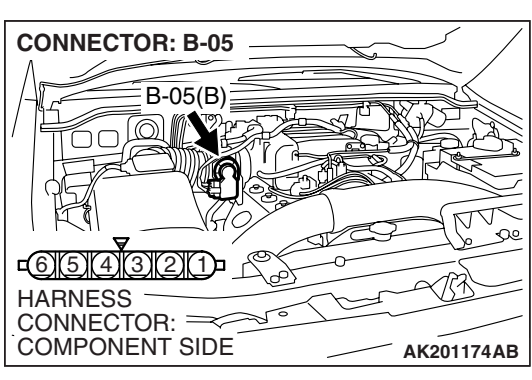

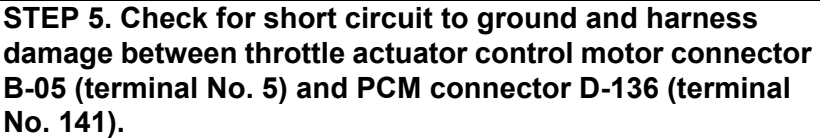

Q: Is the harness wire in good condition?

- YES : Go to Step 6.
- **NO :** Repair it. Then go to Step 7.

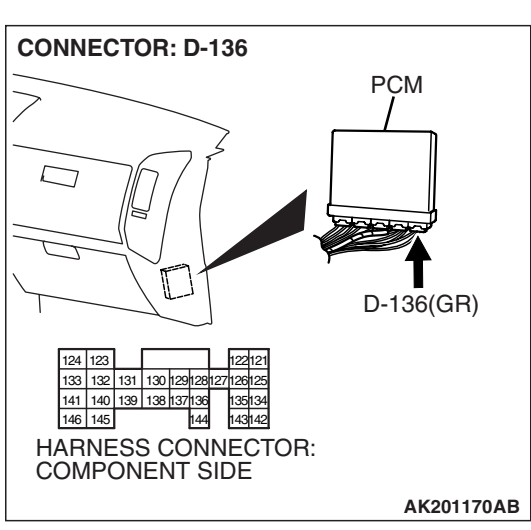

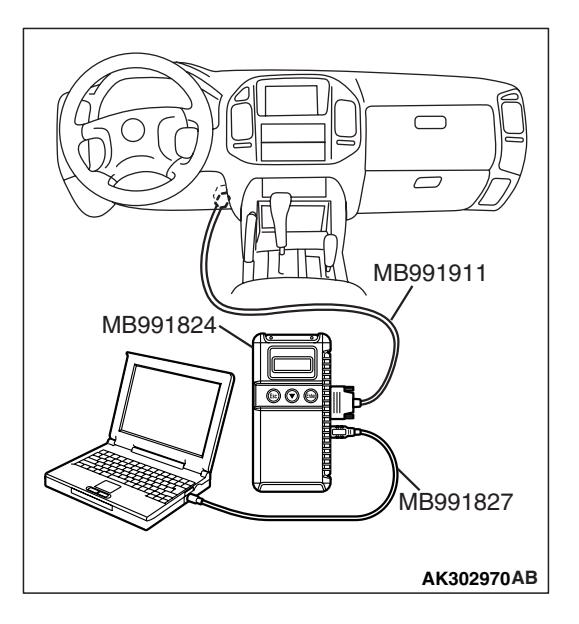

STEP 6. Using scan tool MB991958, read the diagnostic trouble code (DTC).

#### 

To prevent damage to scan tool MB991958, always turn the ignition switch to the "LOCK" (OFF) position before connecting or disconnecting scan tool MB991958.

- (1) Connect scan tool MB991958 to the data link connector.
- (2) Turn the ignition switch to the "ON" position.
- (3) After the DTC has been deleted, read the DTC again.
- (4) Turn the ignition switch to the "LOCK" (OFF) position.

#### Q: Is DTC P2101 set?

- YES : Replace the PCM. Then go to Step 7.
- NO: It can be assumed that this malfunction is intermittent. Refer to GROUP 00, How to Use Troubleshooting/ Inspection Service Points – How to Cope with Intermittent Malfunctions P.00-13.

| TSB I | Revision |  |
|-------|----------|--|
|       |          |  |

.

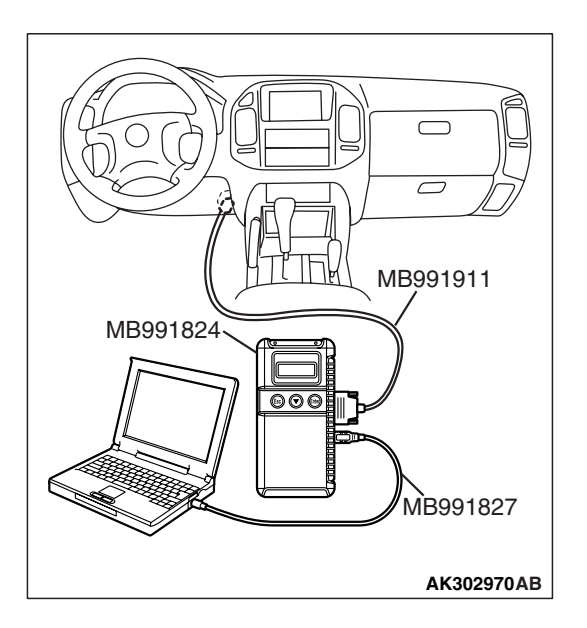

# STEP 7. Using scan tool MB991958, read the diagnostic trouble code (DTC).

- (1) Connect scan tool MB991958 to the data link connector.
- (2) Turn the ignition switch to the "ON" position.
- (3) After the DTC has been deleted, read the DTC again.
- (4) Turn the ignition switch to the "LOCK" (OFF) position.

#### Q: Is DTC P2101 set?

- **YES :** Retry the troubleshooting.
- **NO**: The inspection is complete.

#### DTC P2121: Accelerator Pedal Position Sensor (main) Circuit Range/Performance Problem

# Accelerator Pedal Position Sensor (main) Circuit Range/Performance Problem Circuit

- Refer to DTC P2122 Accelerator Pedal Position Sensor (main) Circuit P.13A-807.
- Refer to DTC P0510 Accelerator Pedal Position Switch Circuit P.13A-780.

#### **CIRCUIT OPERATION**

- Refer to, DTC P2122 Accelerator Pedal Position Sensor (main) Circuit P.13A-807.
- Refer to DTC P0510 Accelerator Pedal Position Switch Circuit P.13A-780.

#### **TECHNICAL DESCRIPTION**

 PCM checks the accelerator pedal position sensor (main) output signal characteristics for abnormal conditions.

#### DESCRIPTIONS OF MONITOR METHODS

• Accelerator pedal position sensor (main) output voltage is greater than that the specified value when the accelerator pedal position switch is on.

#### MONITOR EXECUTION

Continuous

MONITOR EXECUTION CONDITIONS (Other monitor and Sensor)

# Other Monitor (There is no temporary DTC stored in memory for the item monitored below)

• Not applicable

# Sensor (The sensor below is determined to be normal)

• Not applicable

#### DTC SET CONDITIONS

Logic Flow Chart

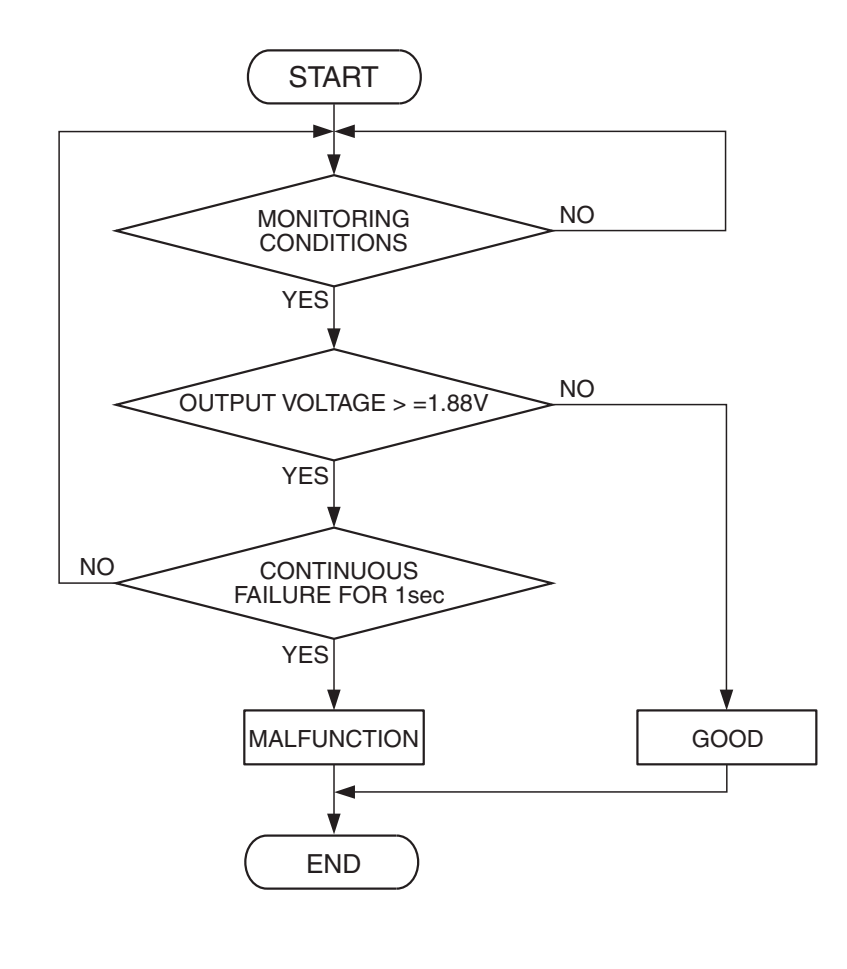

AK302960

#### **Check Conditions**

- Ignition switch is ON position.
- Accelerator pedal position switch: ON
- Accelerator pedal position sensor (sub) output voltage is lower than 1.88 volts.

#### **Judgement Criterion**

• Accelerator pedal position sensor (main) output voltage is 1.88 volts or higher for 1 second.

#### OBD-II DRIVE CYCLE PATTERN None.

# TROUBLESHOOTING HINTS (The most likely causes for this code to be set are:)

- Accelerator pedal position sensor failed.
- Harness damage in accelerator pedal position sensor (main) circuit
- Accelerator pedal position switch failed.
- Shorted accelerator pedal position switch circuit, or connector damage.
- PCM failed.

#### DIAGNOSIS

#### **Required Special Tools:**

- MB991958: Scan Tool (MUT-III Sub Assembly)
  - MB991824: V.C.I.
  - MB991827: USB Cable
  - MB991911: Main Harness B

STEP 1. Check harness connector D-138 at accelerator pedal position sensor and accelerator pedal position switch for damage.

#### Q: Is the harness connector in good condition?

- YES : Go to Step 2.
- **NO :** Repair or replace it. Refer to GROUP 00E, Harness Connector Inspection P.00E-2. Then go to Step 11.

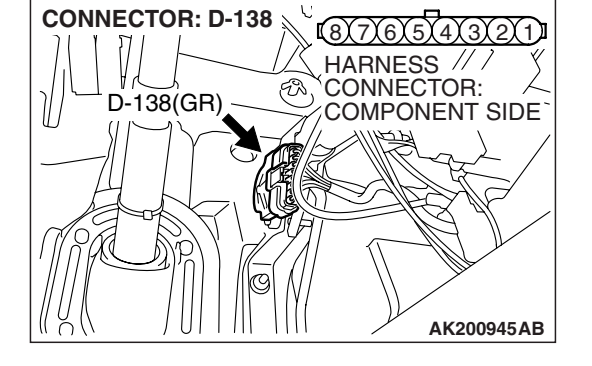

876543211

COMPONENT SIDE

AK201450AB

HARNESS // CONNECTOR:

**CONNECTOR: D-138** 

D-138(GR)

#### STEP 2. Check the accelerator pedal position sensor.

(1) Disconnect the accelerator pedal position sensor connector D-138.

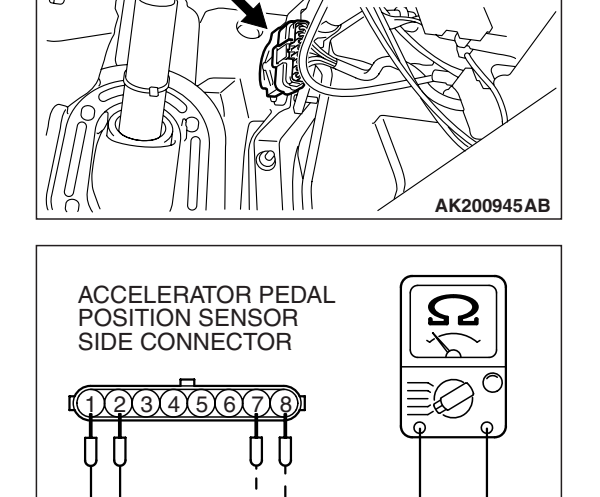

FR)

 (2) Measure resistance between terminal No. 1 and No. 2 and between terminal No. 7 and No. 8.
Standard value: 3.5 – 6.5 kΩ

| TSB Revision |  |
|--------------|--|
|--------------|--|

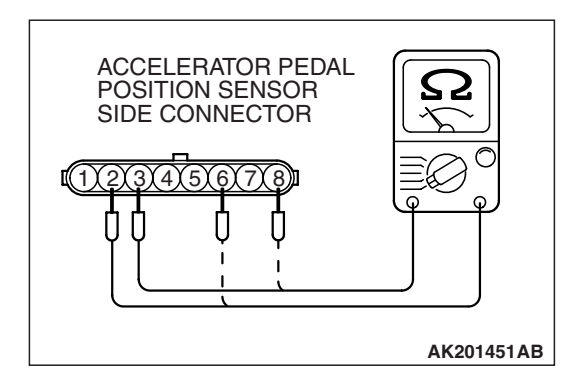

- (3) Measure resistance between terminal No. 2 and No. 3 and between terminal No. 6 and No. 8.
- (4) Move the accelerator pedal from the idle position to the fullopen position.
  - Resistance value changes in accordance with the accelerator pedal depression smoothly.

#### Q: Is the resistance normal?

- YES : Go to Step 3.
- **NO :** Replace the accelerator pedal position sensor. Then go to Step 11.

# STEP 3. Check the continuity at accelerator pedal position sensor harness side connector D-138.

(1) Disconnect the connector D-138 and measure at the harness side.

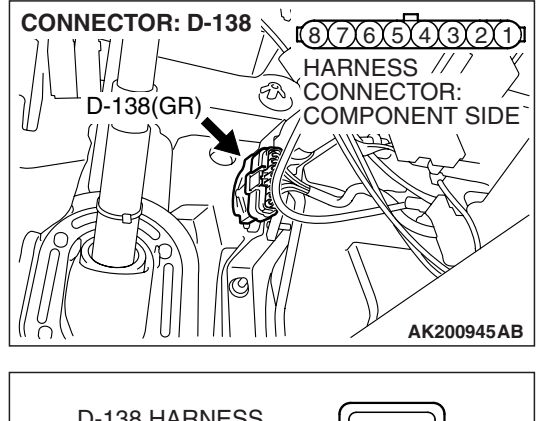

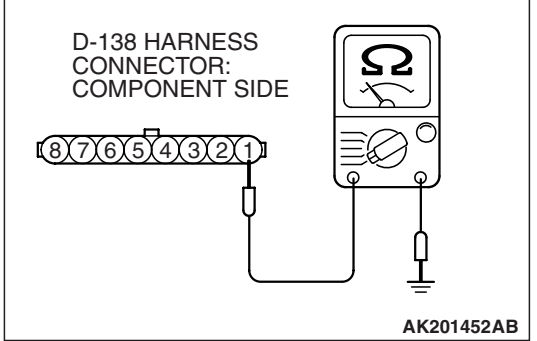

(2) Measure the continuity between terminal No. 1 and ground.Should be less than 2 ohms.

#### **Q: Does continuity exist?**

- YES : Go to Step 7.
- NO: Go to Step 4.

# STEP 4. Check harness connector D-135 at PCM for damage.

#### Q: Is the harness connector in good condition?

- YES : Go to Step 5.
- **NO :** Repair or replace it. Refer to GROUP 00E, Harness Connector Inspection P.00E-2. Then go to Step 11.

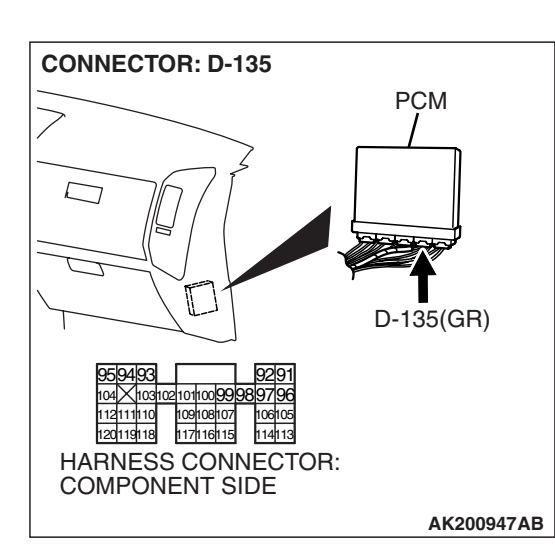

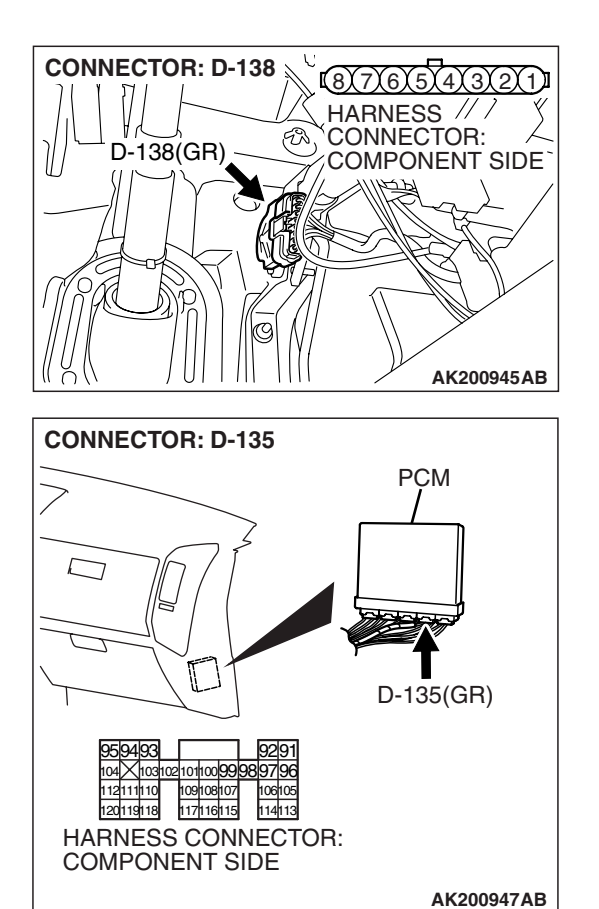

#### STEP 5. Check for harness damage between accelerator pedal position sensor connector D-138 (terminal No. 1) and PCM connector D-135 (terminal No. 91).

Q: Is the harness wire in good condition?

- YES : Go to Step 6.
- **NO :** Repair it. Then go to Step 11.

STEP 6. Using scan tool MB991958, read the diagnostic trouble code (DTC).

#### 

To prevent damage to scan tool MB991958, always turn the ignition switch to the "LOCK" (OFF) position before connecting or disconnecting scan tool MB991958.

- (1) Connect scan tool MB991958 to the data link connector.
- (2) Turn the ignition switch to the "ON" position.
- (3) After the DTC has been deleted, read the DTC again.
- (4) Turn the ignition switch to the "LOCK" (OFF) position.

#### Q: Is DTC P2121 set?

- YES : Replace the PCM. Then go to Step 11.
- NO: It can be assumed that this malfunction is intermittent. Refer to GROUP 00, How to Use Troubleshooting/ Inspection Service Points – How to Cope with Intermittent Malfunctions P.00-13.

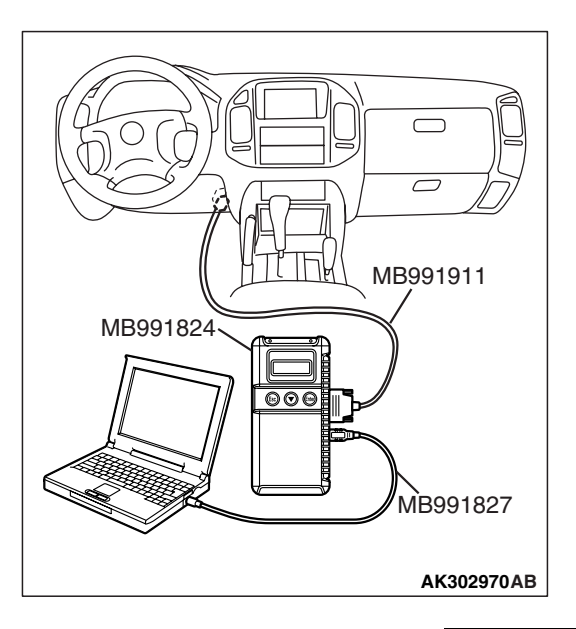

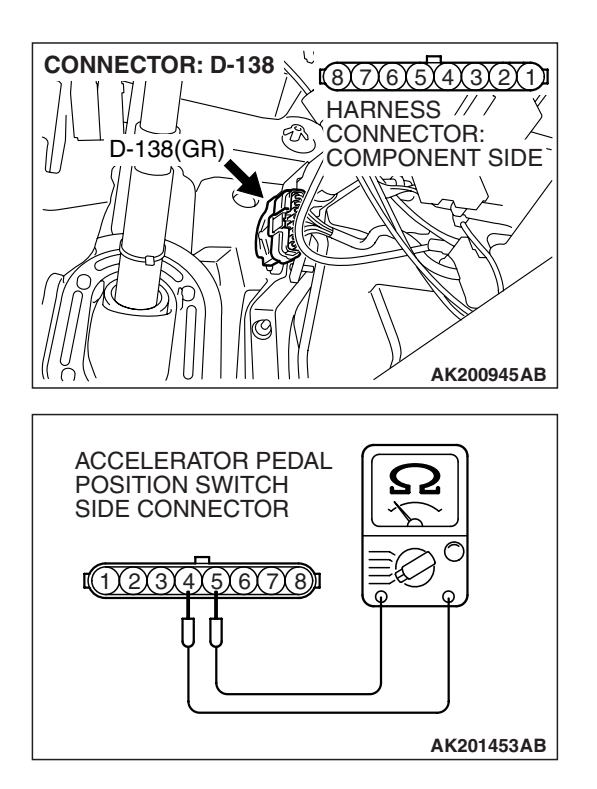

#### STEP 7. Check the accelerator pedal position switch.

(1) Disconnect the accelerator pedal position switch connector D-138.

(2) Check the continuity between accelerator pedal position switch side connector terminal No. 4 and No. 5.

#### Standard value:

Continuity (foot released from accelerator pedal) Non-continuity (accelerator pedal depressed)

- Q: Is the switch operating properly?
  - YES : Go to Step 8.
  - **NO :** Replace the accelerator pedal position sensor. Then go to Step 11.

# STEP 8. Check harness connector D-133 at PCM for damage.

#### Q: Is the harness connector in good condition?

YES : Go to Step 9.

**NO :** Repair or replace it. Refer to GROUP 00E, Harness Connector Inspection P.00E-2. Then go to Step 11.

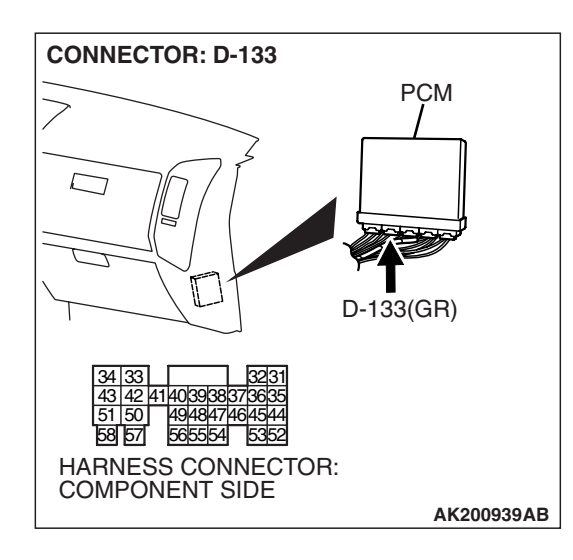

| TSB Revision |  |
|--------------|--|
|--------------|--|

#### STEP 9. Check for short circuit to ground between accelerator pedal position switch connector D-138 (terminal No. 4) and PCM connector D-133 (terminal No. 38).

- Q: Is the harness wire in good condition?
  - YES: Go to Step 10.
  - **NO:** Repair it. Then go to Step 11.

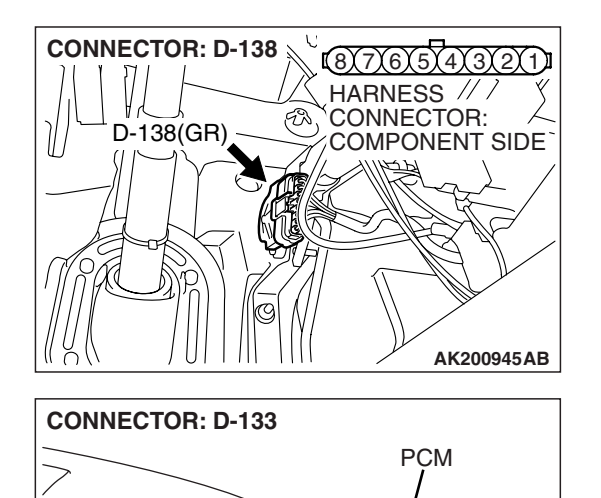

D-133(GR)

AK200939AB

58 57

ſ

49484746 565554

HARNESS CONNECTOR: COMPONENT SIDE

15

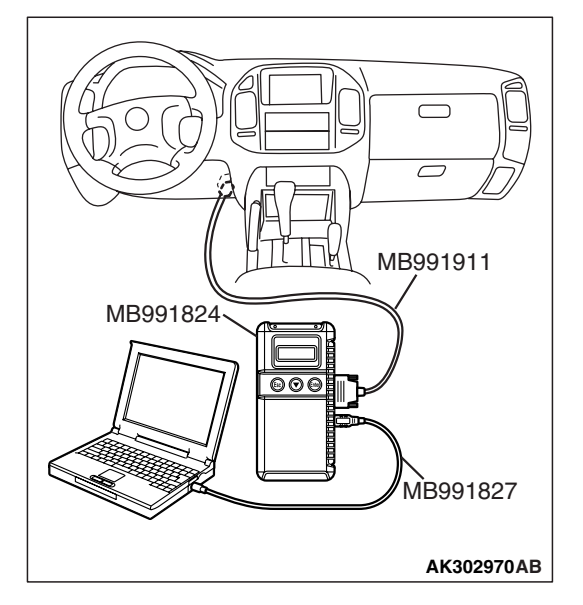

STEP 10. Using scan tool MB991958, read the diagnostic trouble code (DTC).

#### 

To prevent damage to scan tool MB991958, always turn the ignition switch to the "LOCK" (OFF) position before connecting or disconnecting scan tool MB991958.

- (1) Connect scan tool MB991958 to the data link connector.
- (2) Turn the ignition switch to the "ON" position.
- (3) After the DTC has been deleted, read the DTC again.
- (4) Turn the ignition switch to the "LOCK" (OFF) position.

#### Q: Is DTC P2121 set?

- YES : Replace the PCM. Then go to Step 11.
- NO: It can be assumed that this malfunction is intermittent. Refer to GROUP 00, How to Use Troubleshooting/ Inspection Service Points – How to Cope with Intermittent Malfunctions P.00-13.

# STEP 11. Using scan tool MB991958, read the diagnostic trouble code (DTC).

- (1) Connect scan tool MB991958 to the data link connector.
- (2) Turn the ignition switch to the "ON" position.
- (3) After the DTC has been deleted, read the DTC again.
- (4) Turn the ignition switch to the "LOCK" (OFF) position.

#### Q: Is DTC P2121 set?

- **YES** : Retry the troubleshooting.
- **NO :** The inspection is complete.

| MB991911               |
|------------------------|
| MB991824               |
|                        |
| МВ991827<br>АК302970АВ |

#### DTC P2122: Accelerator Pedal Position Sensor (main) Circuit Low Input

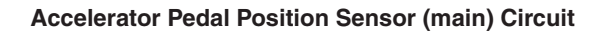

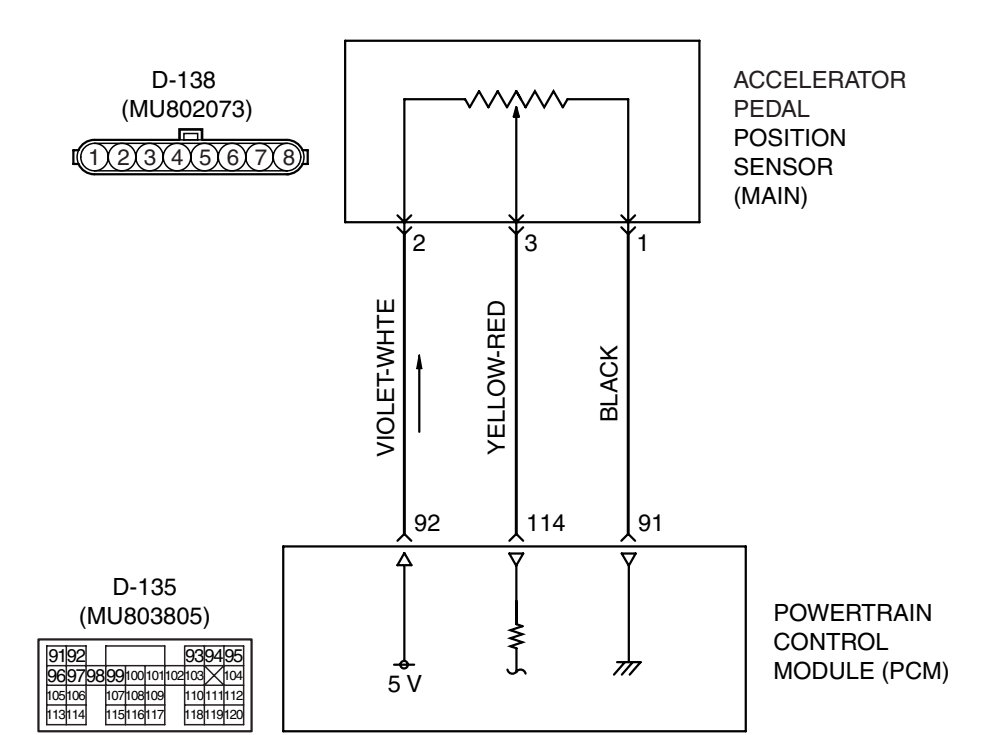

AK400992

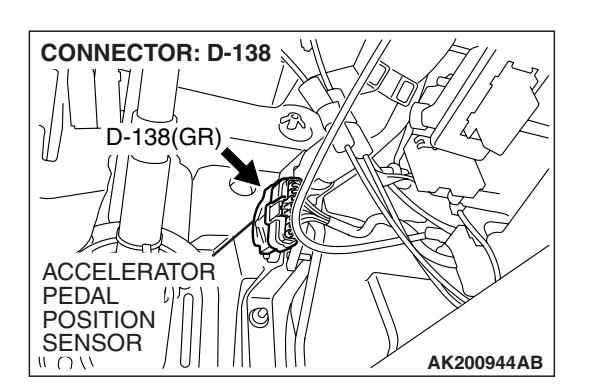

#### **CIRCUIT OPERATION**

- 5-volt power supply is applied on the accelerator pedal position sensor (main) power terminal (terminal No. 2) from the PCM (terminal No. 92). The ground terminal (terminal No. 1) is grounded with PCM (terminal No. 91).
- When the accelerator pedal is moved from the idle position to the fully opened position, the resistance between the accelerator pedal position sensor (main) output terminal (terminal No. 3) and ground terminal (terminal No. 1) will increase according to the depression.

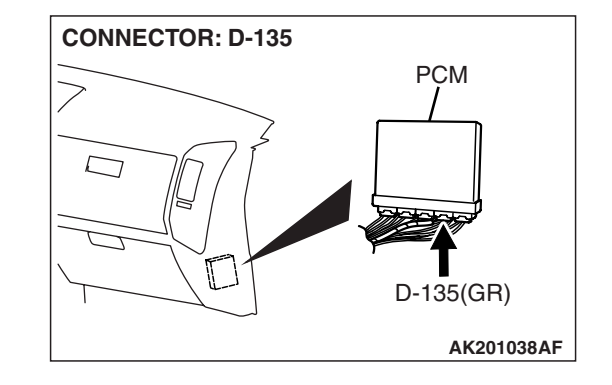

#### **TECHNICAL DESCRIPTION**

- The accelerator pedal position sensor (main) outputs voltage which corresponds to the accelerator pedal depression.
- The PCM checks whether the voltage is within a specified range.

#### **DESCRIPTIONS OF MONITOR METHODS**

Accelerator pedal position sensor (main) output voltage is out of specified range.

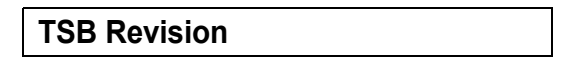

#### MONITOR EXECUTION

Continuous

MONITOR EXECUTION CONDITIONS (Other monitor and Sensor)

#### Other Monitor (There is no temporary DTC stored

- in memory for the item monitored below)
- Not applicable

#### DTC SET CONDITIONS

#### Logic Flow Chart

## Sensor (The sensor below is determined to be normal)

• Not applicable

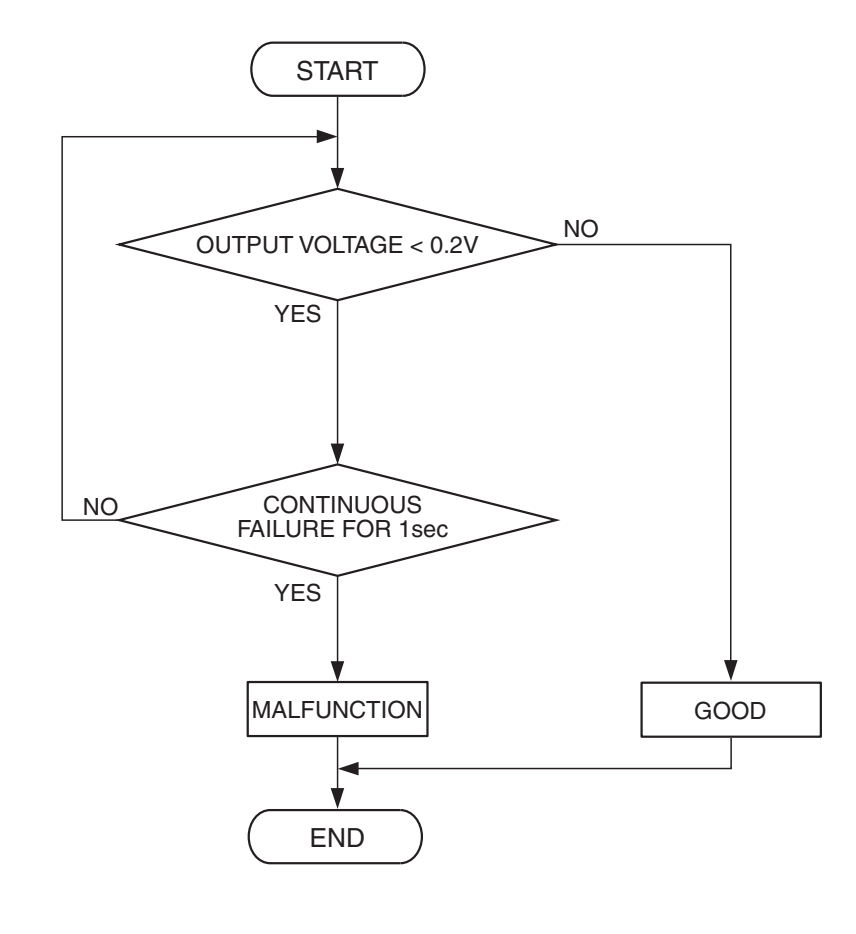

AK400999

#### **Check Condition**

• Ignition switch is "ON" position.

#### **Judgement Criterion**

• Accelerator pedal position sensor (main) output voltage is lower than 0.2 volt for 1 second.

#### **OBD-II DRIVE CYCLE PATTERN**

None.

# TROUBLESHOOTING HINTS (The most likely causes for this code to be set are:)

- Accelerator pedal position sensor failed.
- Open or shorted accelerator pedal position sensor (main) circuit, harness damage, or connector damage.
- PCM failed.

| TSB Revision |  |
|--------------|--|
|              |  |

#### DIAGNOSIS

#### **Required Special Tools:**

- MB991958: Scan Tool (MUT-III Sub Assembly)
  - MB991824: V.C.I.
  - MB991827: USB Cable
  - MB991911: Main Harness B

STEP 1. Using scan tool MB991958, check data list item 78: Accelerator Pedal Position Sensor (main).

#### 

To prevent damage to scan tool MB991958, always turn the ignition switch to the "LOCK" (OFF) position before connecting or disconnecting scan tool MB991958.

- (1) Connect scan tool MB991958 to the data link connector.
- (2) Turn the ignition switch to the "ON" position.
- (3) Set scan tool MB991958 to the data reading mode for item 78, Accelerator Pedal Position Sensor (main).
  - Output voltage is between 0.905 and 1.165 volts when foot is released from accelerator pedal.
  - Output voltage is 4.035 volts or higher when accelerator pedal is fully depressed.
- (4) Turn the ignition switch to the "LOCK" (OFF) position.

#### Q: Is the sensor operating properly?

- YES : It can be assumed that this malfunction is intermittent. Refer to GROUP 00, How to Use Troubleshooting/ Inspection Service Points – How to Cope with Intermittent Malfunctions P.00-13.
- NO: Go to Step 2.

# STEP 2. Check harness connector D-138 at accelerator pedal position sensor for damage.

#### Q: Is the harness connector in good condition?

- YES : Go to Step 3.
- **NO :** Repair or replace it. Refer to GROUP 00E, Harness Connector Inspection P.00E-2. Then go to Step 12.

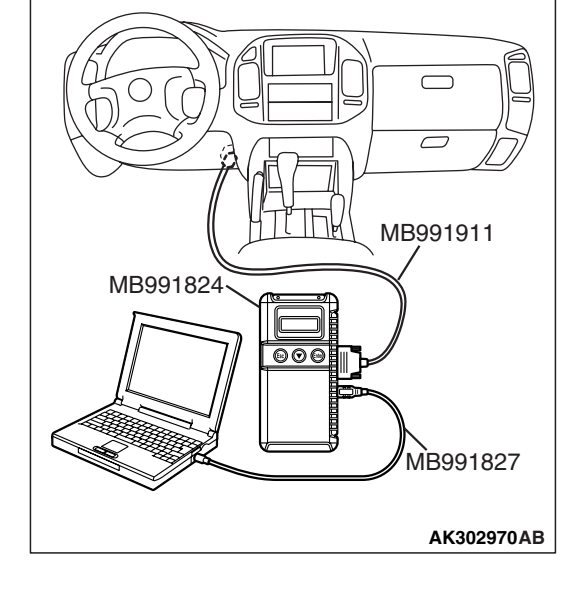

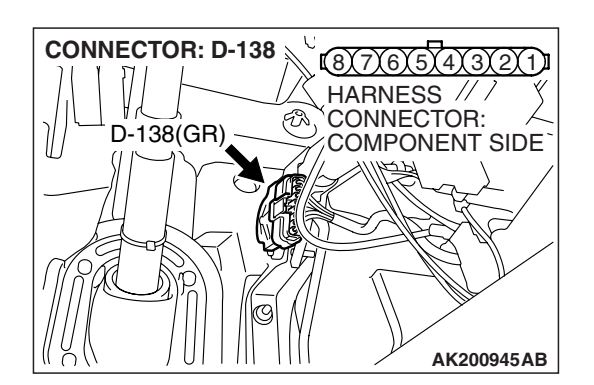

Έ1Υ

3Y4

#### MULTIPORT FUEL INJECTION (MFI) MULTIPORT FUEL INJECTION (MFI) DIAGNOSIS

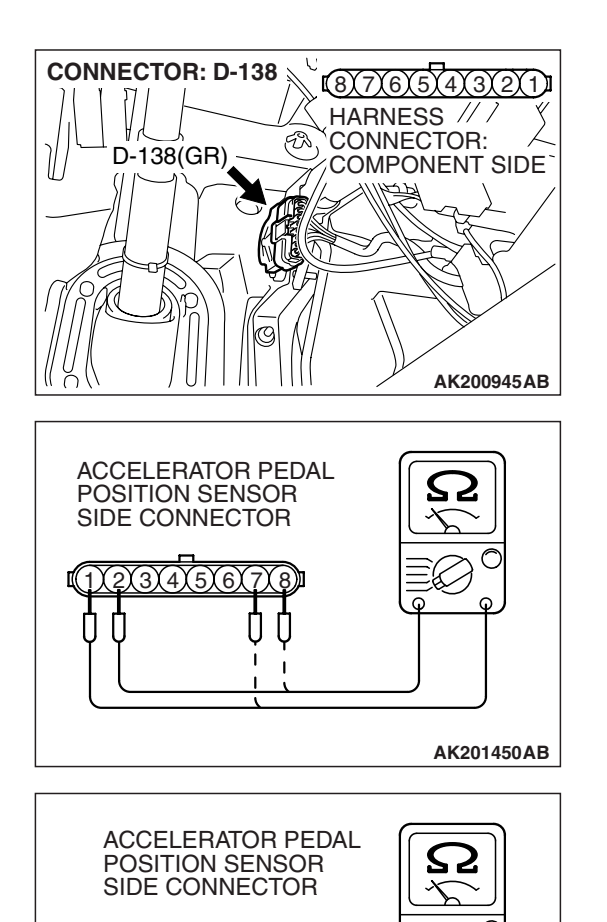

- STEP 3. Check the accelerator pedal position sensor.
- (1) Disconnect the accelerator pedal position sensor connector D-138.

(2) Measure resistance between terminal No. 1 and No. 2 and between terminal No. 7 and No. 8.

Standard value: 3.5 – 6.5 k $\Omega$ 

- (3) Measure resistance between terminal No. 2 and No. 3 and between terminal No. 6 and No. 8.
- (4) Move the accelerator pedal from the idle position to the fullopen position.
  - Resistance value changes in accordance with the accelerator pedal depression smoothly.

#### Q: Is the resistance normal?

- YES : Go to Step 4.
- **NO :** Replace the accelerator pedal position sensor. Then go to Step 12.

AK201451AB

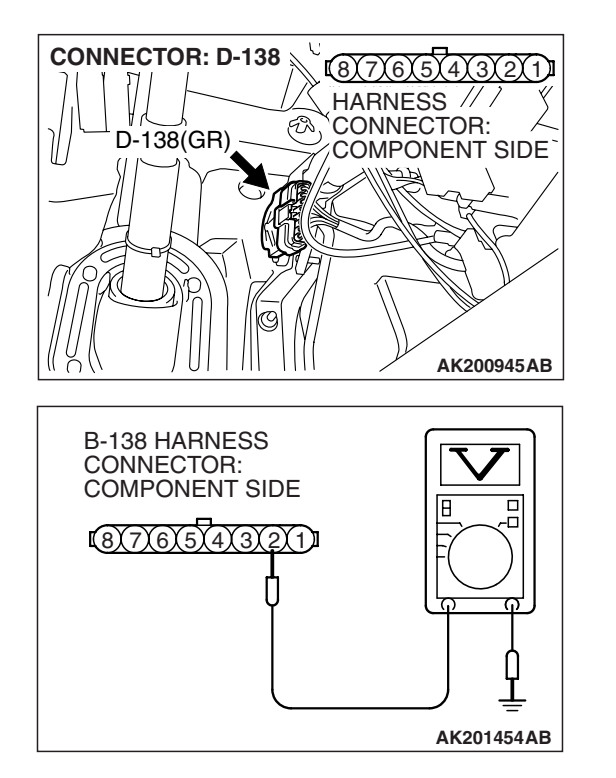

### STEP 4. Measure the sensor supply voltage at accelerator pedal position sensor harness side connector D-138.

- (1) Disconnect the connector D-138 and measure at the harness side.
- (2) Turn the ignition switch to the "ON" position.

- (3) Measure the voltage between terminal No. 2 and ground.Voltage should be between 4.9 and 5.1 volts.
- (4) Turn the ignition switch to the "LOCK" (OFF) position.
- Q: Is the measured voltage between 4.9 and 5.1 volts?
  - **YES :** Go to Step 8. **NO :** Go to Step 5.

# STEP 5. Check harness connector D-135 at PCM for damage.

#### Q: Is the harness connector in good condition?

- YES : Go to Step 6.
- **NO :** Repair or replace it. Refer to GROUP 00E, Harness Connector Inspection P.00E-2. Then go to Step 12.

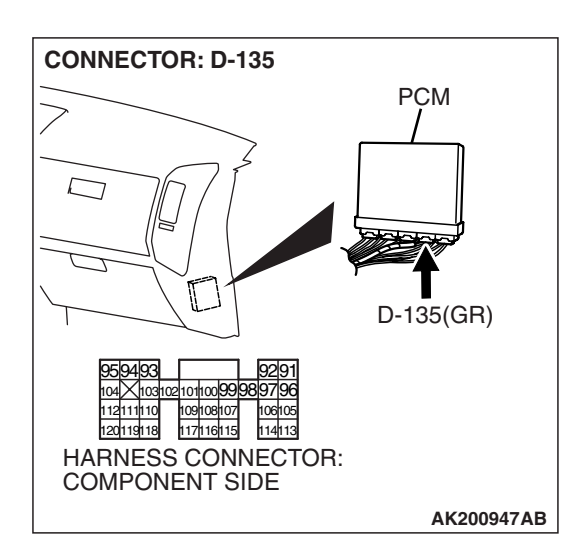

| TSB Revision |
|--------------|
|--------------|

 $\Box$ 

95194193

120119118

T

(110310211011009999819719

109108107 117116115

HARNESS CONNECTOR: COMPONENT SIDE

106105

114113

STEP 6. Check for open circuit and short circuit to ground between accelerator pedal position sensor connector D-138 (terminal No. 2) and PCM connector D-135 (terminal No. 92).

- Q: Is the harness wire in good condition?
  - YES : Go to Step 7.
  - **NO**: Repair it. Then go to Step 12.

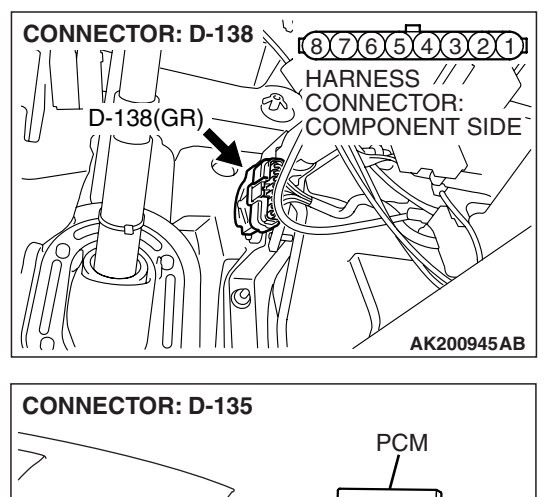

D-135(GR)

AK200947AB

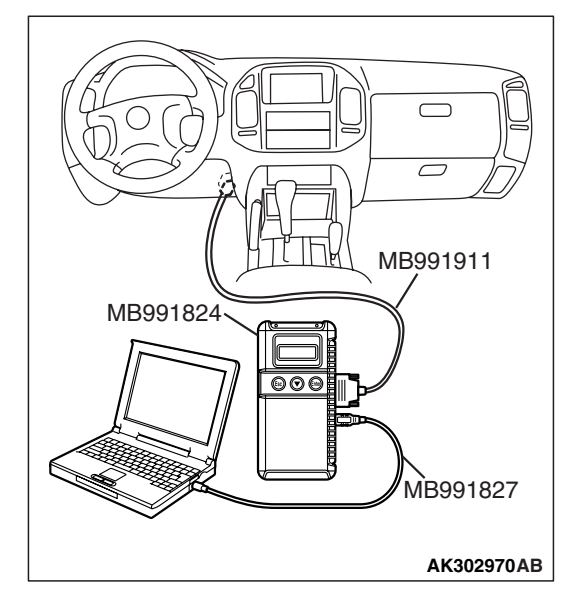

CONNECTOR: D-135 PCM PCM PCM PCM PCM D-135(GR) D-135(GR)D-135(GR) D-135(GR) D-135(GR)D-135(GR)

#### STEP 7. Using scan tool MB991958, check data list item 78: Accelerator Pedal Position Sensor (main).

#### 

# To prevent damage to scan tool MB991958, always turn the ignition switch to the "LOCK" (OFF) position before connecting or disconnecting scan tool MB991958.

- (1) Connect scan tool MB991958 to the data link connector.
- (2) Turn the ignition switch to the "ON" position.
- (3) Set scan tool MB991958 to the data reading mode for item 78, Accelerator Pedal Position Sensor (main).
  - Output voltage is between 0.905 and 1.165 volts when foot is released from accelerator pedal.
  - Output voltage is 4.035 volts or higher when accelerator pedal is fully depressed.
- (4) Turn the ignition switch to the "LOCK" (OFF) position.

#### Q: Is the sensor operating properly?

- YES: It can be assumed that this malfunction is intermittent. Refer to GROUP 00, How to Use Troubleshooting/ Inspection Service Points – How to Cope with Intermittent Malfunctions P.00-13.
- **NO :** Replace the PCM. Then go to Step 12.

# STEP 8. Check harness connector D-135 at PCM for damage.

#### Q: Is the harness connector in good condition?

- YES : Go to Step 9.
- **NO :** Repair or replace it. Refer to GROUP 00E, Harness Connector Inspection P.00E-2. Then go to Step 12.

| TSB Revision |  |
|--------------|--|
|              |  |

**CONNECTOR: D-138** 187767574737271 HARNESS // / Y CONNECTOR: X COMPONENT SIDE ER) D-138(GR) ATP. AK200945AB **CONNECTOR: D-135** PCM Π D-135(GR) 
 959493
 9291

 104
 1031021010099989796

 112111110
 109108107
 106105

 120119118
 117116115
 114113
 HARNESS CONNECTOR: COMPONENT SIDE AK200947AB

#### STEP 9. Check for harness damage between accelerator pedal position sensor connector D-138 (terminal No. 2) and PCM connector D-135 (terminal No. 92).

**Q**: Is the harness wire in good condition?

- YES: Go to Step 10.
- NO: Repair it. Then go to Step 12.

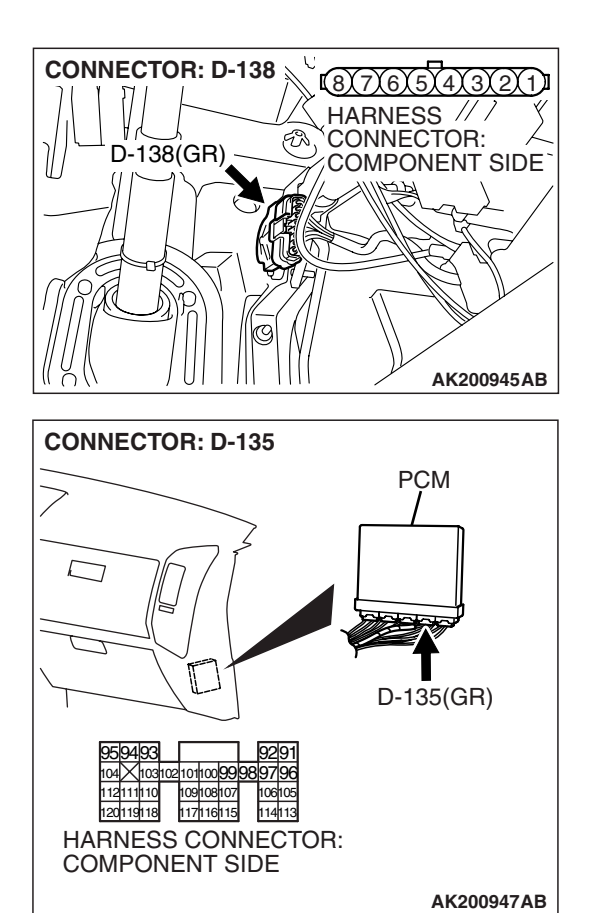

#### STEP 10. Check for harness damage between accelerator pedal position sensor connector D-138 (terminal No. 3) and PCM connector D-135 (terminal No. 114).

Q: Is the harness wire in good condition?

- YES : Go to Step 11.
- **NO :** Repair it. Then go to Step 12.

STEP 11. Using scan tool MB991958, check data list item 78: Accelerator Pedal Position Sensor (main).

#### 

To prevent damage to scan tool MB991958, always turn the ignition switch to the "LOCK" (OFF) position before connecting or disconnecting scan tool MB991958.

- (1) Connect scan tool MB991958 to the data link connector.
- (2) Turn the ignition switch to the "ON" position.
- (3) Set scan tool MB991958 to the data reading mode for item 78, Accelerator Pedal Position Sensor (main).
  - Output voltage is between 0.905 and 1.165 volts when foot is released from accelerator pedal.
  - Output voltage is 4.035 volts or higher when accelerator pedal is fully depressed.
- (4) Turn the ignition switch to the "LOCK" (OFF) position.

#### Q: Is the sensor operating properly?

- YES : It can be assumed that this malfunction is intermittent. Refer to GROUP 00, How to Use Troubleshooting/ Inspection Service Points – How to Cope with Intermittent Malfunctions P.00-13.
- **NO :** Replace the PCM. Then go to Step 12.

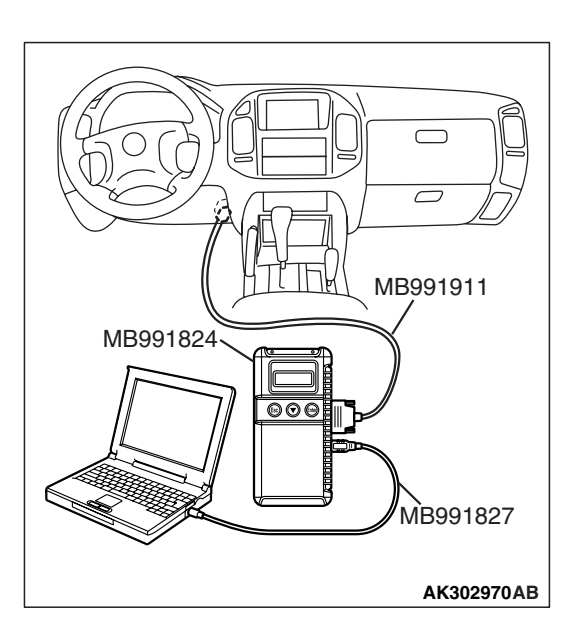

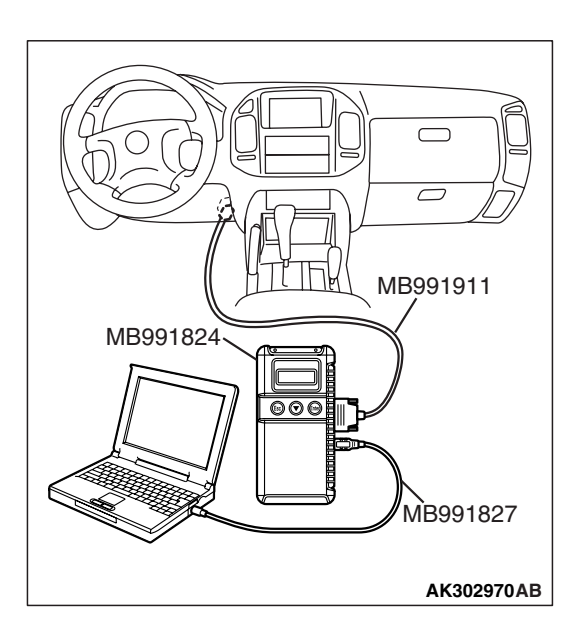

### STEP 12. Using scan tool MB991958, read the diagnostic trouble code (DTC).

- (1) Connect scan tool MB991958 to the data link connector.
- (2) Turn the ignition switch to the "ON" position.
- (3) After the DTC has been deleted, read the DTC again.
- (4) Turn the ignition switch to the "LOCK" (OFF) position.

#### Q: Is DTC P2122 set?

- **YES :** Retry the troubleshooting.
- **NO**: The inspection is complete.

#### DTC P2123: Accelerator Pedal Position Sensor (main) Circuit High Input

#### D-138 ACCELERATOR (MU802073) PEDAL POSITION 1)2)3)4)5)6)7(8) SENSOR (MAIN) 2 ́з 1 VIOLET-WHTE YELLOW-RED BLACK 92 91 114 Δ D-135 POWERTRAIN (MU803805) ₹ CONTROL 9192 939495 96979899100101102103×104 $\overline{m}$ MODULE (PCM) 5 V 107108109 115116117 110111112

Accelerator Pedal Position Sensor (main) Circuit

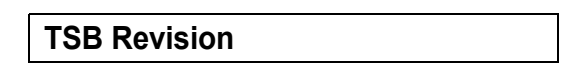

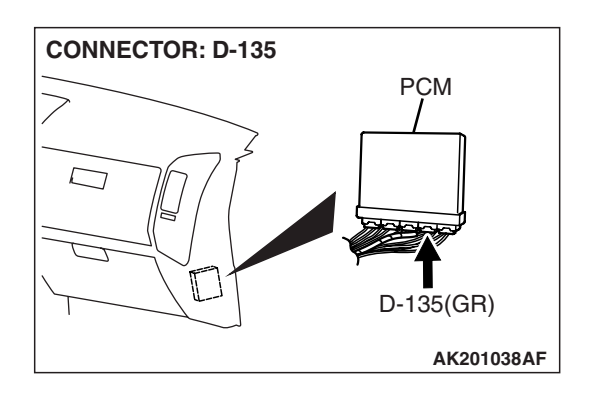

#### **CIRCUIT OPERATION**

- 5-volt power supply is applied on the accelerator pedal position sensor (main) power terminal (terminal No. 2) from the PCM (terminal No. 92). The ground terminal (terminal No. 1) is grounded with PCM (terminal No. 91).
- When the accelerator pedal is moved from the idle position to the fully opened position, the resistance between the accelerator pedal position sensor (main) output terminal (terminal No. 3) and ground terminal (terminal No. 1) will increase according to the depression.

#### **TECHNICAL DESCRIPTION**

- The accelerator pedal position sensor (main) outputs voltage which corresponds to the accelerator pedal depression.
- The PCM checks whether the voltage is within a specified range.

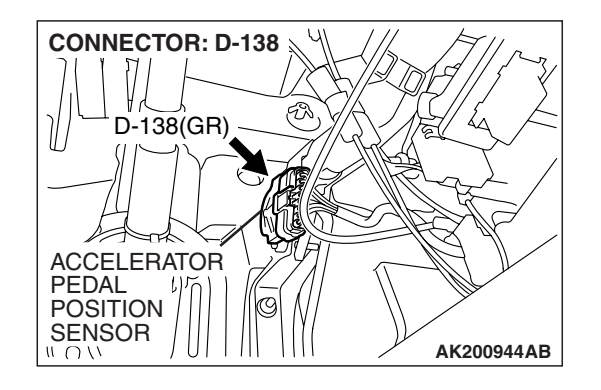

#### **DESCRIPTIONS OF MONITOR METHODS**

Accelerator pedal position sensor (main) output voltage is out of specified range.

#### MONITOR EXECUTION

Continuous

MONITOR EXECUTION CONDITIONS (Other monitor and Sensor)

# Other Monitor (There is no temporary DTC stored in memory for the item monitored below)

• Not applicable

Sensor (The sensor below is determined to be normal)

Not applicable

#### DTC SET CONDITIONS Logic Flow Chart

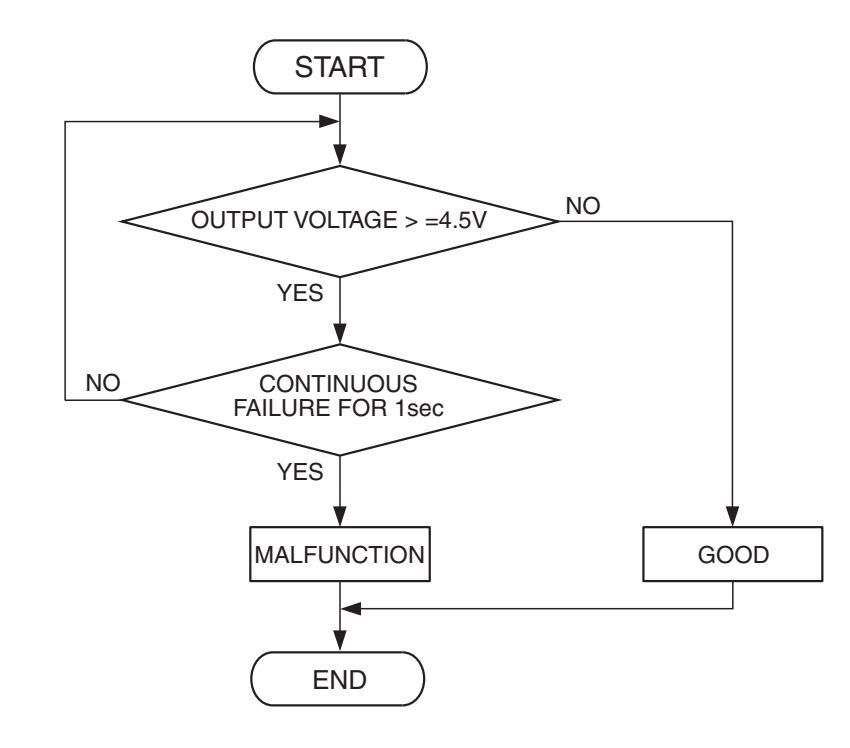

AK401593

#### **Check Conditions**

- Ignition switch is "ON" position.
- Accelerator pedal position sensor (sub) output voltage is between 0.2 and 2.5 volts.

#### **Judgement Criterion**

 Accelerator pedal position sensor (main) output voltage should be 4.5 volts or higher for 1 second.

#### OBD-II DRIVE CYCLE PATTERN None.

### TROUBLESHOOTING HINTS (The most likely causes for this code to be set are:)

- Accelerator pedal position sensor failed.
- Open accelerator pedal position sensor (main) circuit, harness damage, or connector damage.
- PCM failed.

#### DIAGNOSIS

#### **Required Special Tools:**

- MB991958: Scan Tool (MUT-III Sub Assembly)
  - MB991824: V.C.I.
  - MB991827: USB Cable
  - MB991911: Main Harness B

STEP 1. Using scan tool MB991958, check data list item 78: Accelerator Pedal Position Sensor (main).

#### 

To prevent damage to scan tool MB991958, always turn the ignition switch to the "LOCK" (OFF) position before connecting or disconnecting scan tool MB991958.

- (1) Connect scan tool MB991958 to the data link connector.
- (2) Turn the ignition switch to the "ON" position.
- (3) Set scan tool MB991958 to the data reading mode for item 78, Accelerator Pedal Position Sensor (main).
  - Output voltage is between 0.905 and 1.165 volts when foot is released from accelerator pedal.
  - Output voltage is 4.035 volts or higher when accelerator pedal is fully depressed.
- (4) Turn the ignition switch to the "LOCK" (OFF) position.

#### Q: Is the sensor operating properly?

- YES: It can be assumed that this malfunction is intermittent. Refer to GROUP 00, How to Use Troubleshooting/ Inspection Service Points – How to Cope with Intermittent Malfunctions P.00-13.
- NO: Go to Step 2.

# STEP 2. Check harness connector D-138 at accelerator pedal position sensor for damage.

#### Q: Is the harness connector in good condition?

- YES : Go to Step 3.
- **NO :** Repair or replace it. Refer to GROUP 00E, Harness Connector Inspection P.00E-2. Then go to Step 8.

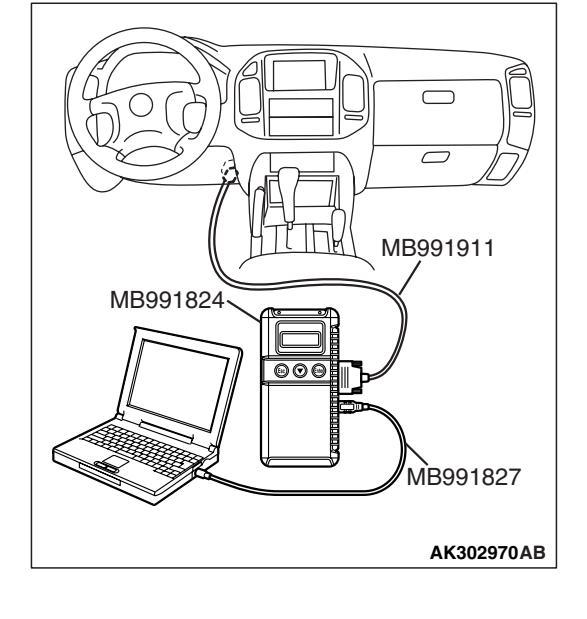

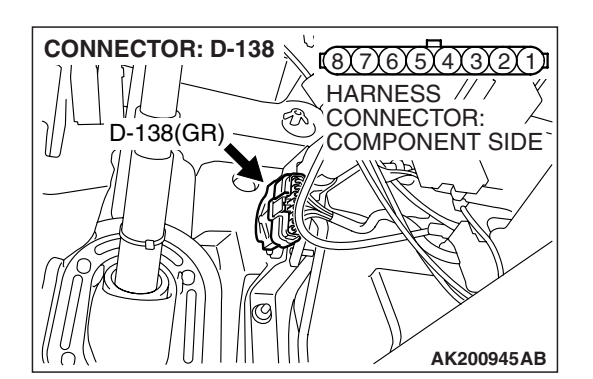

| TSB Revision |  |
|--------------|--|
|--------------|--|

Έ1Υ

Δ

#### MULTIPORT FUEL INJECTION (MFI) MULTIPORT FUEL INJECTION (MFI) DIAGNOSIS

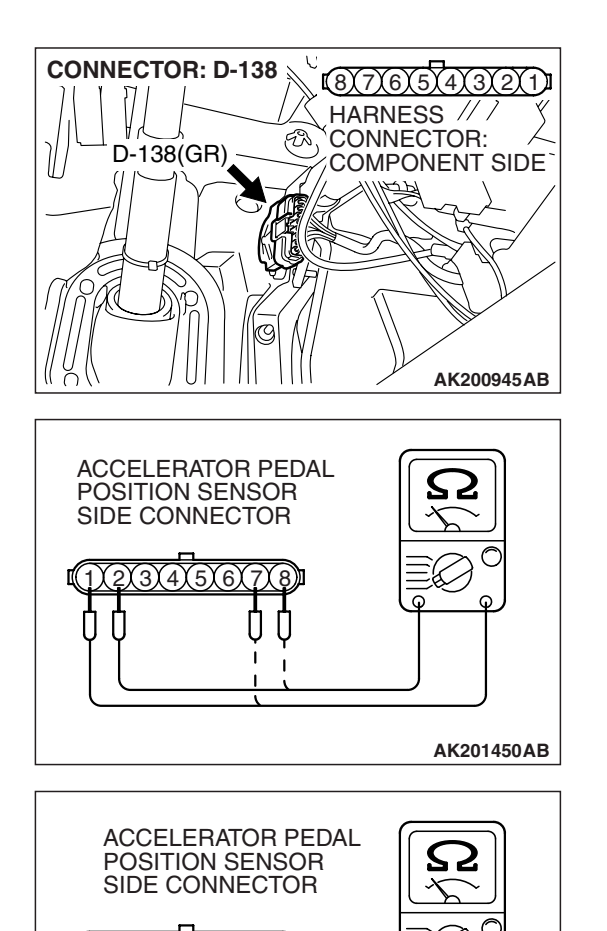

- STEP 3. Check the accelerator pedal position sensor.
- (1) Disconnect the accelerator pedal position sensor connector D-138.

(2) Measure resistance between terminal No. 1 and No. 2 and between terminal No. 7 and No. 8.

Standard value: 3.5 – 6.5 k $\Omega$ 

- (3) Measure resistance between terminal No. 2 and No. 3 and between terminal No. 6 and No. 8.
- (4) Move the accelerator pedal from the idle position to the fullopen position.
  - Resistance value changes in accordance with the accelerator pedal depression smoothly.

#### Q: Is the resistance normal?

- YES : Go to Step 4.
- **NO :** Replace the accelerator pedal position sensor. Then go to Step 8.

AK201451AB

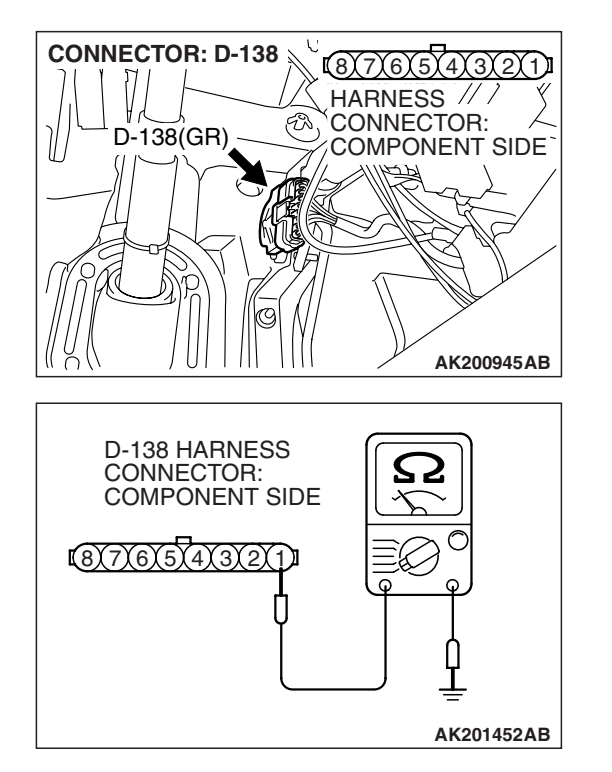

### STEP 4. Check the continuity at accelerator pedal position sensor harness side connector D-138.

(1) Disconnect the connector D-138 and measure at the harness side.

(2) Measure the continuity between terminal No. 1 and ground.Should be less than 2 ohms.

#### **Q: Does continuity exist?**

**YES :** Go to Step 7. **NO :** Go to Step 5.

# STEP 5. Check harness connector D-135 at PCM for damage.

#### **Q**: Is the harness connector in good condition?

- YES : Go to Step 6.
- **NO :** Repair or replace it. Refer to GROUP 00E, Harness Connector Inspection P.00E-2. Then go to Step 8.

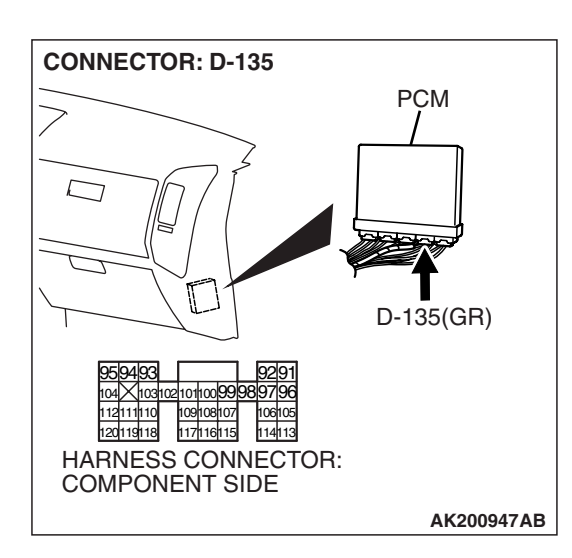

| TSB Revision |
|--------------|
|--------------|

STEP 6. Check for open circuit and harness damage between accelerator pedal position sensor connector D-138 (terminal No. 1) and PCM connector D-135 (terminal No. 91).

- Q: Is the harness wire in good condition?
  - YES : Go to Step 7.
  - **NO**: Repair it. Then go to Step 8.

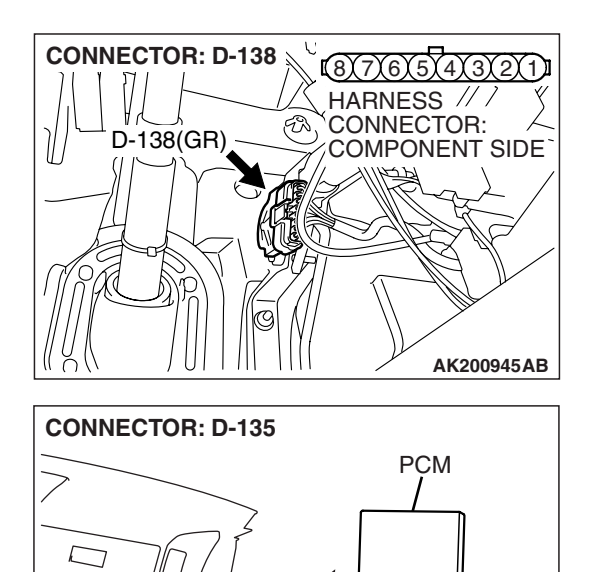

D-135(GR)

AK200947AB

T

(110310211011009999819719

109108107 117116115

HARNESS CONNECTOR: COMPONENT SIDE

106105

114113

95194193

120119118

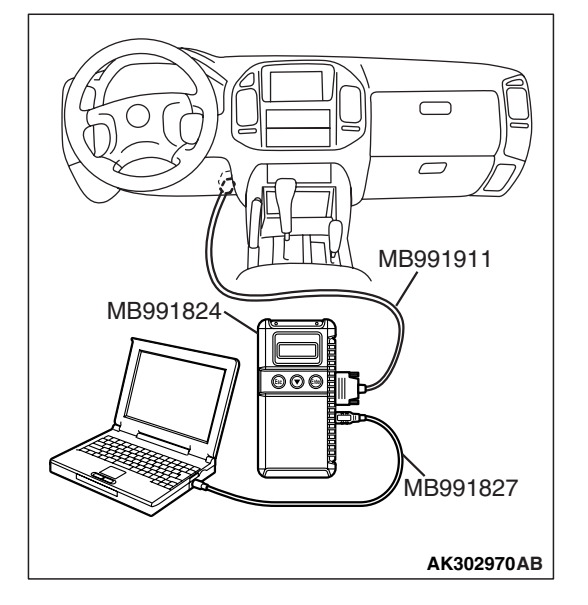

STEP 7. Using scan tool MB991958, check data list item 78: Accelerator Pedal Position Sensor (main).

#### 

# To prevent damage to scan tool MB991958, always turn the ignition switch to the "LOCK" (OFF) position before connecting or disconnecting scan tool MB991958.

- (1) Connect scan tool MB991958 to the data link connector.
- (2) Turn the ignition switch to the "ON" position.
- (3) Set scan tool MB991958 to the data reading mode for item 78, Accelerator Pedal Position Sensor (main).
  - Output voltage is between 0.905 and 1.165 volts when foot is released from accelerator pedal.
  - Output voltage is 4.035 volts or higher when accelerator pedal is fully depressed.
- (4) Turn the ignition switch to the "LOCK" (OFF) position.

#### Q: Is the sensor operating properly?

- YES: It can be assumed that this malfunction is intermittent. Refer to GROUP 00, How to Use Troubleshooting/ Inspection Service Points – How to Cope with Intermittent Malfunctions P.00-13.
- NO: Replace the PCM. Then go to Step 8.

### STEP 8. Using scan tool MB991958, read the diagnostic trouble code (DTC).

- (1) Connect scan tool MB991958 to the data link connector.
- (2) Turn the ignition switch to the "ON" position.
- (3) After the DTC has been deleted, read the DTC again.
- (4) Turn the ignition switch to the "LOCK" (OFF) position.

#### Q: Is DTC P2123 set?

- **YES** : Retry the troubleshooting.
- **NO**: The inspection is complete.

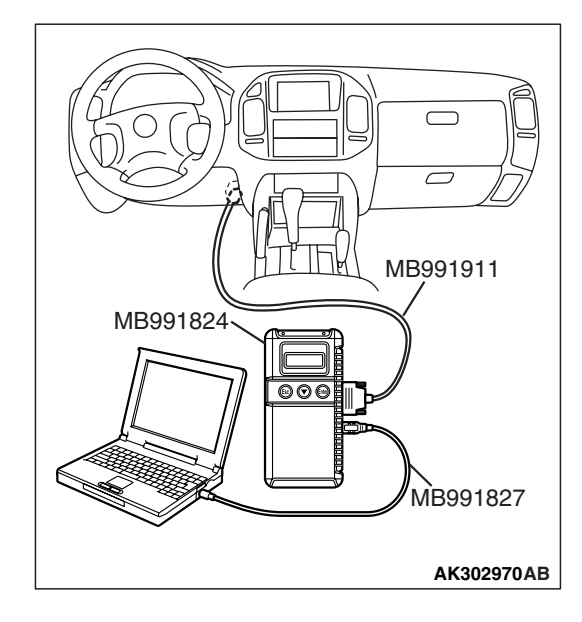
## DTC P2126: Accelerator Pedal Position Sensor (sub) Circuit Range/Performance Problem

# Accelerator Pedal Position Sensor (sub) Circuit Range/Performance Problem Circuit

- Refer to DTC P2127 Accelerator Pedal Position Sensor (sub) Circuit P.13A-831.
- Refer to DTC P0510 Accelerator Pedal Position Switch Circuit P.13A-780.

#### **CIRCUIT OPERATION**

- Refer to DTC P2127 Accelerator Pedal Position Sensor (sub) Circuit P.13A-831.
- Refer to DTC P0510 Accelerator Pedal Position Switch Circuit P.13A-780.

#### **TECHNICAL DESCRIPTION**

PCM checks the accelerator pedal position sensor (sub) output signal characteristics for abnormal conditions.

#### **DESCRIPTIONS OF MONITOR METHODS**

• Accelerator pedal position sensor (sub) output voltage is greater than that the specified value when the accelerator pedal position switch is on.

#### MONITOR EXECUTION

Continuous

MONITOR EXECUTION CONDITIONS (Other monitor and Sensor)

# Other Monitor (There is no temporary DTC stored in memory for the item monitored below)

• Not applicable

# Sensor (The sensor below is determined to be normal)

• Not applicable

# DTC SET CONDITIONS

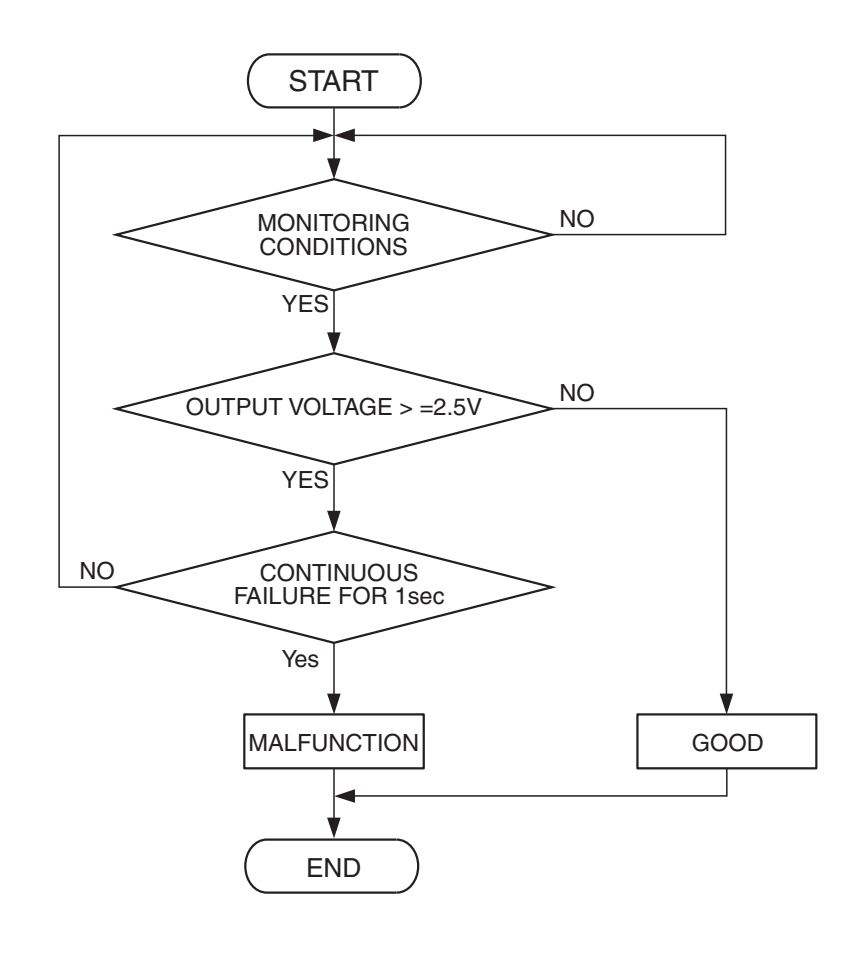

AK302963

#### **Check Conditions**

- Ignition switch is "ON" position.
- Accelerator pedal position switch: ON
- Accelerator pedal position sensor (main) failure detected.

#### **Judgement Criterion**

• Accelerator pedal position sensor (sub) output voltage is 2.5 volts or higher for 1 second.

#### OBD-II DRIVE CYCLE PATTERN None.

# TROUBLESHOOTING HINTS (The most likely causes for this code to be set are:)

- Accelerator pedal position sensor failed.
- Harness damage, or connector damage in accelerator pedal position sensor (sub) circuit.
- Accelerator pedal position switch failed.
- Shorted accelerator pedal position switch circuit, or connector damage.
- PCM failed.

# DIAGNOSIS

## **Required Special Tools:**

- MB991958: Scan tool (MUT-III Sub Assembly)
  - MB991824: V.C.I.
  - MB991827: USB Cable
  - MB991911: Main Harness B

STEP 1. Check harness connector D-138 at accelerator pedal position sensor and accelerator pedal position switch for damage.

## Q: Is the harness connector in good condition?

- YES : Go to Step 2.
- **NO :** Repair or replace it. Refer to GROUP 00E, Harness Connector Inspection P.00E-2. Then go to Step 11.

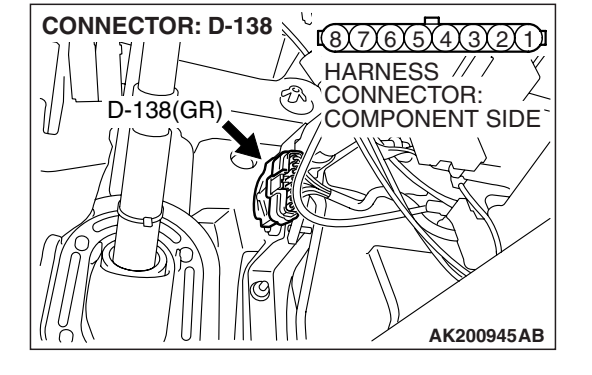

# CONNECTOR: D-138 D-138(GR) D-138(GR) CONNECTOR: COMPONENT SIDE AK200945AB

ACCELERATOR PEDAL POSITION SENSOR SIDE CONNECTOR STEP 2. Check the accelerator pedal position sensor.
(1) Disconnect the accelerator pedal position sensor connector D-138.

 (2) Measure resistance between terminal No. 1 and No. 2 and between terminal No. 7 and No. 8.
 Standard value: 3.5 – 6.5 kΩ

| TSB Revision |
|--------------|
|--------------|

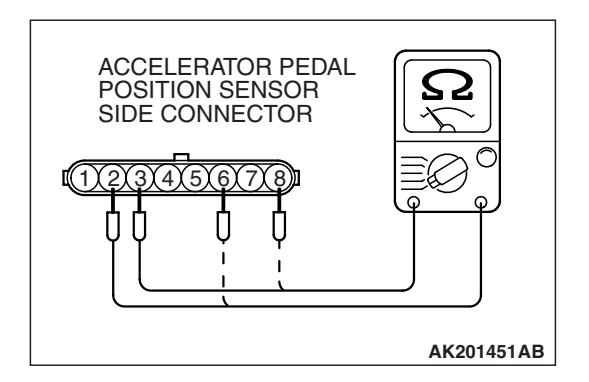

- (3) Measure resistance between terminal No. 2 and No. 3 and between terminal No. 6 and No. 8.
- (4) Move the accelerator pedal from the idle position to the fullopen position.
  - Resistance value changes in accordance with the accelerator pedal depression smoothly.

## Q: Is the resistance normal?

- YES : Go to Step 3.
- **NO :** Replace the accelerator pedal position sensor. Then go to Step 11.

# STEP 3. Check the continuity at accelerator pedal position sensor harness side connector D-138.

(1) Disconnect the connector D-138 and measure at the harness side.

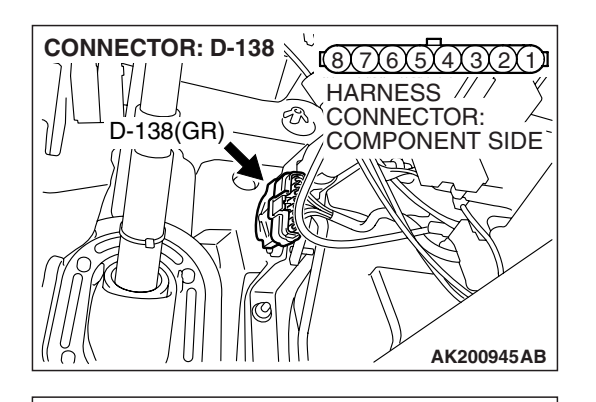

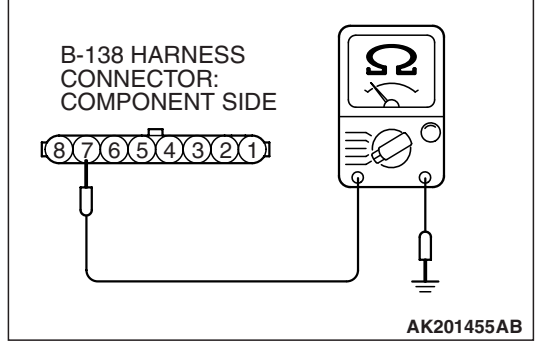

## (2) Measure the continuity between terminal No. 7 and ground.

• Should be less than 2 ohms.

## **Q: Does continuity exist?**

- YES : Go to Step 7.
- NO: Go to Step 4.

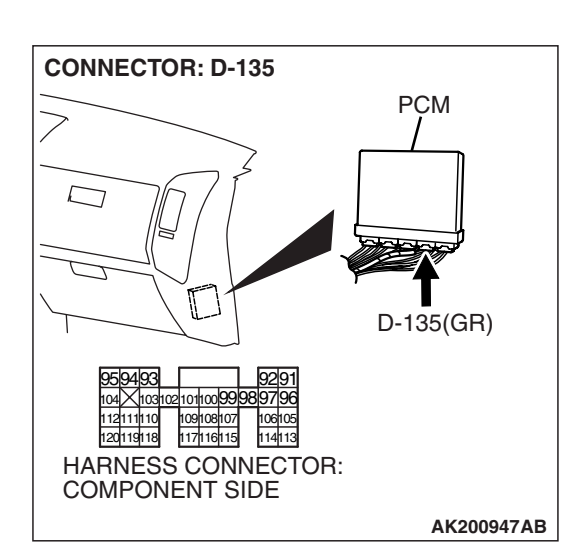

# STEP 4. Check harness connector D-135 at PCM for damage.

# Q: Is the harness connector in good condition?

- YES : Go to Step 5.
- **NO :** Repair or replace it. Refer to GROUP 00E, Harness Connector Inspection P.00E-2. Then go to Step 11.

| TSB Revision |  |
|--------------|--|
|--------------|--|

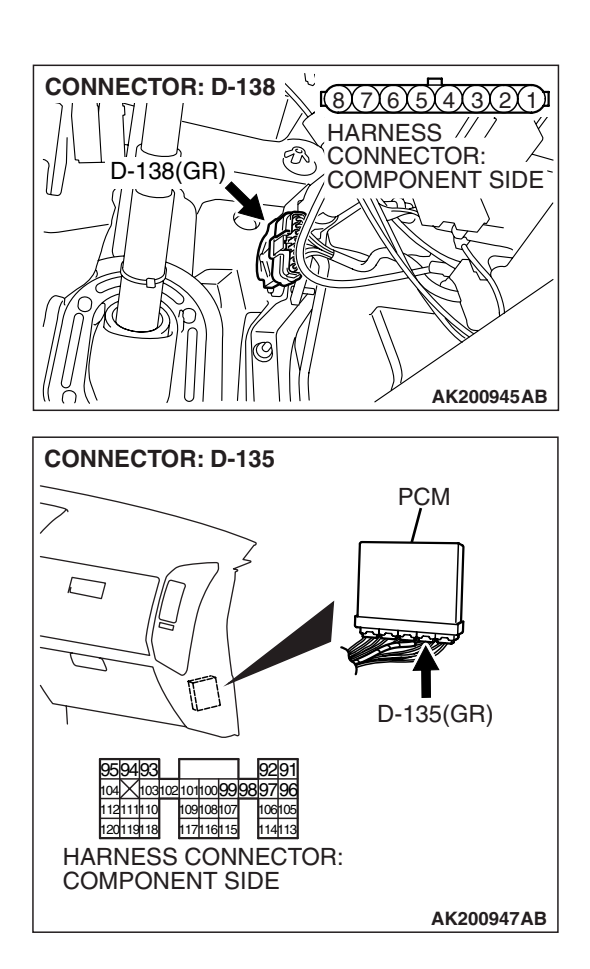

## STEP 5. Check for harness damage between accelerator pedal position sensor connector D-138 (terminal No. 7) and PCM connector D-135 (terminal No. 96).

Q: Is the harness wire in good condition?

- YES : Go to Step 6.
- NO: Repair it. Then go to Step 11.

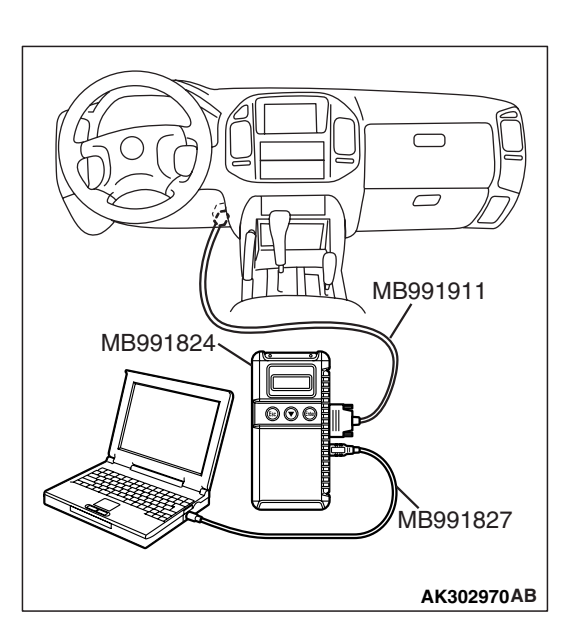

STEP 6. Using scan tool MB991958, read the diagnostic trouble code (DTC).

# 

To prevent damage to scan tool MB991958, always turn the ignition switch to the "LOCK" (OFF) position before connecting or disconnecting scan tool MB991958.

- (1) Connect scan tool MB991958 to the data link connector.
- (2) Turn the ignition switch to the "ON" position.
- (3) After the DTC has been deleted, read the DTC again.
- (4) Turn the ignition switch to the "LOCK" (OFF) position.

# Q: Is DTC P2126 set?

- YES : Replace the PCM.Then go to Step 11.
- NO: It can be assumed that this malfunction is intermittent. Refer to GROUP 00, How to Use Troubleshooting/ Inspection Service Points – How to Cope with Intermittent Malfunctions P.00-13.

| TSB Revision |  |
|--------------|--|
|              |  |

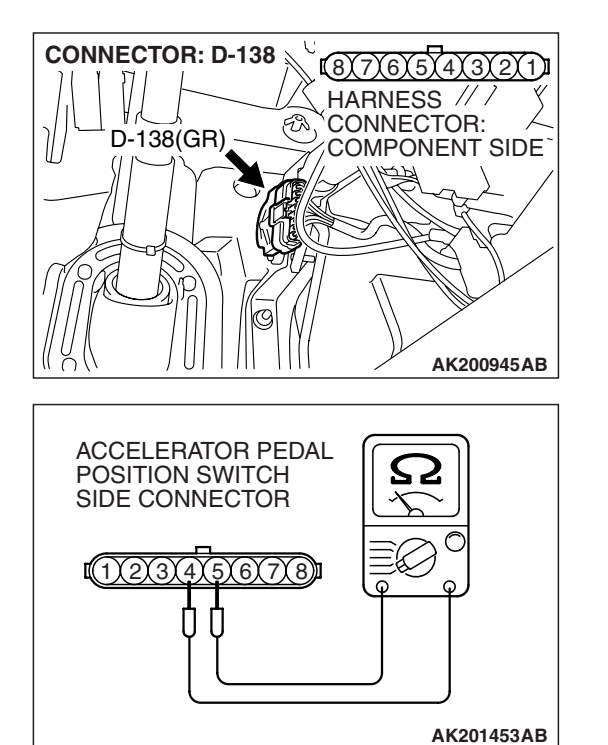

## STEP 7. Check the accelerator pedal position switch.

(1) Disconnect the accelerator pedal position switch connector D-138.

(2) Check the continuity between accelerator pedal position switch side connector terminal No. 4 and No. 5.

#### Standard value:

#### Continuity (foot released from accelerator pedal) Non-continuity (accelerator pedal depressed)

- Q: Is the switch operating properly?
  - YES : Go to Step 8.
  - **NO :** Replace the accelerator pedal position sensor. Then go to Step 11.

# STEP 8. Check harness connector D-133 at PCM for damage.

## Q: Is the harness connector in good condition?

YES : Go to Step 9.

**NO :** Repair or replace it. Refer to GROUP 00E, Harness Connector Inspection P.00E-2. Then go to Step 11.

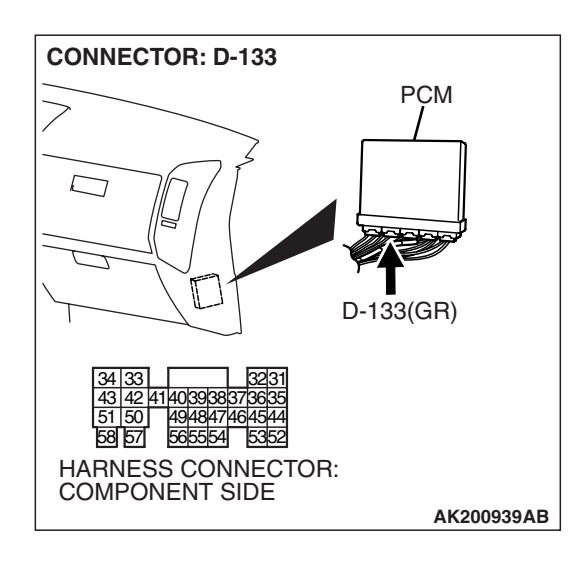

CONNECTOR: D-138

D-138(GR)

#### MULTIPORT FUEL INJECTION (MFI) MULTIPORT FUEL INJECTION (MFI) DIAGNOSIS

STEP 9. Check for short circuit to ground between accelerator pedal position switch connector D-138 (terminal No. 4) and PCM connector D-133 (terminal No. 38).

Q: Is the harness wire in good condition?

- YES : Go to Step 10.
- **NO :** Repair it. Then go to Step 11.

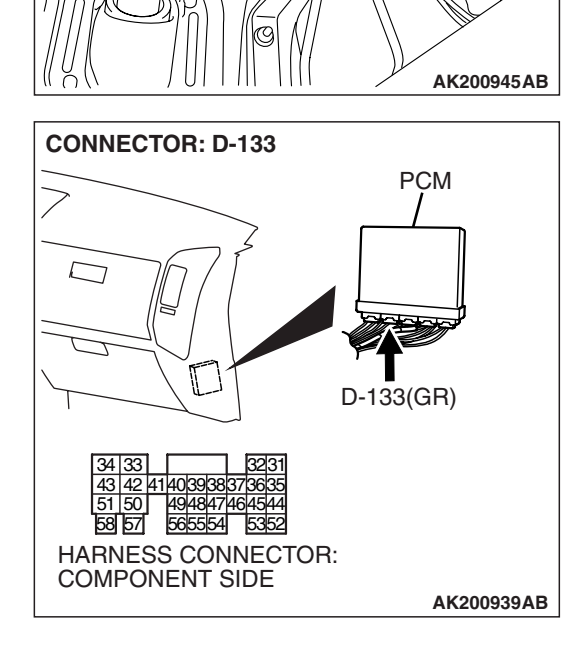

8171615

F

HARNESS // /

CONNECTOR:

COMPONENT SIDE

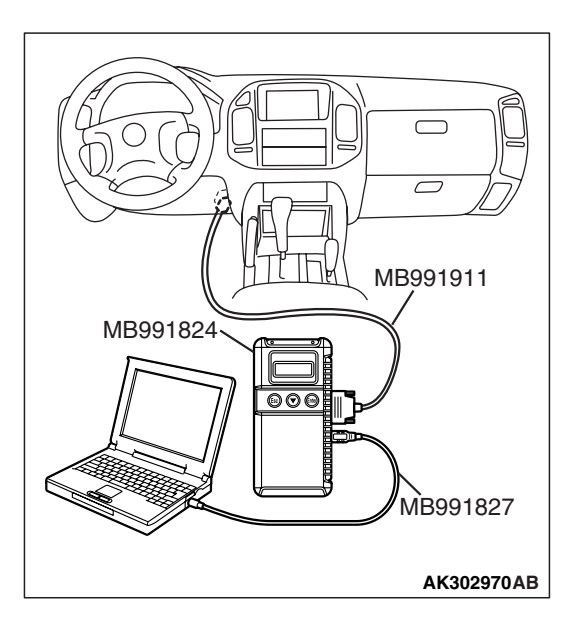

STEP 10. Using scan tool MB991958, read the diagnostic trouble code (DTC).

# 

To prevent damage to scan tool MB991958, always turn the ignition switch to the "LOCK" (OFF) position before connecting or disconnecting scan tool MB991958.

- (1) Connect scan tool MB991958 to the data link connector.
- (2) Turn the ignition switch to the "ON" position.
- (3) After the DTC has been deleted, read the DTC again.
- (4) Turn the ignition switch to the "LOCK" (OFF) position.

## Q: Is DTC P2126 set?

- YES : Replace the PCM.Then go to Step 11.
- NO: It can be assumed that this malfunction is intermittent. Refer to GROUP 00, How to Use Troubleshooting/ Inspection Service Points – How to Cope with Intermittent Malfunctions P.00-13.

| TSB Revision |  |
|--------------|--|
|              |  |

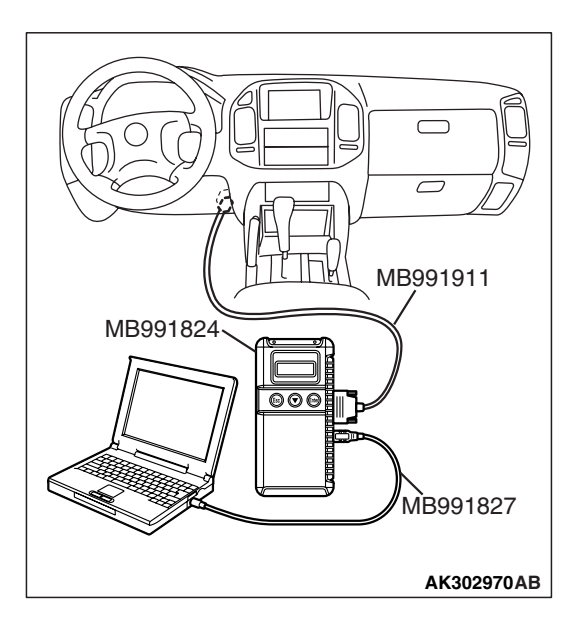

# STEP 11. Using scan tool MB991958, read the diagnostic trouble code (DTC).

- (1) Connect scan tool MB991958 to the data link connector.
- (2) Turn the ignition switch to the "ON" position.
- (3) After the DTC has been deleted, read the DTC again.
- (4) Turn the ignition switch to the "LOCK" (OFF) position.

#### Q: Is DTC P2126 set?

- **YES :** Retry the troubleshooting.
- **NO :** The inspection is complete.

## DTC P2127: Accelerator Pedal Position Sensor (sub) Circuit Low Input

## Accelerator Pedal Position Sensor (sub) Circuit

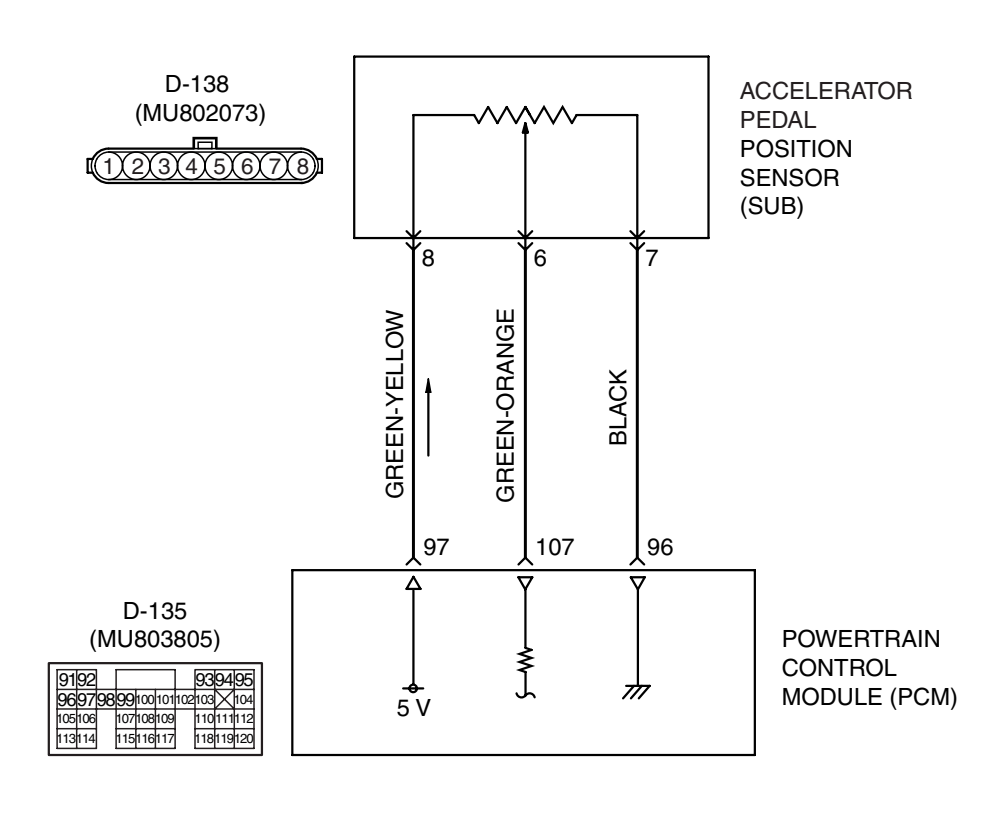

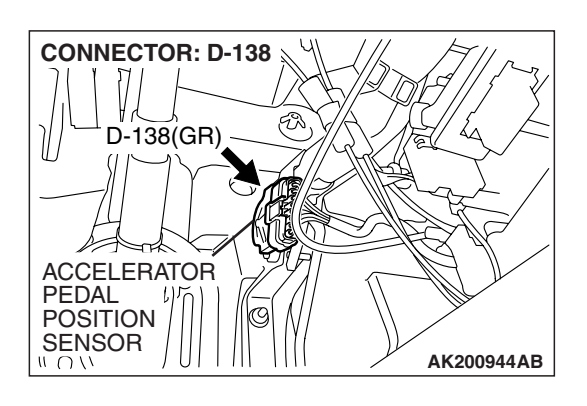

## **CIRCUIT OPERATION**

- 5-volt power supply is applied on the accelerator pedal position sensor (sub) power terminal (terminal No. 8) from the PCM (terminal No. 97). The ground terminal (terminal No. 7) is grounded with PCM (terminal No. 96).
- When the accelerator pedal is moved from the idle position to the fully opened position, the resistance between the accelerator pedal position sensor (sub) output terminal (terminal No. 6) and ground terminal (terminal No. 7) will increase according to the depression.

#### **TECHNICAL DESCRIPTION**

- The accelerator pedal position sensor (sub) outputs voltage which corresponds to the accelerator pedal depression.
- The PCM checks whether the voltage is within a specified range.

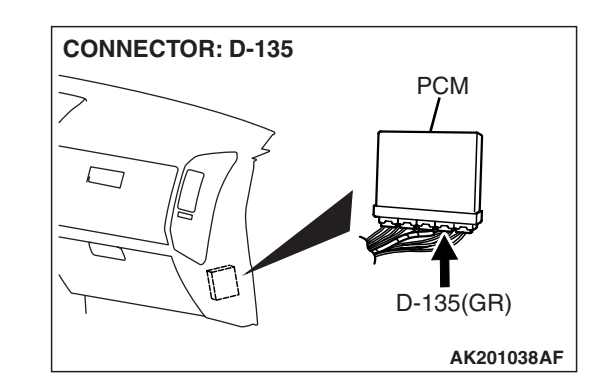

#### **DESCRIPTIONS OF MONITOR METHODS**

Accelerator pedal position sensor (sub) output voltage is out of specified range.

## MONITOR EXECUTION

Continuous

MONITOR EXECUTION CONDITIONS (Other monitor and Sensor)

# Other Monitor (There is no temporary DTC stored in memory for the item monitored below)

• Not applicable

Sensor (The sensor below is determined to be normal)

• Not applicable

# DTC SET CONDITIONS

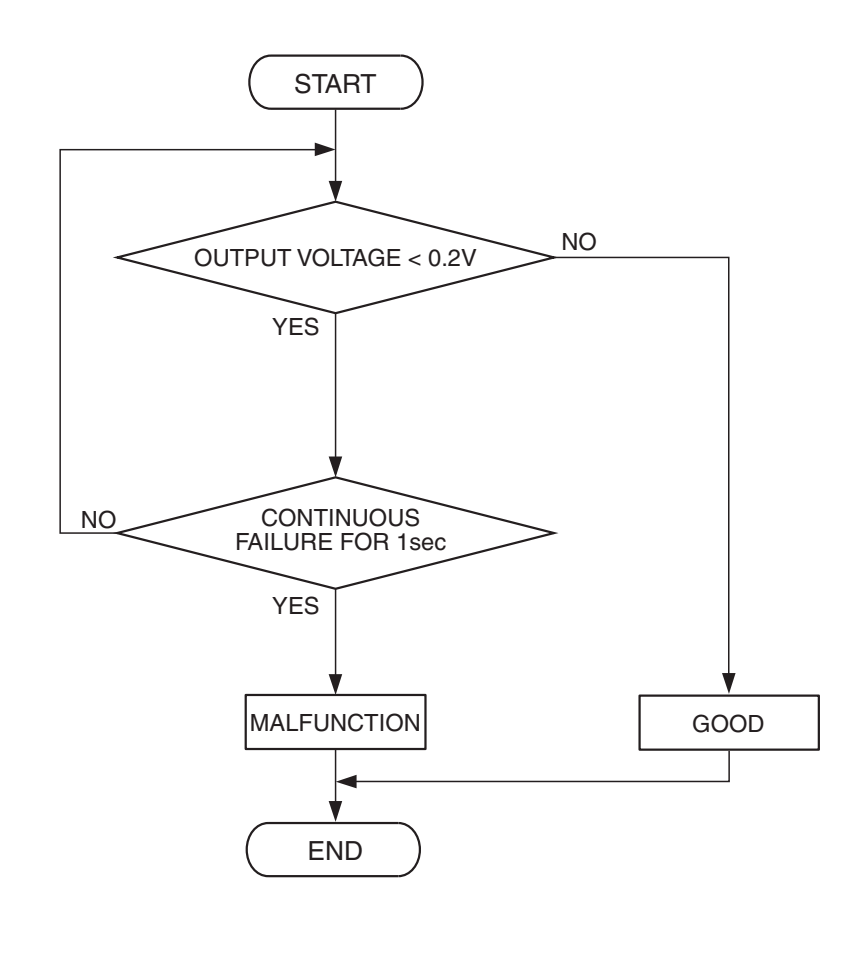

**Check Condition** 

• Ignition switch is "ON" position.

#### **Judgement Criterion**

• Accelerator pedal position sensor (sub) output voltage is lower than 0.2 volt for 1 second.

## **OBD-II DRIVE CYCLE PATTERN**

None.

# TROUBLESHOOTING HINTS (The most likely causes for this code to be set are:)

- Accelerator pedal position sensor failed.
- Open or shorted accelerator pedal position sensor (sub) circuit, harness damage, or connector damage.
- PCM failed.

AK400999

| Г | SB | R | evi | si | on |
|---|----|---|-----|----|----|
|   | ~  |   |     |    | ~  |

# DIAGNOSIS

## **Required Special Tools:**

- MB991958: Scan Tool (MUT-III Sub Assembly)
  - MB991824: V.C.I.
  - MB991827: USB Cable
  - MB991911: Main Harness B

STEP 1. Using scan tool MB991958, check data list item 77: Accelerator Pedal Position Sensor (sub).

# 

# To prevent damage to scan tool MB991958, always turn the ignition switch to the "LOCK" (OFF) position before connecting or disconnecting scan tool MB991958.

- (1) Connect scan tool MB991958 to the data link connector.
- (2) Turn the ignition switch to the "ON" position.
- (3) Set scan tool MB991958 to the data reading mode for item 77, Accelerator Pedal Position Sensor (sub).
  - Output voltage is between 0.905 and 1.165 volts when foot is released from accelerator pedal.
  - Output voltage is 4.035 volts or higher when accelerator pedal is fully depressed.
- (4) Turn the ignition switch to the "LOCK" (OFF) position.

## Q: Is the sensor operating properly?

- YES: It can be assumed that this malfunction is intermittent. Refer to GROUP 00, How to Use Troubleshooting/ Inspection Service Points – How to Cope with Intermittent Malfunctions P.00-13.
- NO: Go to Step 2.

# STEP 2. Check harness connector D-138 at accelerator pedal position sensor for damage.

## **Q**: Is the harness connector in good condition?

- YES : Go to Step 3.
- **NO**: Repair or replace it. Refer to GROUP 00E, Harness Connector Inspection P.00E-2. Then go to Step 12.

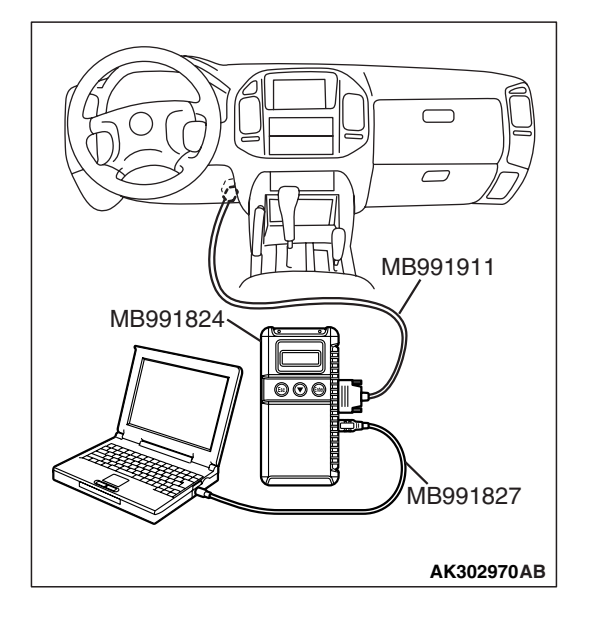

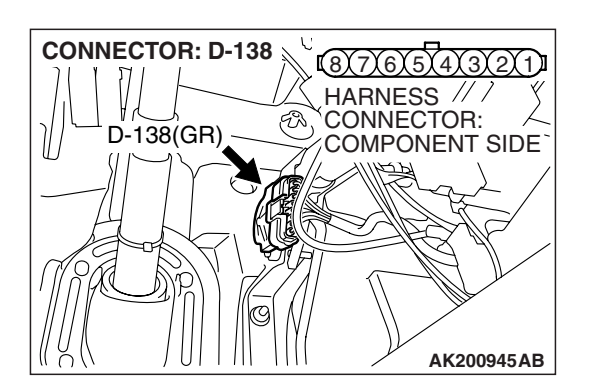

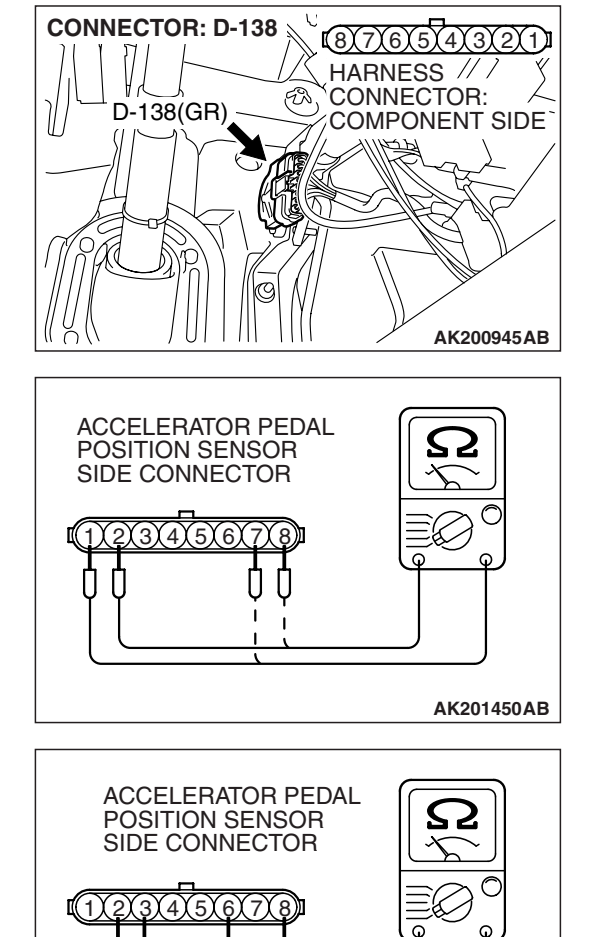

- STEP 3. Check the accelerator pedal position sensor.
- (1) Disconnect the accelerator pedal position sensor connector D-138.

(2) Measure resistance between terminal No. 1 and No. 2 and between terminal No. 7 and No. 8.

Standard value: 3.5 – 6.5 k $\Omega$ 

- (3) Measure resistance between terminal No. 2 and No. 3 and between terminal No. 6 and No. 8.
- (4) Move the accelerator pedal from the idle position to the fullopen position.
  - Resistance value changes in accordance with the accelerator pedal depression smoothly.

#### Q: Is the resistance normal?

- YES : Go to Step 4.
- **NO :** Replace the accelerator pedal position sensor. Then go to Step 12.

| TSB | Revision |
|-----|----------|
|     |          |

AK201451AB

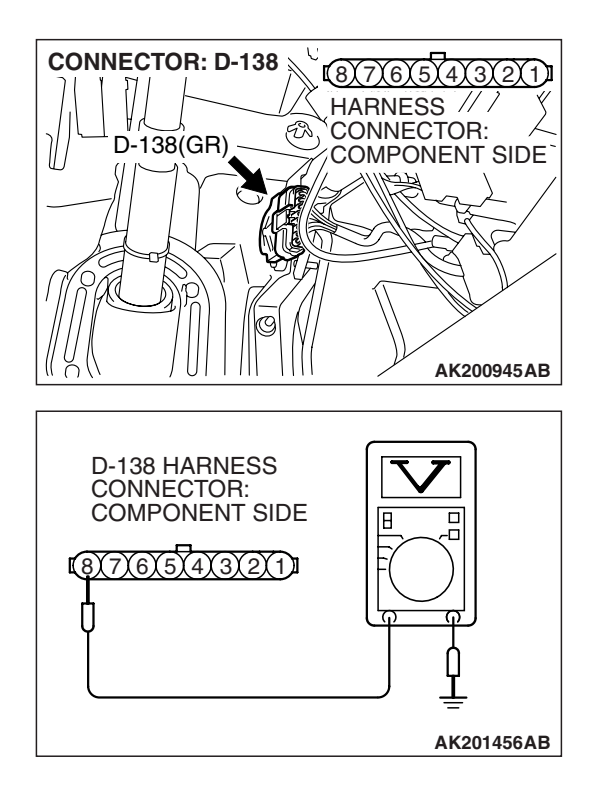

# STEP 4. Measure the sensor supply voltage at accelerator pedal position sensor harness side connector D-138.

- (1) Disconnect the connector D-138 and measure at the harness side.
- (2) Turn the ignition switch to the "ON" position.

- (3) Measure the voltage between terminal No. 8 and ground.Voltage should be between 4.9 and 5.1 volts.
- (4) Turn the ignition switch to the "LOCK" (OFF) position.

## Q: Is the measured voltage between 4.9 and 5.1 volts?

- YES : Go to Step 8.
- NO: Go to Step 5.

# STEP 5. Check harness connector D-135 at PCM for damage.

## Q: Is the harness connector in good condition?

- YES : Go to Step 6.
- **NO :** Repair or replace it. Refer to GROUP 00E, Harness Connector Inspection P.00E-2. Then go to Step 12.

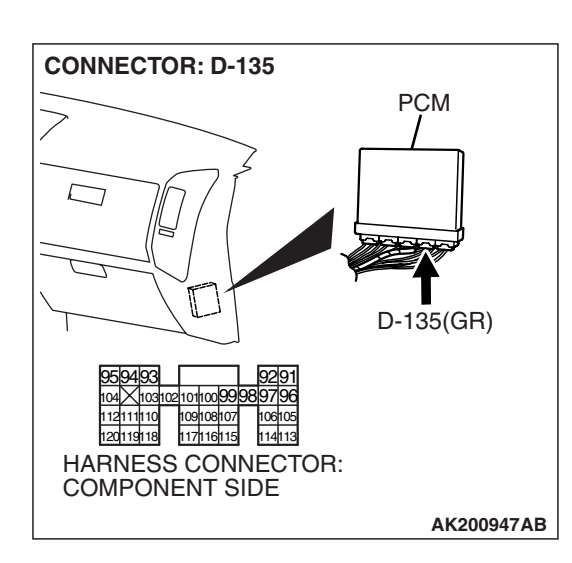

#### STEP 6. Check for open circuit and short circuit to ground between accelerator pedal position sensor connector D-138 (terminal No. 8) and PCM connector D-135 (terminal No. 97).

- Q: Is the harness wire in good condition?
  - YES: Go to Step 7.
  - **NO**: Repair it. Then go to Step 12.

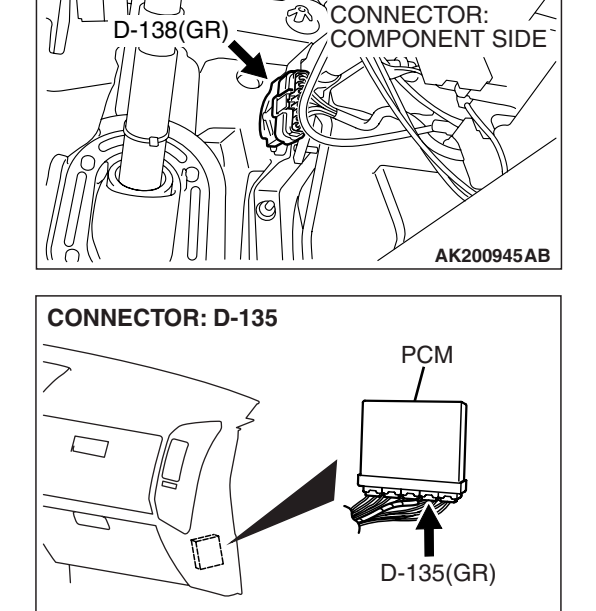

114113

AK200947AB

HARNESS CONNECTOR: COMPONENT SIDE

87767574

HARNESS // /

**CONNECTOR: D-138** 

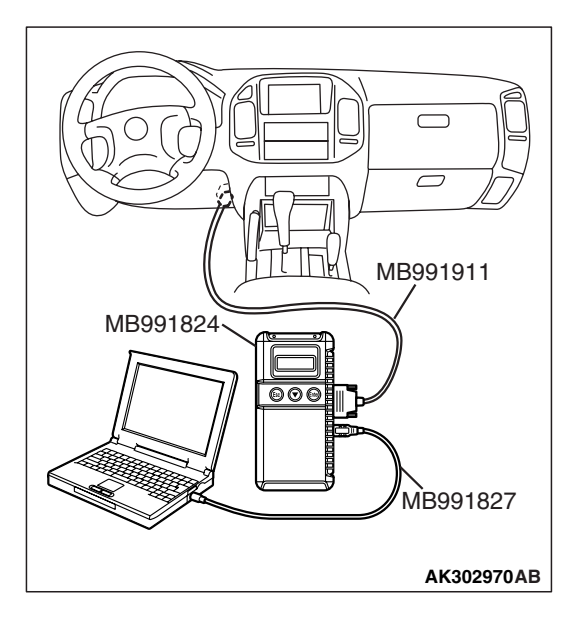

STEP 7. Using scan tool MB991958, check data list item 77: Accelerator Pedal Position Sensor (sub).

## 

To prevent damage to scan tool MB991958, always turn the ignition switch to the "LOCK" (OFF) position before connecting or disconnecting scan tool MB991958.

- (1) Connect scan tool MB991958 to the data link connector.
- (2) Turn the ignition switch to the "ON" position.
- (3) Set scan tool MB991958 to the data reading mode for item 77, Accelerator Pedal Position Sensor (sub).
  - Output voltage is between 0.905 and 1.165 volts when foot is released from accelerator pedal.
  - Output voltage is 4.035 volts or higher when accelerator pedal is fully depressed.
- (4) Turn the ignition switch to the "LOCK" (OFF) position.

#### Q: Is the sensor operating properly?

- YES : It can be assumed that this malfunction is intermittent. Refer to GROUP 00, How to Use Troubleshooting/ Inspection Service Points – How to Cope with Intermittent Malfunctions P.00-13.
- **NO :** Replace the PCM. Then go to Step 12.

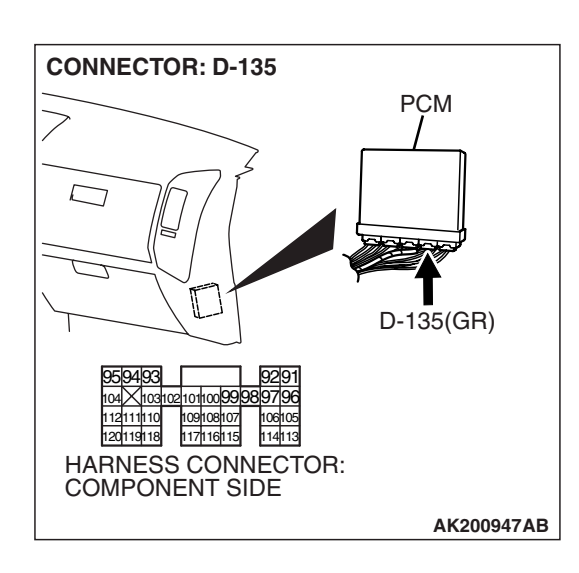

# STEP 8. Check harness connector D-135 at PCM for damage.

## Q: Is the harness connector in good condition?

- YES : Go to Step 9.
- **NO :** Repair or replace it. Refer to GROUP 00E, Harness Connector Inspection P.00E-2. Then go to Step 12.

STEP 9. Check for harness damage between accelerator pedal position sensor connector D-138 (terminal No. 8) and PCM connector D-135 (terminal No. 97).

- Q: Is the harness wire in good condition?
  - YES : Go to Step 10.
  - **NO**: Repair it. Then go to Step 12.

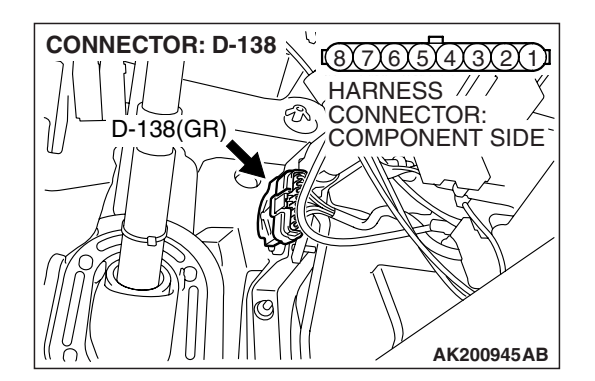

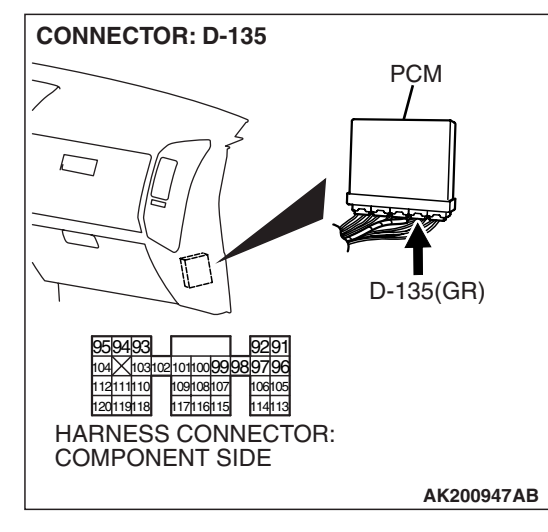

| TSB | Revision |  |
|-----|----------|--|
|-----|----------|--|

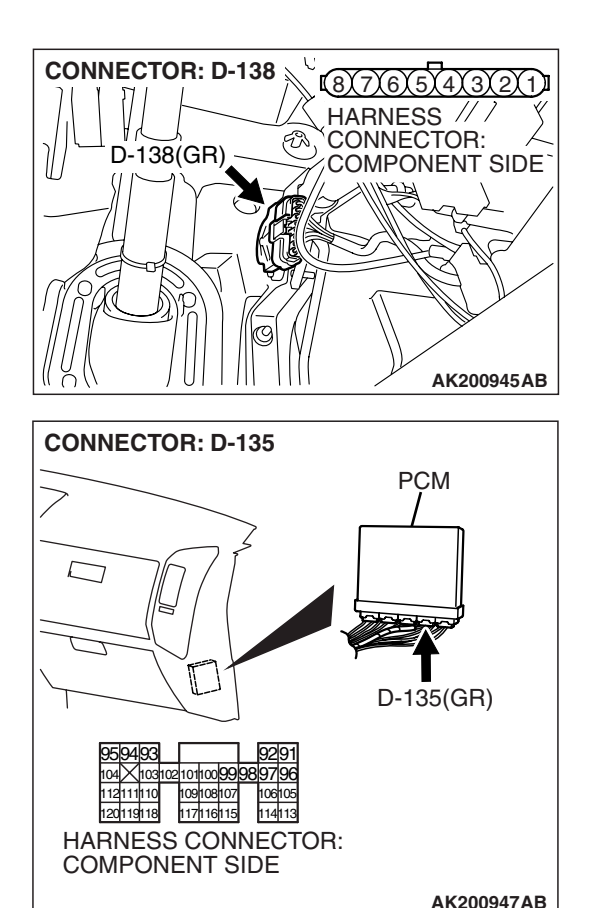

#### STEP 10. Check for harness damage between accelerator pedal position sensor connector D-138 (terminal No. 6) and PCM connector D-135 (terminal No. 107) Q: Is the harness wire in good condition?

- YES : Go to Step 11.
- **NO :** Repair it. Then go to Step 12.

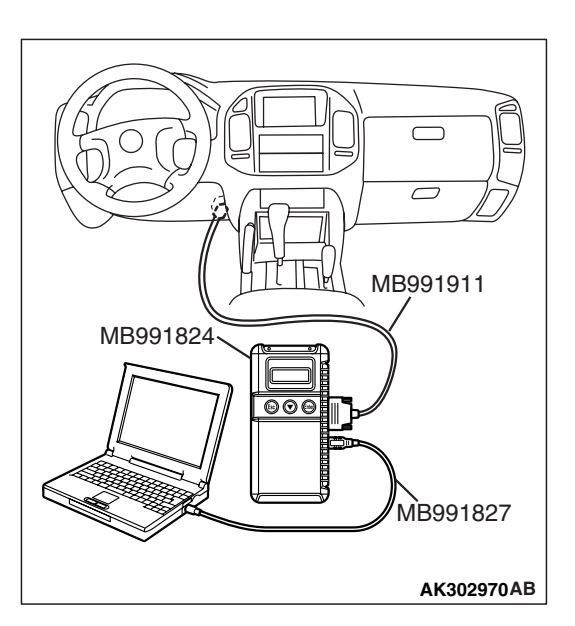

STEP 11. Using scan tool MB991958, check data list item 77: Accelerator Pedal Position Sensor (sub).

# 

To prevent damage to scan tool MB991958, always turn the ignition switch to the "LOCK" (OFF) position before connecting or disconnecting scan tool MB991958.

- (1) Connect scan tool MB991958 to the data link connector.
- (2) Turn the ignition switch to the "ON" position.
- (3) Set scan tool MB991958 to the data reading mode for item 77, Accelerator Pedal Position Sensor (sub).
  - Output voltage is between 0.905 and 1.165 volts when foot is released from accelerator pedal.
  - Output voltage is 4.035 volts or higher when accelerator pedal is fully depressed.
- (4) Turn the ignition switch to the "LOCK" (OFF) position.

## Q: Is the sensor operating properly?

- YES : It can be assumed that this malfunction is intermittent. Refer to GROUP 00, How to Use Troubleshooting/ Inspection Service Points – How to Cope with Intermittent Malfunctions P.00-13.
- NO: Replace the PCM. Then go to Step 12.

| TSB Revision |  |
|--------------|--|
|              |  |

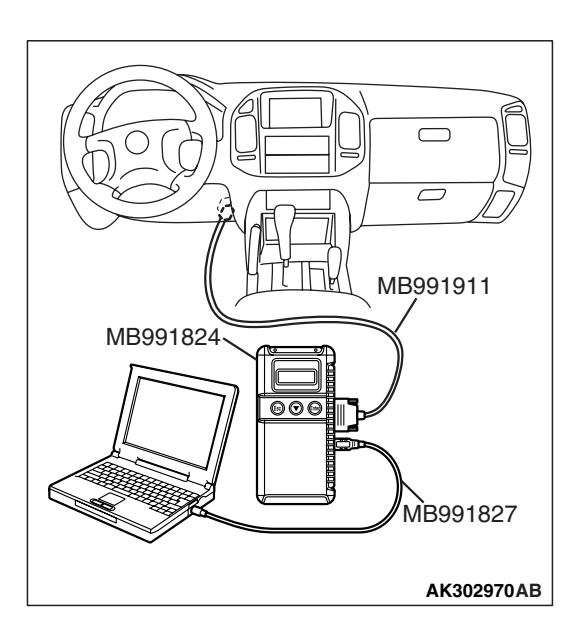

# STEP 12. Using scan tool MB991958, read the diagnostic trouble code (DTC).

- (1) Connect scan tool MB991958 to the data link connector.
- (2) Turn the ignition switch to the "ON" position.
- (3) After the DTC has been deleted, read the DTC again.
- (4) Turn the ignition switch to the "LOCK" (OFF) position.

## Q: Is DTC P2127 set?

- **YES :** Retry the troubleshooting.
- **NO**: The inspection is complete.

## DTC P2128: Accelerator Pedal Position Sensor (sub) Circuit High Input

## Accelerator Pedal Position Sensor (sub) Circuit

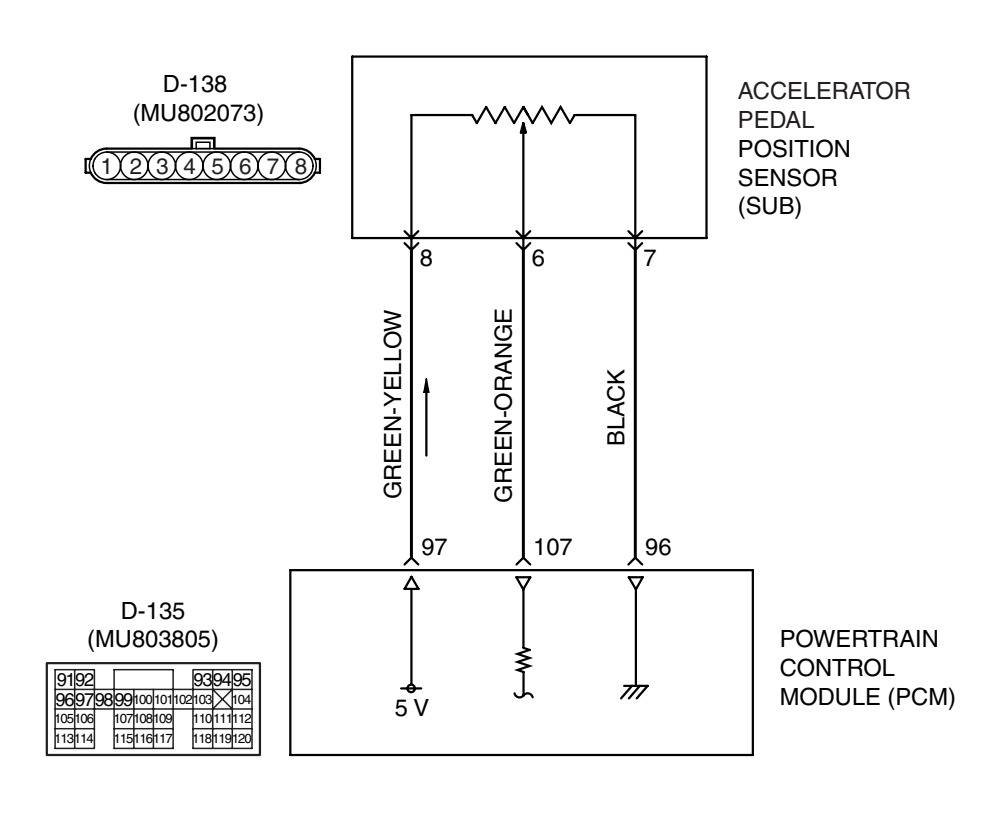

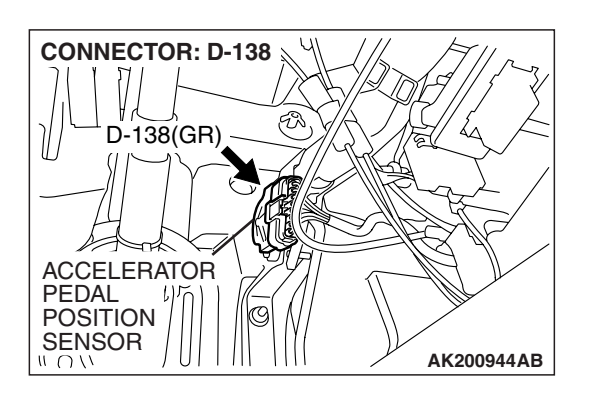

## **CIRCUIT OPERATION**

- 5-volt power supply is applied on the accelerator pedal position sensor (sub) power terminal (terminal No. 8) from the PCM (terminal No. 97). The ground terminal (terminal No. 7) is grounded with PCM (terminal No. 96).
- When the accelerator pedal is moved from the idle position to the fully opened position, the resistance between the accelerator pedal position sensor (sub) output terminal (terminal No. 6) and ground terminal (terminal No. 7) will increase according to the depression.

#### **TECHNICAL DESCRIPTION**

- The accelerator pedal position sensor (sub) outputs voltage which corresponds to the accelerator pedal depression.
- The PCM checks whether the voltage is within a specified range.

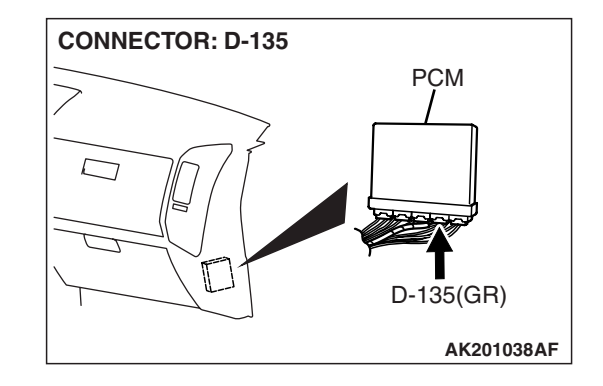

## **DESCRIPTIONS OF MONITOR METHODS**

Accelerator pedal position sensor (sub) output voltage is out of specified range.

## MONITOR EXECUTION

Continuous

MONITOR EXECUTION CONDITIONS (Other monitor and Sensor)

# Other Monitor (There is no temporary DTC stored in memory for the item monitored below)

• Not applicable

Sensor (The sensor below is determined to be normal)

• Not applicable

# DTC SET CONDITIONS Logic Flow Chart

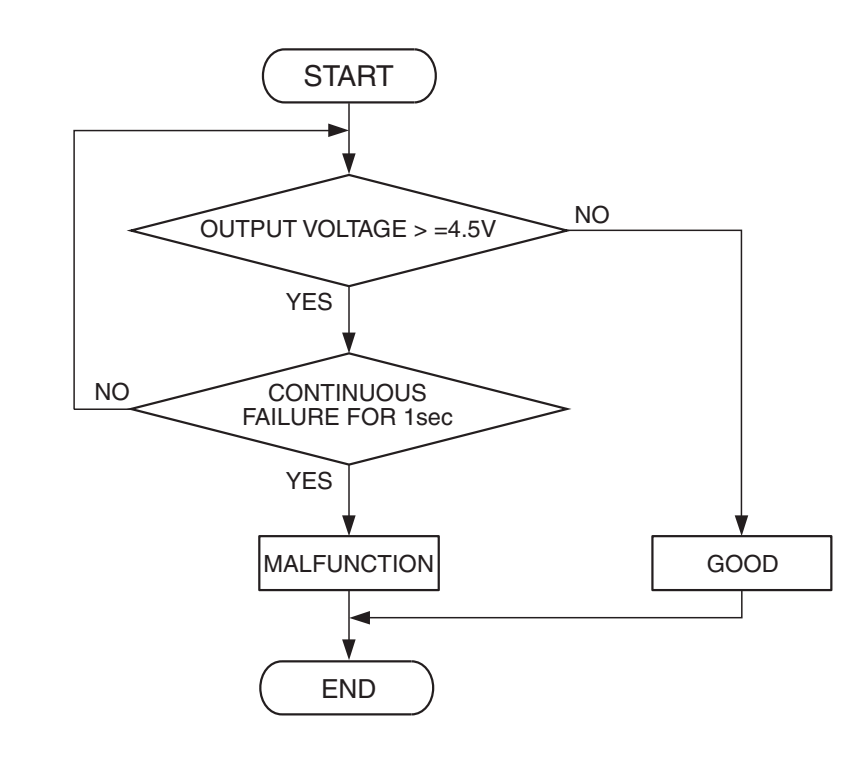

AK401593

#### **Check Conditions**

- Ignition switch is "ON" position.
- Accelerator pedal position sensor (main) output voltage between 0.2 and 2.5 volts.

#### **Judgement Criterion**

• Accelerator pedal position sensor (sub) output voltage is 4.5 volts or higher for 1 second.

#### **OBD-II DRIVE CYCLE PATTERN** None.

# TROUBLESHOOTING HINTS (The most likely causes for this code to be set are:)

- Accelerator pedal position sensor failed.
- Open accelerator pedal position sensor (sub) circuit, harness damage, or connector damage.
- PCM failed.

# DIAGNOSIS

## **Required Special Tools:**

- MB991958: Scan Tool (MUT-III Sub Assembly)
  - MB991824: V.C.I.
  - MB991827: USB Cable
  - MB991911: Main Harness B

STEP 1. Using scan tool MB991958, check data list item 77: Accelerator Pedal Position Sensor (sub).

## 

# To prevent damage to scan tool MB991958, always turn the ignition switch to the "LOCK" (OFF) position before connecting or disconnecting scan tool MB991958.

- (1) Connect scan tool MB991958 to the data link connector.
- (2) Turn the ignition switch to the "ON" position.
- (3) Set scan tool MB991958 to the data reading mode for item 77, Accelerator Pedal Position Sensor (sub).
  - Output voltage is between 0.905 and 1.165 volts when foot is released from accelerator pedal.
  - Output voltage is 4.035 volts or higher when accelerator pedal is fully depressed.
- (4) Turn the ignition switch to the "LOCK" (OFF) position.

## Q: Is the sensor operating properly?

- YES: It can be assumed that this malfunction is intermittent. Refer to GROUP 00, How to Use Troubleshooting/ Inspection Service Points – How to Cope with Intermittent Malfunctions P.00-13.
- NO: Go to Step 2.

# STEP 2. Check harness connector D-138 at accelerator pedal position sensor for damage.

#### Q: Is the harness connector in good condition?

- YES : Go to Step 3.
- **NO :** Repair or replace it. Refer to GROUP 00E, Harness Connector Inspection P.00E-2. Then go to Step 8.

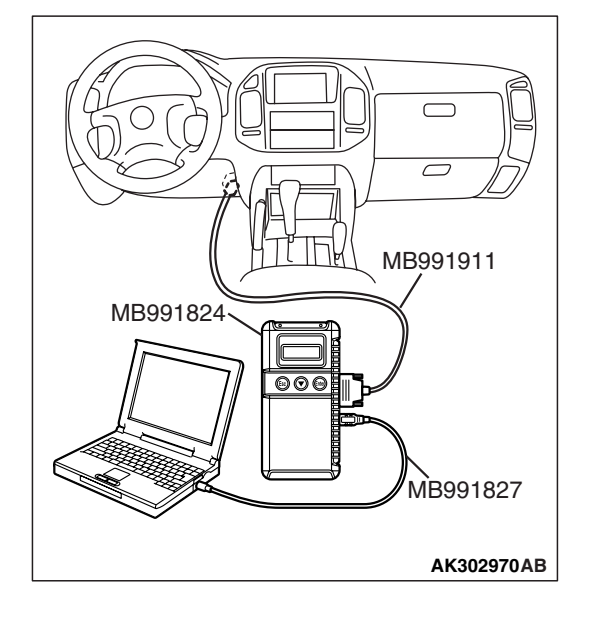

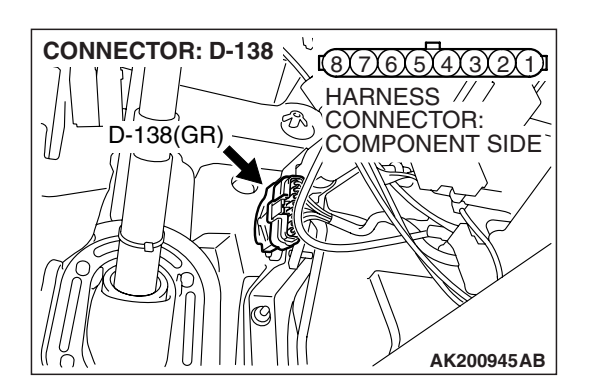

Έ1Υ

Δ

#### MULTIPORT FUEL INJECTION (MFI) MULTIPORT FUEL INJECTION (MFI) DIAGNOSIS

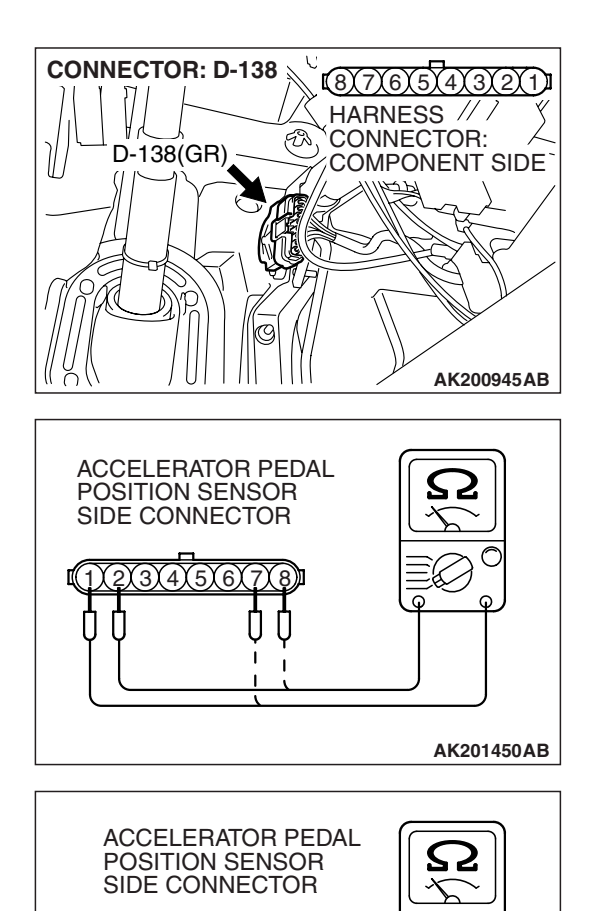

- STEP 3. Check the accelerator pedal position sensor.
- (1) Disconnect the accelerator pedal position sensor connector D-138.

(2) Measure resistance between terminal No. 1 and No. 2 and between terminal No. 7 and No. 8.

Standard value: 3.5 – 6.5 k $\Omega$ 

- (3) Measure resistance between terminal No. 2 and No. 3 and between terminal No. 6 and No. 8.
- (4) Move the accelerator pedal from the idle position to the fullopen position.
  - Resistance value changes in accordance with the accelerator pedal depression smoothly.

## Q: Is the resistance normal?

- YES : Go to Step 4.
- **NO :** Replace the accelerator pedal position sensor. Then go to Step 8.

AK201451AB

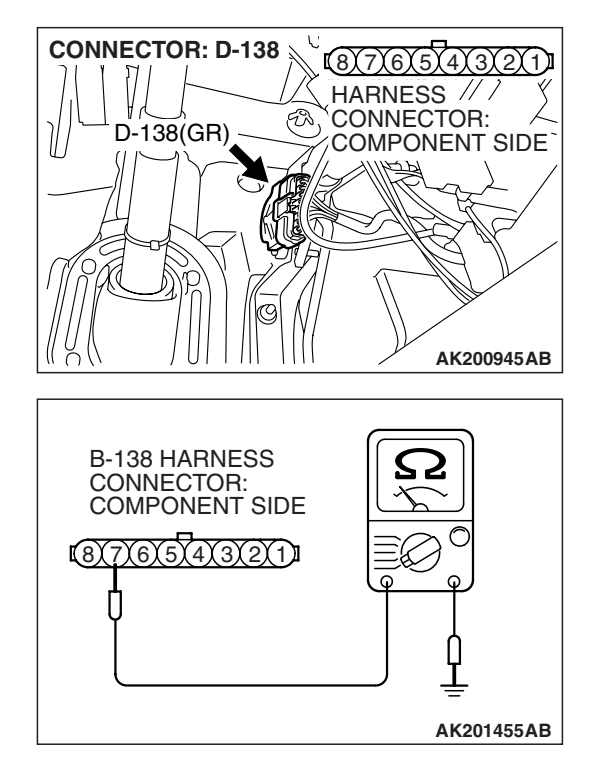

# STEP 4. Check the continuity at accelerator pedal position sensor harness side connector D-138.

(1) Disconnect the connector D-138 and measure at the harness side.

(2) Measure the continuity between terminal No. 7 and ground.Should be less than 2 ohms.

#### **Q: Does continuity exist?**

**YES :** Go to Step 7. **NO :** Go to Step 5.

# STEP 5. Check harness connector D-135 at PCM for damage.

#### Q: Is the harness connector in good condition?

- YES : Go to Step 6.
- **NO :** Repair or replace it. Refer to GROUP 00E, Harness Connector Inspection P.00E-2. Then go to Step 8.

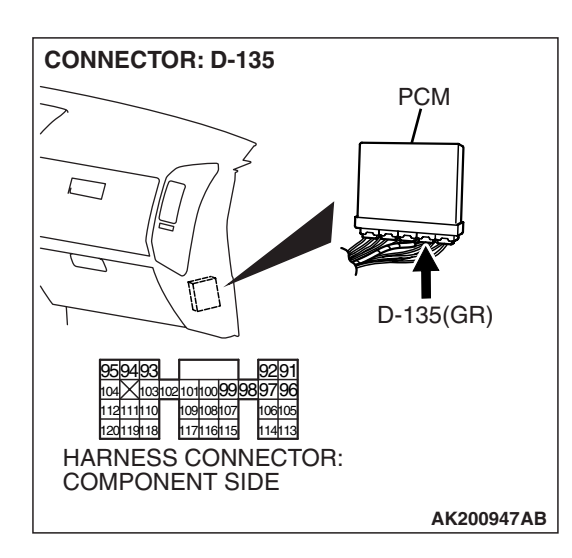

| TSB Revision |
|--------------|
|--------------|

CONNECTOR: D-138 B(7)6(5)4(3)2(1) HARNESS ONNECTOR: COMPONENT SIDE COMPONENT SIDE AK200945AB

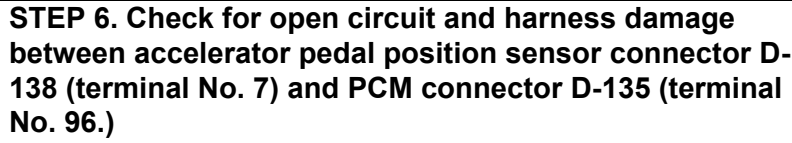

- Q: Is the harness wire in good condition?
  - YES : Go to Step 7.
  - **NO**: Repair it. Then go to Step 8.

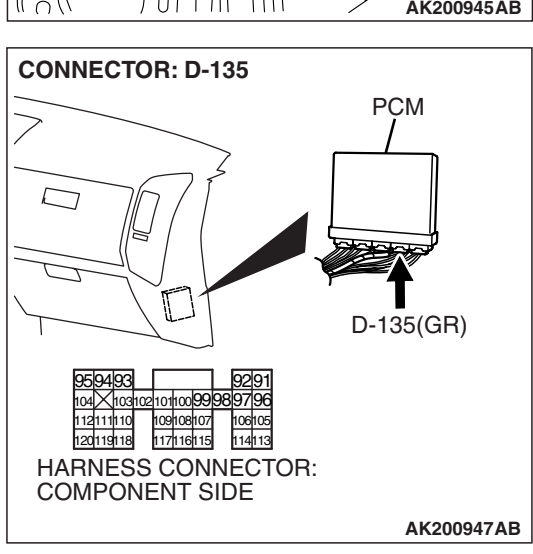

 MB991911

 MB991824

 MB991827

STEP 7. Using scan tool MB991958, check data list item 77: Accelerator Pedal Position Sensor (sub).

# 

To prevent damage to scan tool MB991958, always turn the ignition switch to the "LOCK" (OFF) position before connecting or disconnecting scan tool MB991958.

- (1) Connect scan tool MB991958 to the data link connector.
- (2) Turn the ignition switch to the "ON" position.
- (3) Set scan tool MB991958 to the data reading mode for item 77, Accelerator Pedal Position Sensor (sub).
  - Output voltage is between 0.905 and 1.165 volts when foot is released from accelerator pedal.
  - Output voltage is 4.035 volts or higher when accelerator pedal is fully depressed.
- (4) Turn the ignition switch to the "LOCK" (OFF) position.

## Q: Is the sensor operating properly?

- YES: It can be assumed that this malfunction is intermittent. Refer to GROUP 00, How to Use Troubleshooting/ Inspection Service Points – How to Cope with Intermittent Malfunctions P.00-13.
- **NO**: Replace the PCM. Then go to Step 8.

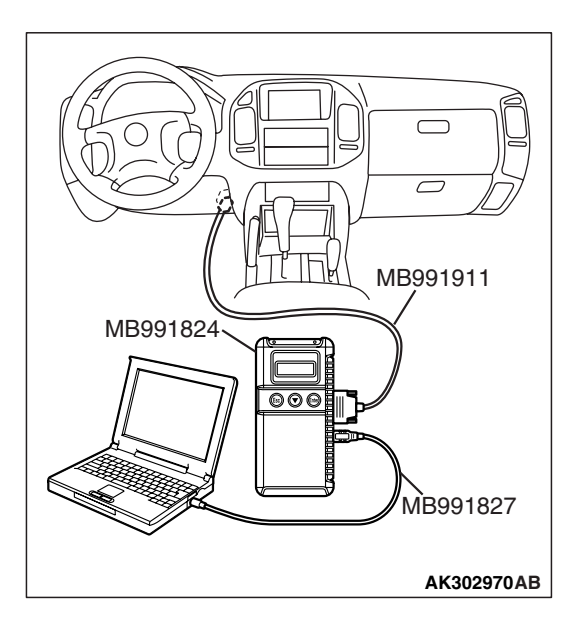

# STEP 8. Using scan tool MB991958, read the diagnostic trouble code (DTC).

- (1) Connect scan tool MB991958 to the data link connector.
- (2) Turn the ignition switch to the "ON" position.
- (3) After the DTC has been deleted, read the DTC again.
- (4) Turn the ignition switch to the "LOCK" (OFF) position.

#### Q: Is DTC P2128 set?

- **YES :** Retry the troubleshooting.
- **NO**: The inspection is complete.

#### DTC P2135: Throttle Position Sensor (main and sub) Range/Performance Problem

#### THROTTLE POSITION SENSOR (MAIN AND SUB) RANGE/PERFORMANCE PROBLEM CIRCUIT

- Refer to DTC P0122 Throttle Position Sensor (main) Circuit P.13A-196.
- Refer to DTC P0222 Throttle Position Sensor (sub) Circuit P.13A-447.

#### **CIRCUIT OPERATION**

- Refer to, DTC P0122 Throttle Position Sensor (main) Circuit P.13A-196.
- Refer to, DTC P0222 Throttle Position Sensor (sub) Circuit P.13A-447.

## **TECHNICAL DESCRIPTION**

• PCM checks the throttle position sensor output signal characteristics for abnormal conditions.

#### DESCRIPTIONS OF MONITOR METHODS

Detect malfunction if the relation between throttle position sensor (main) and throttle position sensor (sub) is wrong.

#### MONITOR EXECUTION

Continuous

MONITOR EXECUTION CONDITIONS (Other monitor and Sensor)

# Other Monitor (There is no temporary DTC stored in memory for the item monitored below)

• Not applicable

# Sensor (The sensor below is determined to be normal)

• Not applicable

DTC SET CONDITIONS <Range/Performance problem – relation between main and sub> Logic Flow Chart

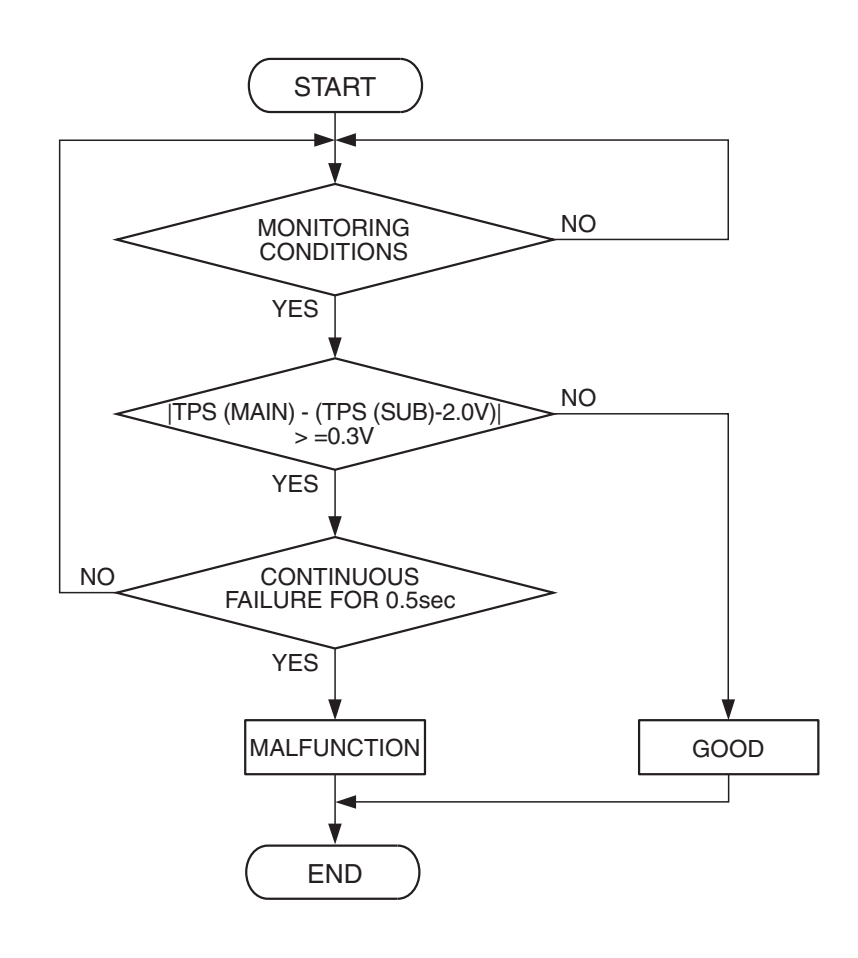

AK302964

#### **Check Conditions**

- Ignition switch is "ON" position.
- Throttle position sensor (main) output voltage is between 0.35 and 2.5 volts.
- Throttle position sensor (sub) output voltage is between 2.25 and 4.8 volts.

#### **Judgement Criterion**

 Voltage obtained with the formula given below is 0.3 volt or higher for 0.5 second: throttle position sensor (main) output voltage – [throttle position sensor (sub) output voltage – 2 volts]

# **Logic Flow Chart**

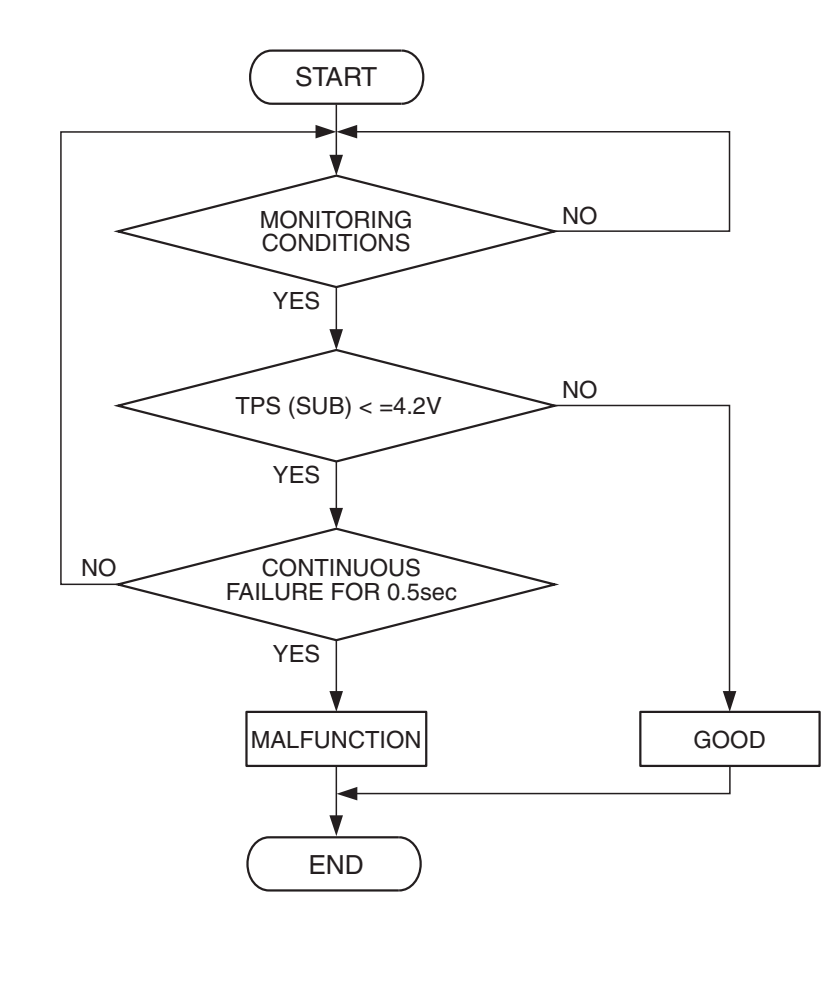

AK302965

#### **Check Conditions**

- Ignition switch is "ON" position.
- Throttle position sensor (main) output voltage is between 2.5 and 4.8 volts.
- Throttle position sensor (sub) output voltage is higher than 2.25 volts.

#### **Judgement Criterion**

• Throttle position sensor (sub) output voltage is 4.2 volts or lower.

#### **OBD-II DRIVE CYCLE PATTERN** None.

# TROUBLESHOOTING HINTS (The most likely causes for this code to be set are:)

- Throttle position sensor failed.
- Shorted throttle position sensor circuit, or connector damage.
- PCM failed.

# DIAGNOSIS

## **Required Special Tools:**

- MB991958: Scan Tool (MUT-III Sub Assembly)
  - MB991824: V.C.I.
  - MB991827: USB Cable
  - MB991911: Main Harness B

# STEP 1. Check harness connector B-05 at throttle position sensor and harness connector D-135 at PCM for damage. Q: Is the harness connector in good condition?

- YES : Go to Step 2.
- **NO :** Repair or replace it. Refer to GROUP 00E, Harness Connector Inspection P.00E-2. Then go to Step 5.

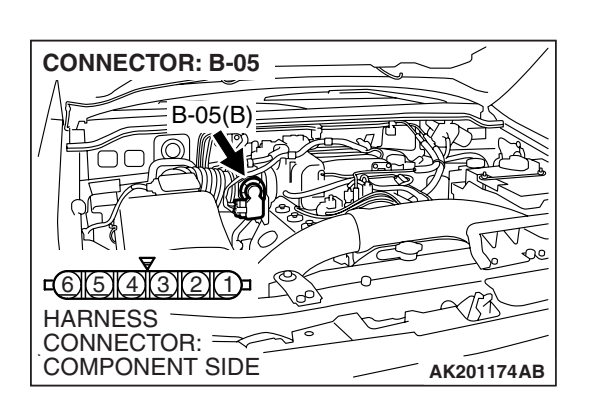

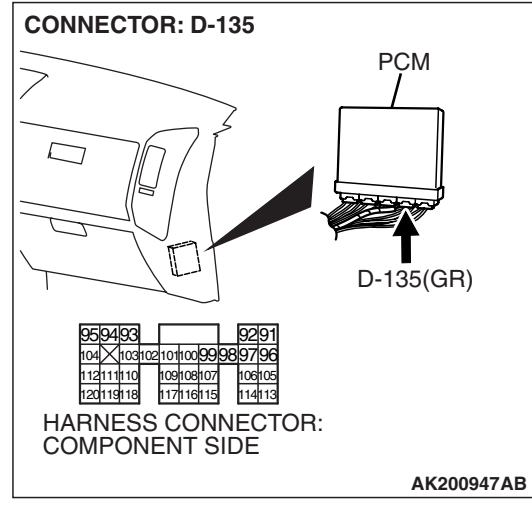

# STEP 2. Check for short circuit to ground between throttle position sensor connector B-05 (terminal No. 1) and PCM connector D-135 (terminal No. 115).

Q: Is the harness wire in good condition?

- YES : Go to Step 3.
- **NO :** Repair it. Then go to Step 5.

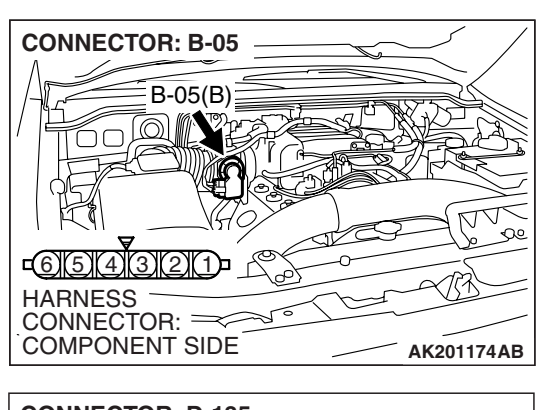

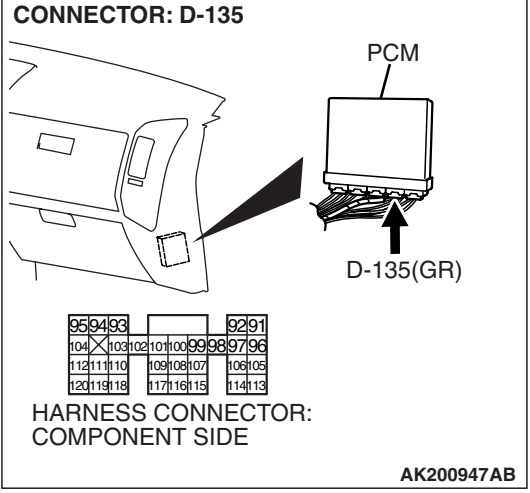

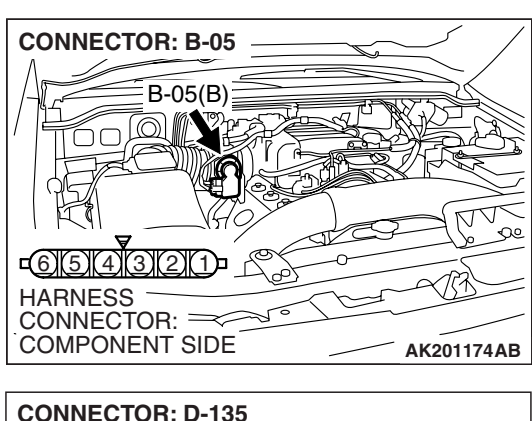

# STEP 3. Check for short circuit to ground between throttle position sensor connector B-05 (terminal No. 3) and PCM connector D-135 (terminal No. 113).

Q: Is the harness wire in good condition?

- YES : Go to Step 4.
- NO: Repair it. Then go to Step 5.

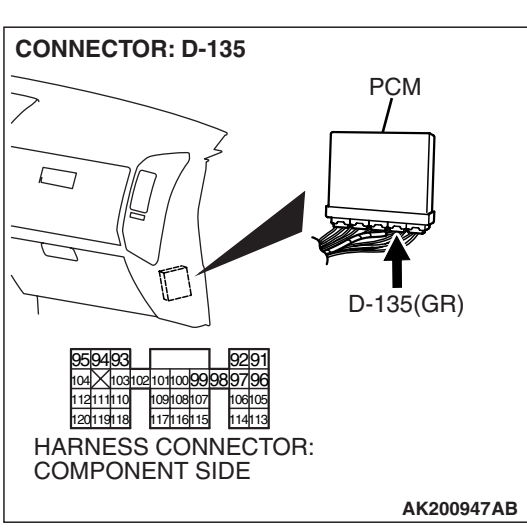

# STEP 4. Replace the throttle body assembly.

- (1) Replace the throttle body assembly.
- (2) Turn the ignition switch to the "ON" position.
- (3) Erase the DTC.
- (4) Depress the accelerator pedal fully for a few seconds.
- (5) Turn the ignition switch to the "LOCK" (OFF) position.
- (6) Check the DTC.

## Q: Is DTC P2135 set?

- YES : Replace the PCM. Then go to Step 5.
- **NO :** The procedure is complete.

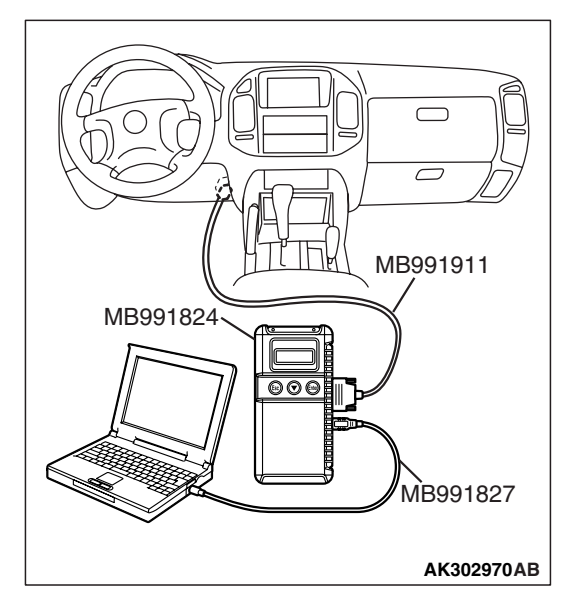

# STEP 5. Using scan tool MB991958, read the diagnostic trouble code (DTC).

## 

To prevent damage to scan tool MB991958, always turn the ignition switch to the "LOCK" (OFF) position before connecting or disconnecting scan tool MB991958.

- (1) Connect scan tool MB991958 to the data link connector.
- (2) Turn the ignition switch to the "ON" position.
- (3) Erase the DTC.
- (4) Depress the accelerator pedal fully for a few seconds.
- (5) Turn the ignition switch to the "LOCK" (OFF) position.
- (6) Check the DTC.

## Q: Is DTC P2135 set?

- **YES :** Retry the troubleshooting.
- **NO :** The inspection is complete.

## DTC P2138: Accelerator Pedal Position Sensor (main and sub) Circuit Range/Performance Problem

#### ACCELERATOR PEDAL POSITION SENSOR (MAIN AND SUB) RANGE/PERFORMANCE PROBLEM CIRCUIT

- Refer to DTC P2122 Accelerator Pedal Position Sensor (main) Circuit P.13A-807.
- Refer to DTC P2127 Accelerator Pedal Position Sensor (sub) Circuit P.13A-831.

## **CIRCUIT OPERATION**

- Refer to DTC P2122 Accelerator Pedal Position Sensor (main) Circuit P.13A-807.
- Refer to DTC P2127 Accelerator Pedal Position Sensor (sub) Circuit P.13A-831.

## **TECHNICAL DESCRIPTION**

 PCM checks the accelerator pedal position sensor output signal characteristics for abnormal conditions.

#### DESCRIPTIONS OF MONITOR METHODS

Detect malfunction if the relation between accelerator pedal position sensor (main) and accelerator pedal position sensor (sub) is wrong.

#### MONITOR EXECUTION

Continuous

# MONITOR EXECUTION CONDITIONS (Other monitor and Sensor)

# Other Monitor (There is no temporary DTC stored in memory for the item monitored below)

• Not applicable

# Sensor (The sensor below is determined to be normal)

Not applicable

DTC SET CONDITIONS <Range/Performance problem – relation between main and sub> Logic Flow Chart

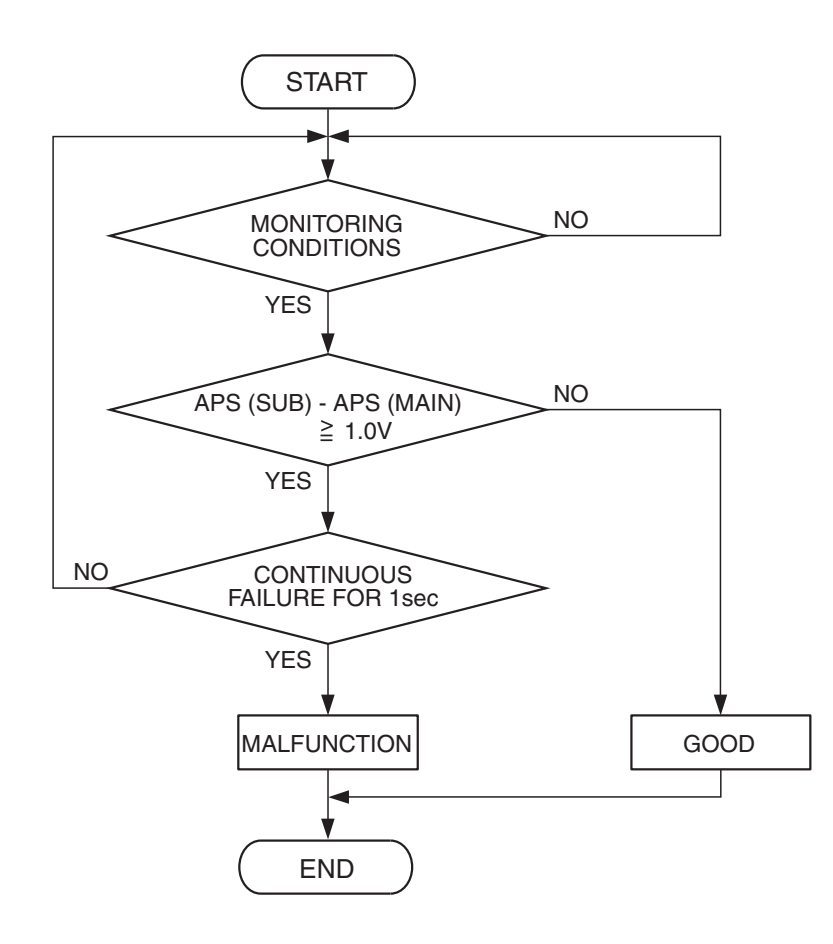

AK401685

| ISD REVISION | TSB | Revision |
|--------------|-----|----------|
|--------------|-----|----------|

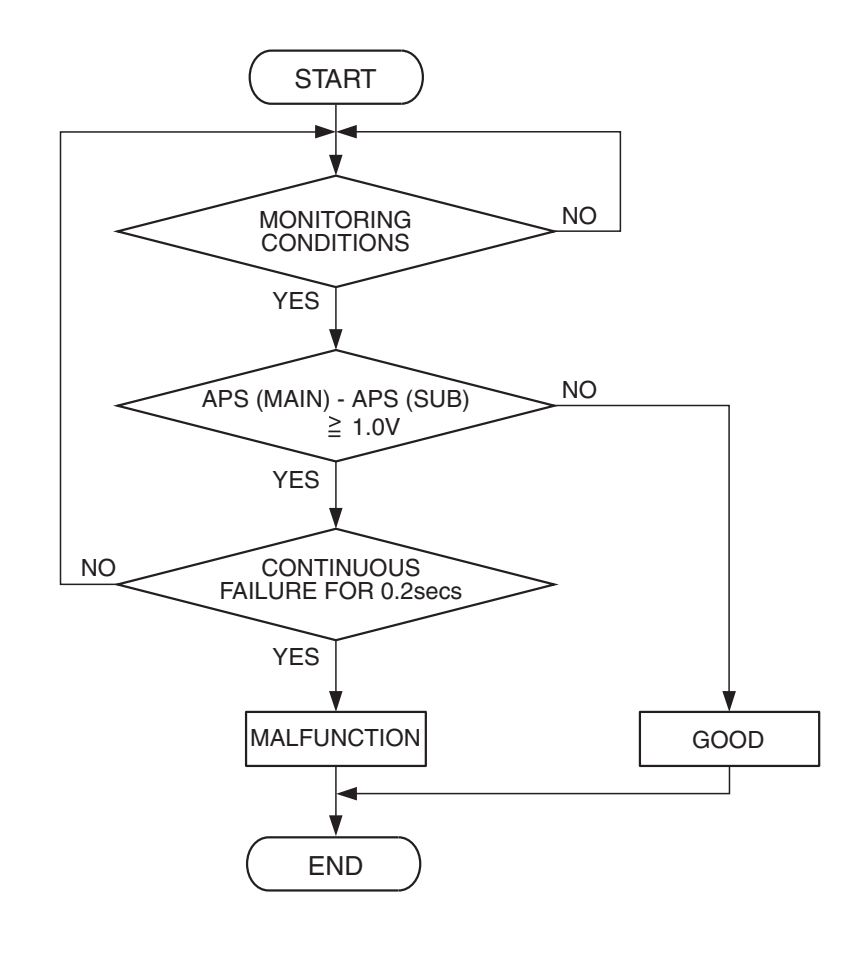

AK501068

#### **Check Conditions**

- Ignition switch is "ON" position.
- Accelerator pedal position sensor (main) output voltage is between 0.2 and 4.5 volts.
- Accelerator pedal position sensor (sub) output voltage is between 0.2 and 4.5 volts.
- Change of accelerator pedal position sensor (sub) output voltage per 25 milliseconds is lower than 0.06 volt.

#### Judgement Criteria

 Voltage obtained with the formula given below is 1.0 volt or higher for 1 second: accelerator pedal position sensor (sub) output voltage – accelerator pedal position sensor (main) output voltage.  Voltage obtained with the formula given below is 1.0 volt or higher for 0.2 second: accelerator pedal position sensor (main) output voltage – accelerator pedal position sensor (sub) output voltage.

#### OBD-II DRIVE CYCLE PATTERN None.

# TROUBLESHOOTING HINTS (The most likely causes for this code to be set are:)

- Accelerator pedal position sensor failed.
- Harness damage in accelerator pedal position sensor, or connector damage.
- PCM failed.

or

| TSB Revision |  |
|--------------|--|
|--------------|--|

# DIAGNOSIS

## **Required Special Tools:**

- MB991958: Scan Tool (MUT-III Sub Assembly)
  - MB991824: V.C.I.
  - MB991827: USB Cable
  - MB991911: Main Harness B

# STEP 1. Check harness connector D-138 at accelerator pedal position sensor for damage.

#### Q: Is the harness connector in good condition?

- YES : Go to Step 2.
- **NO :** Repair or replace it. Refer to GROUP 00E, Harness Connector Inspection P.00E-2. Then go to Step 17.

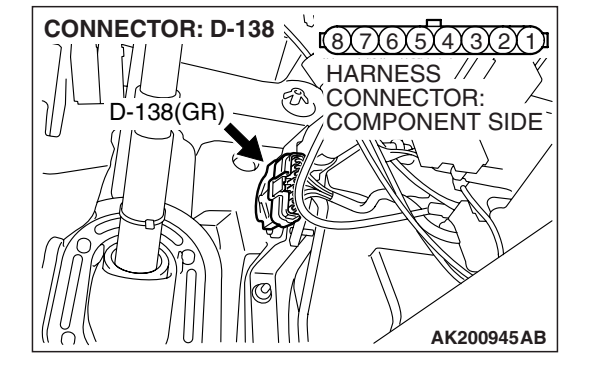

# CONNECTOR: D-138 HARNESS D-138(GR) COMPONENT SIDE COMPONENT SIDE

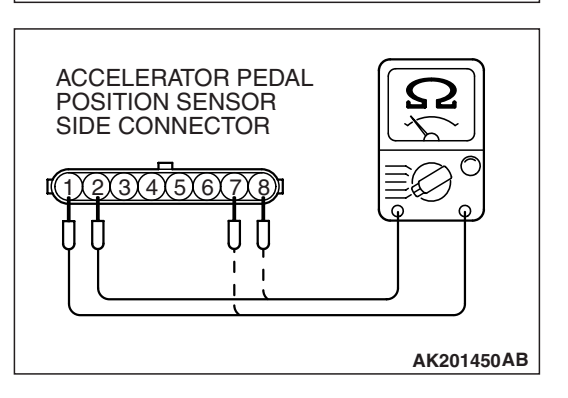

## STEP 2. Check the accelerator pedal position sensor.

(1) Disconnect the accelerator pedal position sensor connector D-138.

(2) Measure resistance between terminal No.1 and No. 2 and between terminal No. 7 and No. 8.

Standard value: 3.5 – 6.5 k $\Omega$ 

| TSB | Revision |  |
|-----|----------|--|
|     |          |  |

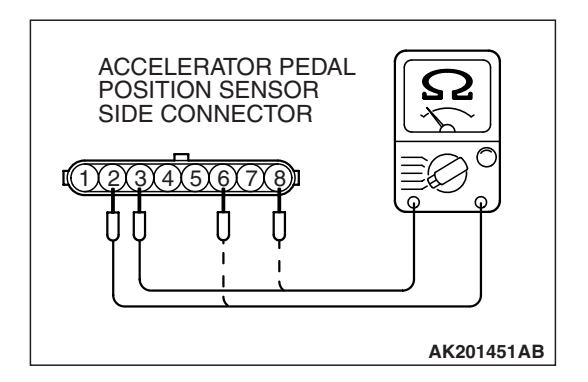

- (3) Measure resistance between terminal No. 2 and No. 3 and between terminal No. 6 and No. 8.
- (4) Move the accelerator pedal from the idle position to the fullopen position.
  - Resistance value changes in accordance with the accelerator pedal depression smoothly.

## Q: Is the resistance normal?

- YES : Go to Step 3.
- **NO :** Replace the accelerator pedal position sensor. Then go to Step 17.

# STEP 3. Check the continuity at accelerator pedal position sensor harness side connector D-138.

(1) Disconnect the connector D-138 and measure at the harness side.

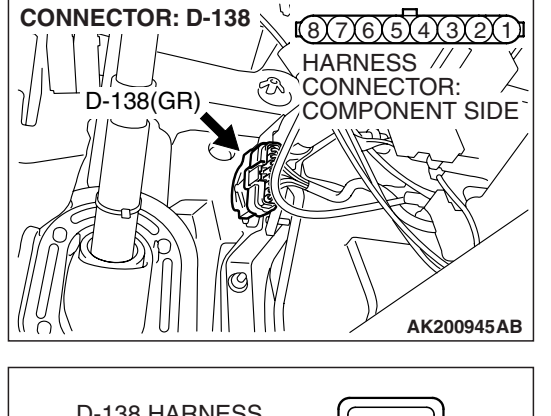

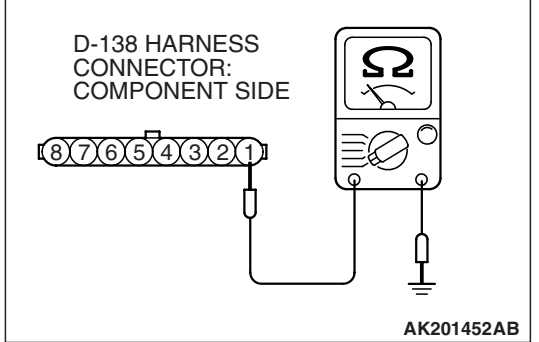

(2) Measure the continuity between terminal No. 1 and ground.Should be less than 2 ohms.

## **Q: Does continuity exist?**

- YES : Go to Step 7.
- NO: Go to Step 4.

# STEP 4. Check harness connector D-135 at PCM for damage.

# Q: Is the harness connector in good condition?

- YES : Go to Step 5.
- **NO :** Repair or replace it. Refer to GROUP 00E, Harness Connector Inspection P.00E-2. Then go to Step 17.

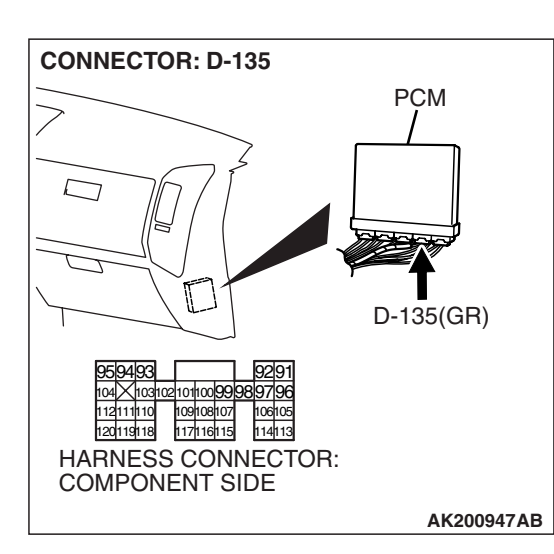

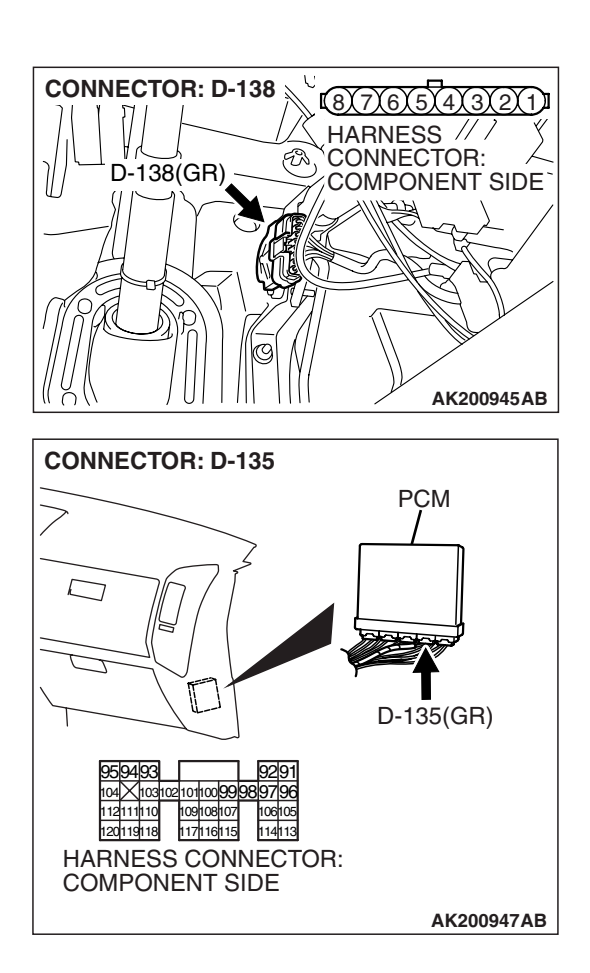

STEP 5. Check for harness damage between accelerator pedal position sensor connector D-138 (terminal No. 1) and PCM connector D-135 (terminal No. 91).

Q: Is the harness wire in good condition?

- YES : Go to Step 6.
- NO: Repair it. Then go to Step 17.

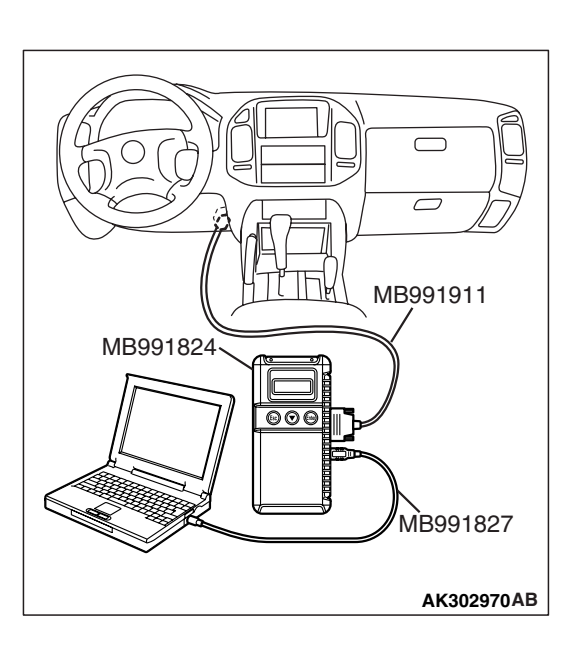

STEP 6. Using scan tool MB991958, read the diagnostic trouble code (DTC).

# 

To prevent damage to scan tool MB991958, always turn the ignition switch to the "LOCK" (OFF) position before connecting or disconnecting scan tool MB991958.

- (1) Connect scan tool MB991958 to the data link connector.
- (2) Turn the ignition switch to the "ON" position.
- (3) After the DTC has been deleted, read the DTC again.
- (4) Turn the ignition switch to the "LOCK" (OFF) position.

# Q: Is DTC P2138 set?

- YES : Replace the PCM. Then go to Step 17.
- NO: It can be assumed that this malfunction is intermittent. Refer to GROUP 00, How to Use Troubleshooting/ Inspection Service Points – How to Cope with Intermittent Malfunctions P.00-13.

| <b>TSB</b> Revision |  |
|---------------------|--|
|                     |  |

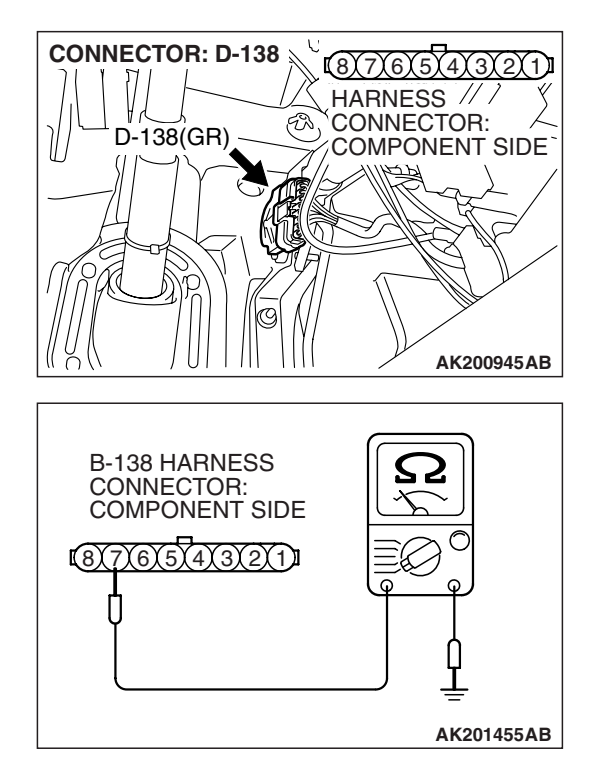

# STEP 7. Check the continuity at accelerator pedal position sensor harness side connector D-138.

(1) Disconnect the connector D-138 and measure at the harness side.

(2) Measure the continuity between terminal No. 7 and ground.Should be less than 2 ohms.

#### **Q: Does continuity exist?**

- YES : Go to Step 11.
- NO: Go to Step 8.

# STEP 8. Check harness connector D-135 at PCM for damage.

## **Q**: Is the harness connector in good condition?

- YES: Go to Step 9.
- **NO :** Repair or replace it. Refer to GROUP 00E, Harness Connector Inspection P.00E-2. Then go to Step 17.

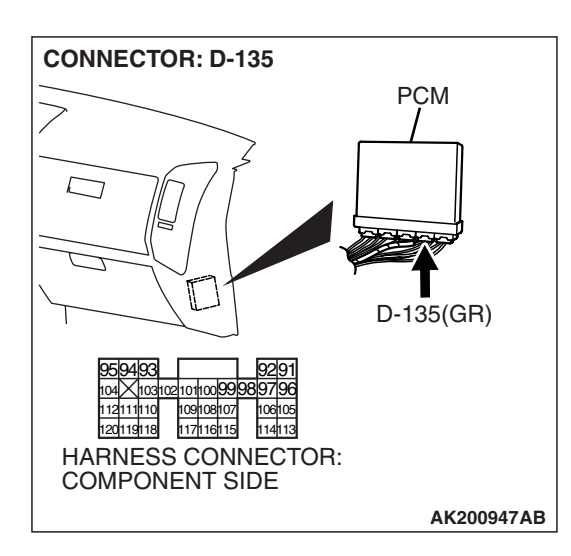

| TSB Revision |
|--------------|
|--------------|
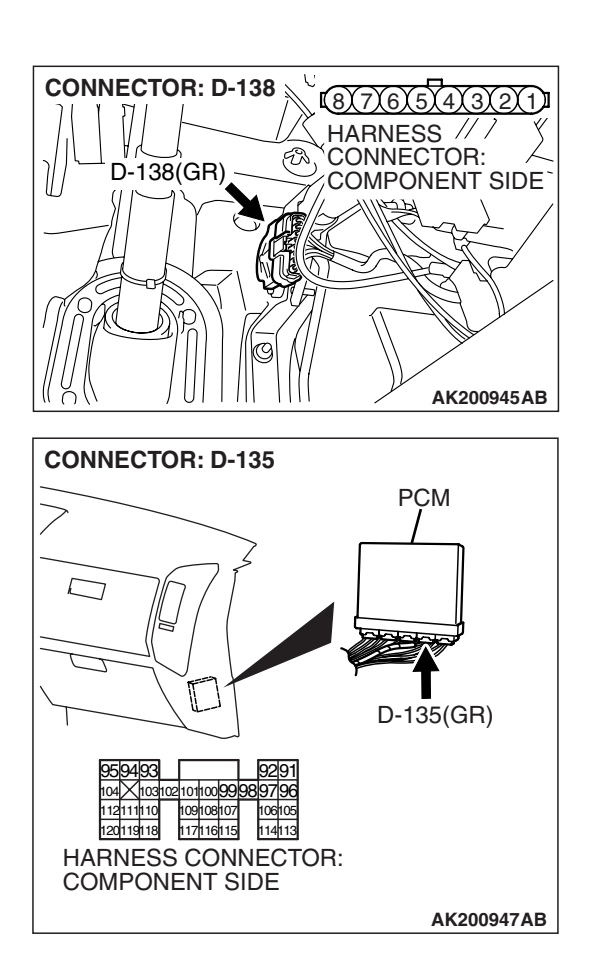

STEP 9. Check for harness damage between accelerator pedal position sensor connector D-138 (terminal No. 7) and PCM connector D-135 (terminal No. 96).

Q: Is the harness wire in good condition?

- YES: Go to Step 10.
- NO: Repair it. Then go to Step 17.

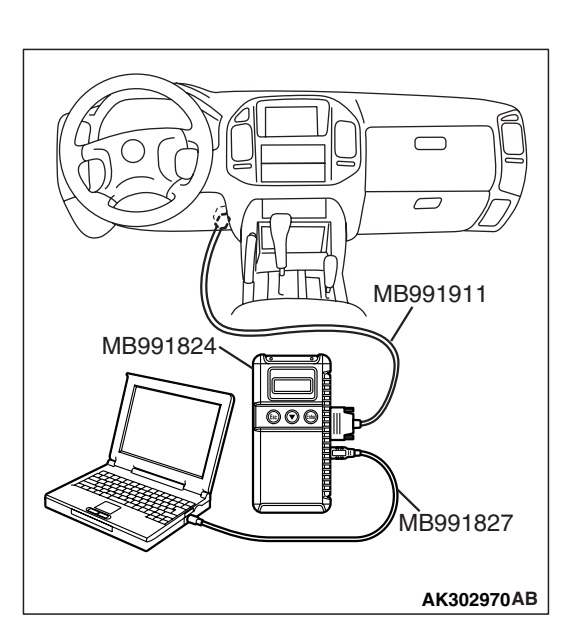

STEP 10. Using scan tool MB991958, read the diagnostic trouble code (DTC).

### 

To prevent damage to scan tool MB991958, always turn the ignition switch to the "LOCK" (OFF) position before connecting or disconnecting scan tool MB991958.

- (1) Connect scan tool MB991958 to the data link connector.
- (2) Turn the ignition switch to the "ON" position.
- (3) After the DTC has been deleted, read the DTC again.
- (4) Turn the ignition switch to the "LOCK" (OFF) position.

### Q: Is DTC P2138 set?

- YES : Replace the PCM. Then go to Step 17.
- NO: It can be assumed that this malfunction is intermittent. Refer to GROUP 00, How to Use Troubleshooting/ Inspection Service Points – How to Cope with Intermittent Malfunctions P.00-13.

| <b>TSB</b> Revision |  |
|---------------------|--|
|                     |  |

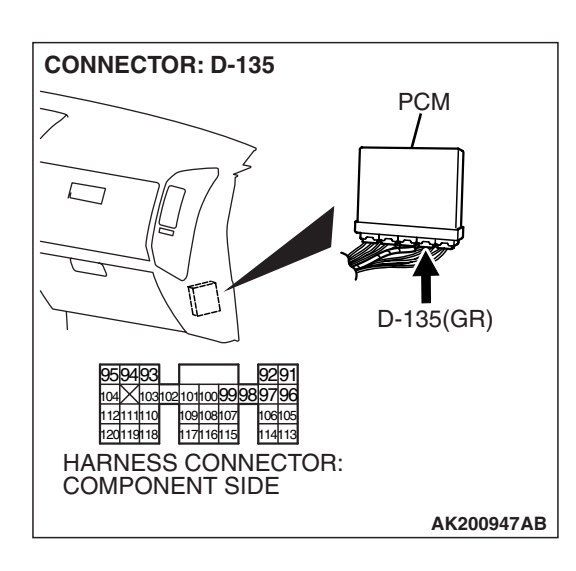

### STEP 11. Check harness connector D-135 at PCM for damage.

### Q: Is the harness connector in good condition?

- YES : Go to Step 12.
- **NO :** Repair or replace it. Refer to GROUP 00E, Harness Connector Inspection P.00E-2. Then go to Step 17.

STEP 12. Check for harness damage between accelerator pedal position sensor connector D-138 (terminal No. 2) and PCM connector D-135 (terminal No. 92).

- Q: Is the harness wire in good condition?
  - YES : Go to Step 13.
  - NO: Repair it. Then go to Step 17.

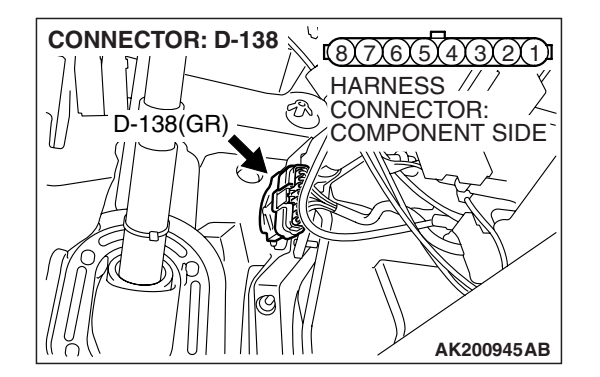

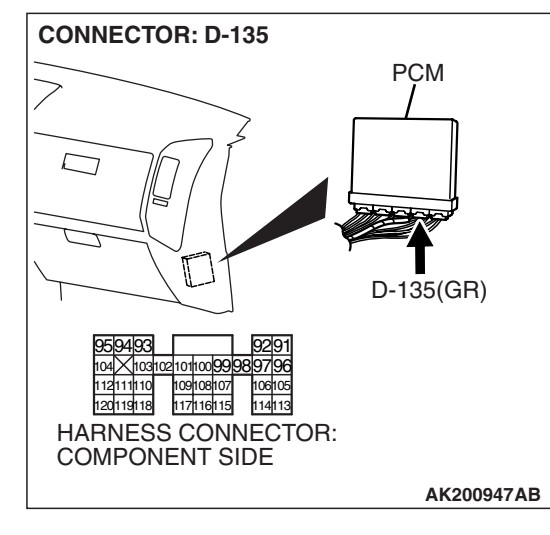

| TSB Revision |  |
|--------------|--|
|              |  |

**CONNECTOR: D-138** 187767574737271 HARNESS // / CONNECTOR: ER) D-138(GR) ATP. AK200945AB **CONNECTOR: D-135** PCM Π D-135(GR) 
 959493
 9291

 104
 1031021010099989796

 112111110
 109108107
 106105

 120119118
 117116115
 114113
 HARNESS CONNECTOR: COMPONENT SIDE AK200947AB

### STEP 13. Check for harness damage between accelerator pedal position sensor connector D-138 (terminal No. 8) and PCM connector D-135 (terminal No. 97).

**Q**: Is the harness wire in good condition?

- YES : Go to Step 14.
- NO: Repair it. Then go to Step 17.

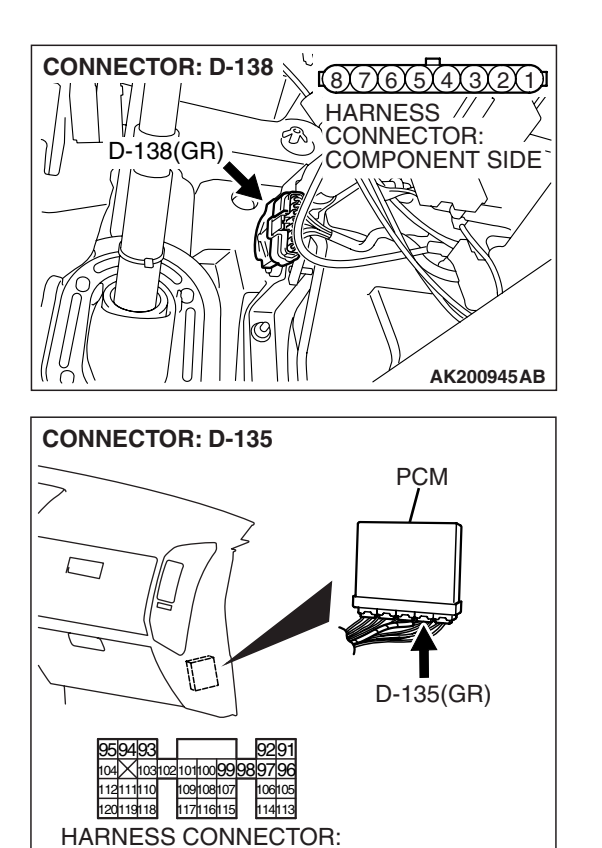

COMPONENT SIDE

### STEP 14. Check for harness damage between accelerator pedal position sensor connector D-138 (terminal No. 3) and PCM connector D-135 (terminal No. 114).

Q: Is the harness wire in good condition?

- YES : Go to Step 15.
- NO: Repair it. Then go to Step 17.

**TSB Revision** 

AK200947AB

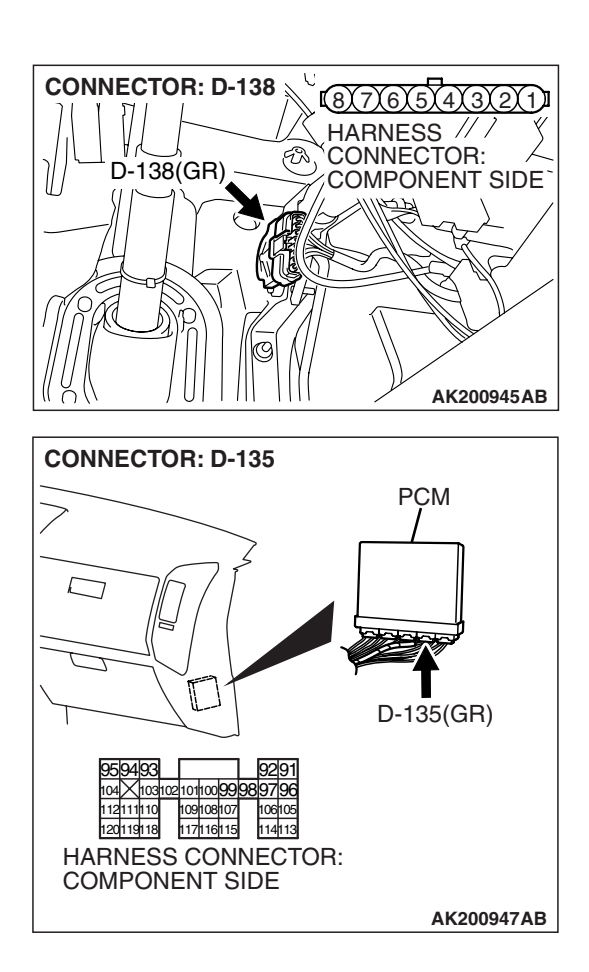

### STEP 15. Check for harness damage between accelerator pedal position sensor connector D-138 (terminal No. 6) and PCM connector D-135 (terminal No. 107).

Q: Is the harness wire in good condition?

- YES: Go to Step 16.
- NO: Repair it. Then go to Step 17.

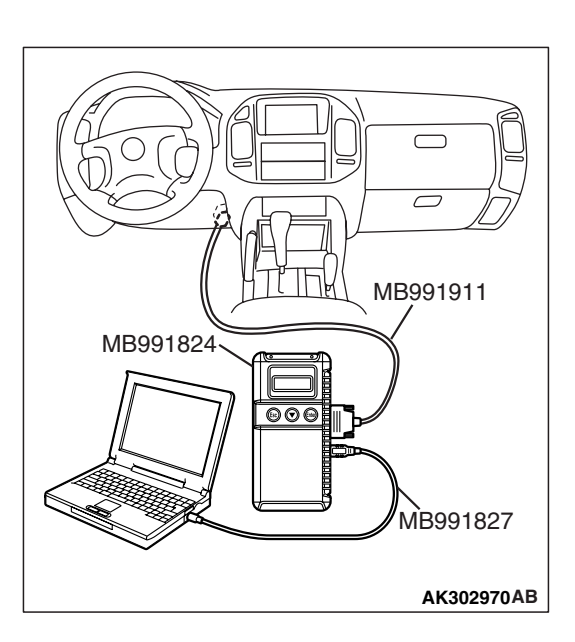

STEP 16. Using scan tool MB991958, read the diagnostic trouble code (DTC).

### 

To prevent damage to scan tool MB991958, always turn the ignition switch to the "LOCK" (OFF) position before connecting or disconnecting scan tool MB991958.

- (1) Connect scan tool MB991958 to the data link connector.
- (2) Turn the ignition switch to the "ON" position.
- (3) After the DTC has been deleted, read the DTC again.
- (4) Turn the ignition switch to the "LOCK" (OFF) position.

### Q: Is DTC P2138 set?

- YES : Replace the PCM. Then go to Step 17.
- NO: It can be assumed that this malfunction is intermittent. Refer to GROUP 00, How to Use Troubleshooting/ Inspection Service Points – How to Cope with Intermittent Malfunctions P.00-13.

| <b>TSB</b> Revision |  |
|---------------------|--|
|                     |  |

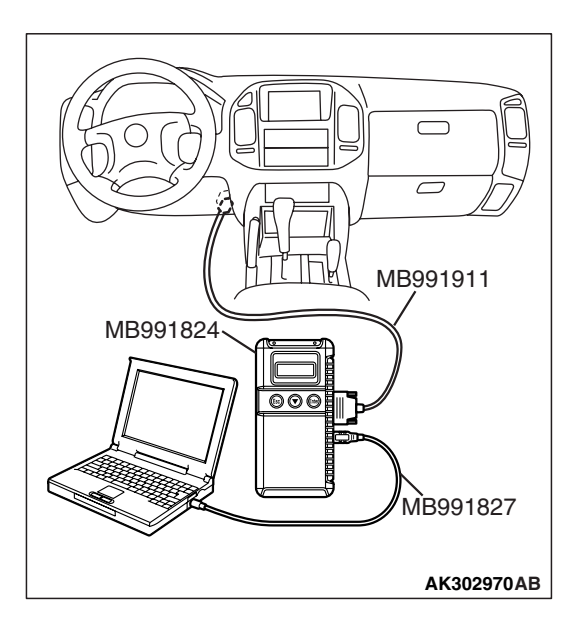

### STEP 17. Using scan tool MB991958, read the diagnostic trouble code (DTC).

- (1) Connect scan tool MB991958 to the data link connector.
- (2) Turn the ignition switch to the "ON" position.
- (3) After the DTC has been deleted, read the DTC again.
- (4) Turn the ignition switch to the "LOCK" (OFF) position.

### Q: Is DTC P2138 set?

- **YES :** Retry the troubleshooting.
- **NO**: The inspection is complete.

### DTC P2195: Heated Oxygen Sensor Inactive (bank 1, sensor 1)

### 

If DTC P2195 has been set, TCL related DTC U1120 is also set. After P2195 has been diagnosed, don't forget to erase DTC U1120.

### **TECHNICAL DESCRIPTION**

- The PCM effects air/fuel ratio feedback control in accordance with the signals from the right bank heated oxygen sensor (front).
- If the right bank heated oxygen sensor (front) has deteriorated, corrections will be made by the right bank heated oxygen sensor (rear).
- DTC P2195 becomes stored in memory if a failure is detected in the right bank heated oxygen sensor (front).

### DESCRIPTIONS OF MONITOR METHODS

Right bank heated oxygen sensor (front) output voltage does not cross 0.5 volt within specified period.

### MONITOR EXECUTION

Continuous

### MONITOR EXECUTION CONDITIONS (Other monitor and Sensor)

Other Monitor (There is no temporary DTC stored in memory for the item monitored below)

- Heated oxygen sensor (front) monitor
- Misfire monitor

### Sensor (The sensor below is determined to be normal)

- Engine coolant temperature sensor
- Intake air temperature sensor

| ГSВ | Revision | ſ |
|-----|----------|---|
|     | 110101   | • |

### DTC SET CONDITIONS

Logic Flow Chart

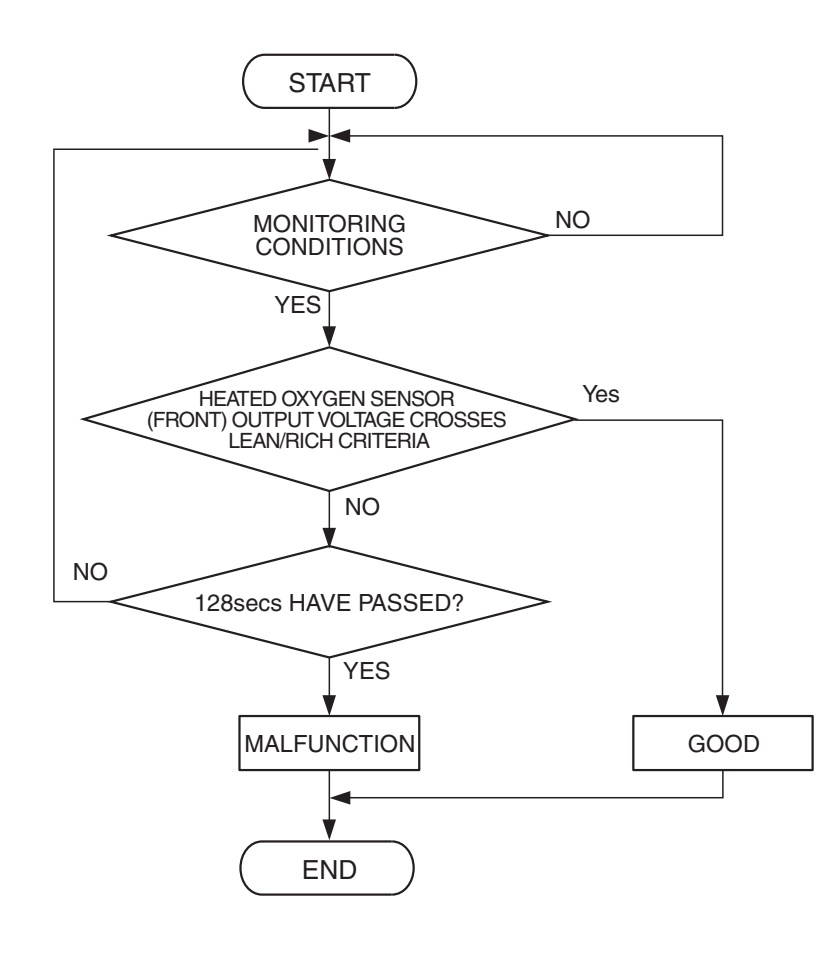

AK500047

### **Check Conditions**

- More than 20 seconds or more have passed since the engine starting sequence was completed.
- Engine coolant temperature is higher than 7°C (45°F) or more.
- Intake air temperature is more than  $-10^{\circ}C$  (14° F).

### **Judgement Criterion**

• Right bank heated oxygen sensor (front) output voltage is less than 0.5 volt for 128 seconds.

### **OBD-II DRIVE CYCLE PATTERN**

Refer to Diagnostic Function – OBD-II Drive Cycle – Pattern 12 P.13A-4.

### TROUBLESHOOTING HINTS (The most likely causes for this code to be set are:)

- Right bank heated oxygen sensor (front) deteriorated.
- PCM failed.

### DIAGNOSIS

### **Required Special Tools:**

- MB991958: Scan Tool (MUT-III Sub Assembly)
  - MB991824: V.C.I.
    - MB991827: USB Cable
    - MB991911: Main Harness B
- MD998464: Test Harness

| TSB | Revision |   |
|-----|----------|---|
|     |          | _ |

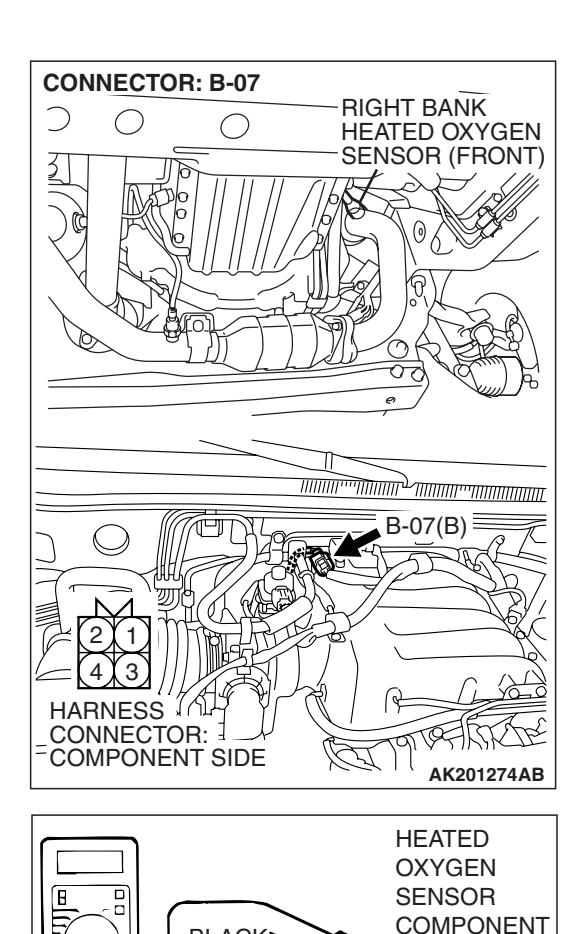

BLACK'

WHITE

MD998464

 $\mathbf{c}$ 

SIDE

CONNECTOR

AKX01624 AO

### STEP 1. Check the right bank heated oxygen sensor (front).

- (1) Disconnect the right bank heated oxygen sensor (front) connector B-07 and connect test harness special tool MD998464 to the connector on the right bank heated oxygen sensor (front) side.
- (2) Warm up the engine until engine coolant temperature reaches 80°C (176°F) or higher.
- (3) Rev the engine for 5 minutes or more with the engine speed of 4,500 r/min.

- (4) Connect a digital voltage meter between terminal No. 2 (black clip) and terminal No. 4 (white clip).
- (5) While repeatedly revving the engine, measure the right bank heated oxygen sensor (front) output voltage.

### Standard value: 0.6 - 1.0 volt

### 

- Be very careful when connecting the jumper wires; incorrect connection can damage the heated oxygen sensor.
- Be careful the heater can be damaged if a voltage beyond 8 volts is applied to the heated oxygen sensor heater.

NOTE: If the sufficiently high temperature [of approximate  $400 \,^{\circ}C$  (752  $^{\circ}F$ ) or more] is not reached although the heated oxygen sensor is normal, the output voltage would be possibly low although the rich air/fuel ratio. Therefore, if the output voltage is low, use a jumper wire to connect the terminal No. 1 (red clip) and the terminal No. 3 (blue clip) of the heated oxygen sensor with the positive terminal and the negative terminal of 8 volts power supply respectively, then check again.

### Q: Is the measured voltage between 0.6 and 1.0 volt?

- YES : Go to Step 2.
- **NO :** Replace the right bank heated oxygen sensor (front). Then go to Step 3.

| TSB Revision |  |
|--------------|--|
|              |  |

### STEP 2. Test the OBD-II drive cycle.

- Carry out a test drive with the drive cycle pattern. Refer to Diagnostic Function – OBD-II Drive Cycle – Pattern 12 P.13A-4.
- (2) Check the diagnostic trouble code (DTC).

### Q: Is DTC P2195 set?

- YES : Replace the PCM. Then go to Step 3.
- NO: It can be assumed that this malfunction is intermittent. Refer to GROUP 00, How to Use Troubleshooting/ Inspection Service Points – How to Cope with Intermittent Malfunctions.

#### STEP 3. Test the OBD-II drive cycle.

- Carry out a test drive with the drive cycle pattern. Refer to Diagnostic Function – OBD-II Drive Cycle – Pattern 12 P.13A-4.
- (2) Check the diagnostic trouble code (DTC).

#### Q: Is DTC P2195 set?

- **YES :** Retry the troubleshooting.
- NO: The inspection is complete.

### DTC P2197: Heated Oxygen Sensor Inactive (bank 2, sensor 1)

### 

If DTC P2197 has been set, TCL related DTC U1120 is also set. After P2197 has been diagnosed, don't forget to erase DTC U1120.

#### **TECHNICAL DESCRIPTION**

- The PCM effects air/fuel ratio feedback control in accordance with the signals from the left bank heater oxygen sensor (front).
- If the left bank heated oxygen sensor (front) has deteriorated, corrections will be made by the left bank heated oxygen sensor (rear).
- DTC P2197 becomes stored in memory if a failure is detected in the left bank heated oxygen sensor (front).

### DESCRIPTIONS OF MONITOR METHODS

Left bank heated oxygen sensor (front) output voltage does not cross 0.5 volt within specified period.

### MONITOR EXECUTION

Continuous

### MONITOR EXECUTION CONDITIONS (Other monitor and Sensor)

### Other Monitor (There is no temporary DTC stored in memory for the item monitored below)

- Heated oxygen sensor (front) monitor
- Misfire monitor

### Sensor (The sensor below is determined to be normal)

- Engine coolant temperature sensor
- Intake air temperature sensor

## DTC SET CONDITIONS

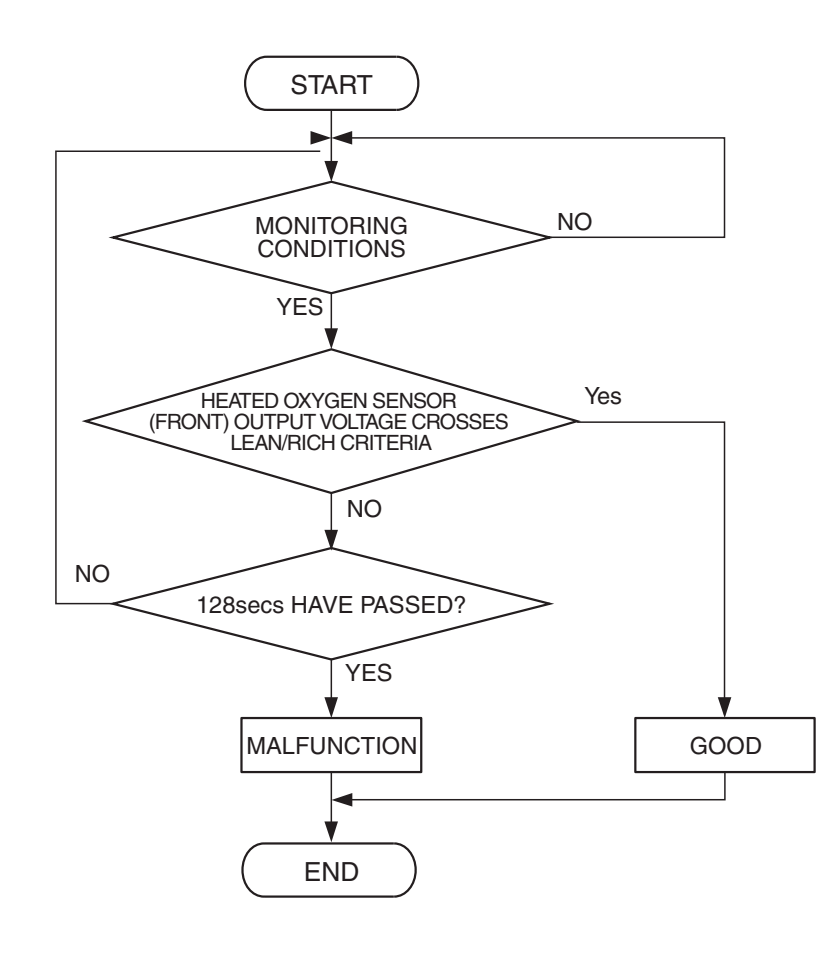

AK500047

### **Check Conditions**

- More than 20 seconds or more have passed since the engine starting sequence was completed.
- Engine coolant temperature is 7°C (45° F) or more.
- Intake air temperature is more than  $-10^{\circ}C$  (14° F).

### **Judgement Criterion**

• Left bank heated oxygen sensor (front) output voltage is less than 0.5 volt for 128 seconds.

### **OBD-II DRIVE CYCLE PATTERN**

Refer to Diagnostic Function – OBD-II Drive Cycle – Pattern 12 P.13A-4.

### TROUBLESHOOTING HINTS (The most likely causes for this code to be set are:)

- Left bank heated oxygen sensor (front) deteriorated.
- PCM failed.

### DIAGNOSIS

### **Required Special Tools:**

- MB991958: Scan Tool (MUT-III Sub Assembly)
  - MB991824: V.C.I.
    - MB991827: USB Cable
  - MB991911: Main Harness B
- MB991316: Test Harness

### STEP 1. Check the left bank heated oxygen sensor (front).

- Disconnect the left bank heated oxygen sensor (front) connector B-26 and connect test harness special tool MB991316, to the connector on the left bank heated oxygen sensor (front) side.
- (2) Warm up the engine until engine coolant temperature reaches 80°C (176°F) or higher.

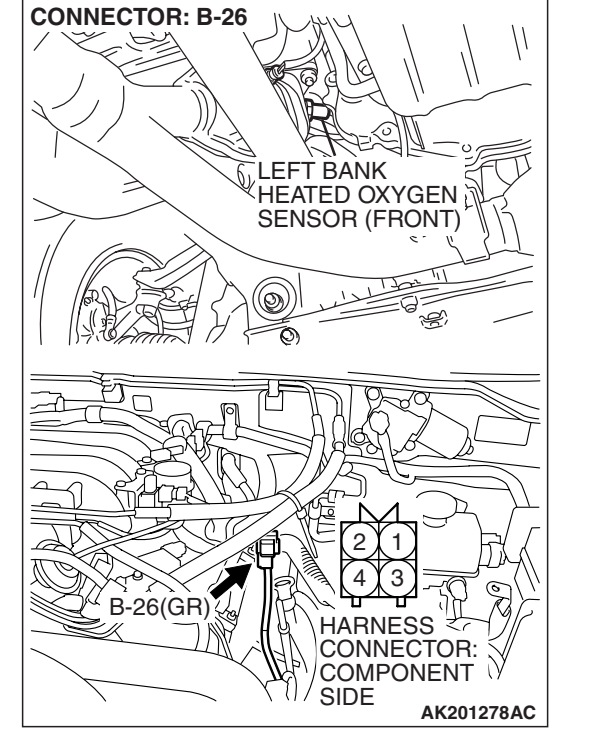

### Table 1: Rev the engine for 5 minutes or more with the engine speed of 4,500 r/min.

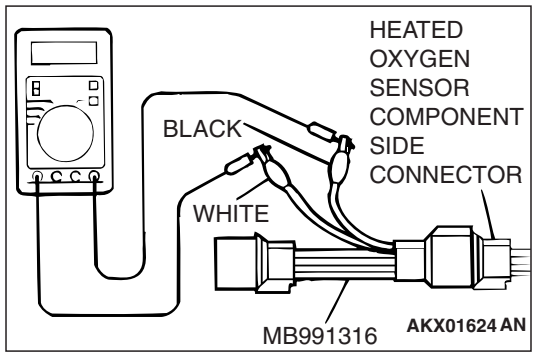

(3) Connect a digita

I voltage meter between terminal No. 2 (black clip) and terminal No. 4 (white clip).

(4) While repeatedly revving the engine, measure the left bank heated oxygen sensor (front) output voltage.

Standard value: 0.6 - 1.0 volt

| TSB | Revision |  |
|-----|----------|--|
|     |          |  |

### 

- Be very careful when connecting the jumper wires; incorrect connection can damage the heated oxygen sensor.
- Be careful the heater can be damaged if a voltage beyond 8 volts is applied to the heated oxygen sensor heater.

NOTE: If the sufficiently high temperature [of approximate  $400 \,^{\circ}$ C (752  $^{\circ}$ F) or more] is not reached although the heated oxygen sensor is normal, the output voltage would be possibly low although the rich air/fuel ratio. Therefore, if the output voltage is low, use a jumper wire to connect the terminal No. 1 (red clip) and the terminal No. 3 (blue clip) of the heated oxygen sensor with the positive terminal and the negative terminal of 8 volts power supply respectively, then check again.

### Q: Is the measured voltage between 0.6 and 1.0 volt?

- YES : Go to Step 2.
- **NO :** Replace the left bank heated oxygen sensor (front). Then go to Step 3.

#### STEP 2. Test the OBD-II drive cycle.

- Carry out a test drive with the drive cycle pattern. Refer to Diagnostic Function – OBD-II Drive Cycle – Pattern 12 P.13A-4.
- (2) Check the diagnostic trouble code (DTC).

### Q: Is DTC P2197 set?

- YES : Replace the PCM. Then go to Step 3.
- NO: It can be assumed that this malfunction is intermittent. Refer to GROUP 00, How to Use Troubleshooting/ Inspection Service Points – How to Cope with Intermittent Malfunctions.

#### STEP 3. Test the OBD-II drive cycle.

- Carry out a test drive with the drive cycle pattern. Refer to Diagnostic Function – OBD-II Drive Cycle – Pattern 12 P.13A-4.
- (2) Check the diagnostic trouble code (DTC).

### Q: Is DTC P2197 set?

- **YES** : Retry the troubleshooting.
- NO: The inspection is complete.

### DTC P2228: Barometric Pressure Circuit Low Input

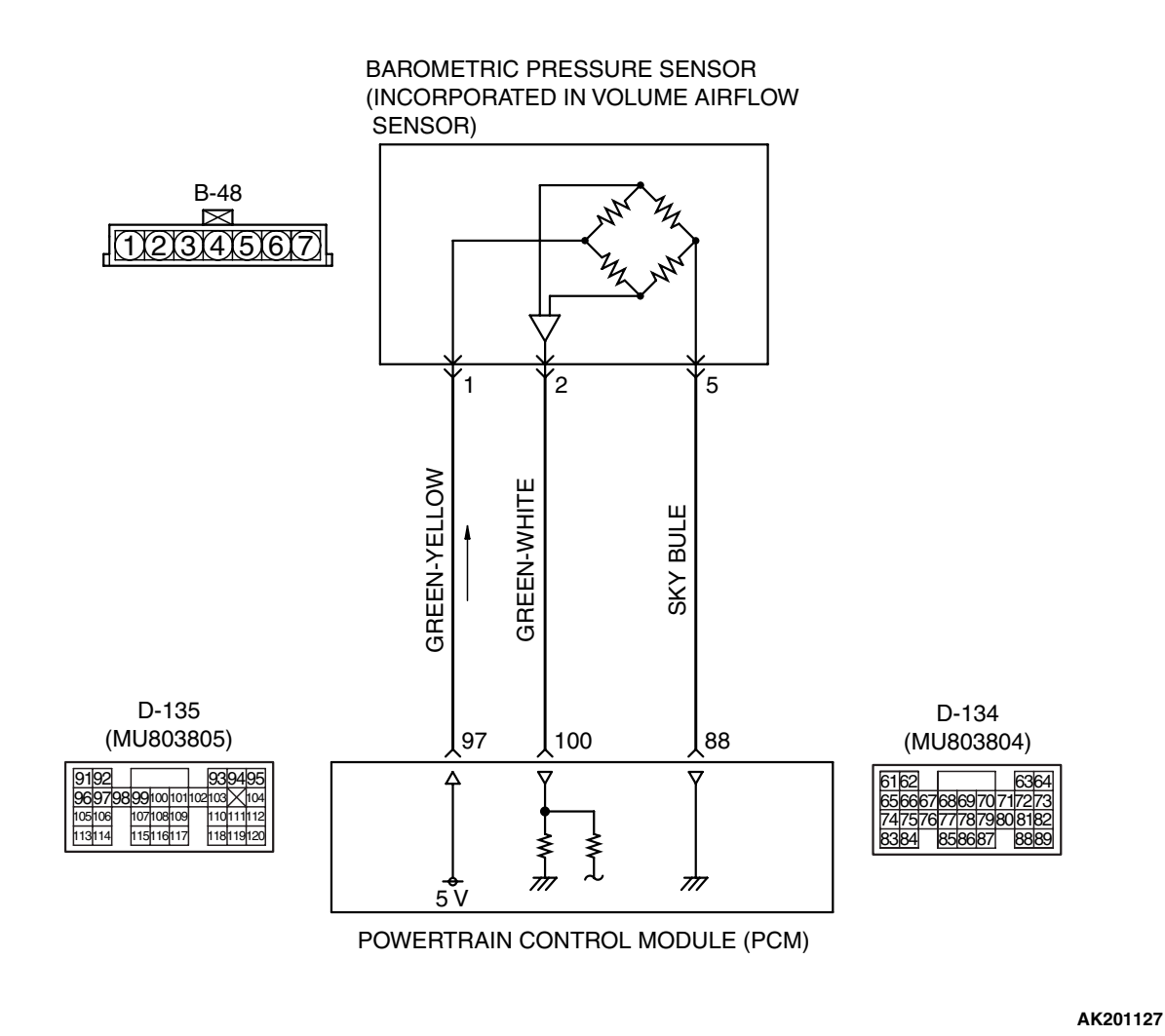

**Barometric Pressure Sensor Circuit** 

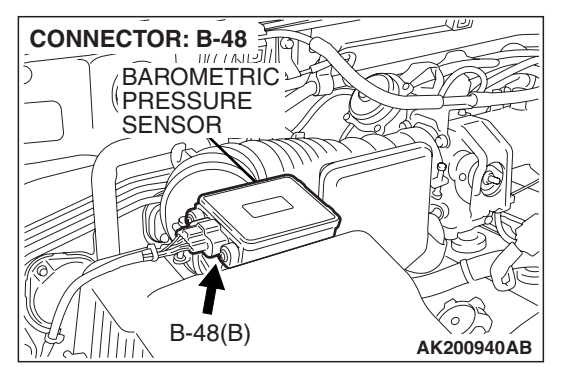

### **CIRCUIT OPERATION**

5-volt voltage is supplied to the barometric pressure sensor power terminal (terminal No. 1) from the PCM (terminal No. 97). The ground terminal (terminal No. 5) is grounded to the PCM (terminal No. 88).

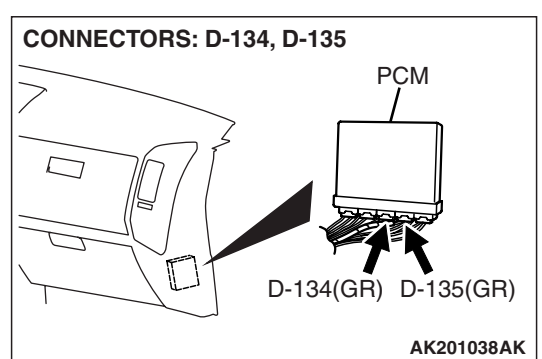

• A voltage that is proportional to the atmospheric pressure is sent to the PCM (terminal No. 100) from the barometric pressure sensor output terminal (terminal No. 2).

| TSB Revision |  |
|--------------|--|
|              |  |

### **TECHNICAL DESCRIPTION**

**DTC SET CONDITIONS** 

Logic Flow Chart

- The barometric pressure sensor outputs a voltage which corresponds to the barometric pressure.
- The PCM checks whether this voltage is within a specified range.

### **DESCRIPTIONS OF MONITOR METHODS**

Barometric pressure sensor output voltage is out of reasonable barometric pressure range.

#### MONITOR EXECUTION

Continuous

MONITOR EXECUTION CONDITIONS (Other monitor and Sensor)

### Other Monitor (There is no temporary DTC stored in memory for the item monitored below)

- Not applicable
- Sensor (The sensor below is determined to be normal)
- Not applicable

### START NO MONITORING CONDITIONS YES NO BAROMETRIC PRESSURE < 49kPa (14.5in.Hg) YES YES BAROMETRIC PRESSURE > 113kPa (33.4in.Hg) CONTINUOUS NO NO FAILURE FOR 10secs YES MALFUNCTION GOOD END

AK401687

### **Check Conditions**

- 2 seconds or more have passed since the engine starting sequence was completed.
- Battery positive voltage is 8 volts or higher.

### Judgement Criterion

• Barometric pressure sensor output signal has continued to be approximately 49 kPa (14.5 in.Hg) or lower (approximately 15,000 ft above sea level) for 10 seconds.

### **OBD-II DRIVE CYCLE PATTERN**

Refer to Diagnostic Function – OBD-II Drive Cycle – Pattern 20 P.13A-4.

### TROUBLESHOOTING HINTS (The most likely

### causes for this code to be set are:)

- Barometric pressure sensor failed.
- Shorted barometric pressure sensor circuit, harness damage, or connector damage.
- PCM failed.

### DIAGNOSIS

### **Required Special Tools:**

- MB991958: Scan Tool (MUT-III Sub Assembly)
  - MB991824: V.C.I.
  - MB991827: USB Cable
  - MB991911: Main Harness B

### STEP 1. Using scan tool MB991958, check data list item 25: Barometric Pressure Sensor.

### 

To prevent damage to scan tool MB991958, always turn the ignition switch to the "LOCK" (OFF) position before connecting or disconnecting scan tool MB991958.

(1) Connect scan tool MB991958 to the data link connector.

- (2) Turn the ignition switch to the "ON" position.
- (3) Set scan tool MB991958 to the data reading mode for item 25, Barometric Pressure Sensor.
  - When altitude is 0 m (0 foot), 101 kPa (29.8 in.Hg.).
  - When altitude is 600 m (1,969 feet), 95 kPa (28.1 in.Hg.).
  - When altitude is 1,200 m (3,937 feet), 88 kPa (26.0 in.Hg.).
  - When altitude is 1,800 m (5,906 feet), 81 kPa (23.9 in.Hg.).
- (4) Turn the ignition switch to the "LOCK" (OFF) position.

### Q: Is the sensor operating properly?

- YES : It can be assumed that this malfunction is intermittent. Refer to GROUP 00, How to Use Troubleshooting/ Inspection Service Points – How to Cope with Intermittent Malfunctions P.00-13.
- NO: Go to Step 2.

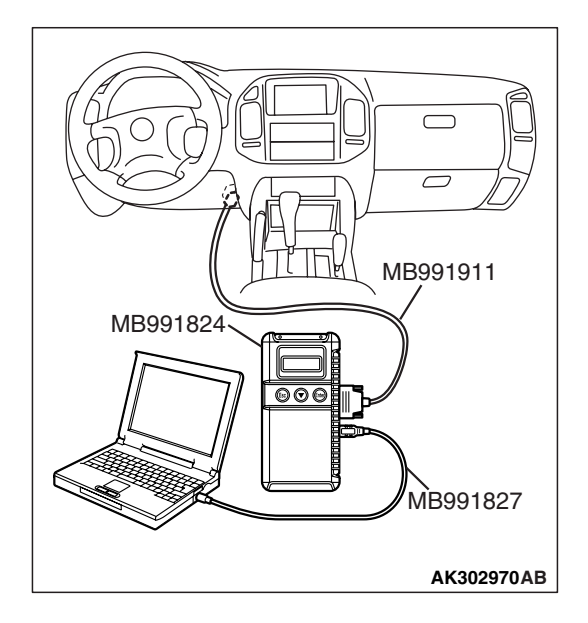

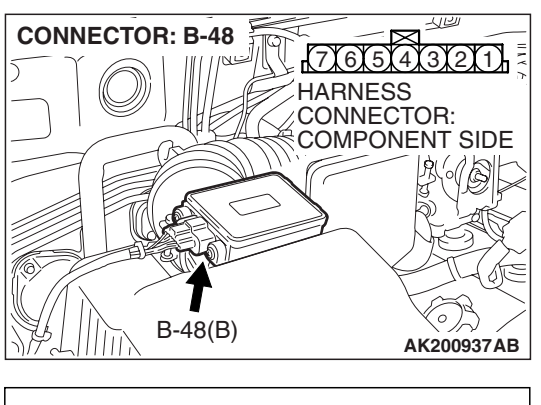

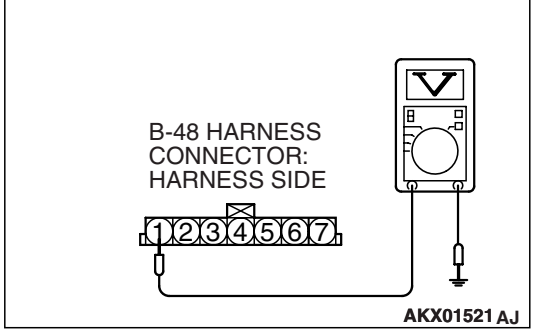

### STEP 2. Measure the sensor supply voltage at barometric pressure sensor connector B-48 by backprobing.

- (1) Do not disconnect the connector B-48.
- (2) Turn the ignition switch to the "ON" position.

- (3) Measure the voltage between terminal No. 1 and ground by backprobing.
  - Voltage should be between 4.9 and 5.1 volts.
- (4) Turn the ignition switch to the "LOCK" (OFF) position.
- Q: Is the measured voltage between 4.9 and 5.1 volts?
  - YES : Go to Step 8.
  - NO: Go to Step 3.

### STEP 3. Check harness connector D-135 at PCM for damage.

### **Q**: Is the harness connector in good condition?

- YES : Go to Step 4.
- **NO :** Repair or replace it. Refer to GROUP 00E, Harness Connector Inspection P.00E-2. Then go to Step 12.

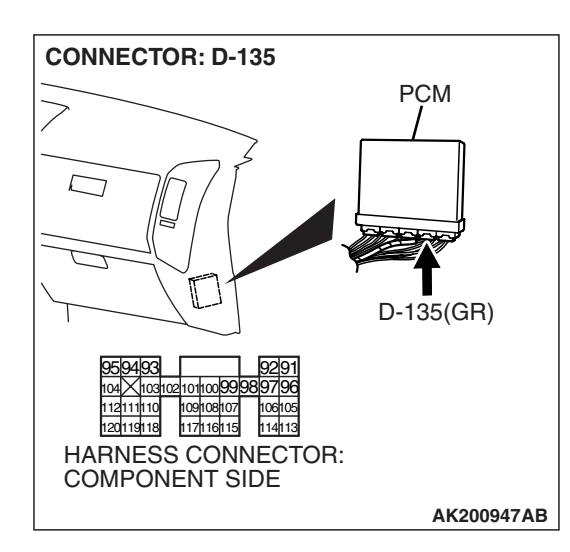

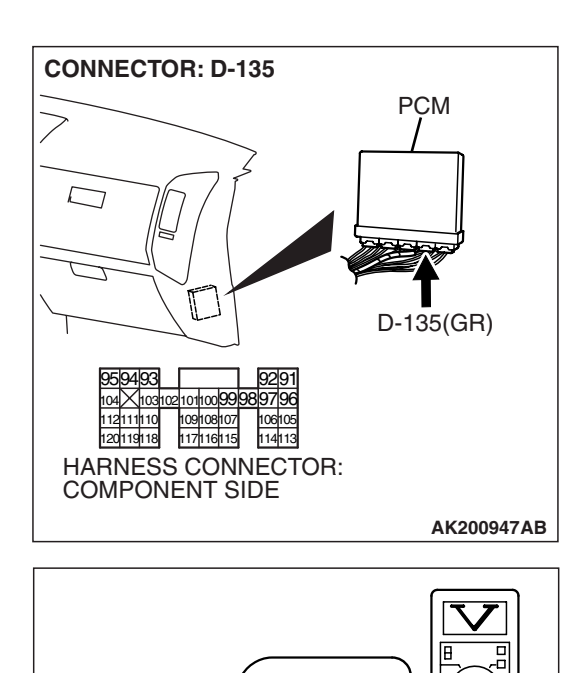

9910010 10710810

D-135 HARNESS CONNECTOR: HARNESS SIDE

### STEP 4. Measure the sensor supply voltage at PCM connector D-135 by backprobing.

- (1) Do not disconnect the connector D-135.
- (2) Turn the ignition switch to the "ON" position.

- (3) Measure the voltage between terminal No. 97 and ground by backprobing.
  - Voltage should be between 4.9 and 5.1 volts.
- (4) Turn the ignition switch to the "LOCK" (OFF) position.
- Q: Is the measured voltage between 4.9 and 5.1 volts?
  - YES : Go to Step 7.
  - NO: Go to Step 5.

### CONNECTOR: B-48 7/6/5/4/3/21) HARNESS CONNECTOR: COMPONENT SIDE B-48(B) AK200937AB

AK201393AB

## STEP 5. Check harness connector B-48 at barometric pressure sensor for damage.

### Q: Is the harness connector in good condition?

YES : Go to Step 6.

**NO :** Repair or replace it. Refer to GROUP 00E, Harness Connector Inspection P.00E-2. Then go to Step 12.

| TSB | Revision |  |
|-----|----------|--|
|-----|----------|--|

### STEP 6. Check for short circuit to ground between barometric pressure sensor connector B-48 (terminal No. 1) and PCM connector D-135 (terminal No. 97). Q: Is the harness wire in good condition?

- YES : Go to Step 11.
- **NO :** Repair it. Then go to Step 12.

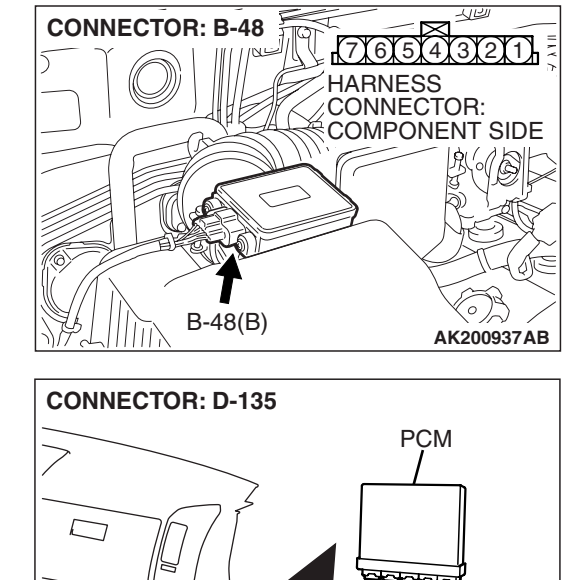

929

10610

114113

104 103102 101100 99 98 97 96

109108107

117116115

HARNESS CONNECTOR: COMPONENT SIDE

112111110

120119118

D-135(GR)

AK200947AB

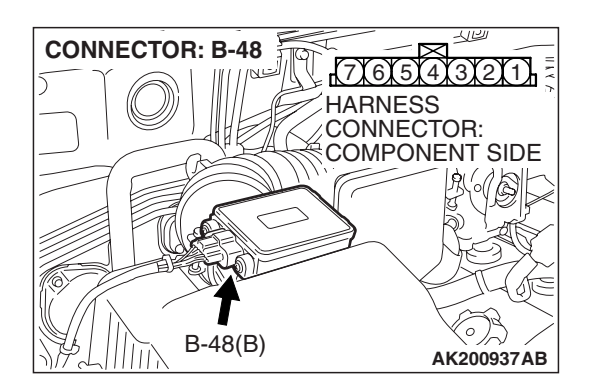

### STEP 7. Check harness connector B-48 at the barometric pressure sensor for damage.

- Q: Is the harness connector in good condition?
  - **YES :** Repair harness wire between barometric pressure sensor connector B-48 (terminal No. 1) and PCM connector D-135 (terminal No. 97) because of open circuit. Then go to Step 12.
  - **NO :** Repair or replace it. Refer to GROUP 00E, Harness Connector Inspection P.00E-2. Then go to Step 12.

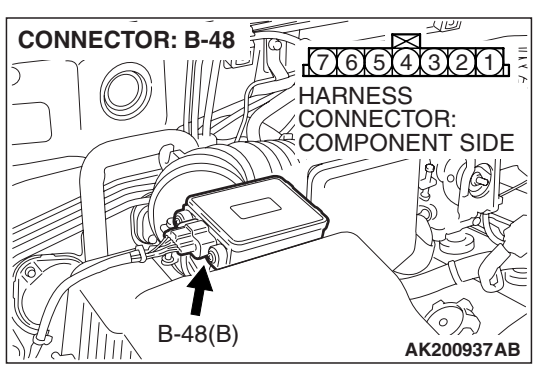

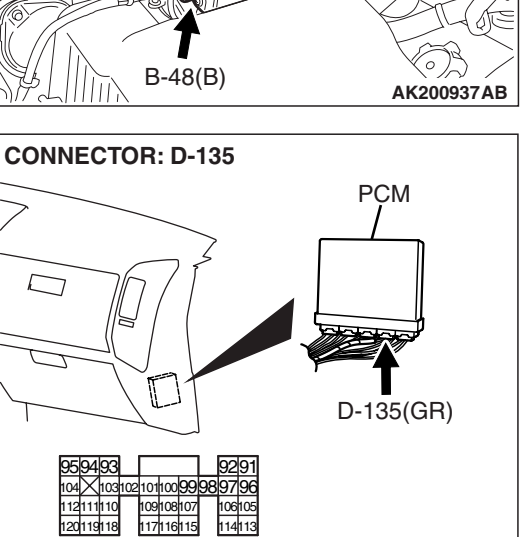

AK200947AB

HARNESS CONNECTOR: COMPONENT SIDE

## STEP 8. Check harness connector B-48 at the barometric pressure sensor and harness connector D-135 at PCM for damage.

### **Q:** Are the harness connectors in good condition?

- YES : Go to Step 9.
- NO: Repair or replace them. Refer to GROUP 00E, Harness Connector Inspection P.00E-2. Then go to Step 12.

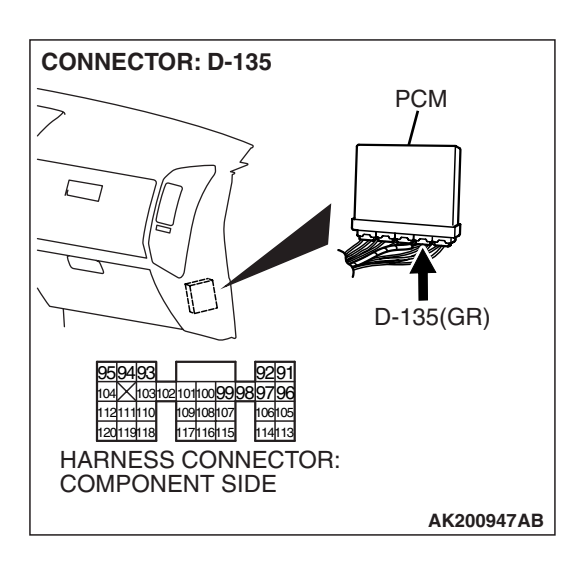

### STEP 9. Measure the sensor output voltage at PCM connector D-135 by backprobing.

(1) Do not disconnect the connector D-135.

(2) Turn the ignition switch to the "ON" position.

|--|

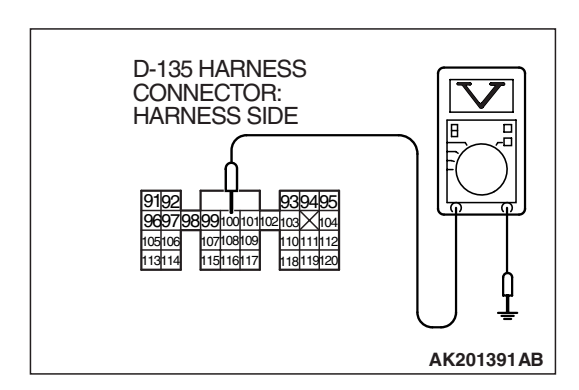

- (3) Measure the voltage between terminal No. 100 and ground by backprobing.
  - When altitude is 0 m (0 foot), voltage should be 3.7 and 4.3 volts.
  - When altitude is 600 m (1,969 feet), voltage should be 3.4 and 4.0 volts.
  - When altitude is 1,200 m (3,937 feet), voltage should be 3.2 and 3.8 volts.
  - When altitude is 1,800 m (5,906 feet), voltage should be 2.9 and 3.5 volts.
- (4) Turn the ignition switch to the "LOCK" (OFF) position.

### Q: Is the voltage normal?

- YES : Go to Step 11.
- NO: Go to Step 10.

STEP 10. Check for open or short circuit to ground between barometric pressure sensor connector B-48 (terminal No. 2) and PCM connector D-135 (terminal No. 100).

- Q: Is the harness wire in good condition?
  - **YES :** Replace the volume airflow sensor. Then go to Step 12.
  - **NO :** Repair it. Then go to Step 12.

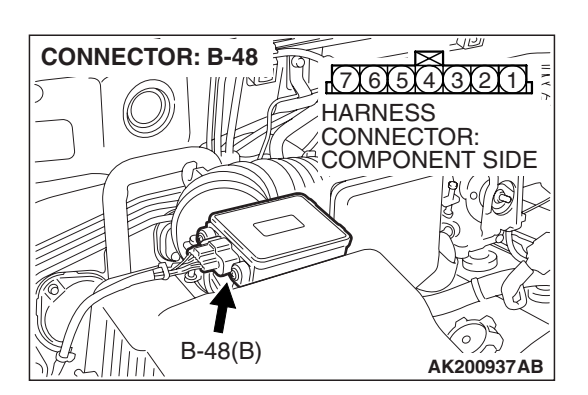

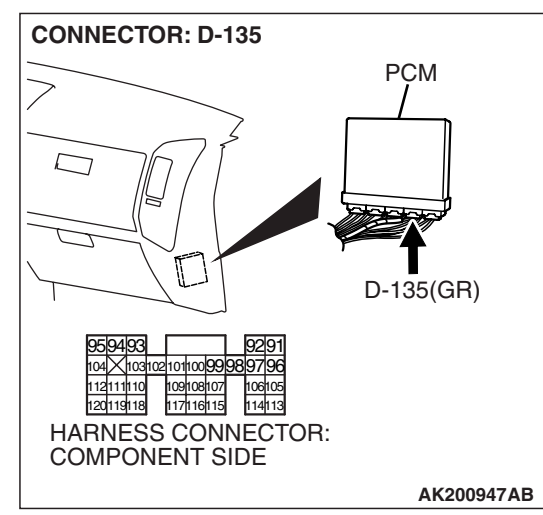

| TSB Revision |
|--------------|
|--------------|

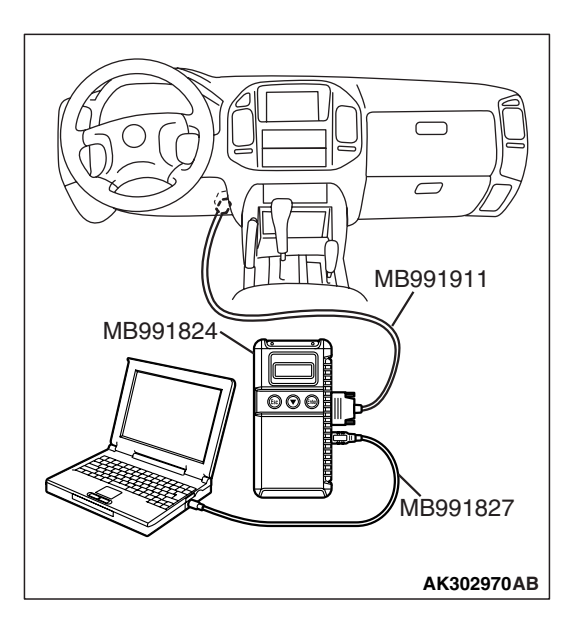

### STEP 11. Using scan tool MB991958, check data list item 25: Barometric Pressure Sensor.

### 

# To prevent damage to scan tool MB991958, always turn the ignition switch to the "LOCK" (OFF) position before connecting or disconnecting scan tool MB991958.

- (1) Connect scan tool MB991958 to the data link connector.
- (2) Turn the ignition switch to the "ON" position.
- (3) Set scan tool MB991958 to the data reading mode for item 25, Barometric Pressure Sensor.
  - When altitude is 0 m (0 foot), 101 kPa (29.8 in.Hg.).
  - When altitude is 600 m (1,969 feet), 95 kPa (28.1 in.Hg.).
  - When altitude is 1,200 m (3,937 feet), 88 kPa (26.0 in.Hg.).
  - When altitude is 1,800 m (5,906 feet), 81 kPa(23.9 in.Hg.).
- (4) Turn the ignition switch to the "LOCK" (OFF) position.

### Q: Is the sensor operating properly?

- YES: It can be assumed that this malfunction is intermittent. Refer to GROUP 00, How to Use Troubleshooting/ Inspection Service Points – How to Cope with Intermittent Malfunctions P.00-13.
- NO: Replace the PCM. Then go to Step 12.

### STEP 12. Test the OBD-II drive cycle.

- Carry out a test drive with the drive cycle pattern. Refer to Diagnostic Function – OBD-II Drive Cycle – Pattern 20 P.13A-4.
- (2) Check the diagnostic trouble code (DTC).

### Q: Is DTC P2228 set?

- **YES** : Retry the troubleshooting.
- **NO :** The inspection is complete.

#### DTC P2229: Barometric Pressure Circuit High Input

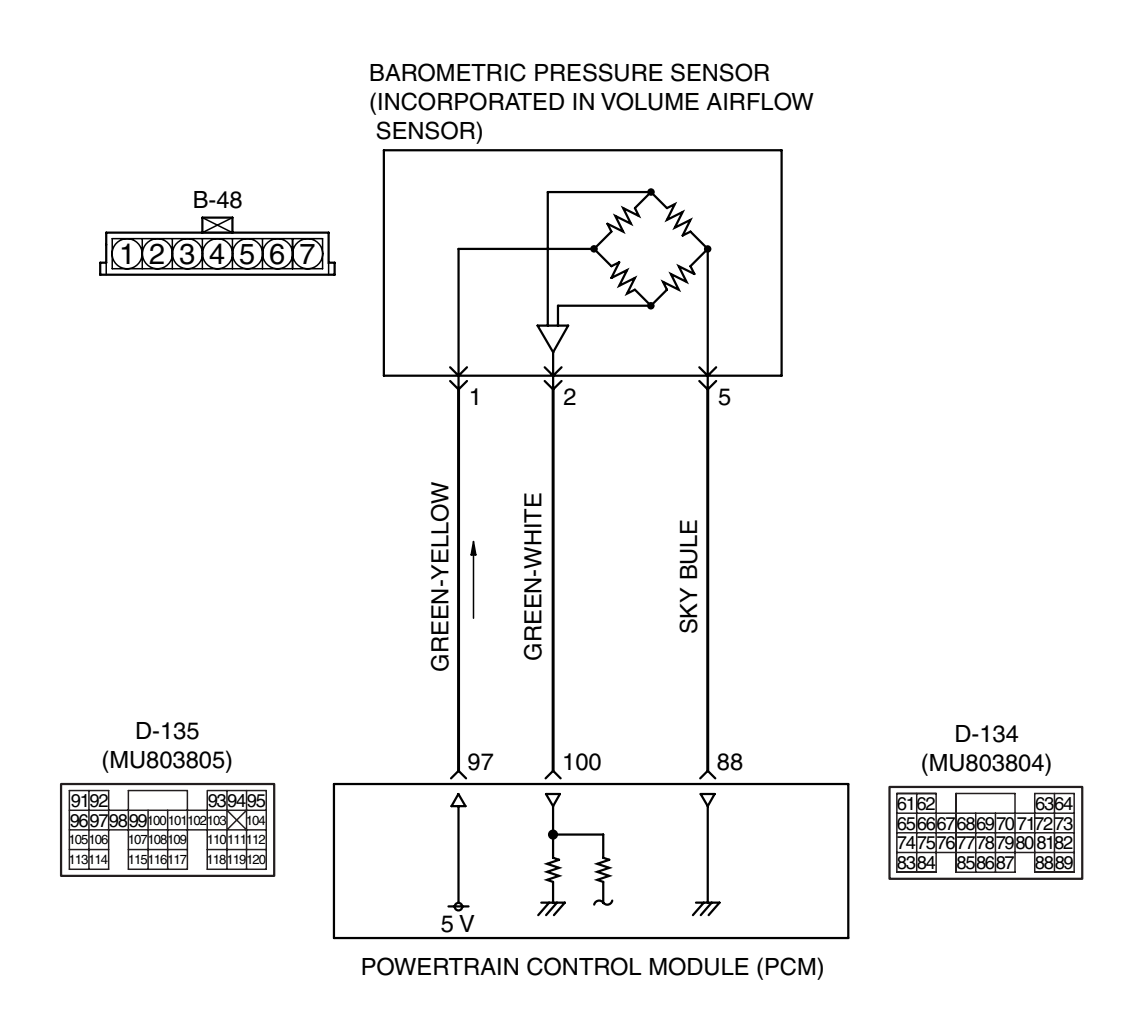

**Barometric Pressure Sensor Circuit** 

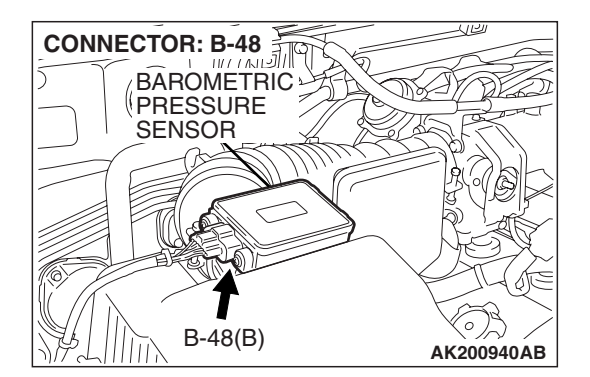

### **CIRCUIT OPERATION**

5-volt voltage is supplied to the barometric pressure sensor power terminal (terminal No. 1) from the PCM (terminal No. 97). The ground terminal (terminal No. 5) is grounded to the PCM (terminal No. 88).

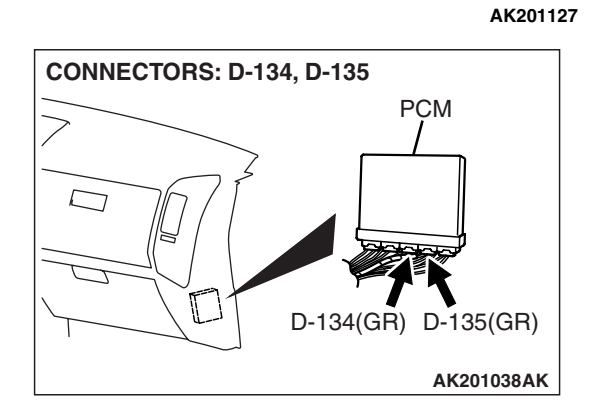

• A voltage that is proportional to the atmospheric pressure is sent to the PCM (terminal No. 100) from the barometric pressure sensor output terminal (terminal No. 2).

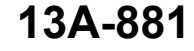

| TSB Revision |  |
|--------------|--|
|              |  |

### **TECHNICAL DESCRIPTION**

- The barometric pressure sensor outputs a voltage which corresponds to the barometric pressure.
- The PCM checks whether this voltage is within a specified range.

#### **DESCRIPTIONS OF MONITOR METHODS**

Barometric pressure sensor output voltage is out of reasonable barometric pressure range.

### MONITOR EXECUTION

Continuous

MONITOR EXECUTION CONDITIONS (Other monitor and Sensor)

### Other Monitor (There is no temporary DTC stored in memory for the item monitored below)

- Not applicable
- Sensor (The sensor below is determined to be normal)
- Not applicable

## DTC SET CONDITIONS

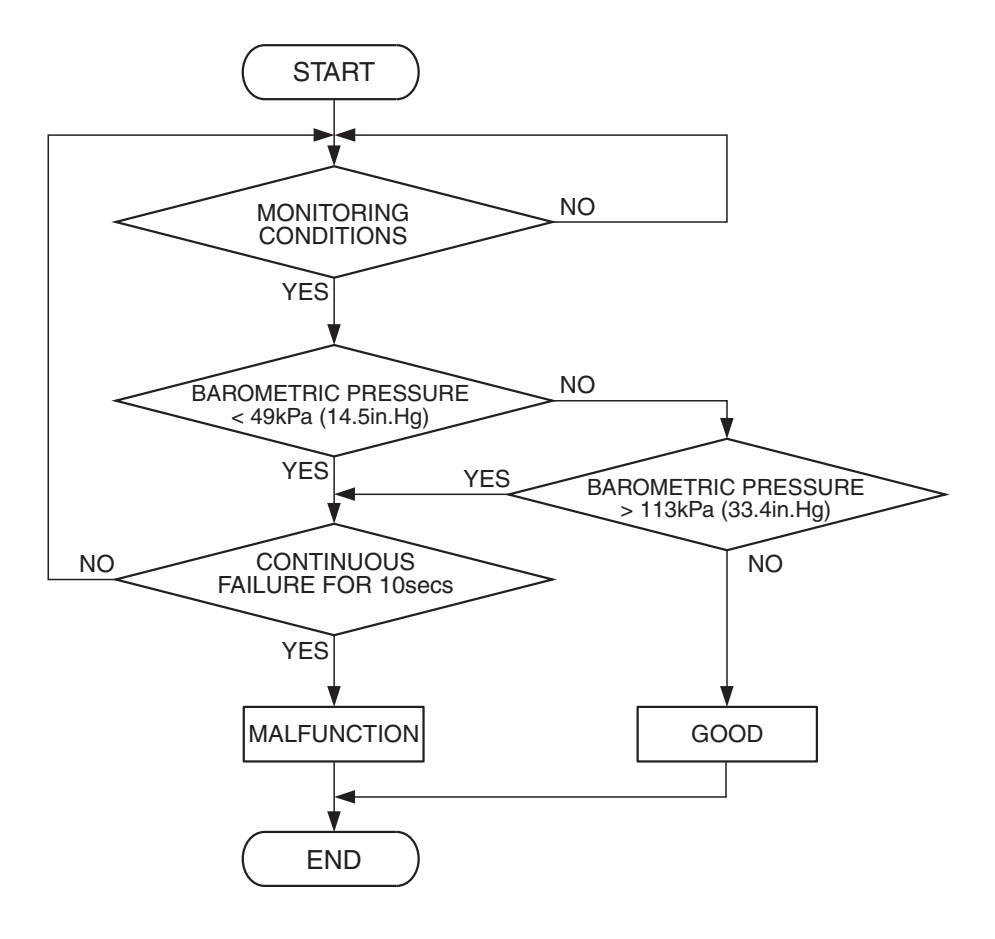

AK401687

### **Check Conditions**

- 2 seconds or more have passed since the engine starting sequence was completed.
- Battery positive voltage is 8 volts or higher.

### Judgement Criterion

• Barometric pressure sensor output signal has continued to be approximately 113 kPa (33.4 in.Hg) or higher (approximately 4,000 ft below sea level) for 10 seconds.

### **OBD-II DRIVE CYCLE PATTERN**

Refer to Diagnostic Function – OBD-II Drive Cycle – Pattern 20 P.13A-4.

### TROUBLESHOOTING HINTS (The most likely

### causes for this code to be set are:)

- Barometric pressure sensor failed.
- Open barometric pressure sensor circuit, or connector damage.
- PCM failed.

### DIAGNOSIS

### **Required Special Tools:**

- MB991958: Scan Tool (MUT-III Sub Assembly)
  - MB991824: V.C.I.
  - MB991827: USB Cable
  - MB991911: Main Harness B

### STEP 1. Using scan tool MB991958, check data list item 25: Barometric Pressure Sensor.

### 

To prevent damage to scan tool MB991958, always turn the ignition switch to the "LOCK" (OFF) position before connecting or disconnecting scan tool MB991958.

(1) Connect scan tool MB991958 to the data link connector.

- (2) Turn the ignition switch to the "ON" position.
- (3) Set scan tool MB991958 to the data reading mode for item 25, Barometric Pressure Sensor.
  - When altitude is 0 m (0 foot), 101 kPa (29.8 in.Hg.).
  - When altitude is 600 m (1,969 feet), 95 kPa (28.1 in.Hg.).
  - When altitude is 1,200 m (3,937 feet), 88 kPa (26.0 in.Hg.).
  - When altitude is 1,800 m (5,906 feet), 81 kPa (23.9 in.Hg.).
- (4) Turn the ignition switch to the "LOCK" (OFF) position.

### Q: Is the sensor operating properly?

- YES: It can be assumed that this malfunction is intermittent. Refer to GROUP 00, How to Use Troubleshooting/ Inspection Service Points – How to Cope with Intermittent Malfunctions P.00-13.
- NO: Go to Step 2.

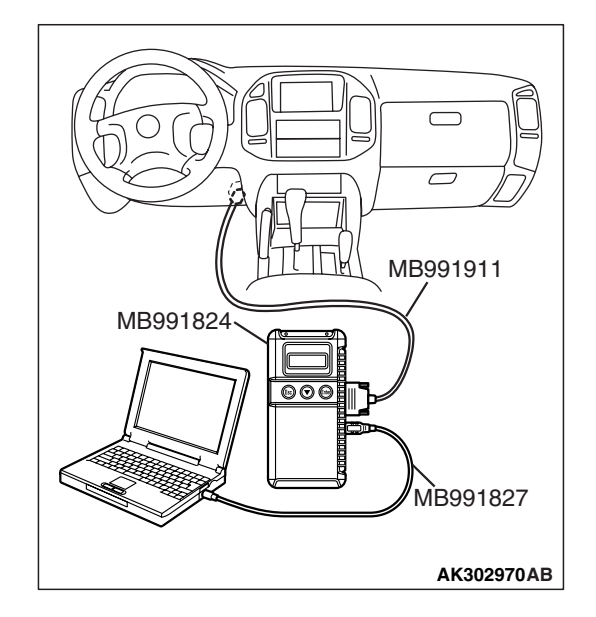

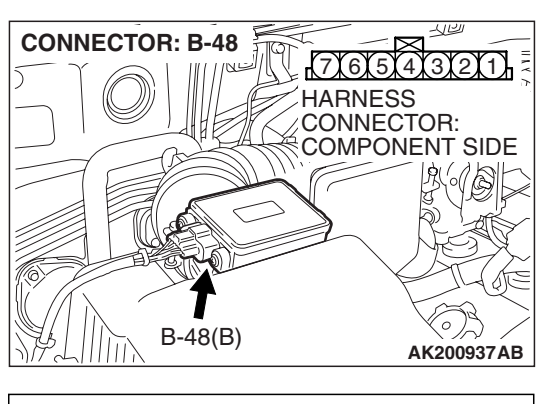

B-48 HARNESS CONNECTOR: HARNESS SIDE 11213141516171

### STEP 2. Measure the ground voltage at barometric pressure sensor connector B-48 by backprobing.

- (1) Do not disconnect the connector B-48.
- (2) Turn the ignition switch to the "ON" position.

- (3) Measure the voltage between terminal No. 5 and ground by backprobing.
  - Voltage should be 0.5 volt or less.
- (4) Turn the ignition switch to the "LOCK" (OFF) position.

### Q: Is the voltage normal?

- YES : Go to Step 6.
- NO: Go to Step 3.

## STEP 3. Check harness connector B-48 at the barometric pressure sensor and harness connector D-134 at PCM for damage.

### Q: Are the harness connectors in good condition?

- YES : Go to Step 4.
- **NO :** Repair or replace them. Refer to GROUP 00E, Harness Connector Inspection P.00E-2. Then go to Step 7.

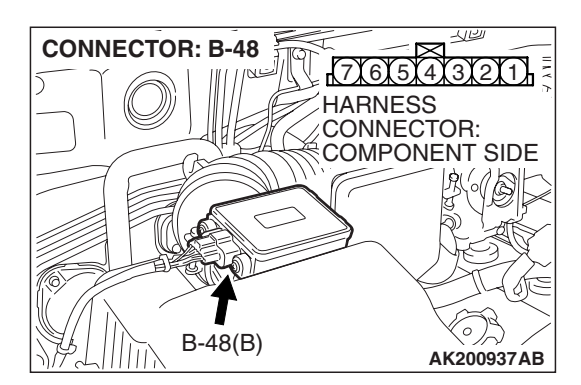

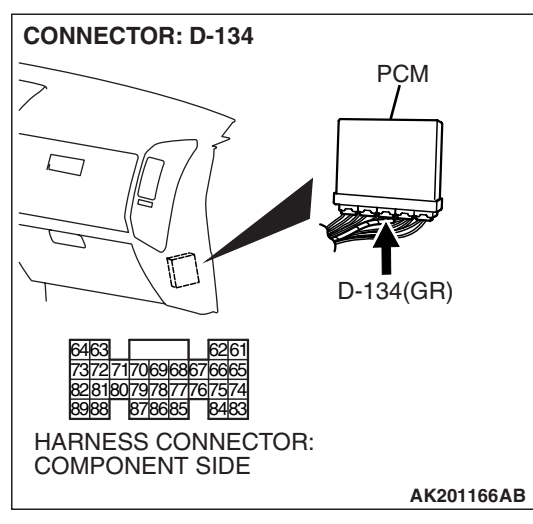

## STEP 4. Check for open circuit between barometric pressure sensor connector B-48 (terminal No. 5) and PCM connector D-134 (terminal No. 88).

Q: Is the harness wire in good condition?

- YES : Go to Step 5.
- NO: Repair it. Then go to Step 7.

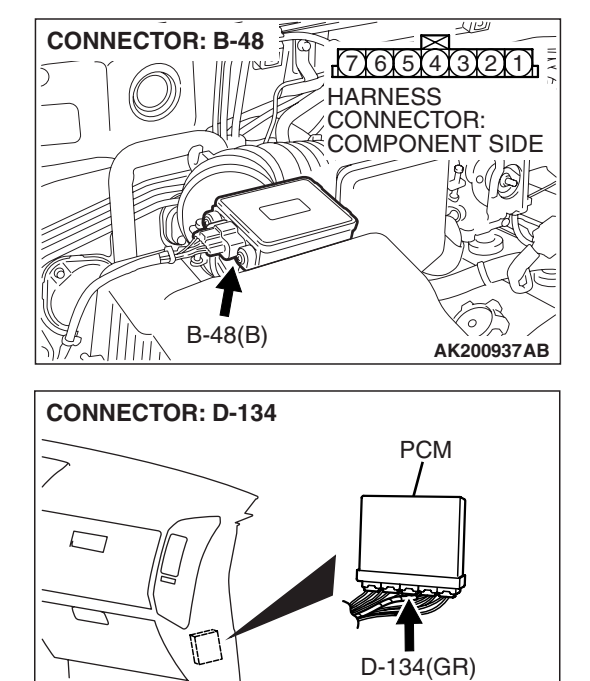

6261

737271706968676665 828180797877767574 8988 878685 8483

HARNESS CONNECTOR: COMPONENT SIDE

**TSB Revision** 

AK201166AB

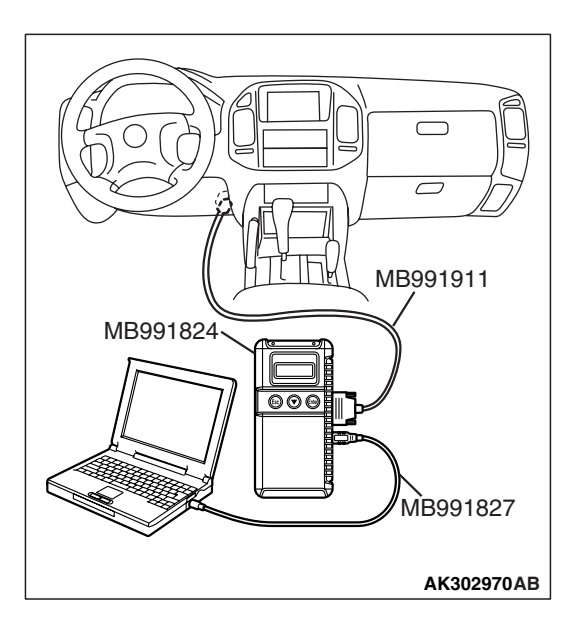

### STEP 5. Using scan tool MB991958, check data list item 25: Barometric Pressure Sensor.

### 

# To prevent damage to scan tool MB991958, always turn the ignition switch to the "LOCK" (OFF) position before connecting or disconnecting scan tool MB991958.

- (1) Connect scan tool MB991958 to the data link connector.
- (2) Turn the ignition switch to the "ON" position.
- (3) Set scan tool MB991958 to the data reading mode for item 25, Barometric Pressure Sensor.
  - When altitude is 0 m (0 foot), 101 kPa (29.8 in.Hg.).
  - When altitude is 600 m (1,969 feet), 95 kPa (28.1 in.Hg.).
  - When altitude is 1,200 m (3,937 feet), 88 kPa (26.0 in.Hg.).
  - When altitude is 1,800 m (5,906 feet), 81 kPa (23.9 in.Hg.).
- (4) Turn the ignition switch to the "LOCK" (OFF) position.

### Q: Is the sensor operating properly?

- YES: It can be assumed that this malfunction is intermittent. Refer to GROUP 00, How to Use Troubleshooting/ Inspection Service Points – How to Cope with Intermittent Malfunctions P.00-13.
- **NO :** Replace the PCM. Then go to Step 7.

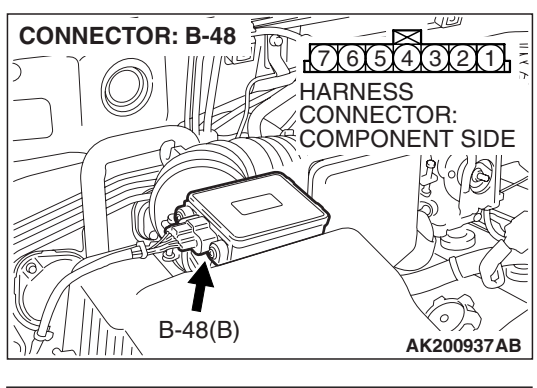

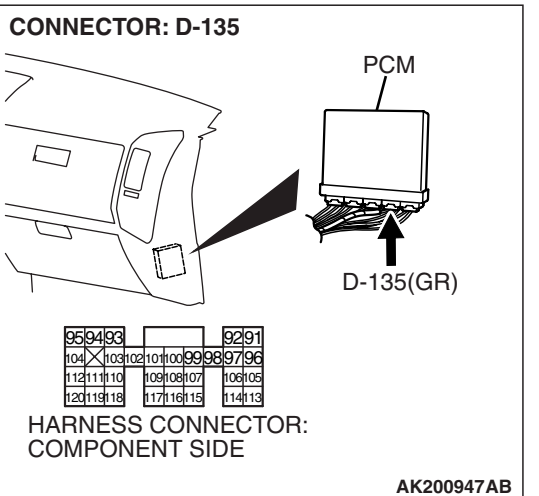

## STEP 6. Check harness connector B-48 at the barometric pressure sensor and harness connector D-135 at PCM for damage.

### Q: Are the harness connectors in good condition?

- **YES :** Replace the barometric pressure sensor. Then go to Step 7.
- **NO :** Repair or replace them. Refer to GROUP 00E, Harness Connector Inspection P.00E-2. Then go to Step 7.

### STEP 7. Test the OBD-II drive cycle.

- Carry out a test drive with the drive cycle pattern. Refer to Diagnostic Function – OBD-II Drive Cycle – Pattern 20 P.13A-4.
- (2) Check the diagnostic trouble code (DTC).

### Q: Is DTC P2229 set?

- **YES** : Retry the troubleshooting.
- NO: The inspection is complete.

### SYMPTOM PROCEDURES

INSPECTION PROCEDURE 1: Communication with Scan Tool Is Not Possible. (Communication with All Systems Is Not Possible.)

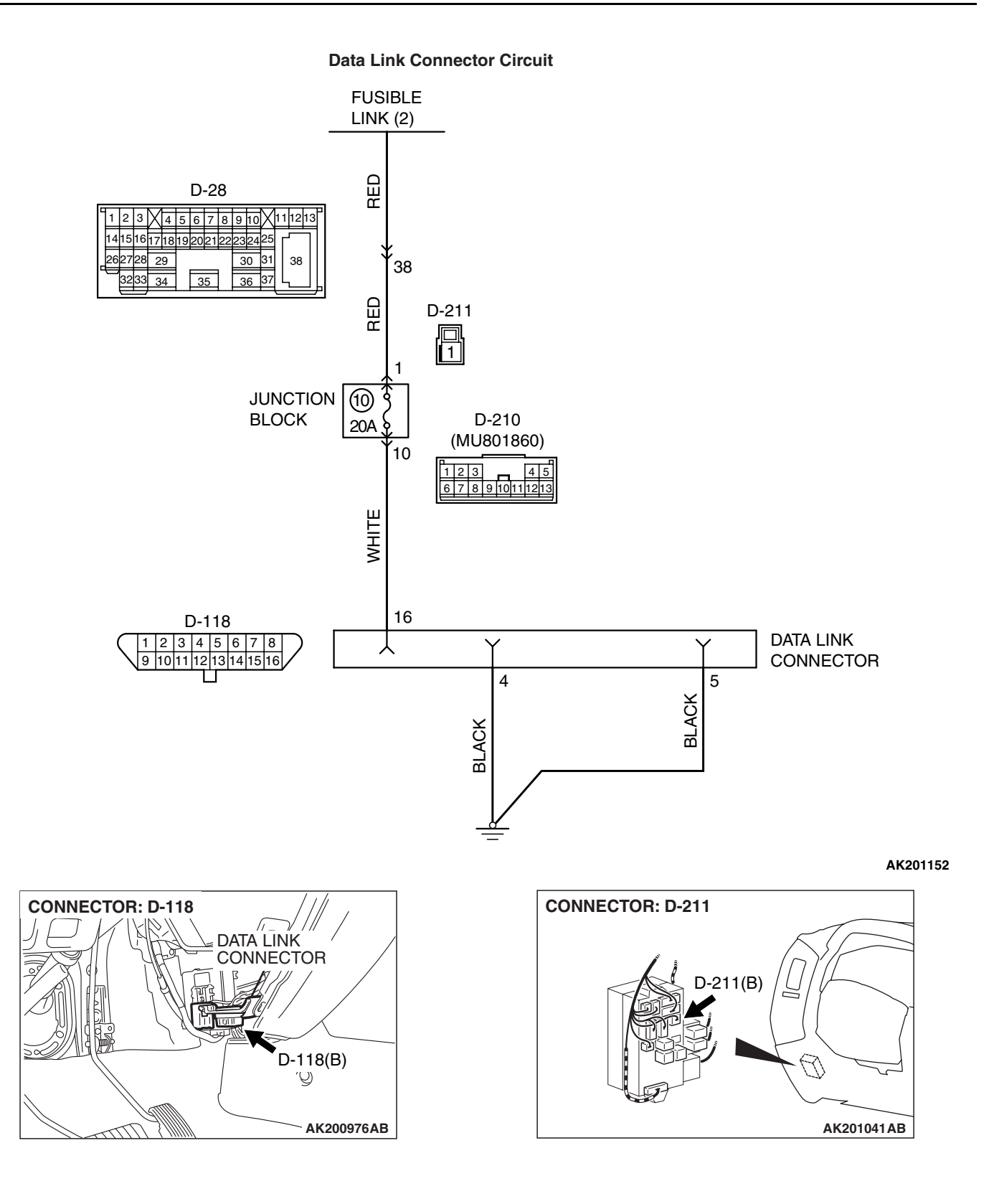

| TSB Revision |  |
|--------------|--|
|--------------|--|

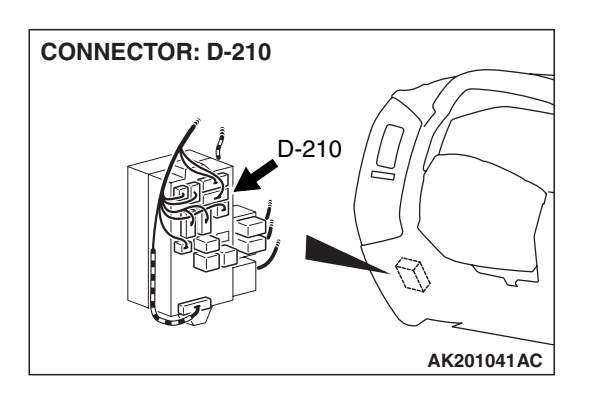

### **CIRCUIT OPERATION**

 A battery positive voltage is applied on the data link connector power terminal (terminal No. 16). The ground terminals (terminal No. 4, No. 5) are grounded to the vehicle body.

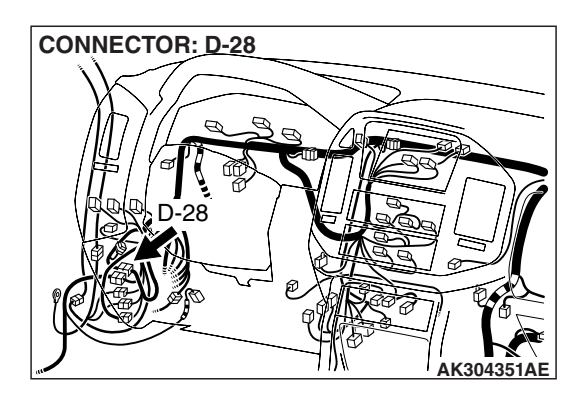

### COMMENT

• The cause is probably a defect in power supply system (including ground) for the on-board diagnostic test mode line.

### TROUBLESHOOTING HINTS (The most likely causes for this case:)

- Malfunction of the data link connector.
- Damaged harness wire.

### DIAGNOSIS

### STEP 1. Measure the power supply voltage at data link connector D-118.

- (1) Measure voltage between terminal No. 16 and ground.
  - Voltage should be battery positive voltage.

### Q: Is battery positive voltage (approximately 12 volts) present?

- YES : Go to Step 2.
- **NO**: Check harness connectors D-210, D-211, D-28 at intermediate connector for damage, and repair or replace as required. Refer to GROUP 00E, Harness Connector Inspection P.00E-2. If intermediate connectors D-210, D-211, D-28 are in good condition, repair an open circuit between fusible link (2) and data link connector D-118 (terminal No. 16). Then confirm that the malfunction symptom is eliminated.

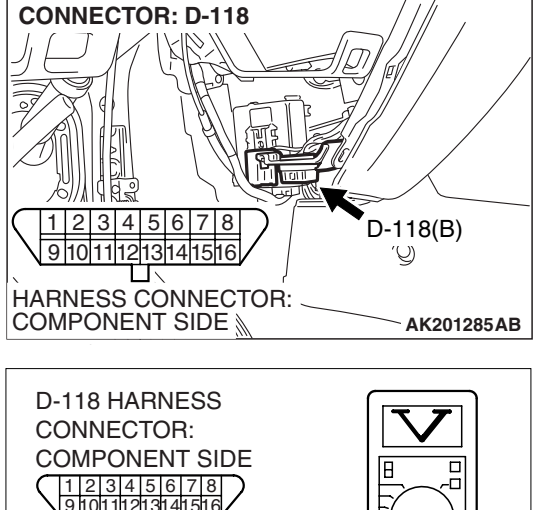

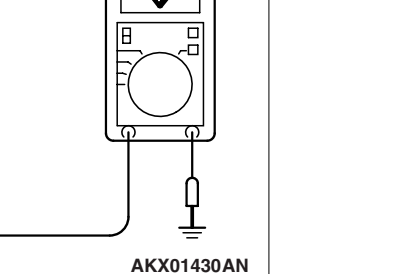

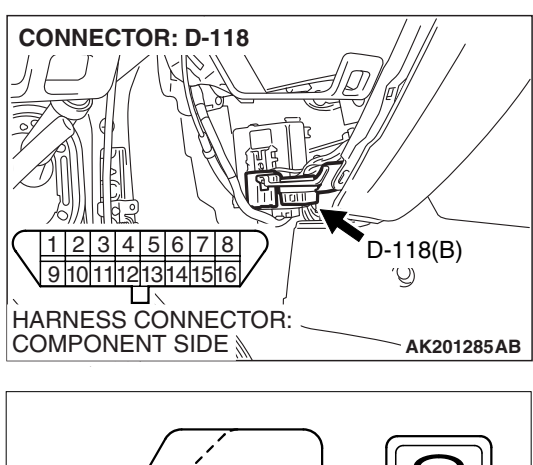

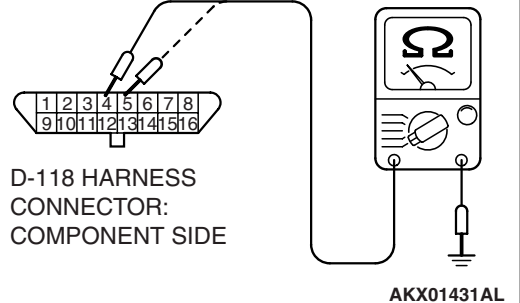

### STEP 2. Check the continuity at data link connector D-118.

- (1) Check for the continuity between terminal No. 4, No. 5 and ground.
  - Should be less than 2 ohms.

### Q: Does continuity exist?

- **YES :** Replace the scan tool. Then confirm that the malfunction symptom is eliminated.
- **NO**: Repair an open circuit or harness damage between data link connector D-118 (terminal No. 4, No. 5) and ground. Then confirm that the malfunction symptom is eliminated.

#### **INSPECTION PROCEDURE 2: Scan Tool Communication with PCM Is Not Possible.**

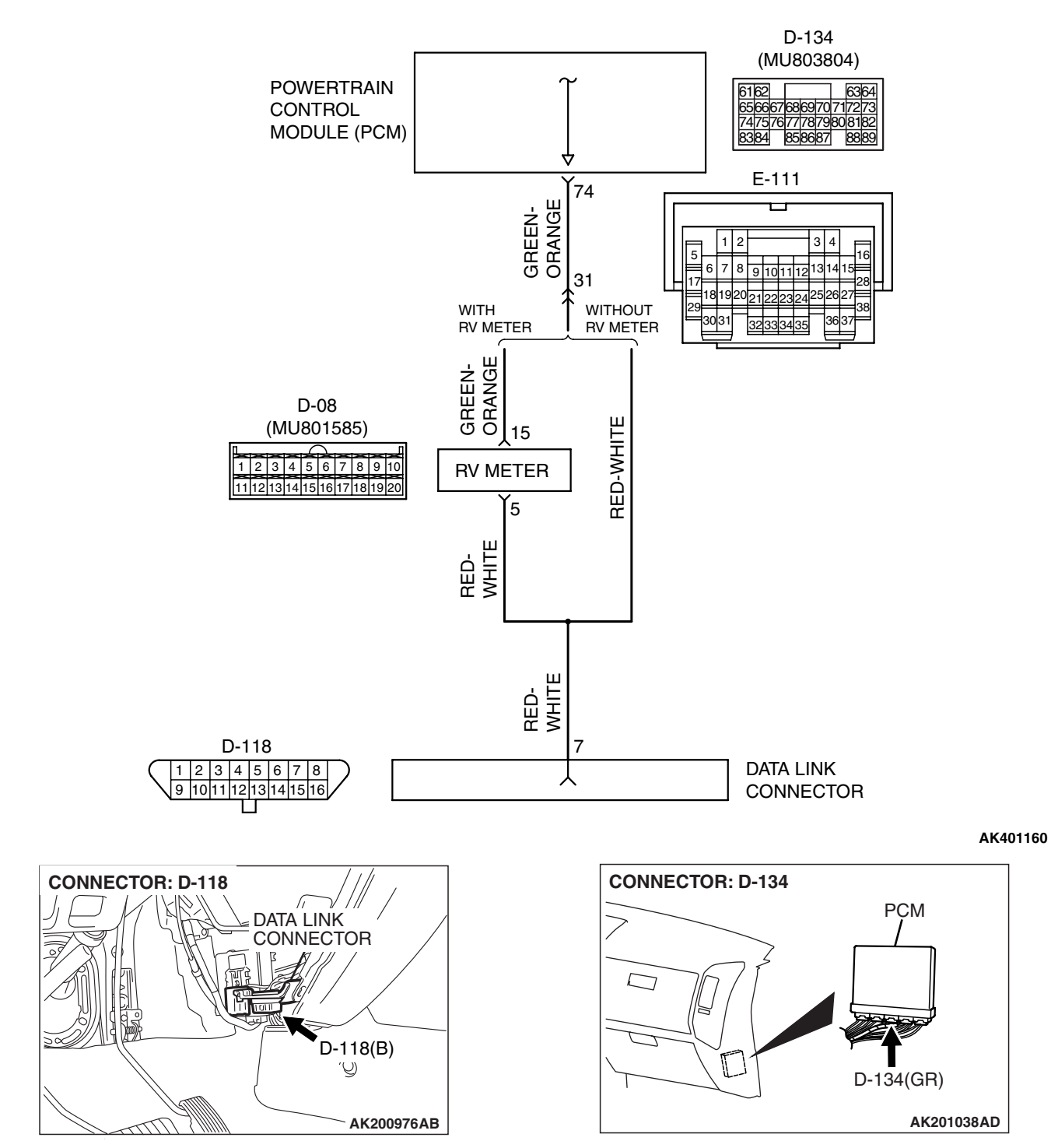

Data Link Connector Circuit

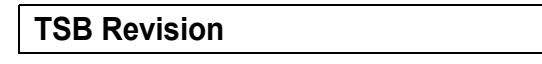

### 13A-892

#### MULTIPORT FUEL INJECTION (MFI) MULTIPORT FUEL INJECTION (MFI) DIAGNOSIS

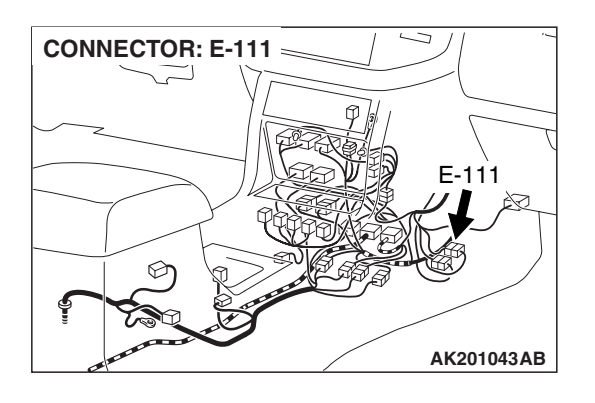

### **CIRCUIT OPERATION**

• A diagnostic output is made from the PCM (terminal No. 74) to the diagnostic output terminal (terminal No. 7) of the data link connector.

### COMMENT

- No power supply to PCM.
- Defective ground circuit of PCM.
- Defective PCM.

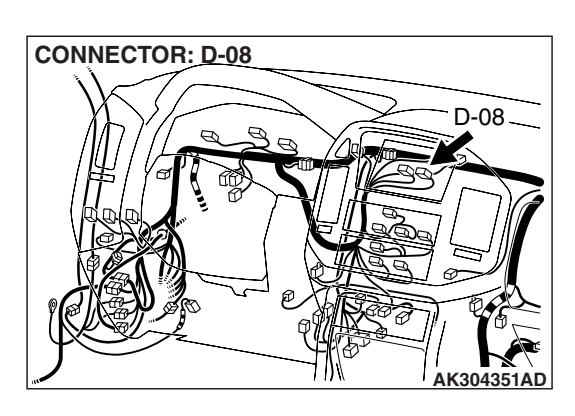

• Improper communication line between PCM and scan tool.

### TROUBLESHOOTING HINTS (The most likely causes for this case:)

- Malfunction of PCM power supply circuit.
- Malfunction of the PCM.
- Open or shorted circuit between PCM and data link connector.

### DIAGNOSIS

### STEP 1. Check harness connector D-134 at PCM for damage.

### Q: Is the harness connector in good condition?

- YES: Go to Step 2.
- **NO**: Repair or replace it. Refer to GROUP 00E, Harness Connector Inspection P.00E-2. Then confirm that the malfunction symptom is eliminated.

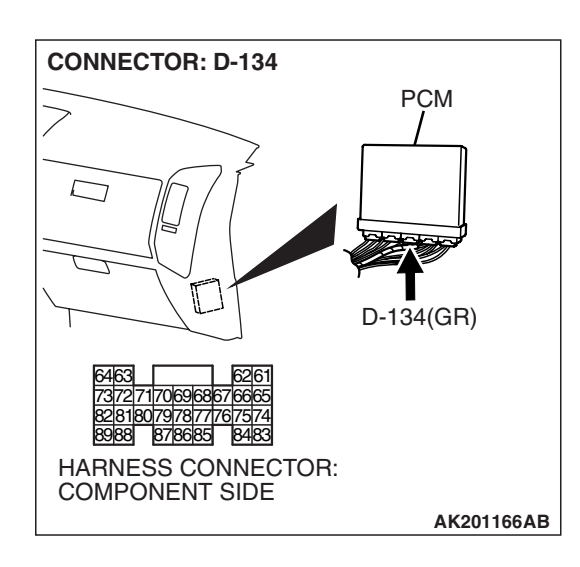

STEP 2. Check for open circuit, short circuit to ground and harness damage between data link connector D-118 (terminal No. 7) and PCM connector D-134 (terminal No. 74).

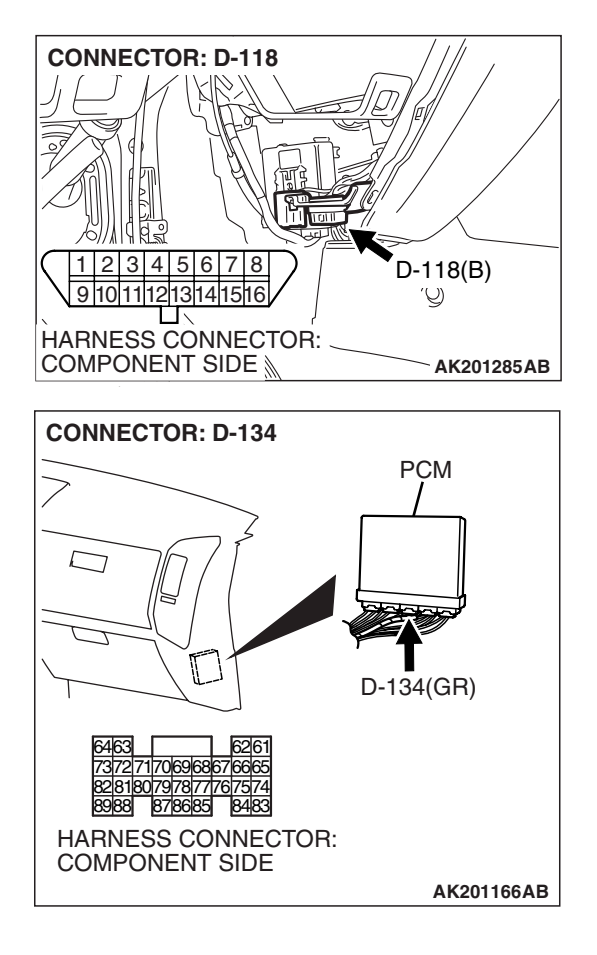

NOTE: Check harness after checking intermediate connectors D-08 and E-111. If intermediate connectors D-08 and E-111 are damaged, repair or replace them. Refer to GROUP 00E, Harness Connector Inspection P.00E-2. Then confirm that the malfunction symptom is eliminated.

#### Q: Is the harness wire in good condition?

- YES : Refer to INSPECTION PROCEDURE 28 Power Supply System and Ignition Switch-IG System P.13A-968.
- **NO :** Repair it. Then confirm that the malfunction symptom is eliminated.

### INSPECTION PROCEDURE 3: The Malfunction Indicator Lamp (SERVICE ENGINE SOON or Check Engine Lamp) Does Not Illuminate Right after the Ignition Switch Is Turned to the "ON" Position.

Malfunction Indicator Lamp (SERVICE ENGINE SOON or Check Engine Lamp) Circuit

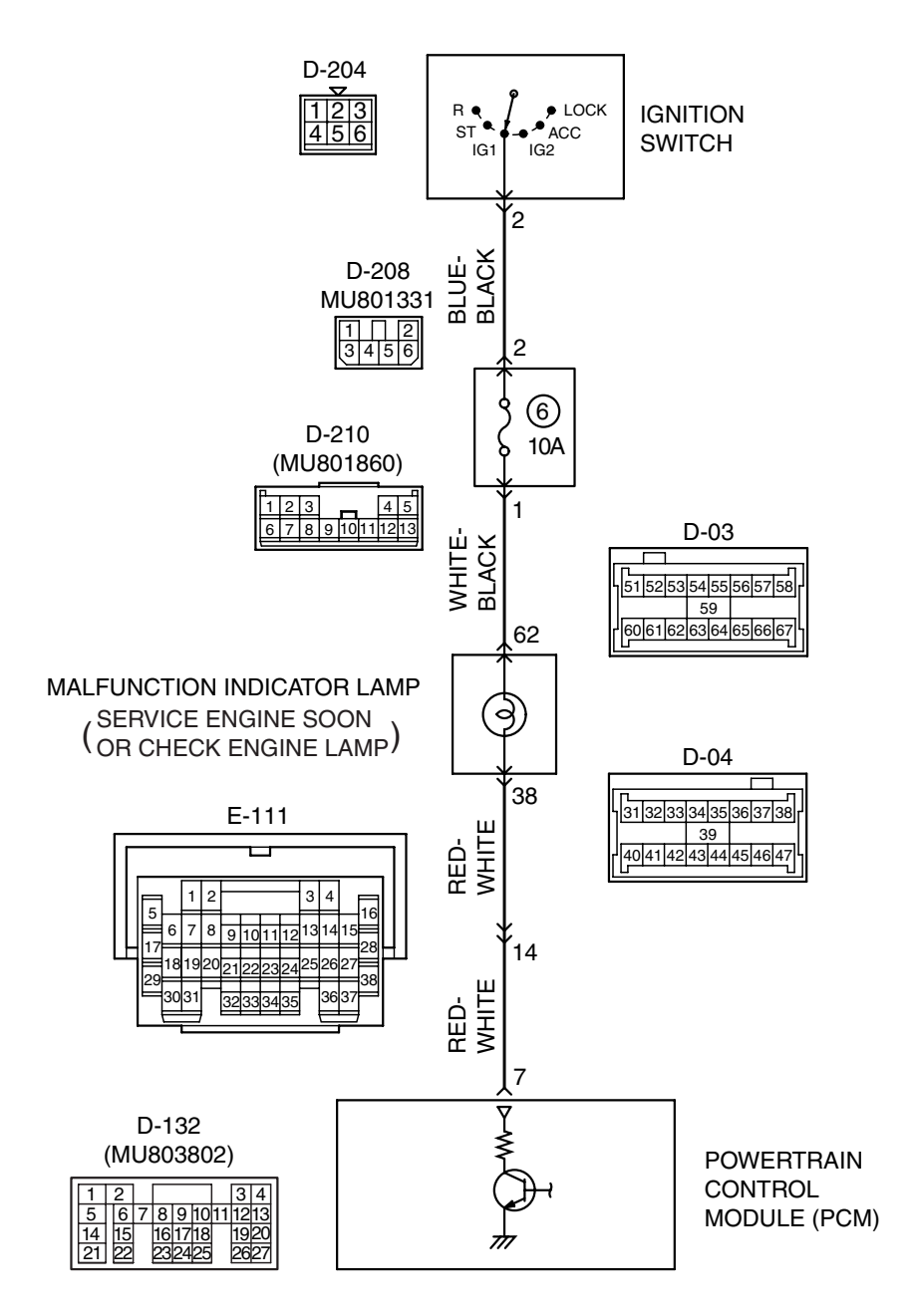

AK501069

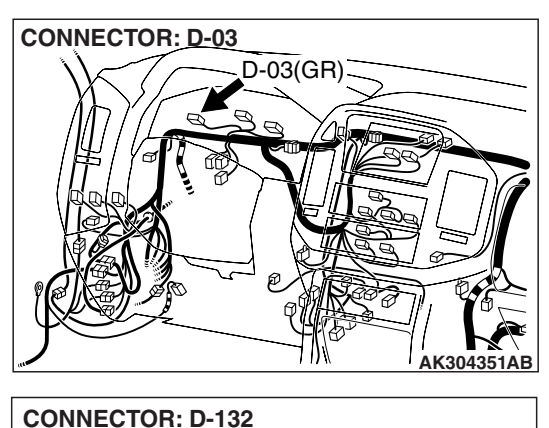

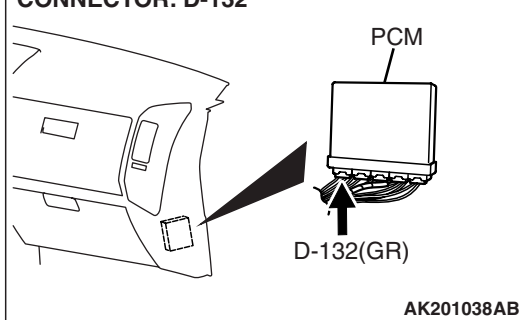

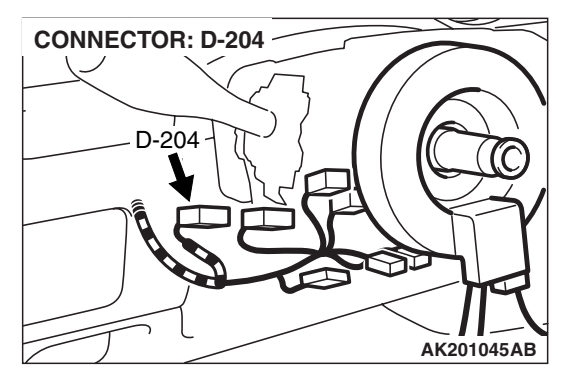

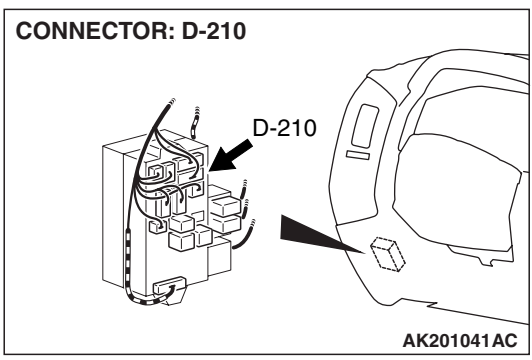

### **CIRCUIT OPERATION**

- The malfunction indicator lamp (SERVICE ENGINE SOON or Check Engine Lamp) power is supplied from the ignition switch.
- The PCM controls the ground of the malfunction indicator lamp (SERVICE ENGINE SOON or Check Engine Lamp) by turning the power transistor in the PCM ON and OFF.

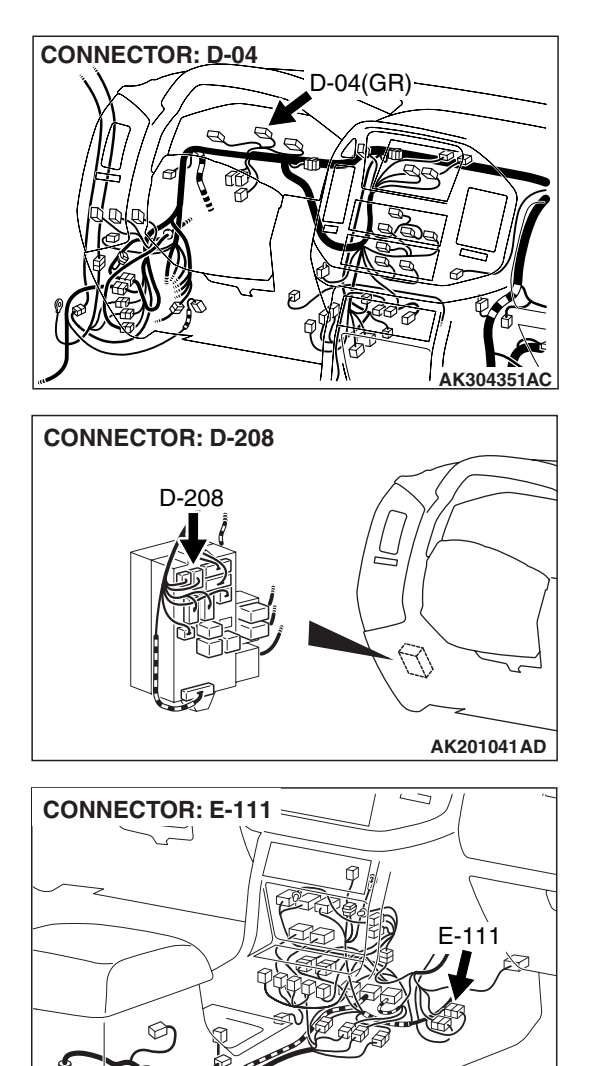

### COMMENT

• The PCM causes the malfunction indicator lamp (SERVICE ENGINE SOON or Check Engine Lamp) to illuminate for 20 seconds immediately after the ignition switch is turned to the "ON" position occurred.

AK201043AB
# TROUBLESHOOTING HINTS (The most likely causes for this case:)

- Burnt-out bulb.
- Open malfunction indicator lamp (SERVICE ENGINE SOON or Check Engine Lamp) circuit, harness damage, or connector damage.
- Malfunction of the PCM.

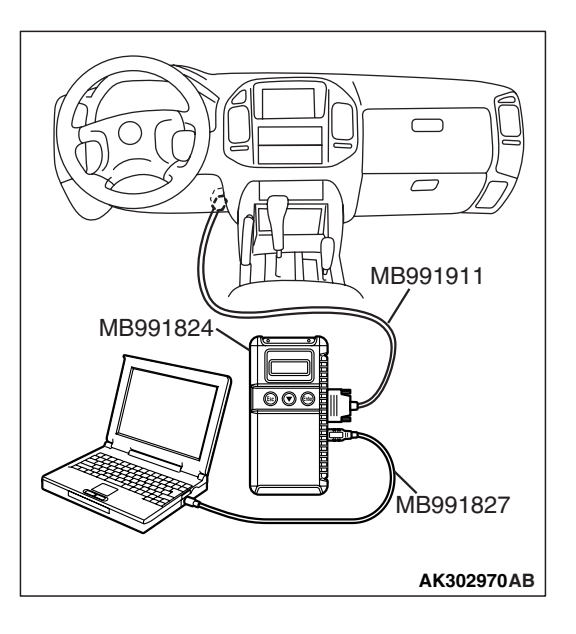

#### DIAGNOSIS

#### **Required Special Tools:**

- MB991958: Scan Tool (MUT-III Sub Assembly)
  - MB991824: V.C.I.
  - MB991827: USB Cable
  - MB991911: Main Harness B

# STEP 1. Using scan tool MB991958, check data list item 16: Power Supply Voltage.

#### 

To prevent damage to scan tool MB991958, always turn the ignition switch to the "LOCK" (OFF) position before connecting or disconnecting scan tool MB991958.

- (1) Connect scan tool MB991958 to the data link connector.
- (2) Turn the ignition switch to the "ON" position.
- (3) Set scan tool MB991958 to the data reading mode for item 16, Power Supply Voltage.
  - Voltage should be battery positive voltage.
- (4) Turn the ignition switch to the "LOCK" (OFF) position.

# Q: Is battery positive voltage (approximately 12 volts) present?

YES : Go to Step 2.

NO: Refer to INSPECTION PROCEDURE 28 – Power Supply System and Ignition Switch-IG System P.13A-968.

#### STEP 2. Check the burned-out bulb.

#### Q: Is the bulb normal?

- YES: Go to step 3.
- **NO :** Replace the bulb. Then confirm that the malfunction symptom is eliminated.

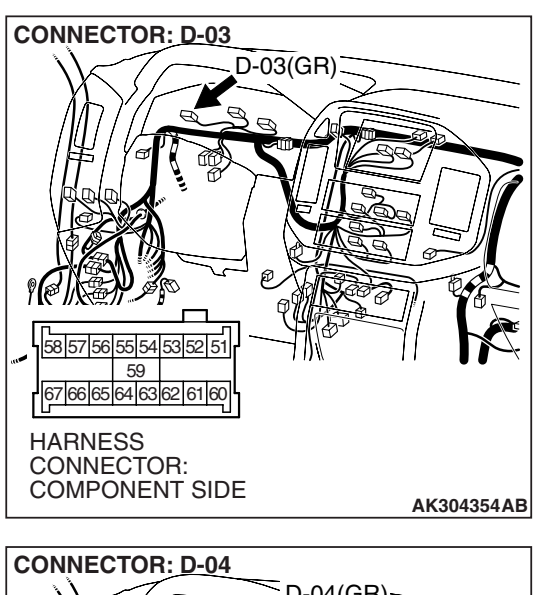

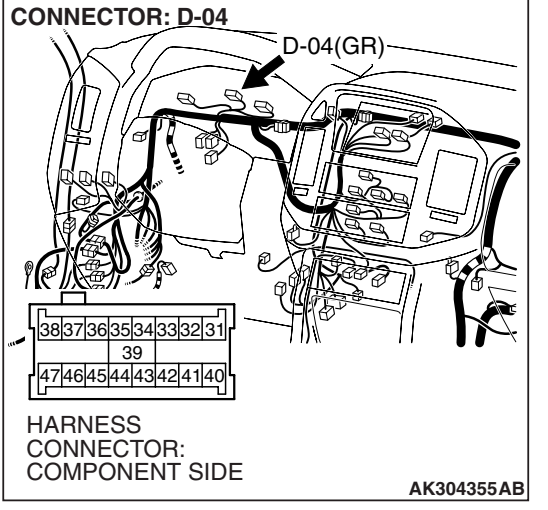

# STEP 3. Check harness connectors D-03 and D-04 at the combination meter for damage.

#### **Q**: Are the harness connectors in good condition?

- YES: Go to step 4.
- **NO :** Repair or replace them. Refer to GROUP 00E, Harness Connector Inspection P.00E-2. Then confirm that the malfunction symptom is eliminated.

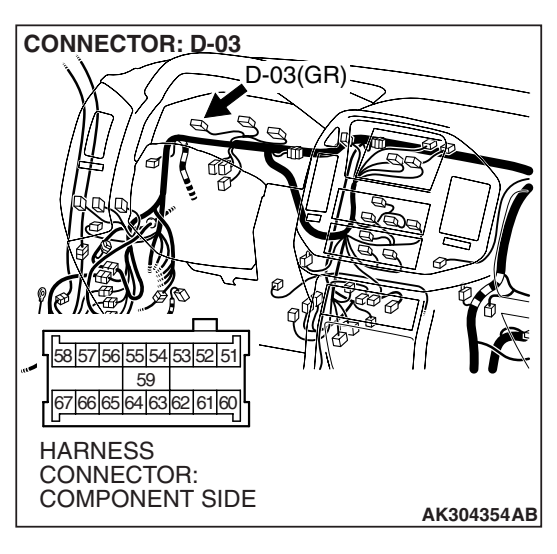

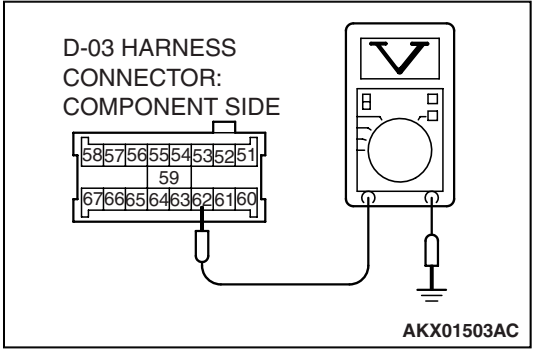

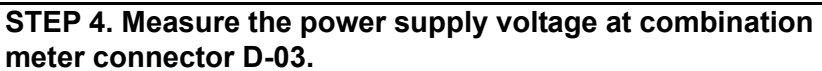

- (1) Disconnect the connector D-03 and measure at the harness side.
- (2) Turn the ignition switch to the "ON" position.

- (3) Measure the voltage between terminal No. 62 and ground.Voltage should be battery positive voltage.
- (4) Turn the ignition switch to the "LOCK" (OFF) position.
- Q: Is battery positive voltage (approximately 12 volts) present?
  - YES : Go to Step 5.
  - **NO**: Check harness connectors D-210 and D-208 at intermediate connector for damage, and repair or replace as required. Refer to GROUP 00E, Harness Connector Inspection P.00E-2. If intermediate connectors D-210 and D-208 are in good condition, repair it because of open circuit between ignition switch connector D-204 (terminal No. 2) and combination meter connector D-03 (terminal No. 62). Then confirm that the malfunction symptom is eliminated.

# STEP 5. Check harness connector D-132 at the PCM for damage.

#### Q: Is the harness connector in good condition?

- YES: Go to Step 6.
- **NO :** Repair or replace it. Refer to GROUP 00E, Harness Connector Inspection P.00E-2. Then confirm that the malfunction symptom is eliminated.

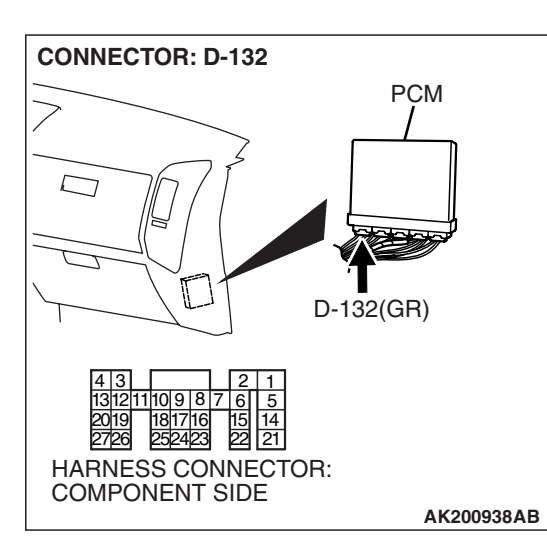

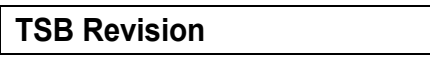

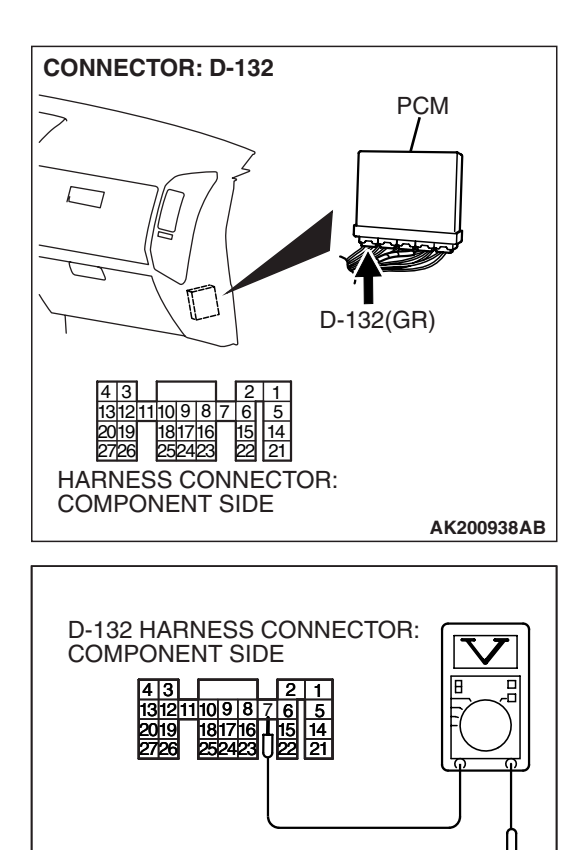

# STEP 6. Measure the power supply voltage at PCM connector D-132.

- (1) Disconnect the connector D-132 and measure at the harness side.
- (2) Turn the ignition switch to the "ON" position.

- (3) Measure the voltage between terminal No. 7 and ground.Voltage should be battery positive voltage.
- (4) Turn the ignition switch to the "LOCK" (OFF) position.
- Q: Is battery positive voltage (approximately 12 volts) present?
  - **YES :** Replace the PCM. Then confirm that the malfunction symptom is eliminated.
  - NO: Check harness connector E-111 at intermediate connector for damage, and repair or replace as required. Refer to GROUP 00E, Harness Connector Inspection P.00E-2. If intermediate connector E-111 is in good condition, repair an open circuit between combination meter connector D-04 (terminal No. 38) and PCM connector D-132 (terminal No. 7). Then confirm that the malfunction symptom is eliminated.

AK401161AB

# INSPECTION PROCEDURE 4: The Malfunction Indicator Lamp (SERVICE ENGINE SOON or Check Engine Lamp) Remains Illuminated and Never Goes Out.

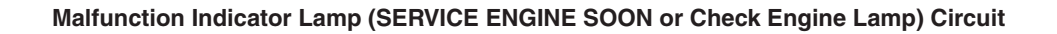

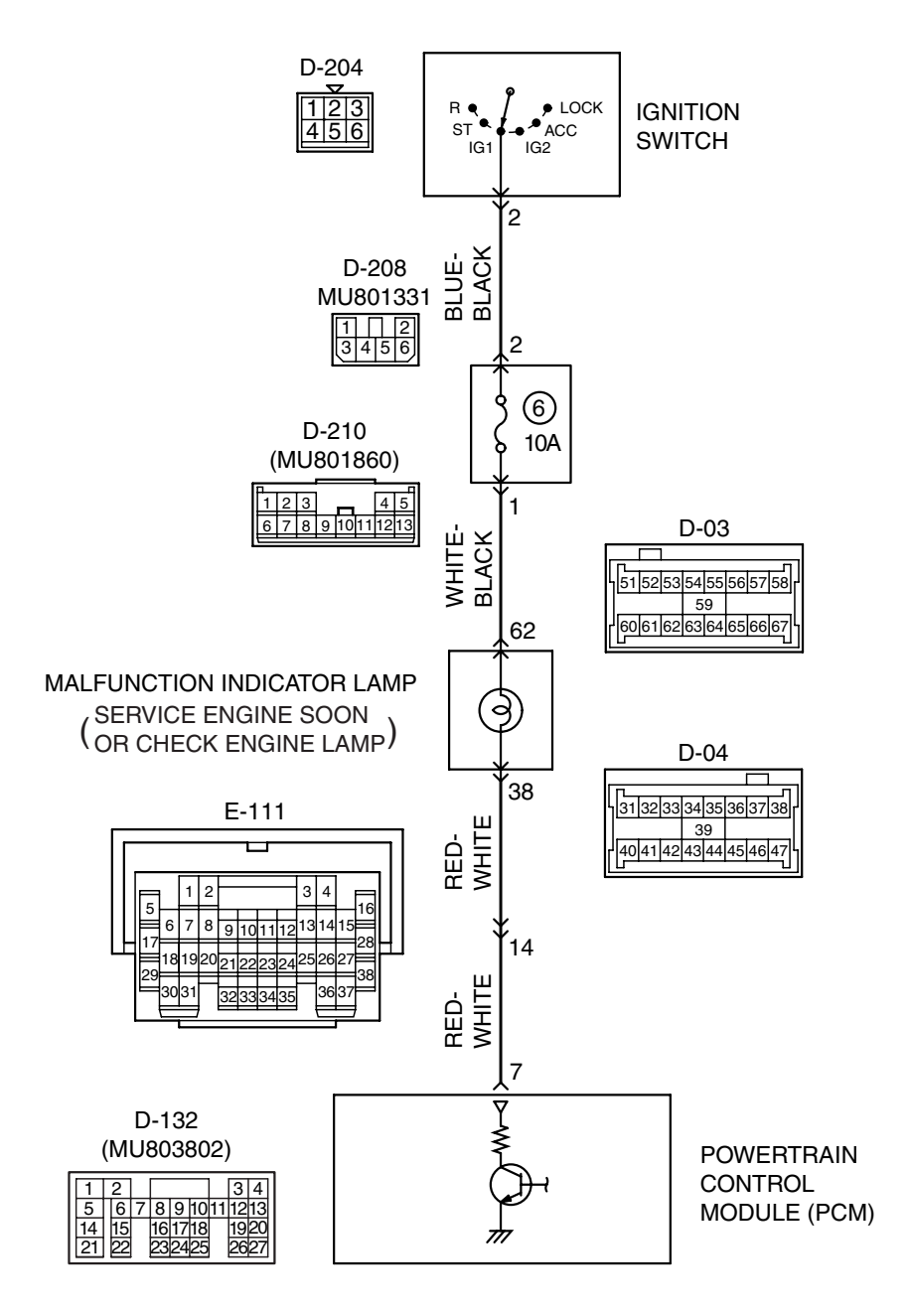

AK501069

| TSB Revision |  |
|--------------|--|
|--------------|--|

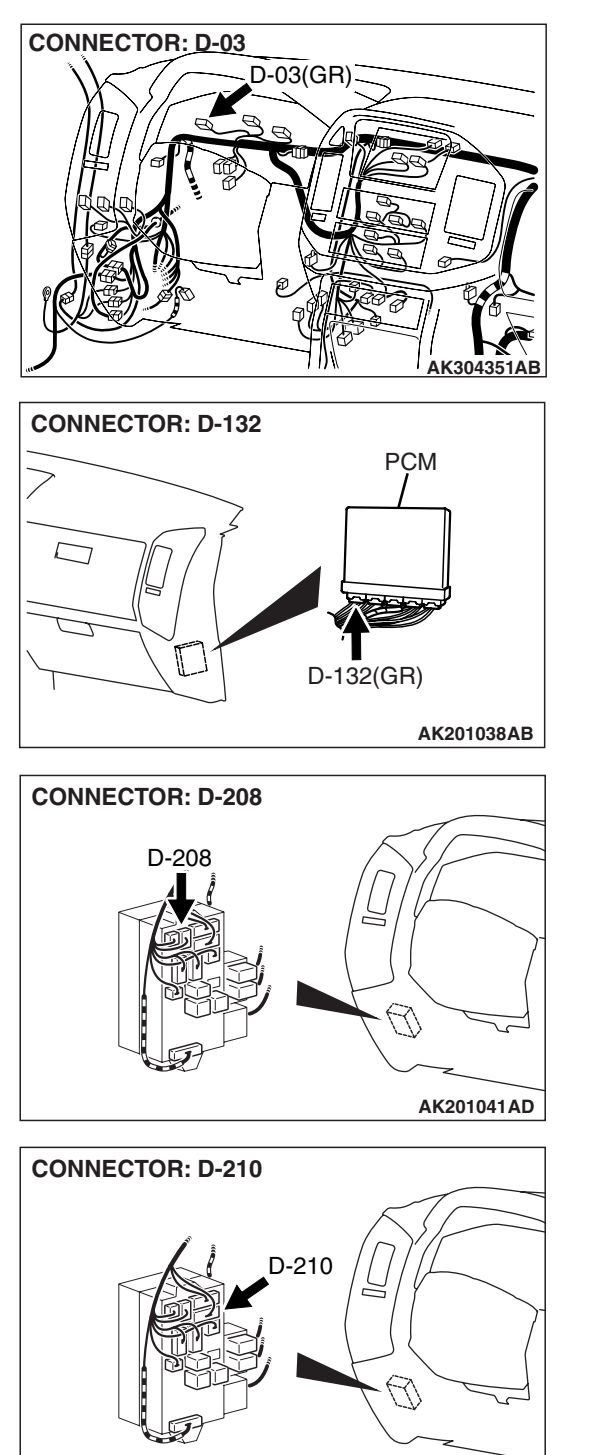

# CONNECTOR: D-04 <sup>=</sup> D-04(GR) CONNECTOR: D-204 D-204 AK201045AB CONNECTOR: E-111 E-111 AK201043AB

# AK201041AC

#### **CIRCUIT OPERATION**

- The malfunction indicator lamp (SERVICE ENGINE SOON or Check Engine Lamp) power is supplied from the ignition switch.
- The PCM controls the ground of the malfunction indicator lamp (SERVICE ENGINE SOON or Check Engine Lamp) by turning the power transistor in the PCM ON and OFF.

#### COMMENT

· In cases such as the above, the cause is probably that the PCM is detecting a problem in a sensor or actuator, or that one of the malfunctions listed in the following has probably occurred.

| TSB Revision |  |
|--------------|--|
|              |  |

## TROUBLESHOOTING HINTS (The most likely causes for this case:)

- Short-circuit between the malfunction indicator lamp (SERVICE ENGINE SOON or Check Engine Lamp) and PCM.
- Malfunction of the PCM.

# MB991911 MB991824 MB991827

#### DIAGNOSIS

#### **Required Special Tools:**

- MB991958: Scan Tool (MUT-III Sub Assembly)
  - MB991824: V.C.I.
  - MB991827: USB Cable
  - MB991911: Main Harness B

# STEP 1. Using scan tool MB991958, read the diagnostic trouble code (DTC).

#### 

To prevent damage to scan tool MB991958, always turn the ignition switch to the "LOCK" (OFF) position before connecting or disconnecting scan tool MB991958.

- (1) Connect scan tool MB991958 to the data link connector.
- (2) Turn the ignition switch to the "ON" position.
- (3) Read the DTC.
- (4) Turn the ignition switch to the "LOCK" (OFF) position.

#### Q: Is the DTC set?

**YES :** Refer to Diagnostic Trouble Code Chart P.13A-33. **NO :** Go to Step 2.

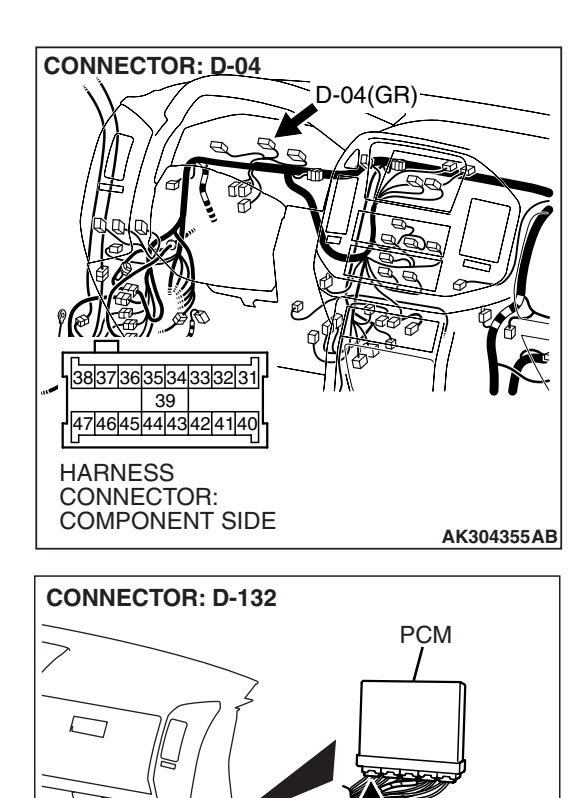

## STEP 2. Check the continuity at combination meter harness side connector D-04.

- (1) Disconnect the connector D-04 and measure at the harness side.
- (2) Disconnect the PCM connector D-132.
- (3) Check for the continuity between terminal No. 38 and ground.
  - Should be open loop.
- Q: Does continuity exist?
  - **YES :** Replace the PCM. Then confirm that the malfunction symptom is eliminated.
  - NO: Check harness connector E-111 at the intermediate connector for damage, and repair or replace as required. Refer to GROUP 00E, Harness Connector Inspection P.00E-2. If intermediate connector E-111 is in good condition, repair a short circuit to ground between combination meter connector D-04 (terminal No. 38) and PCM connector D-132 (terminal No. 7). Then confirm that the malfunction symptom is eliminated.

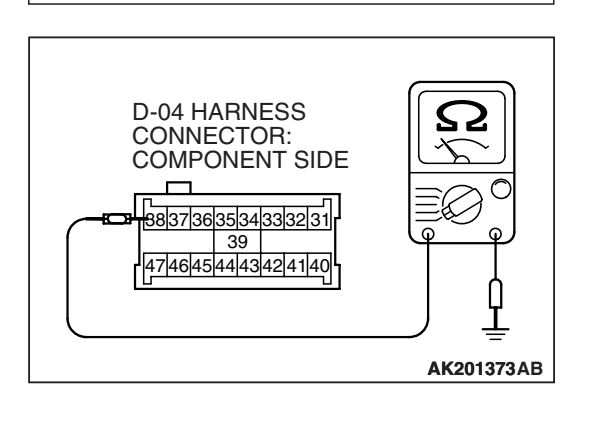

HARNESS CONNECTOR: COMPONENT SIDE

D-132(GR)

AK200938AB

#### **INSPECTION PROCEDURE 5: Cranks, Won't Start**

#### **CRANKS, WON'T START CIRCUIT**

Refer to INSPECTION PROCEDURE 31 – Ignition Circuit System P.13A-991.

#### **CIRCUIT OPERATION**

 Refer to INSPECTION PROCEDURE 31 – Ignition Circuit System P.13A-991.

#### COMMENT

• In cases such as the above, the cause is probably no spark, fuel delivery, or fuel quality problems. In addition, foreign materials (water, kerosene, etc.) may be mixed with the fuel.

# TROUBLESHOOTING HINTS (The most likely causes for this case:)

- Malfunction of the ignition system.
- Malfunction of the fuel pump system.
- Malfunction of the injector system.
- Malfunction of the PCM.
- Contaminated fuel.
- Malfunction of the immobilizer system.

#### DIAGNOSIS

#### **Required Special Tools:**

- MB991958: Scan Tool (MUT-III Sub Assembly)
  - MB991824: V.C.I.
  - MB991827: USB Cable
  - MB991911: Main Harness B
- MB991348: Test Harness

#### STEP 1. Check the battery positive voltage.

- (1) Measure the battery positive voltage during cranking.
  - The voltage should be 8 volts or more.

#### Q: Is the voltage normal?

- YES : Go to Step 2.
- **NO :** Check the battery. Refer to GROUP 54A, Battery Battery Check P.54A-5. Then confirm that the malfunction symptom is eliminated.

#### STEP 2. Check the timing belt for breaks.

#### Q: Is the timing belt good condition?

- YES : Go to Step 3.
- **NO :** Replace timing belt. Then confirm that the malfunction symptom is eliminated.

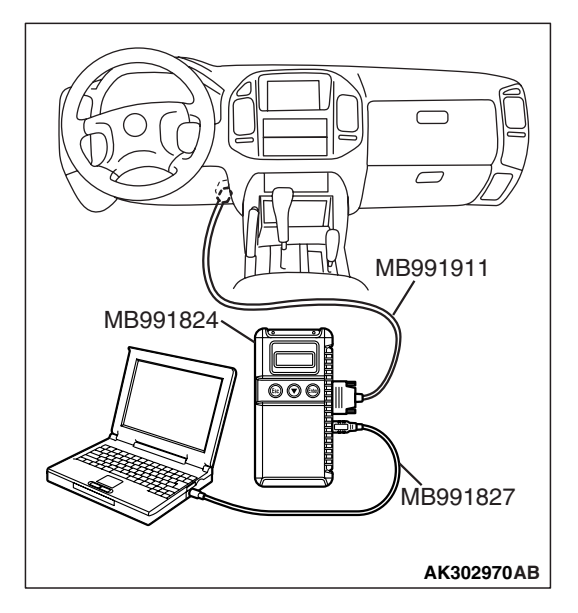

# STEP 3. Using scan tool MB991958, read the diagnostic trouble code (DTC).

#### 

# To prevent damage to scan tool MB991958, always turn the ignition switch to the "LOCK" (OFF) position before connecting or disconnecting scan tool MB991958.

- (1) Connect scan tool MB991958 to the data link connector.
- (2) Turn the ignition switch to the "ON" position.
- (3) Read the DTC.
- (4) Turn the ignition switch to the "LOCK" (OFF) position.

#### Q: Is the DTC set?

**YES :** Refer to Diagnostic Trouble Code Chart P.13A-33. **NO :** Go to Step 4.

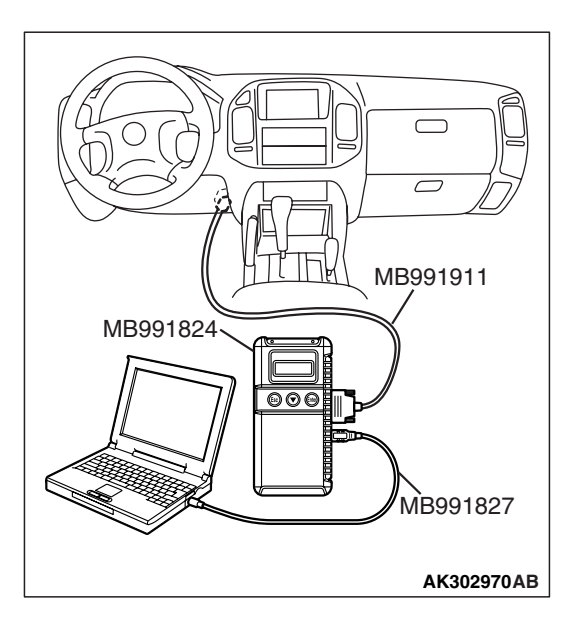

# STEP 4. Using scan tool MB991958, check data list.

# To prevent damage to scan tool MB991958, always turn the ignition switch to the "LOCK" (OFF) position before connecting or disconnecting scan tool MB991958.

- (1) Connect scan tool MB991958 to the data link connector.
- (2) Turn the ignition switch to the "ON" position.
- (3) Check the following items in the data List. Refer to Data List Reference Table P.13A-1002.
  - a. Item 16: Power Supply Voltage.
  - b. Item 22: Crankshaft Position Sensor.
  - c. Item 21: Engine Coolant Temperature Sensor.
- (4) Turn the ignition switch to the "LOCK" (OFF) position.

#### Q: Are they operating properly?

- YES : Go to Step 5.
- **NO :** Repair or replace it. Then confirm that the malfunction symptom is eliminated.

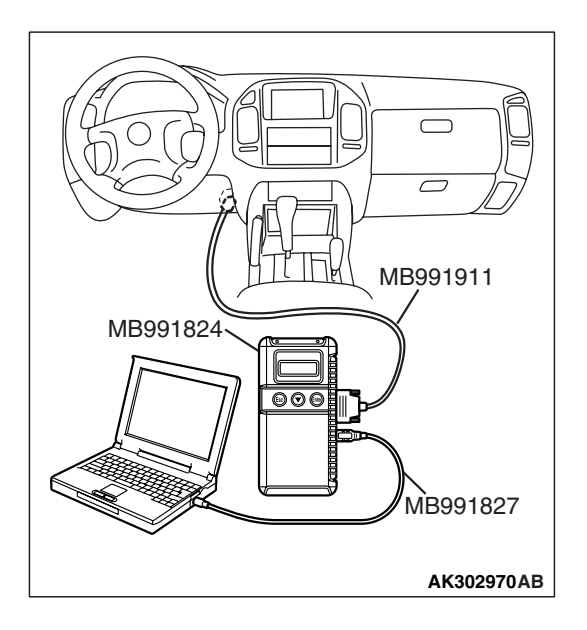

#### STEP 5. Using scan tool MB991958, check actuator test.

- (1) Turn the ignition switch to the "ON" position.
- (2) Check the following items in the actuator test. Refer to Actuator Test Reference Table P.13A-1019.
   a. Item 07: Fuel pump.
- (3) Turn the ignition switch to the "LOCK" (OFF) position.

#### Q: Is the actuator operating properly?

- YES : Go to Step 6.
- **NO :** Repair or replace it. Then confirm that the malfunction symptom is eliminated.

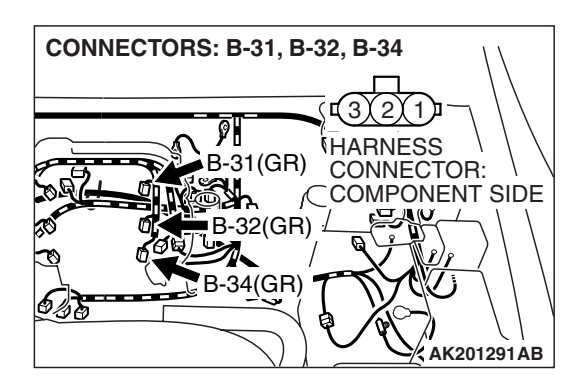

#### STEP 6. Check the ignition system.

- (1) Connect the timing light to terminal No. 1 of the ignition coil connector B-31, B-32 or B-34 in order.
- (2) Crank the engine.
  - The timing light flashes.
- (3) Turn the ignition switch to the "LOCK" (OFF) position.
- Q: Does the timing light flash?
  - YES : Go to Step 7.
  - **NO :** Refer to INSPECTION PROCEDURE 31 Ignition Circuit System P.13A-991.

#### STEP 7. Check the ignition timing.

(1) Check the ignition timing at cranking.

#### Standard value: 5° BTDC $\pm$ 3°

#### Q: Is the ignition timing normal?

- YES : Go to Step 8.
- **NO :** Check that the crankshaft position sensor and timing belt cover are in the correct position. Then confirm that the malfunction symptom is eliminated.

#### STEP 8. Check the left bank injector.

(1) Disconnect the left bank injector connectors B-11, B-33, B-35.

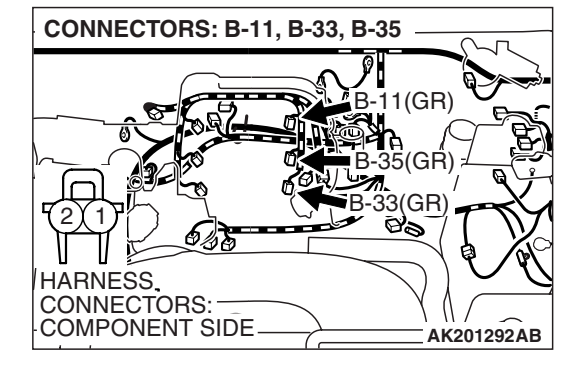

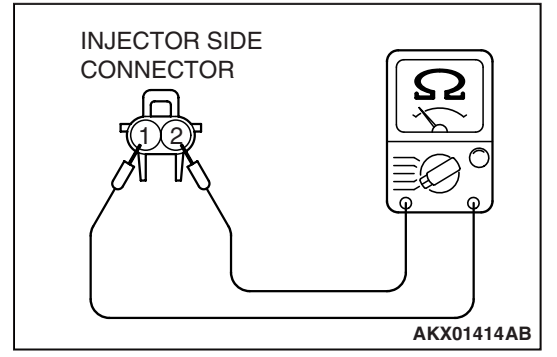

# (2) Measure the resistance between each injector side connector terminal No. 1 and No. 2.

#### Standard value: 13 – 16 ohms [at 20°C (68°F)]

- Q: Is the resistance between 13 and 16 ohms [at 20°C (68°F)]?
  - YES: Go to Step 9.
  - **NO :** Replace the faulty injector. Then confirm that the malfunction symptom is eliminated.

# STEP 9. Check the right bank injector resistance at intermediate connector B-44.

(1) Disconnect the intermediate connector B-44.

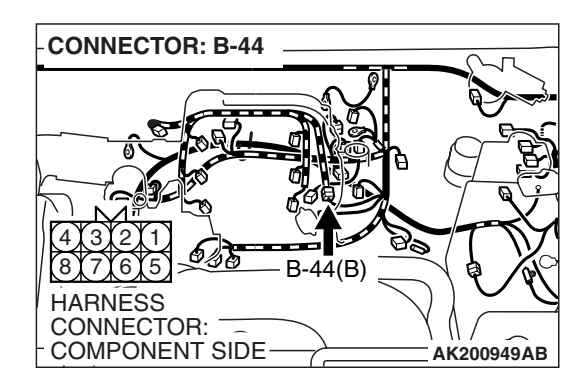

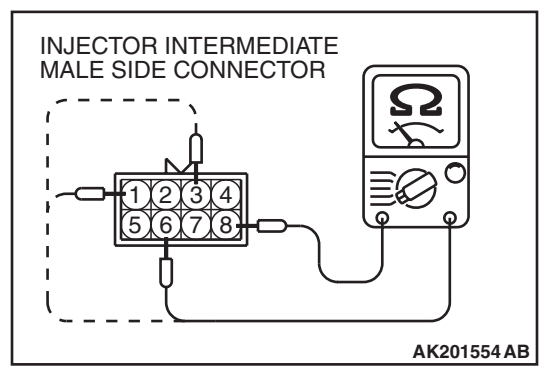

- (2) Measure the resistance between each male connector side terminal.
  - a. Measure the resistance between terminal No. 8 and No.3 at No. 1 cylinder injector.
  - b. Measure the resistance between terminal No. 8 and No. 1 at No. 3 cylinder injector.
  - c. Measure the resistance between terminal No. 8 and No. 6 at No. 5 cylinder injector.
  - Resistance should be between 13 and 16 ohms [at 20°C (68°F)].
- Q: Is the measured resistance between 13 and 16 ohms [at 20°C (68°F)]?
  - **YES :** Go to Step 12. **NO :** Go to Step 10.

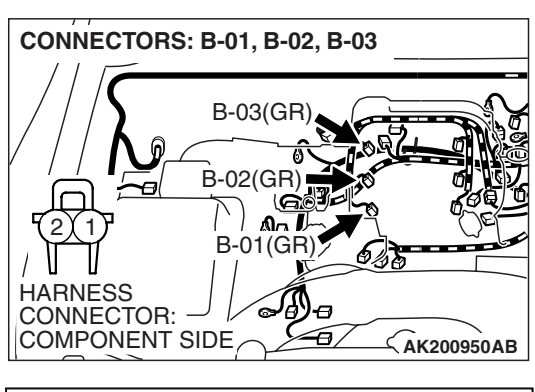

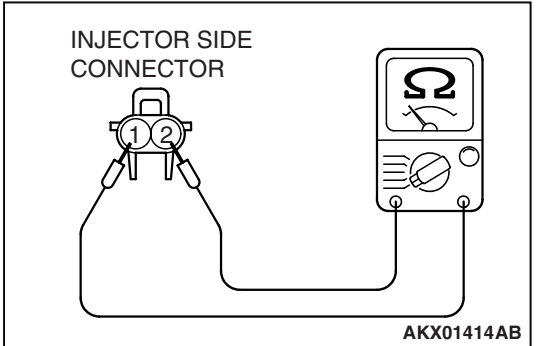

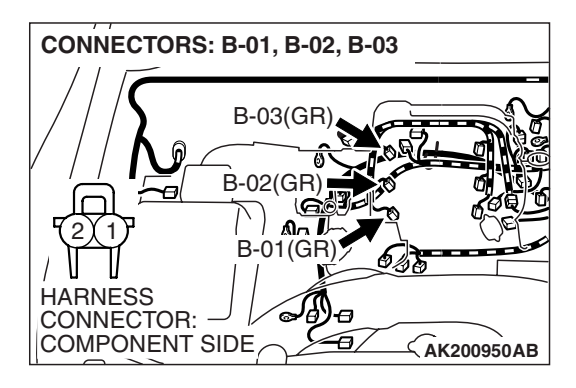

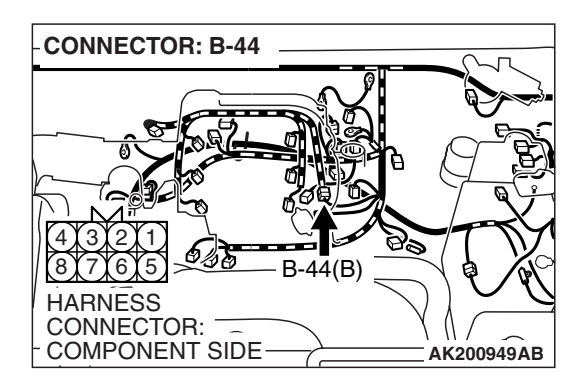

#### STEP 10. Check the right bank injector.

- (1) Remove the intake manifold.
- (2) Disconnect the right bank injector connector, which deviates from the standard value at Step 9.

(3) Measure the resistance between injector side connector terminal No. 1 and No. 2.

#### Standard value: 13 - 16 ohms [at 20 °C (68°F)]

- Q: Is the resistance between 13 and 16 ohms [at 20°C (68°F)]?
  - YES : Go to Step 11.
  - **NO :** Replace the injector it. Then confirm that the malfunction symptom is eliminated.

# STEP 11. Check harness connector B-01 or B-02 or B-03 at right bank injector for damage.

- (1) Check the injector connector, which deviates from the standard value at Step 9.
- Q: Is the harness connector in good condition?
  - **YES :** Repair harness wire between intermediate connector and right bank injector connectors because of harness damage. Then confirm that the malfunction symptom is eliminated.
  - **NO**: Repair or replace it. Refer to GROUP 00E, Harness Connector Inspection P.00E-2. Then confirm that the malfunction symptom is eliminated.

# STEP 12. Check harness connector B-44 at intermediate connector for damage.

#### Q: Is the harness connector in good condition?

- YES : Go to Step 13.
- **NO**: Repair or replace it. Refer to GROUP 00E, Harness Connector Inspection P.00E-2. Then confirm that the malfunction symptom is eliminated.

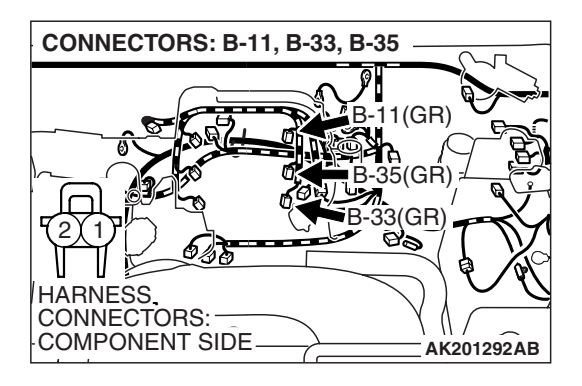

# STEP 13. Check harness connector B-11, B-33, B-35 at left bank injector for damage.

#### Q: Is the harness connector in good condition?

- YES : Go to Step 14.
- **NO**: Repair or replace it. Refer to GROUP 00E, Harness Connector Inspection P.00E-2. Then confirm that the malfunction symptom is eliminated.

CONNECTOR: D-132 PCM PCM PCM D-132(GR) 4 3 131211109 8 7 6 5 2019 181716 15 14 2726 252423 22 12 HARNESS CONNECTOR: COMPONENT SIDE AK200938AB

# STEP 14. Check harness connector D-132 at PCM for damage.

#### Q: Is the harness connector in good condition?

- YES : Go to Step 15.
- **NO :** Repair or replace it. Refer to GROUP 00E, Harness Connector Inspection P.00E-2. Then confirm that the malfunction symptom is eliminated.

| TSB Revision |  |
|--------------|--|
|--------------|--|

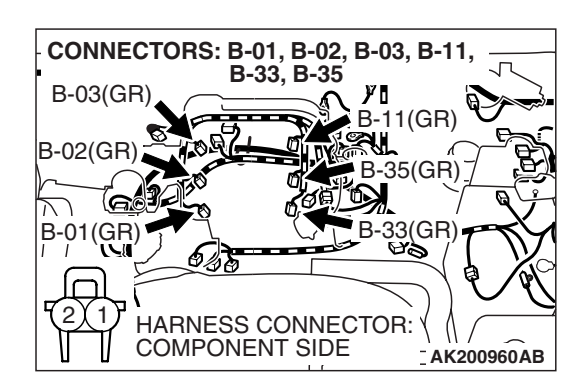

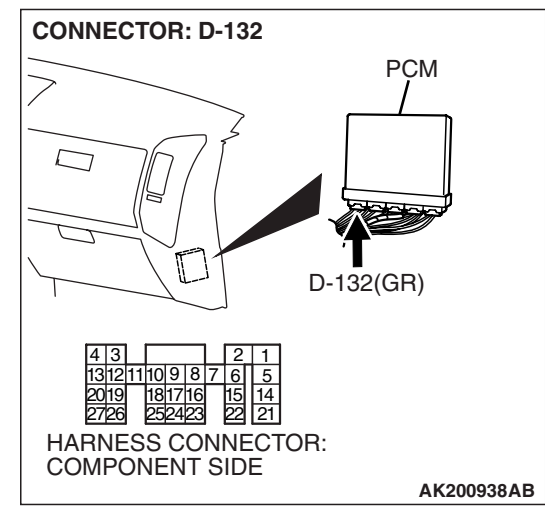

# STEP 15. Check for harness damage between injector connector and PCM connector.

- a. Check the harness wire between injector connector B-01 (terminal No. 2) and PCM connector D-132 (terminal No. 1) at No. 1 cylinder injector.
- b. Check the harness wire between injector connector B-33 (terminal No. 2) and PCM connector D-132 (terminal No. 5) at No. 2 cylinder injector.
- c. Check the harness wire between injector connector B-02 (terminal No. 2) and PCM connector D-132 (terminal No. 14) at No. 3 cylinder injector.
- d. Check the harness wire between injector connector B-35 (terminal No. 2) and PCM connector D-132 (terminal No. 21) at No. 4 cylinder injector.
- e. Check the harness wire between injector connector B-03 (terminal No. 2) and PCM connector D-132 (terminal No. 2) at No. 5 cylinder injector.
- f. Check the harness wire between injector connector B-11 (terminal No. 2) and PCM connector D-132 (terminal No. 6) at No. 6 cylinder injector.

#### Q: Is the harness wire in good condition?

- **YES :** Check the following items, and repair or replace the defective items.
  - a. Check the ignition coil, spark plugs, spark plug cables.
  - b. Check if the injectors are clogged.
  - c. Check if fuel is contaminated.
  - d. Check compression.
  - Then confirm that the malfunction symptom is eliminated.
- **NO :** Repair it. Then confirm that the malfunction symptom is eliminated.

#### **INSPECTION PROCEDURE 6: Starts Up and Dies.**

#### COMMENT

 In such cases as the above, the cause is usually improper air/fuel mixture. It is possible, though less likely, that the spark plugs are generating sparks but the sparks are weak.

# TROUBLESHOOTING HINTS (The most likely causes for this case:)

• Malfunction of the ignition system.

- Malfunction of the injector system.
- Contaminated fuel.
- Poor compression.
- Dirtiness around throttle valve.
- Malfunction of the EGR valve.
- Malfunction of the PCM.
- Malfunction of the immobilizer system.

#### DIAGNOSIS

#### **Required Special Tools:**

- MB991958: Scan Tool (MUT-III Sub Assembly)
  - MB991824: V.C.I.
  - MB991827: USB Cable
  - MB991911: Main Harness B

#### STEP 1. Measure the battery positive voltage.

(1) Measure the battery positive voltage during cranking.

• The voltage should be 8 volts or more.

#### Q: Is the voltage normal?

- YES : Go to Step 2.
- **NO :** Check the battery. Refer to GROUP 54A, Battery Battery Check P.54A-5. Then confirm that the malfunction symptom is eliminated.

# STEP 2. Using scan tool MB991958, read the diagnostic trouble code (DTC).

#### 

To prevent damage to scan tool MB991958, always turn the ignition switch to the "LOCK" (OFF) position before connecting or disconnecting scan tool MB991958.

- (1) Connect scan tool MB991958 to the data link connector.
- (2) Turn the ignition switch to the "ON" position.
- (3) Read the DTC.
- (4) Turn the ignition switch to the "LOCK" (OFF) position.
- Q: Is the DTC set?
  - **YES :** Refer to Diagnostic Trouble Code Chart P.13A-33. **NO :** Go to Step 3.

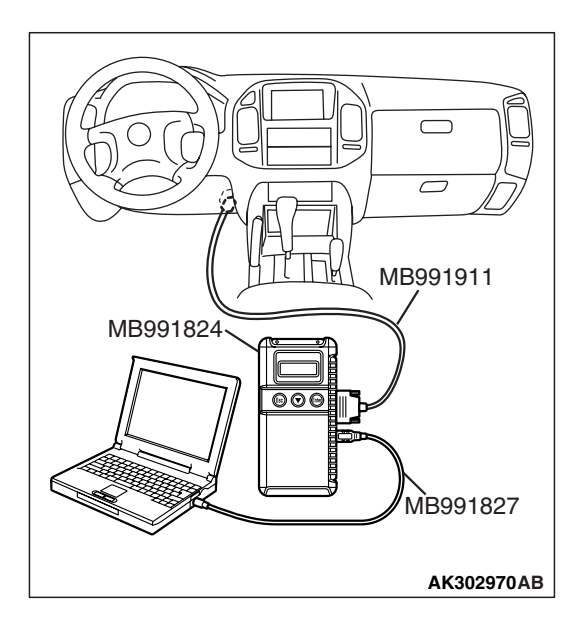

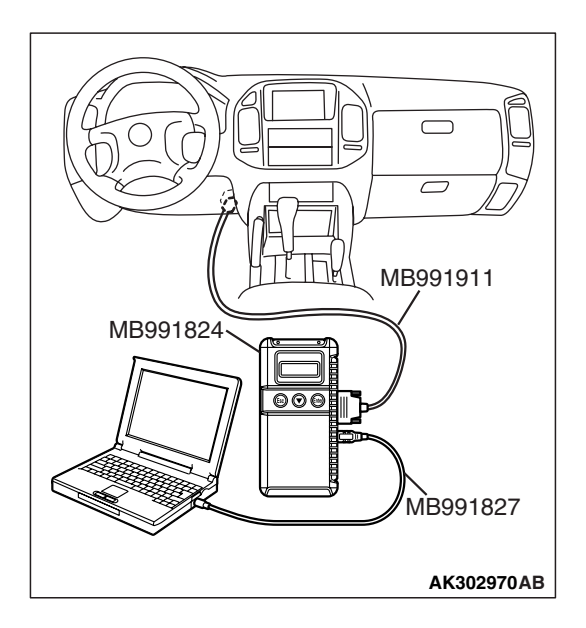

#### STEP 3. Using scan tool MB991958, check actuator test.

- (1) Turn the ignition switch to the "ON" position.
- (2) Check the following item in the actuator test. Refer to Actuator Test Reference Table P.13A-1019.
   a. Item 07: Fuel Pump.
- (3) Turn the ignition switch to the "LOCK" (OFF) position.

#### Q: Is the actuator operating properly?

- YES : Go to Step 4.
- **NO :** Repair or replace it. Then confirm that the malfunction symptom is eliminated.

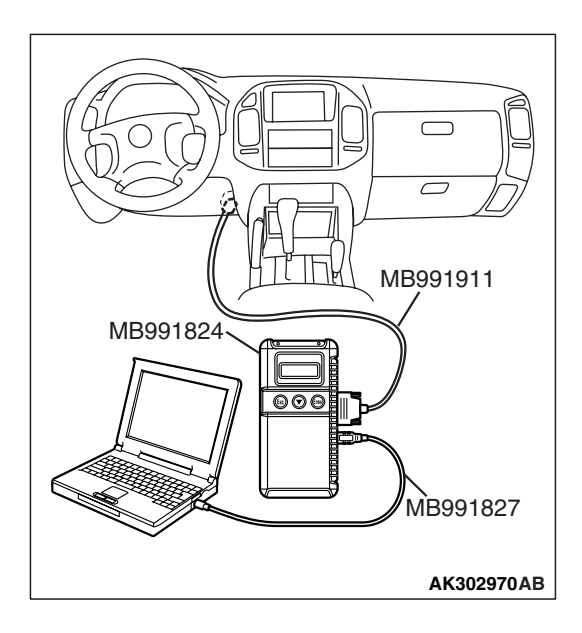

#### STEP 4. Using scan tool MB991958, check data list.

- (1) Turn the ignition switch to the "ON" position.
- (2) Check the following items in the data list. Refer to Data List Reference Table P.13A-1002.
  - a. Item 21: Engine Coolant Temperature Sensor.
  - b. Item 18: Cranking signal (ignition switch-ST)
- (3) Turn the ignition switch to the "LOCK" (OFF) position.

#### Q: Are they operating properly?

- YES : Go to Step 5.
- **NO :** Repair or replace it. Then confirm that the malfunction symptom is eliminated.

# STEP 5. Inspection of throttle body (throttle valve area) for dirtiness.

- Q: Is the throttle valve area dirty?
  - **YES :** Refer to On-vehicle Service Throttle Body (Throttle Valve Area) Cleaning P.13A-1047.
  - NO: Go to Step 6.

#### STEP 6. Check the ignition timing.

(1) Check the ignition timing at cranking.

Standard value: 5° BTDC  $\pm$  3°

#### Q: Is the ignition timing normal?

- YES : Go to Step 7.
- **NO :** Check that the crankshaft position sensor and timing belt cover are in the correct position. Then confirm that the malfunction symptom is eliminated.

#### STEP 7. Check the left bank injector.

- (1) Disconnect the left bank injector connectors B-11, B-33, B-35.
- CONNECTORS: B-11, B-33, B-35 B-11(GR) B-35(GR) CONNECTORS: CONNECTORS: COMPONENT SIDE AK201292AB

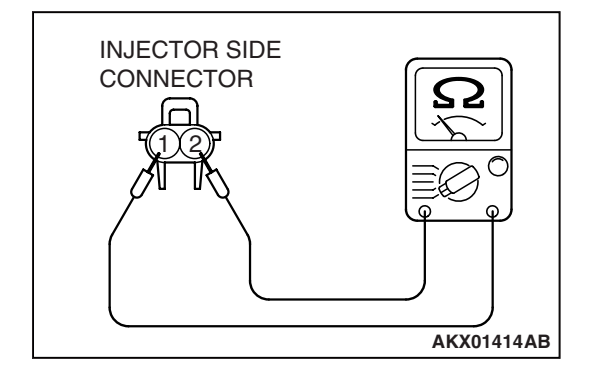

(2) Measure the resistance between each injector side connector terminal No. 1 and No. 2.

#### Standard value: 13 – 16 ohms [at 20°C (68°F)]

Q: Is the resistance between 13 and 16 ohms [at 20°C (68°F)]?

YES : Go to Step 8.

**NO :** Replace the faulty injector. Then confirm that the malfunction symptom is eliminated.

# CONNECTOR: B-44

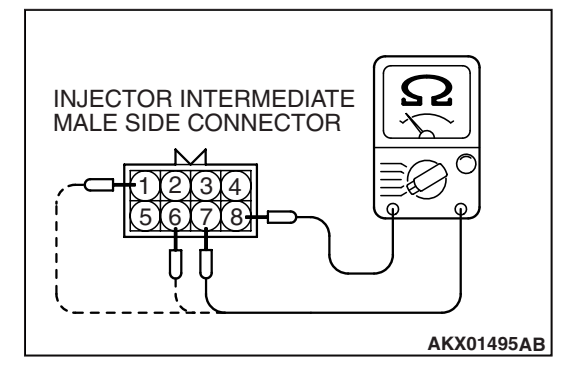

- STEP 8. Check the right bank injector resistance at intermediate connector B-44.
- (1) Disconnect the intermediate connector B-44.

- (2) Measure the resistance between each male connector side terminal.
  - a. Measure the resistance between terminal No. 8 and No.3 at No. 1 cylinder injector.
  - b. Measure the resistance between terminal No. 8 and No. 1 at No. 3 cylinder injector.
  - c. Measure the resistance between terminal No. 8 and No. 6 at No. 5 cylinder injector.
  - Resistance should be between 13 and 16 ohms [at 20°C (68°F)].
- Q: Is the measured resistance between 13 and 16 ohms [at 20°C (68°F)]?
  - YES : Go to Step 11.
  - NO: Go to Step 9.

#### STEP 9. Check the right bank injector.

- (1) Remove the intake manifold.
- (2) Disconnect the right bank injector connector, which deviates from the standard value at Step 8.

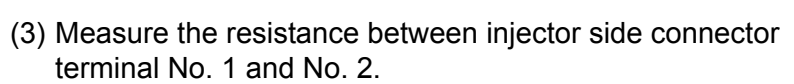

Standard value: 13 – 16 ohms [at 20°C (68°F)]

- Q: Is the measured resistance between 13 16 ohms [at 20°C (68°F)]?
  - YES : Go to Step 10.
  - **NO :** Replace the injector. Then confirm that the malfunction symptom is eliminated.

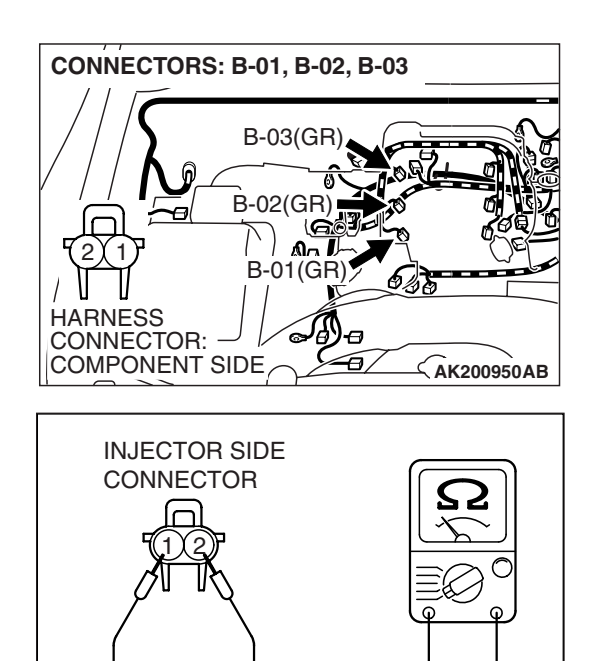

TSB Revision

AKX01414AB

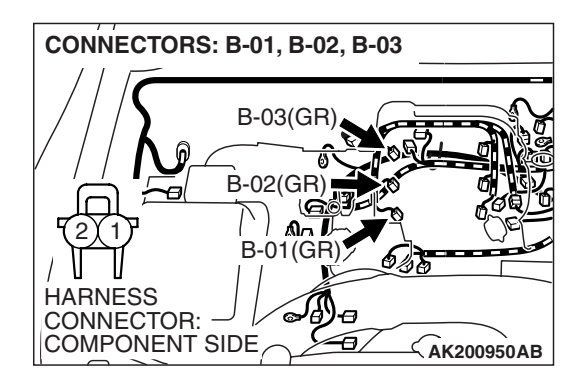

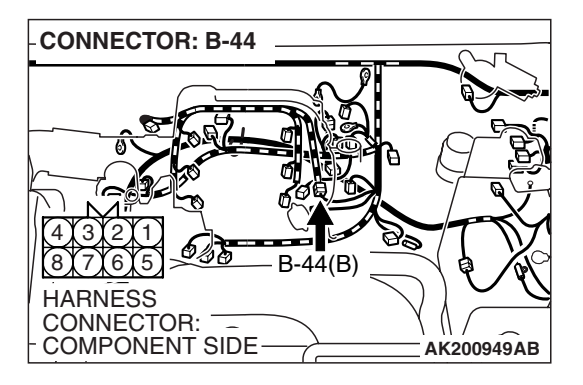

# STEP 10. Check harness connector B-01 or B-02 or B-03 at right bank injector for damage.

- (1) Check the injector connector, which deviates from the standard value at Step 8.
- Q: Is the harness connector in good condition?
  - **YES :** Repair harness wire between intermediate connector and right bank injector connectors because of harness damage. Then confirm that the malfunction symptom is eliminated.
  - **NO :** Repair or replace it. Refer to GROUP 00E, Harness Connector Inspection P.00E-2. Then confirm that the malfunction symptom is eliminated.

# STEP 11. Check harness connector B-44 at intermediate connector for damage.

Q: Is the harness connector in good condition?

- YES : Go to Step 12.
- **NO :** Repair or replace it. Refer to GROUP 00E, Harness Connector Inspection P.00E-2. Then confirm that the malfunction symptom is eliminated.

# STEP 12. Check harness connector B-11, B-33, B-35 at left bank injector for damage.

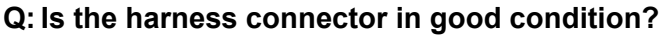

- YES : Go to Step 13.
- **NO**: Repair or replace it. Refer to GROUP 00E, Harness Connector Inspection P.00E-2.Then confirm that the malfunction symptom is eliminated.

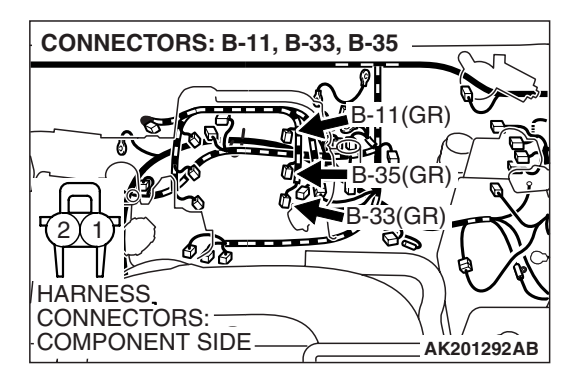

| TSB | Revision |  |
|-----|----------|--|
|     |          |  |

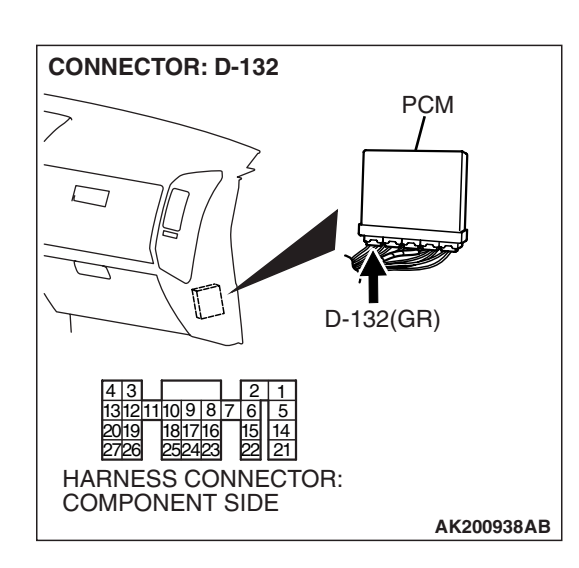

# STEP 13. Check harness connector D-132 at PCM for damage.

#### Q: Is the harness connector in good condition?

- YES : Go to Step 14.
- **NO :** Repair or replace it. Refer to GROUP 00E, Harness Connector Inspection P.00E-2. Then confirm that the malfunction symptom is eliminated.

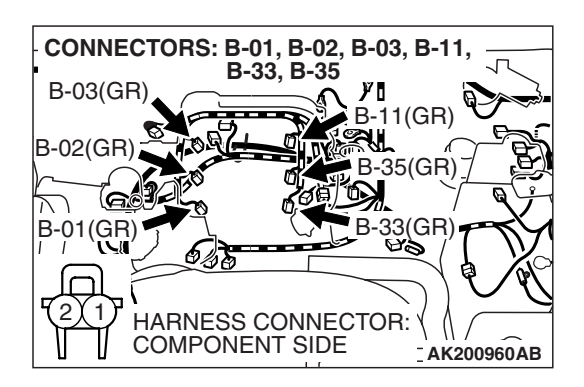

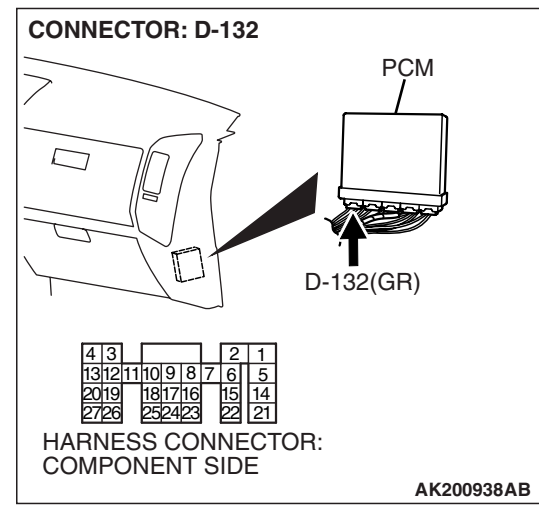

# STEP 14. Check for harness damage between injector connector and PCM connector.

- a. Check the harness wire between injector connector B-01 (terminal No. 2) and PCM connector D-132 (terminal No. 1) at No. 1 cylinder injector.
- b. Check the harness wire between injector connector B-33 (terminal No. 2) and PCM connector D-132 (terminal No. 5) at No. 2 cylinder injector.
- c. Check the harness wire between injector connector B-02 (terminal No. 2) and PCM connector D-132 (terminal No. 14) at No. 3 cylinder injector.
- d. Check the harness wire between injector connector B-35 (terminal No. 2) and PCM connector D-132 (terminal No. 21) at No. 4 cylinder injector.
- e. Check the harness wire between injector connector B-03 (terminal No. 2) and PCM connector D-132 (terminal No. 2) at No. 5 cylinder injector.
- f. Check the harness wire between injector connector B-11 (terminal No. 2) and PCM connector D-132 (terminal No. 6) at No. 6 cylinder injector.

#### Q: Is the harness wire in good condition?

- **YES :** Check the following items, and repair or replace the defective items.
  - a. Check the ignition coil, spark plugs, spark plug cables.
  - b. Check if the injectors are clogged.
  - c. Check compression pressure.
  - d. Check fuel lines for clogging.
  - e. Check if the foreign materials (water, kerosene, etc.) got into fuel.
  - f. Check the EGR valve.
  - Then confirm that the malfunction symptom is eliminated.
- **NO :** Repair it. Then confirm that the malfunction symptom is eliminated.

#### **INSPECTION PROCEDURE 7: Hard Starting**

#### COMMENT

 In cases such as the above, the cause is usually either weak spark, improper air/fuel mixture or low compression.

# TROUBLESHOOTING HINTS (The most likely causes for this case:)

- Malfunction of the ignition system.
- Malfunction of the injector system.
- Poor fuel quality. (Contamination)
- Poor compression.
- Dirtiness around throttle valve.
- Malfunction of the EGR valve.

| TSB Revision |  |
|--------------|--|
|--------------|--|

#### DIAGNOSIS

#### **Required Special Tools:**

- MB991958: Scan Tool (MUT-III Sub Assembly)
  - MB991824: V.C.I.
    - MB991827: USB Cable
  - MB991911: Main Harness B

#### STEP 1. Check the battery positive voltage.

(1) Measure the battery positive voltage during cranking.

• The voltage is 8 volts or more.

#### Q: Is the voltage normal?

- YES : Go to Step 2.
- **NO :** Check the battery. Refer to GROUP 54A, Battery Battery Check P.54A-5. Then confirm that the malfunction symptom is eliminated.

# STEP 2. Using scan tool MB991958, read the diagnostic trouble code (DTC).

#### 

To prevent damage to scan tool MB991958, always turn the ignition switch to the "LOCK" (OFF) position before connecting or disconnecting scan tool MB991958.

- (1) Connect scan tool MB991958 to the data link connector.
- (2) Turn the ignition switch to the "ON" position.
- (3) Read the DTC.
- (4) Turn the ignition switch the "LOCK" (OFF) position.
- Q: Is the DTC set?
  - **YES :** Refer to Diagnostic Trouble Code Chart P.13A-33. **NO :** Go to Step 3.

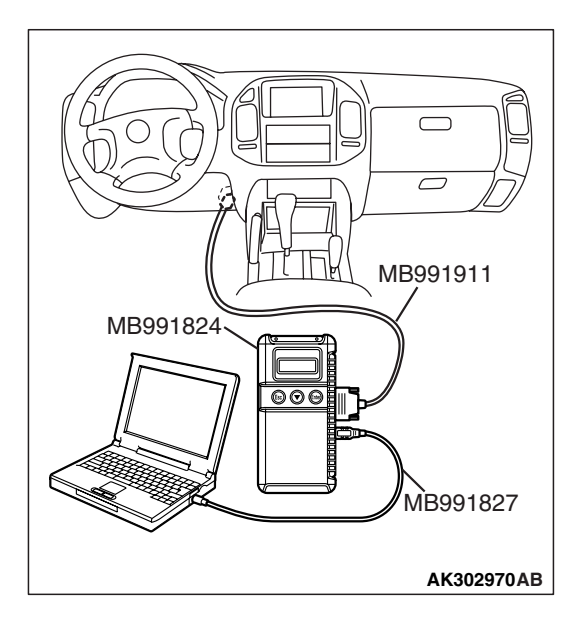

| TSB | Revision   |
|-----|------------|
|     | 1101131011 |

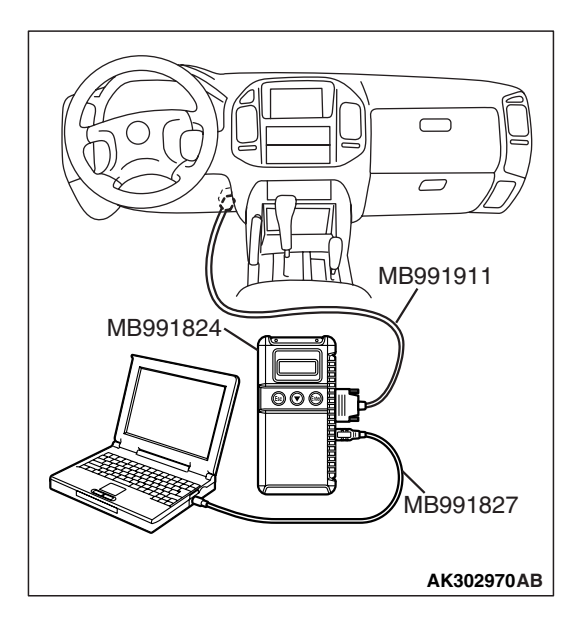

#### STEP 3. Using scan tool MB991958, check actuator test.

- (1) Turn the ignition switch to the "ON" position.
- (2) Check the following item in the actuator test. Refer to Actuator Test Reference Table P.13A-1019.
   a. Item 07: Fuel Pump.
- (3) Turn the ignition switch to the "LOCK" (OFF) position.

#### Q: Is the actuator operating properly?

- **YES :** Go to Step 4.
- **NO :** Repair or Replace it. Then confirm that the malfunction symptom is eliminated.

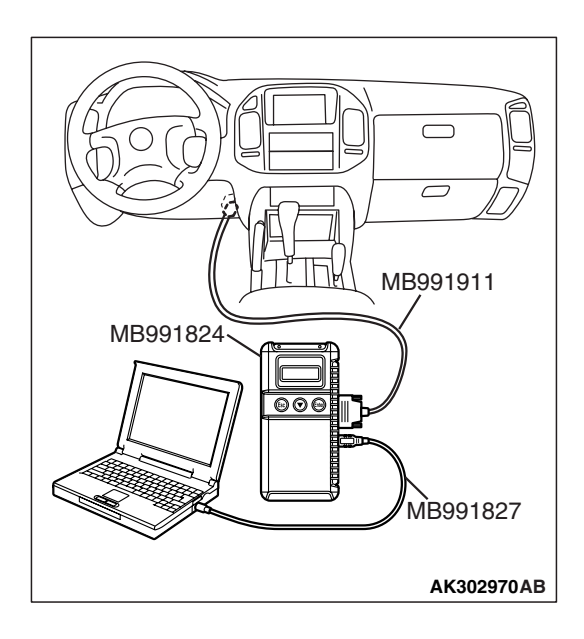

#### STEP 4. Using scan tool MB991958, check data list.

- (1) Turn the ignition switch to the "ON" position.
- (2) Check the following items in the data list. Refer to Data List Reference Table P.13A-1002.
  - a. Item 21: Engine Coolant Temperature Sensor.
  - b. Item 18: Cranking signal (ignition switch-ST).
- (3) Turn the ignition switch to the "LOCK" (OFF) position.

#### Q: Are they operating properly?

- YES : Go to Step 5.
- **NO :** Repair or Replace it. Then confirm that the malfunction symptom is eliminated.

STEP 5. Inspection of throttle body (throttle valve area) for dirtiness.

#### Q: Is the throttle valve area dirty?

- **YES :** Refer to On-vehicle service Throttle Body (Throttle Valve Area) Cleaning P.13A-1047.
- NO: Go to Step 6.

#### STEP 6. Check the ignition timing.

(1) Check the ignition timing at cranking.

#### Standard value: 5° BTDC $\pm$ 3°

- Q: Is the ignition timing normal?
  - YES : Go to Step 7.
  - **NO :** Check that the crankshaft position sensor and timing belt cover are in the correct position. Then confirm that the malfunction symptom is eliminated.

#### STEP 7. Check the left bank injector.

- (1) Disconnect the left bank injector connectors B-11, B-33, B-35.
- CONNECTORS: B-11, B-33, B-35 B-11(GR) B-35(GR) CONNECTORS: CONNECTORS: COMPONENT SIDE AK201292AB

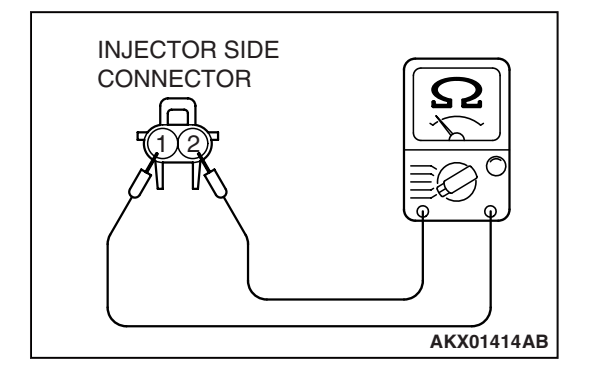

(2) Measure the resistance between each injector side connector terminal No. 1 and No. 2.

#### Standard value: 13 – 16 ohms [at 20°C (68°F)]

Q: Is the resistance between 13 and 16 ohms [at 20°C (68°F)]?

YES : Go to Step 8.

**NO :** Replace the faulty injector. Then confirm that the malfunction symptom is eliminated.

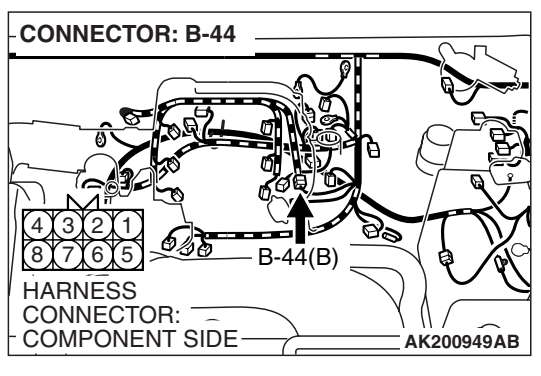

# STEP 8. Check the right bank injector resistance at intermediate connector B-44.

(1) Disconnect the intermediate connector B-44.

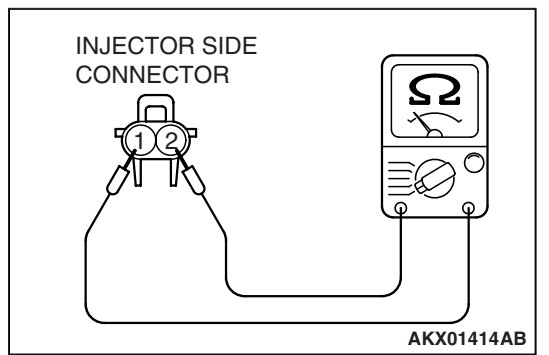

- (2) Measure the resistance between each male connector side terminal.
  - a. Measure the resistance between terminal No. 8 and No. 3 at No. 1 cylinder injector.
  - b. Measure the resistance between terminal No. 8 and No. 1 at No. 3 cylinder injector.
  - c. Measure the resistance between terminal No. 8 and No. 6 at No. 5 cylinder injector.
  - Resistance should be between 13 and 16 ohms [at 20°C (68°F)].
- Q: Is the measured resistance between 13 and 16 ohms [at 20°C (68°F)]?
  - YES : Go to Step 11.
  - NO: Go to Step 9.

#### STEP 9. Check the right bank injector.

- (1) Remove the intake manifold.
- (2) Disconnect the right bank injector connector, which deviates from the standard value at Step 8.

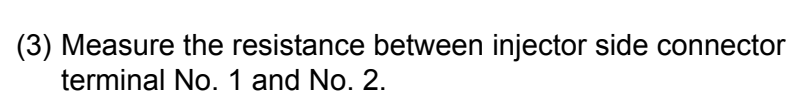

Standard value: 13 – 16 ohms [at 20°C (68°F)]

- Q: Is the resistance between 13 and 16 ohms [at 20°C (68°F)]?
  - YES : Go to Step 10.
  - **NO :** Replace the injector. Then confirm that the malfunction symptom is eliminated.

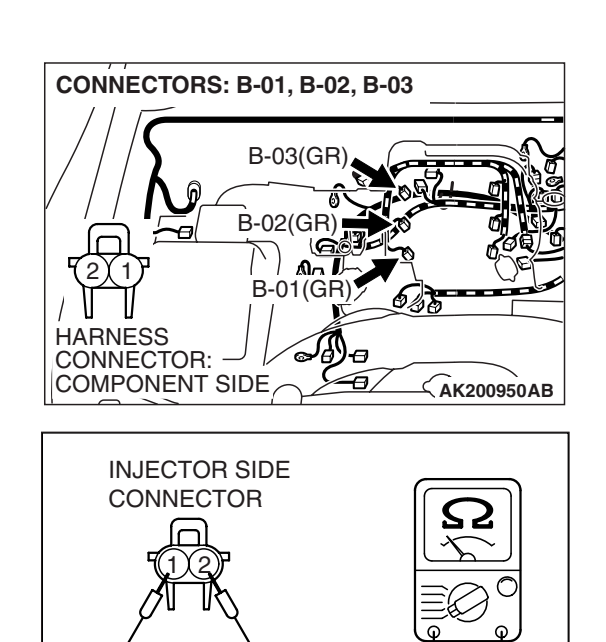

| TSB Revision |  |
|--------------|--|
|              |  |

AKX01414AB

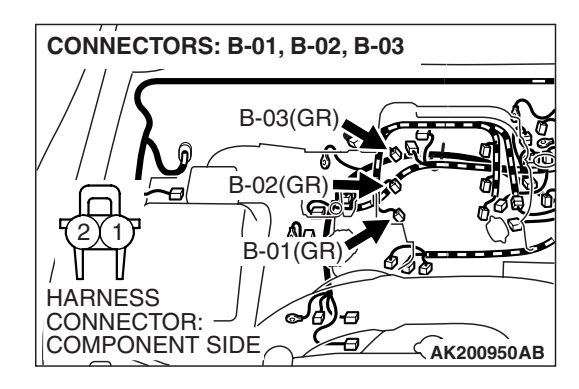

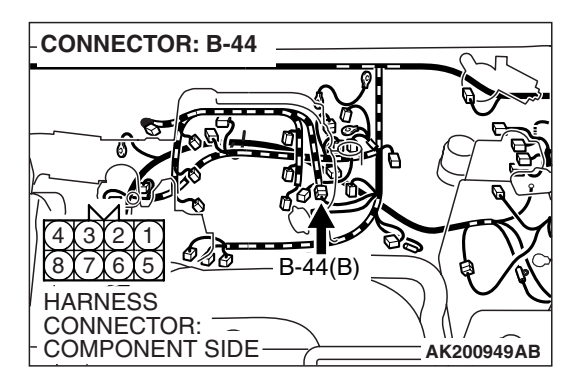

# STEP 10. Check harness connector B-01 or B-02 or B-03 at right bank injector for damage.

(1) Check the injector connector, which deviated from the standard value listed in Step 8.

#### Q: Is the harness connector in good condition?

- **YES :** Repair harness wire between intermediate connector and right bank injector connector because of harness damage. Then confirm that the malfunction symptom is eliminated.
- **NO :** Repair or replace it. Refer to GROUP 00E, Harness Connector Inspection P.00E-2. Then confirm that the malfunction symptom is eliminated.

# STEP 11. Check harness connector B-44 at the intermediate connector for damage. Q: Is the harness connector in good condition?

- YES : Go to Step 12.
- **NO**: Repair or replace it. Refer to GROUP 00E, Harness Connector Inspection P.00E-2. Then confirm that the malfunction symptom is eliminated.

#### STEP 12. Check harness connector B-11, B-33, B-35 at the left bank injector for damage. Q: Is the harness connector in good condition?

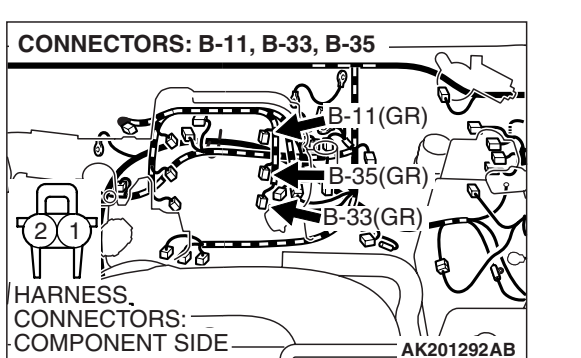

- YES : Go to Step 13.
- **NO :** Repair or replace it. Refer to GROUP 00E, Harness Connector Inspection P.00E-2. Then confirm that the malfunction symptom is eliminated.

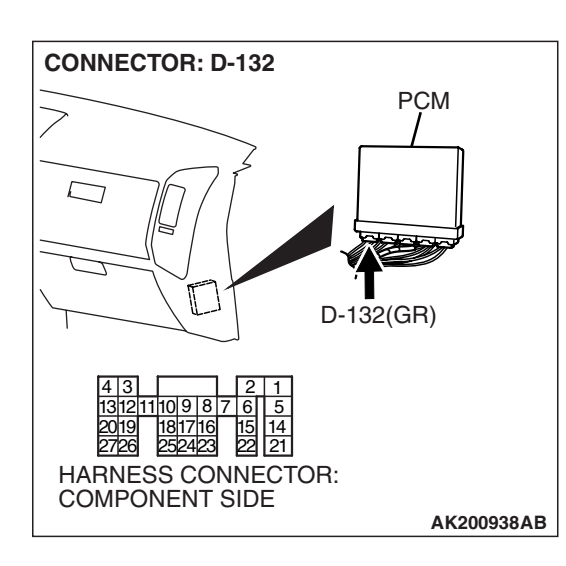

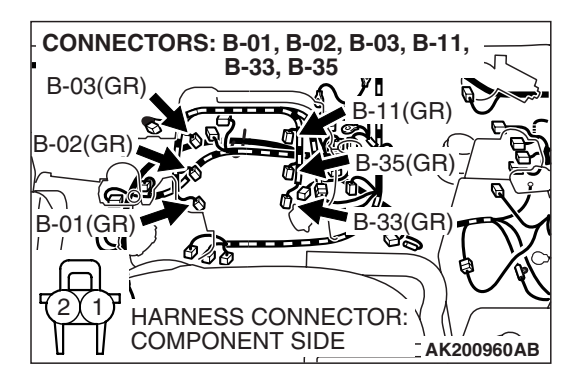

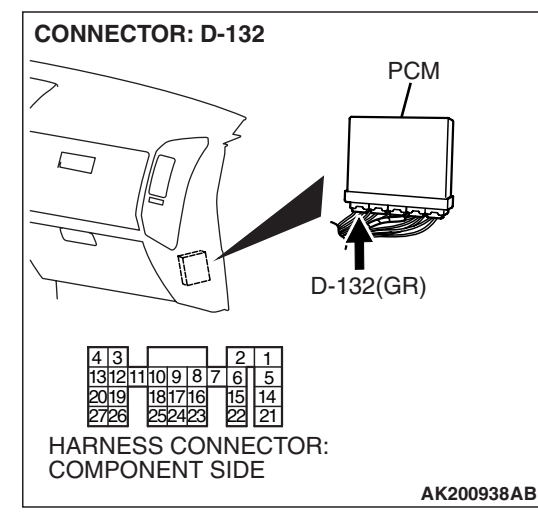

# STEP 13. Check the harness connector D-132 at the PCM for damage.

#### Q: Is the harness connector in good condition?

- YES : Go to Step 14.
- **NO**: Repair or replace it. Refer to GROUP 00E, Harness Connector Inspection P.00E-2. Then confirm that the malfunction symptom is eliminated.

# STEP 14. Check for harness damage between injector connector and PCM connector.

- a. Check the harness wire between injector connector B-01 (terminal No. 2) and PCM connector D-132 (terminal No. 1) at No. 1 cylinder injector.
- b. Check the harness wire between injector connector B-33 (terminal No. 2) and PCM connector D-132 (terminal No. 5) at No. 2 cylinder injector.
- c. Check the harness wire between injector connector B-02 (terminal No. 2) and PCM connector D-132 (terminal No. 14) at No. 3 cylinder injector.
- d. Check the harness wire between injector connector B-35 (terminal No. 2) and PCM connector D-132 (terminal No. 21) at No. 4 cylinder injector.
- e. Check the harness wire between injector connector B-03 (terminal No. 2) and PCM connector D-132 (terminal No. 2) at No. 5 cylinder injector.
- f. Check the harness wire between injector connector B-11 (terminal No. 2) and PCM connector D-132 (terminal No. 6) at No. 6 cylinder injector.

#### Q: Is the harness wire in good condition?

- **YES :** Check the following items, and repair or replace the defective items.
  - a. Check the ignition coil, spark plugs, spark plug cables.
  - b. Check if the injectors are clogged.
  - c. Check the compression pressure.
  - d. Check if the foreign materials (water, kerosene, etc.) got into fuel.
  - e. Check the EGR valve.
  - Then confirm that the malfunction symptom is eliminated.
- **NO :** Repair it. Then confirm that the malfunction symptom is eliminated.

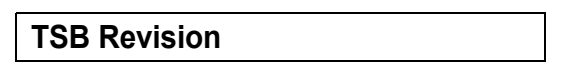

#### INSPECTION PROCEDURE 8: Unstable Idle (Rough Idle, Hunting).

#### COMMENT

 In cases such as the above, the cause is probably the air/fuel mixture or electronic control throttle valve system. Other systems affecting idle quality include the ignition system and compression.

# TROUBLESHOOTING HINTS (The most likely causes for this case:)

• Malfunction of the ignition system.

- Malfunction of air/fuel ratio control system.
- Malfunction of the electronic control throttle valve system.
- Malfunction of the evaporative emission purge solenoid system.
- Malfunction of the EGR valve.
- Poor compression pressure.
- Vacuum leak.

#### DIAGNOSIS

#### **Required Special Tools:**

- MB991958: Scan Tool (MUT-III Sub Assembly)
  - MB991824: V.C.I.
  - MB991827: USB Cable
  - MB991911: Main Harness B

#### STEP 1. Check if the battery terminal is disconnected

#### Q: Has the battery terminal been disconnected lately?

- **YES :** Start the engine and let it run at idle for approximate 10 minutes after engine warm up. Then, if a malfunction occurs, go to Step 2.
- NO: Go to Step 2.

# STEP 2. Using scan tool MB991958, read the diagnostic trouble code (DTC).

#### 

# To prevent damage to scan tool MB991958, always turn the ignition switch is to the "LOCK" (OFF) position before connecting or disconnecting scan tool MB991958.

- (1) Connect scan tool MB991958 to the data link connector.
- (2) Turn the ignition switch to the "ON" position.
- (3) Read the DTC.
- (4) Turn the ignition switch to the "LOCK" (OFF) position.
- Q: Is the DTC set?
  - **YES :** Refer to Diagnostic Trouble Code Chart P.13A-33. **NO :** Go to Step 3.

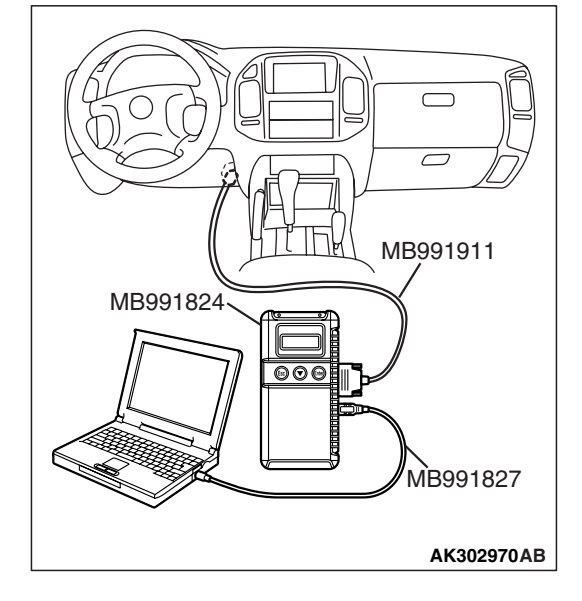

| TSB Revision |
|--------------|
|--------------|

#### STEP 3. Check the engine idling state.

#### Q: Is it hunting remarkably?

- YES : Go to Step 4.
- NO: Go to Step 5.

#### STEP 4. Check the following item.

- (1) Carry out the following cleaning.
  - a. Refer to On-vehicle Service Clean the throttle valve area P.13A-1047.
- (2) After cleaning, confirm that the malfunction symptom is eliminated.

#### Q: Is the malfunction symptom resolved?

- YES : The check is completed.
- **NO :** Check the following items, and repair or replace the defective items.
  - a. Broken intake manifold gasket.
  - b. Broken air intake hose.
  - c. Broken vacuum hose.
  - d. Positive crankcase ventilation valve does not operate.

Then confirm that the malfunction symptom is eliminated.

# STEP 5. Using scan tool MB991958, check actuator test items 01, 02, 03, 04, 05, 06: Injector.

#### 

To prevent damage to scan tool MB991958, always turn the ignition switch to the "LOCK" (OFF) position before connecting or disconnecting scan tool MB991958.

- (1) Connect scan tool MB991958 to the data link connector.
- (2) Turn the ignition switch to the "ON" position.
- (3) Check following items in the actuator test. Refer to Actuator Test Reference Table P.13A-1019.

a. Item 01, 02, 03, 04, 05, 06: Injector.

(4) Turn the ignition switch to the "LOCK" (OFF) position.

#### Q: Is the actuator operating properly?

- YES : Go to Step 6.
- **NO :** Refer to DTC P0201, P0202, P0203, P0204, P0205, P0206 Injector Circuit P.13A-436.

| MB991911   |
|------------|
| MB991824   |
|            |
|            |
| MB991827   |
| AK302970AB |

| TSB Revision |  |
|--------------|--|
|--------------|--|

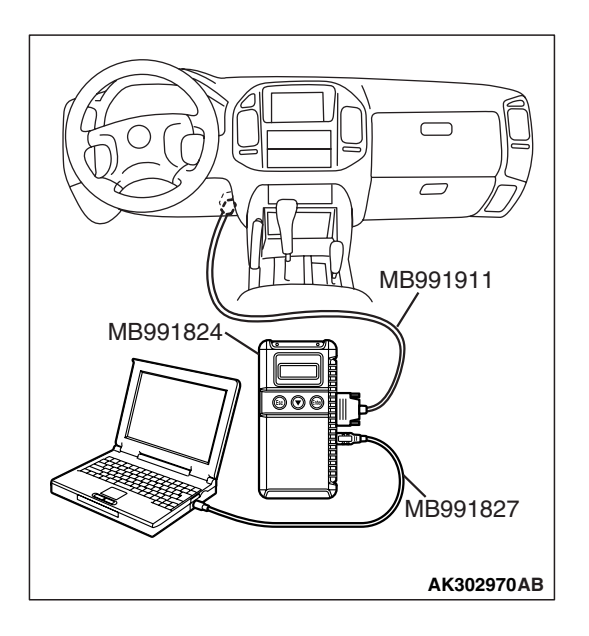

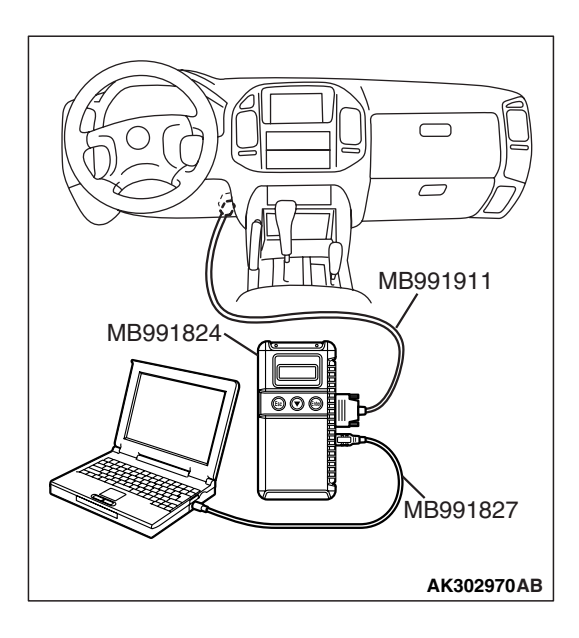

#### STEP 6. Using scan tool MB991958, check data list.

- (1) Turn the ignition switch to the "ON" position.
- (2) Check the following items in the data list. Refer to Data List Reference Table P.13A-1002.
  - a. Item 13: Intake Air Temperature Sensor.
  - b. Item 25: Barometric Pressure Sensor.
  - c. Item 21: Engine Coolant Temperature Sensor.
  - d. Item 69: Right Bank Heated Oxygen Sensor (rear).
  - e. Item 39: Right Bank Heated Oxygen Sensor (front).
  - f. Item 59: Left Bank Heated Oxygen Sensor (rear).
  - g. Item 11: Left Bank Heated Oxygen Sensor (front).
  - h. Item 27: Power Steering Pressure Switch.i. Item 28: A/C Switch.
- (3) Turn the ignition switch to the "LOCK" (OFF) position.

#### Q: Are they operating properly?

- YES : Go to Step 7.
- **NO :** Repair or replace it. Then confirm that the malfunction symptom is eliminated.

#### STEP 7. Using scan tool MB991958, check actuator test.

- (1) Turn the ignition switch to the "ON" position.
- (2) Check the following item in the actuator test. Refer to Actuator Test Reference Table P.13A-1019.
  - a. Item 08: Evaporative Emission Purge Solenoid.
- (3) Turn the ignition switch to the "LOCK" (OFF) position.

#### Q: Is the actuator operating properly?

- YES : Go to Step 8.
- **NO :** Repair or replace it. Then confirm that the malfunction symptom is eliminated.

| TSB Revision |  |
|--------------|--|
|--------------|--|

#### STEP 8. Check the fuel pressure.

Refer to On-vehicle Service – Fuel Pressure Test P.13A-1048.

#### Q: Is the fuel pressure normal?

- **YES :** Check the following items, and repair or replace the defective items.
  - a. Vacuum leak.
    - Broken intake manifold gasket.
    - Broken air intake hose.
    - Broken vacuum hose.
    - Positive crankcase ventilation valve does not operate.
  - b. Injector clogged.

Then confirm that the malfunction symptom is eliminated.

**NO :** Repair or replace. Then confirm that the malfunction symptom is eliminated.

#### STEP 9. Check the ignition timing.

Refer to GROUP 11A, On-vehicle Service – Ignition Timing Check P.11A-7.

#### Q: Is the ignition timing normal?

- **YES :** Check the following items, and repair or replace the defective items.
  - a. Check the ignition coil, spark plugs, spark plug cables.
  - b. Check the purge control system.
  - c. Check compression pressure.
  - d. Check if the foreign materials (water, kerosene, etc.) got into fuel.
  - e. Check the EGR valve.
  - Then confirm that the malfunction symptom is eliminated.
- **NO :** Check that the crankshaft position sensor and timing belt cover are in the correct position. Then confirm that the malfunction symptom is eliminated.

#### INSPECTION PROCEDURE 9: Idle speed is high (Improper Idle Speed).

#### COMMENT

 In such cases as the above, the cause is probably that the intake air volume during idle is too great.

# TROUBLESHOOTING HINTS (The most likely causes for this case:)

- Malfunction of the electronic control throttle valve system.
- Malfunction of the throttle body.

| TSB Revision |  |
|--------------|--|
|              |  |

#### DIAGNOSIS

#### **Required Special Tools:**

- MB991958: Scan Tool (MUT-III Sub Assembly)
  - MB991824: V.C.I.
  - MB991827: USB Cable
  - MB991911: Main Harness B

# STEP 1. Using scan tool MB991958, read the diagnostic trouble code (DTC).

#### 

# To prevent damage to scan tool MB991958, always turn the ignition switch to the "LOCK" (OFF) position before connecting or disconnecting scan tool MB991958.

- (1) Connect scan tool MB991958 to the data link connector.
- (2) Turn the ignition switch to the "ON" position.
- (3) Read the DTC.
- (4) Turn the ignition switch to the "LOCK" (OFF) position.
- Q: Is the DTC set?
  - **YES :** Refer to Diagnostic Trouble Code Chart P.13A-33. **NO :** Go to Step 2.

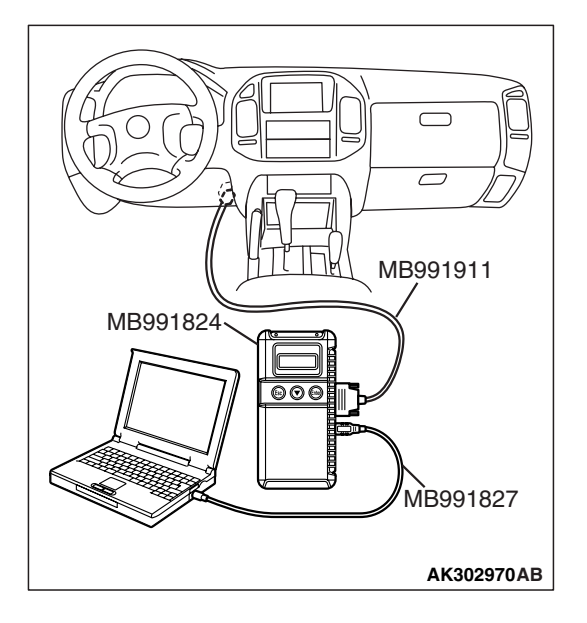

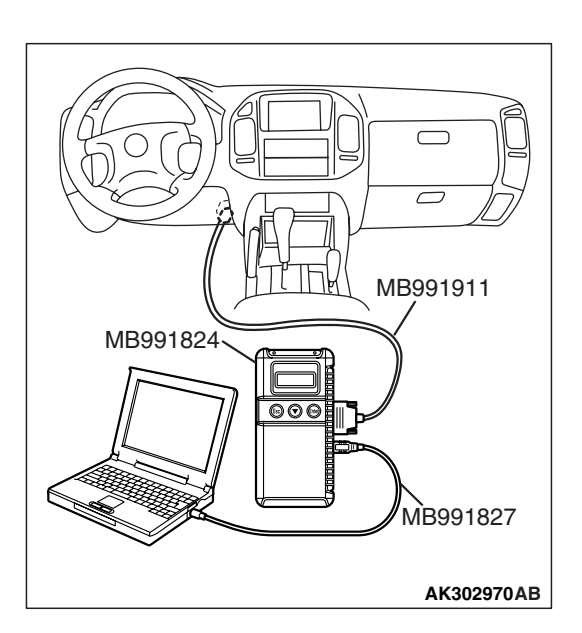

#### STEP 2. Using scan tool MB991958, check data list.

- (1) Turn the ignition switch to the "ON" position.
- (2) Check the following items in the data list. Refer to Data List Reference Table P.13A-1002.
  - a. Item 21: Engine Coolant Temperature Sensor.
  - b. Item 28: A/C Switch.
- (3) Turn the ignition switch to the "LOCK" (OFF) position.

#### Q: Are they operating properly?

- YES : Go to Step 3.
- **NO :** Repair or replace it. Then confirm that the malfunction symptom is eliminated.

| TSB Revision |  |
|--------------|--|
|--------------|--|

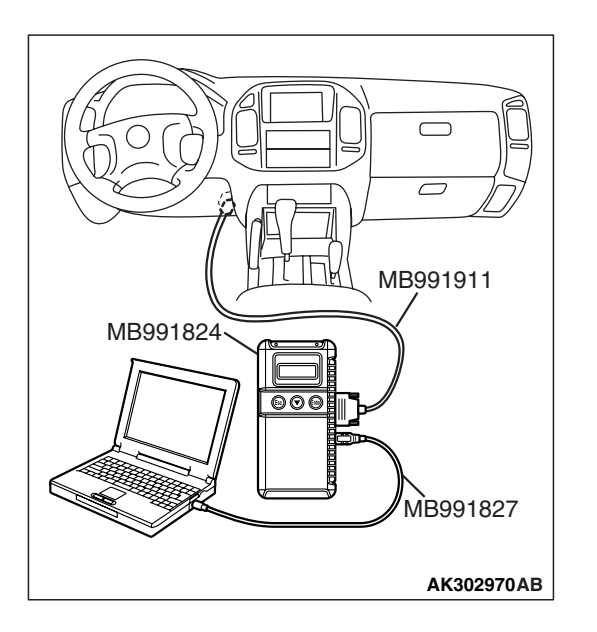

#### STEP 3. Using scan tool MB991958, check actuator test.

- (1) Turn the ignition switch to the "ON" position.
- (2) Check the following item in the actuator test. Refer to Actuator Test Reference Table P.13A-1019.
  - a. Item 08: Evaporative Emission Purge Solenoid.
- (3) Turn the ignition switch to the "LOCK" (OFF) position.
- Q: Is the actuator operating properly?
  - **YES** : Refer to On-vehicle Service Throttle Body (Throttle Valve Area) Cleaning P.13A-1047.
  - **NO :** Repair or replace it. Then confirm that the malfunction symptom is eliminated.

#### INSPECTION PROCEDURE 10: Idle Speed Is Low (Improper Idle Speed).

#### COMMENT

 In cases such as the above, the cause is probably that the intake air volume during idle is too small.

# TROUBLESHOOTING HINTS (The most likely causes for this case:)

- Malfunction of the electronic control throttle valve system.
- Malfunction of the throttle body.

#### DIAGNOSIS

#### **Required Special Tools:**

- MB991958: Scan Tool (MUT-III Sub Assembly)
  - MB991824: V.C.I.
  - MB991827: USB Cable
  - MB991911: Main Harness B

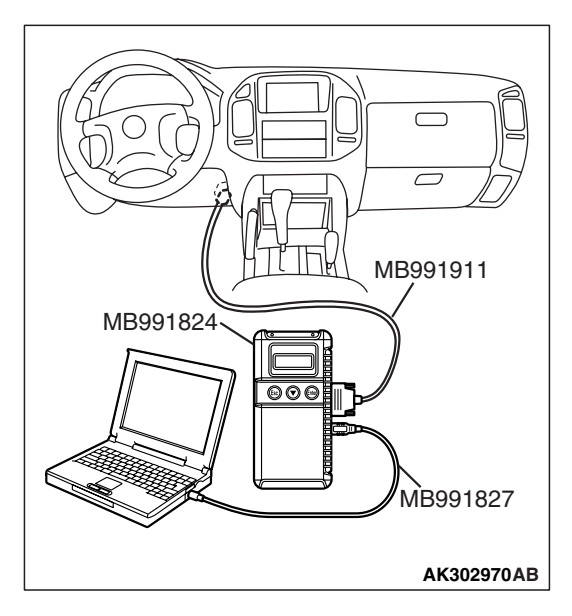

# STEP 1. Using scan tool MB991958, read the diagnostic trouble code (DTC).

#### 

# To prevent damage to scan tool MB991958, always turn the ignition switch to the "LOCK" (OFF) position before connecting or disconnecting scan tool MB991958.

- (1) Connect scan tool MB991958 to the data link connector.
- (2) Turn the ignition switch to the "ON" position.
- (3) Read the DTC.
- (4) Turn the ignition switch to the "LOCK" (OFF) position.

#### Q: Is the DTC set?

**YES :** Refer to Diagnostic Trouble Code Chart P.13A-33. **NO :** Go to Step 2.

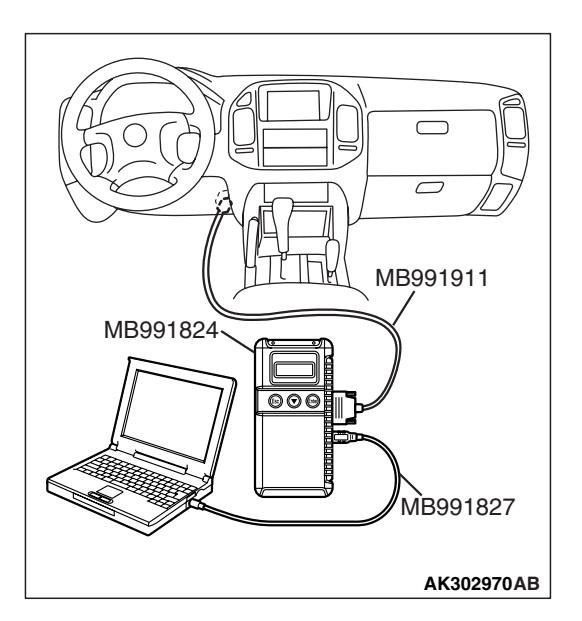

#### STEP 2. Using scan tool MB991958, check data list.

- (1) Turn the ignition switch to the "ON" position.
- (2) Check the following item in the data list. Refer to Data List Reference Table P.13A-1002.
  - a. Item 21: Engine Coolant Temperature Sensor.
- (3) Turn the ignition switch to the "LOCK" (OFF) position.
- Q: Is the sensor operating properly?
  - **YES :** Refer to On-vehicle Service Throttle Body (Throttle Valve Area) Cleaning P.13A-1047.
  - **NO :** Repair or replace it. Then confirm that the malfunction symptom is eliminated.

#### INSPECTION PROCEDURE 11: When the Engine Is Cold, It Stalls at Idle (Die Out).

#### COMMENT

• In such cases as the above, the air/fuel mixture may be inappropriate when the engine is cold.

# TROUBLESHOOTING HINTS (The most likely causes for this case:)

- Malfunction of the electronic control throttle valve system.
- Malfunction of the throttle body.
- Malfunction of the injector system.
- Malfunction of the ignition system.

#### DIAGNOSIS

#### **Required Special Tools:**

- MB991958: Scan Tool (MUT-III Sub Assembly)
  - MB991824: V.C.I.
  - MB991827: USB Cable
  - MB991911: Main Harness B

#### STEP 1. Check if the battery terminal is disconnected.

#### Q: Has the battery terminal been disconnected lately?

- **YES :** Start the engine and let it run at idle for approximate 10 minutes after engine warm up. Then, if a malfunction occurs, go to Step 2.
- NO: Go to Step 2.

# STEP 2. Using scan tool MB991958, read the diagnostic trouble code (DTC).

#### 

To prevent damage to scan tool MB991958, always turn the ignition switch to the "LOCK" (OFF) position before connecting or disconnecting scan tool MB991958.

- (1) Connect scan tool MB991958 to the data link connector.
- (2) Turn the ignition switch to the "ON" position.
- (3) Read the DTC.
- (4) Turn the ignition switch to the "LOCK" (OFF) position.

#### Q: Is the DTC set?

**YES :** Refer to Diagnostic Trouble Code Chart P.13A-33. **NO :** Go to Step 3.

#### STEP 3. Checking by operating the accelerator pedal.

- Q: Does the engine stall right after the accelerator pedal is released?
  - **YES :** Refer to On-vehicle Service Throttle Body (Throttle Valve Area) Cleaning P.13A-1047.
  - NO: Go to Step 4.

#### STEP 4. Check the engine idling.

#### Q: Is the idling good enough after warm up?

- YES : Go to Step 5.
- **NO :** Refer to INSPECTION PROCEDURE 8 Unstable Idle (Rough Idle, Hunting) P.13A-924.

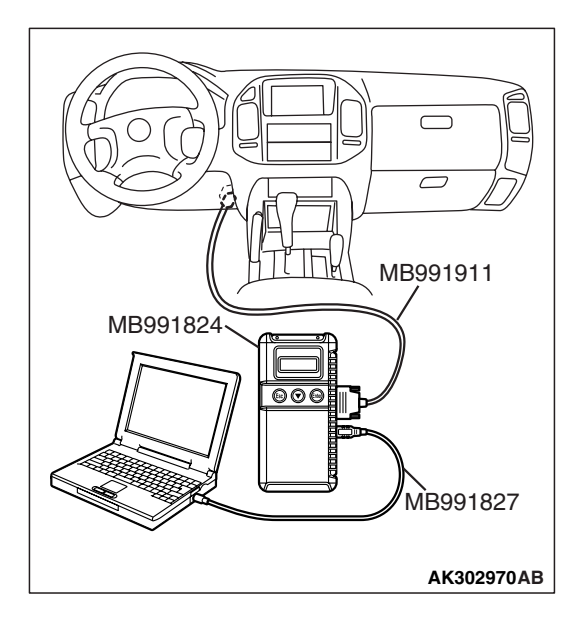

|--|
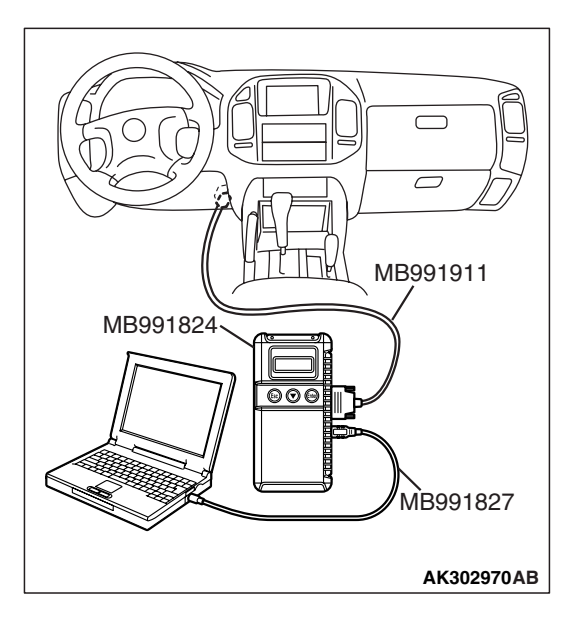

STEP 5. Using scan tool MB991958, check actuator test items 01, 02, 03, 04, 05, 06: Injector.

#### 

To prevent damage to scan tool MB991958, always turn the ignition switch to the "LOCK" (OFF) position before connecting or disconnecting scan tool MB991958.

- (1) Connect scan tool MB991958 to the data link connector.
- (2) Turn the ignition switch to the "ON" position.
- (3) Check following items in the actuator test. Refer to Actuator Test Reference Table P.13A-1019.

a. Item 01, 02, 03, 04, 05, 06: Injector.

- (4) Turn the ignition switch to the "LOCK" (OFF) position.
- Q: Is the actuator operating properly?
  - YES : Go to Step 6.
  - **NO :** Refer to DTC P0201, P0202, P0203, P0204, P0205, P0206 Injector Circuit P.13A-436.

#### STEP 6. Using scan tool MB991958, check data list.

- (1) Turn the ignition switch to the "ON" position.
- (2) Check the following item in the data list. Refer to Data List Reference Table P.13A-1002.
  - a. Item 21: Engine Coolant Temperature Sensor.
- (3) Turn the ignition switch to the "LOCK" (OFF) position.

#### Q: Is the sensor operating properly?

- YES : Go to Step 7.
- **NO :** Repair or replace it. Then confirm that the malfunction symptom is eliminated.

### STEP 7. Check the fuel pressure.

Refer to On-vehicle Service – Fuel Pressure Test P.13A-1048.

#### Q: Is the fuel pressure normal?

- YES : Go to Step 8.
- **NO :** Repair or replace it. Then confirm that the malfunction symptom is eliminated.

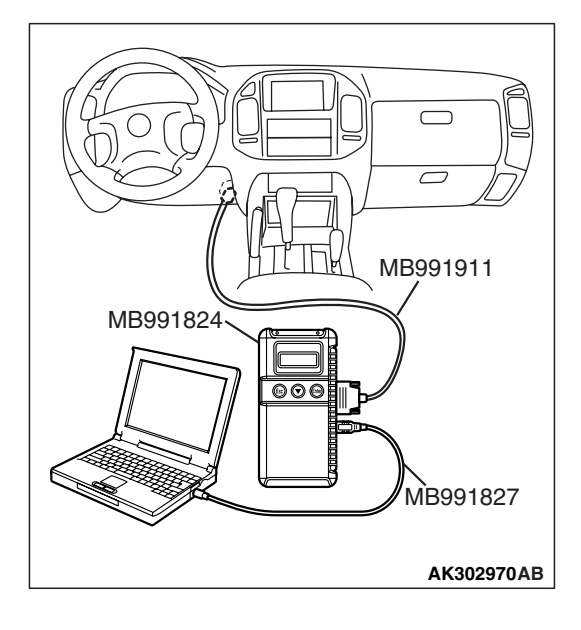

| TSB Revision |
|--------------|
|--------------|

#### STEP 8. Check the ignition timing.

Refer to GROUP 11A, On-vehicle Service – Ignition Timing Check P.11A-7.

#### Q: Is the ignition timing normal?

- **YES :** Check the following items, and repair or replace the defective items.
  - a. Check the ignition coil, spark plugs, spark plug cables.
  - b. Check compression pressure.
  - c. Check the engine oil viscosity.
  - d. Check the EGR valve.
  - Then confirm that the malfunction symptom is eliminated.
- **NO :** Check that the crankshaft position sensor and timing belt cover are in the correct position. Then confirm that the malfunction symptom is eliminated.

#### INSPECTION PROCEDURE 12: When the Engine Is Hot, It Stalls at Idle (Die Out).

#### COMMENT

 In cases such as the above, the ignition system, air/fuel mixture, electronic control throttle valve system or compression pressure may be faulty. In addition, if the engine suddenly stalls, the cause may also be a connector damage.

### TROUBLESHOOTING HINTS (The most likely causes for this case:)

- Malfunction of the ignition system.
- Malfunction of air/fuel ratio control system.
- Malfunction of the electronic control throttle valve system.
- Malfunction of the EGR valve.
- Vacuum leak.
- Improper connector contact.

#### DIAGNOSIS

#### **Required Special Tools:**

- MB991958: Scan Tool (MUT-III Sub Assembly)
  - MB991824: V.C.I.
  - MB991827: USB Cable
  - MB991911: Main Harness B

#### STEP 1. Check if the battery terminal is disconnected.

#### Q: Has the battery terminal been disconnected lately?

- **YES :** Start the engine and let it run at idle for approximate 10 minutes after engine warm up. Then, if a malfunction occurs, go to Step 2.
- NO: Go to Step 2.

#### MULTIPORT FUEL INJECTION (MFI) MULTIPORT FUEL INJECTION (MFI) DIAGNOSIS

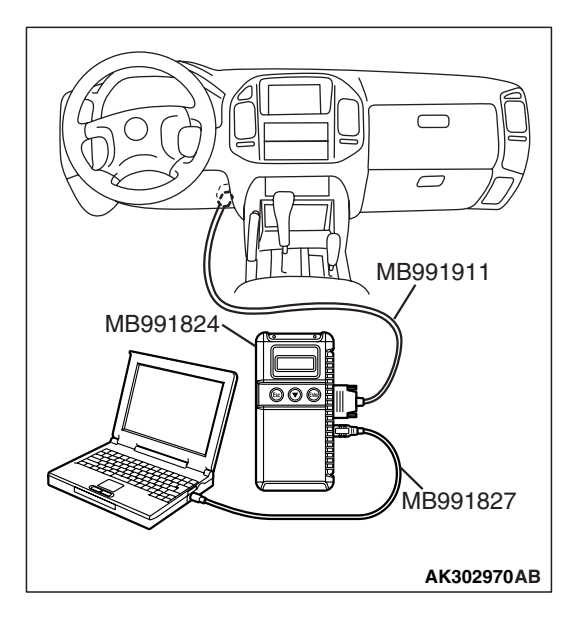

## STEP 2. Using scan tool MB991958, read the diagnostic trouble code (DTC).

#### 

# To prevent damage to scan tool MB991958, always turn the ignition switch to the "LOCK" (OFF) position before connecting or disconnecting scan tool MB991958.

- (1) Connect scan tool MB991958 to the data link connector.
- (2) Turn the ignition switch to the "ON" position.
- (3) Read the DTC.
- (4) Turn the ignition switch to the "LOCK" (OFF) position.

#### Q: Is the DTC set?

**YES :** Refer to Diagnostic Trouble Code Chart P.13A-33. **NO :** Go to Step 3.

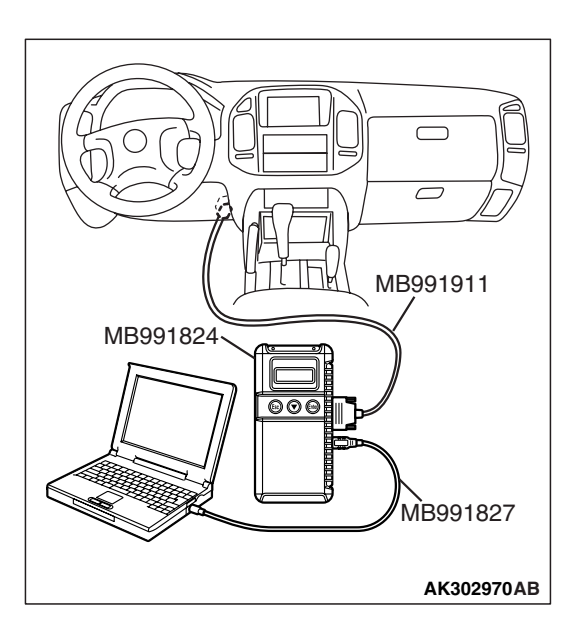

## STEP 3. Using scan tool MB991958, check actuator test items 01, 02, 03, 04, 05, 06: Injector.

- (1) Turn the ignition switch to the "ON" position.
- (2) Check following items in the actuator test. Refer to Actuator Test Reference Table P.13A-1019.
  - a. Item 01, 02, 03, 04, 05, 06: Injector.
- (3) Turn the ignition switch to the "LOCK" (OFF) position.

#### Q: Is the actuator operating properly?

- YES : Go to Step 4.
- **NO :** Refer to DTC P0201, P0202, P0203, P0204, P0205, P0206 Injector Circuit P.13A-436.

#### STEP 4. Checking by operating the accelerator pedal.

- Q: Does the engine stall right after the accelerator pedal is released?
  - **YES :** Refer to On-vehicle Service Throttle Body (Throttle Valve Area) Cleaning P.13A-436.
  - NO: Go to Step 5.

| <b>TSB</b> Revision |  |
|---------------------|--|
|                     |  |

#### STEP 5. Engine stall reproduction test.

#### Q: Is it easy to reproduce the engine stall?

- YES : Go to Step 6.
- **NO :** Check if the following signals change suddenly by wiggling the circuit harness and connectors.
  - a. Crankshaft position sensor signal.
  - b. Volume airflow sensor signal.
  - c. Injector drive signal.
  - d. Primary and secondary ignition signal.
  - e. Fuel pump drive signal.
  - f. PCM power supply voltage.
  - Repair or replace it. Then confirm that the malfunction symptom is eliminated.

## STEP 6. Using scan tool MB991958, check data list.

## To prevent damage to scan tool MB991958, always turn the ignition switch to the "LOCK" (OFF) position before connecting or disconnecting scan tool MB991958.

- (1) Connect scan tool MB991958 to the data link connector.
- (2) Turn the ignition switch to the "ON" position.
- (3) Check the following items in the data list. Refer to Data List Reference Table P.13A-1002.
  - a. Item 13: Intake Air Temperature Sensor.
  - b. Item 25: Barometric Pressure Sensor.
  - c. Item 21: Engine Coolant Temperature Sensor.
  - d. Item 69: Right Bank Heated Oxygen Sensor (rear).
  - e. Item 39: Right Bank Heated Oxygen Sensor (front).
  - f. Item 59: Left Bank Heated Oxygen Sensor (rear).
  - g. Item 11: Left Bank Heated Oxygen Sensor (front).
  - h. Item 27: Power Steering Pressure Switch.
  - i. Item 28: A/C Switch.
  - j. Item 68: EGR valve (stepper motor).
  - k. Item 79: Throttle position sensor (main).
- (4) Turn the ignition switch to the "LOCK" (OFF) position.

#### Q: Are they operating properly?

- YES : Go to Step 7.
- **NO :** Repair or replace it. Then confirm that the malfunction symptom is eliminated.

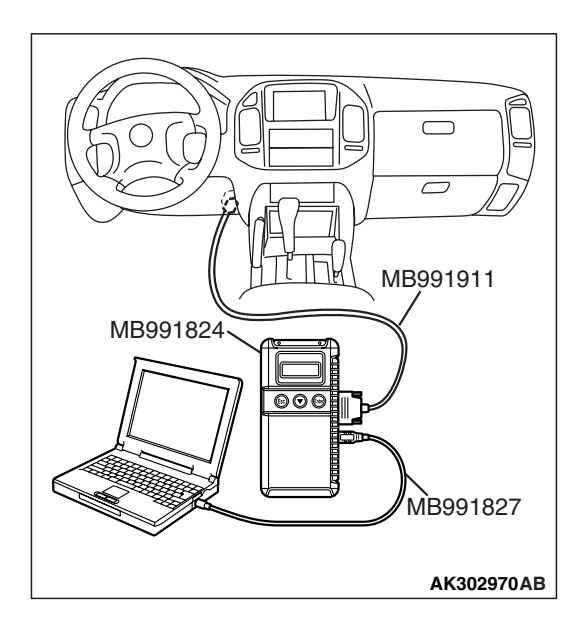

#### MULTIPORT FUEL INJECTION (MFI) MULTIPORT FUEL INJECTION (MFI) DIAGNOSIS

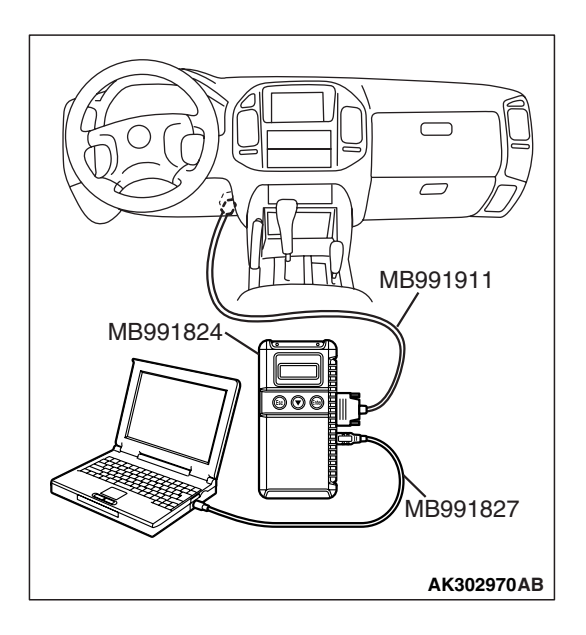

#### STEP 7. Using scan tool MB991958, check data list.

- (1) Turn the ignition switch to the "ON" position.
- (2) Check the following items of the data list. Refer to Data List Reference Table P.13A-1002.
  - a. Item 39: Right Bank Heated Oxygen Sensor (front).
  - b. Item 11: Left Bank Heated Oxygen Sensor (front).
  - Fluctuates between 0 0.4 volt and 0.6 1.0 volt while idling after the engine has been warmed.
- (3) Turn the ignition switch to the "LOCK" (OFF) position.

#### Q: Is the sensor operating properly?

- YES : Go to Step 9.
- NO: Go to Step 8.

#### **STEP 8. Check the fuel pressure.**

Refer to On-vehicle Service – Fuel Pressure Test P.13A-1048.

#### Q: Is the fuel pressure normal?

- **YES :** Check the following items, and repair or replace the defective items.
  - a. Vacuum leak.
    - Broken intake manifold gasket.
    - Broken air intake hose.
    - Broken vacuum hose.
    - Positive crankcase ventilation valve does not operate.
  - b. Injector clogged.
  - Then confirm that the malfunction symptom is eliminated.
- **NO :** Repair or replace it. Then confirm that the malfunction symptom is eliminated.

#### STEP 9. Check the ignition timing.

Refer to GROUP 11A, On-vehicle Service – Ignition Timing Check P.11A-7.

#### Q: Is the ignition timing normal?

- **YES :** Check the following items, and repair or replace the defective items.
  - a. Check the ignition coil, spark plugs, spark plug cables.
  - b. Check if the injectors are clogged.
  - c. Check compression pressure.
  - d. Check if the foreign materials (water, kerosene, etc.) got into fuel.
  - e. Check the EGR valve.
  - Then confirm that the malfunction symptom is eliminated.
- **NO**: Check that the crankshaft position sensor and timing cover are in the correct position. Then confirm that the malfunction symptom is eliminated.

#### INSPECTION PROCEDURE 13: The Engine Stalls when Accelerating (Pass Out).

#### COMMENT

 In case such as the above, the cause is probably misfiring due to a weak spark, or an inappropriate air/fuel mixture when the accelerator pedal is depressed.

### TROUBLESHOOTING HINTS (The most likely causes for this case:)

- Vacuum leak.
- Malfunction of the ignition system.
- Malfunction of the emission control system.

#### DIAGNOSIS

#### **Required Special Tools:**

- MB991958: Scan Tool (MUT-III Sub Assembly)
  - MB991824: V.C.I.
  - MB991827: USB Cable
  - MB991911: Main Harness B

#### MULTIPORT FUEL INJECTION (MFI) MULTIPORT FUEL INJECTION (MFI) DIAGNOSIS

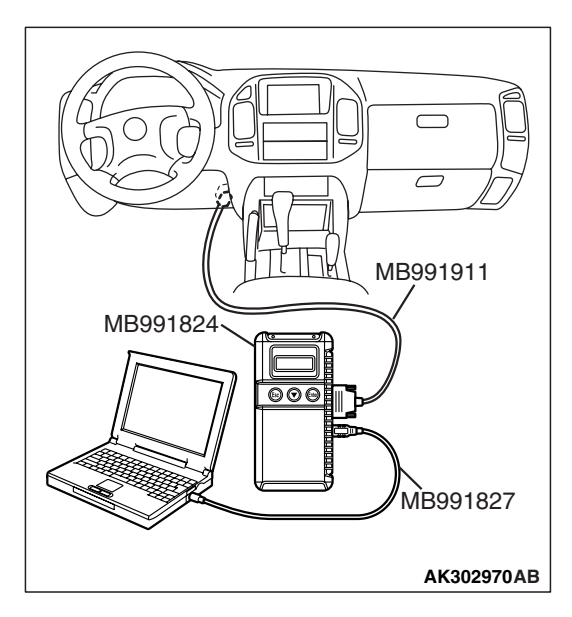

## STEP 1. Using scan tool MB991958, read the diagnostic trouble code (DTC).

#### 

# To prevent damage to scan tool MB991958, always turn the ignition switch to the "LOCK" (OFF) position before connecting or disconnecting scan tool MB991958.

- (1) Connect scan tool MB991958 to the data link connector.
- (2) Turn the ignition switch to the "ON" position.
- (3) Read the DTC.
- (4) Turn the ignition switch to the "LOCK" (OFF) position.

#### Q: Is the DTC set?

**YES :** Refer to Diagnostic Trouble Code Chart P.13A-33. **NO :** Go to Step 2.

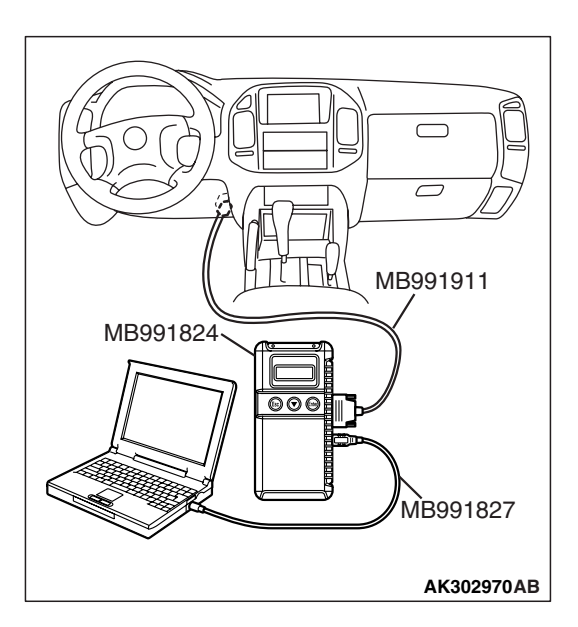

#### STEP 2. Using scan tool MB991958, check actuator test.

- (1) Turn the ignition switch to the "ON" position.
- (2) Check the following items in the actuator test. Refer to Actuator Test Reference Table P.13A-1019.
  - a. Item 08: Evaporative Emission Purge Solenoid.
- (3) Turn the ignition switch to the "LOCK" (OFF) position.

#### Q: Is the actuator operating properly?

- **YES :** Check the following items, and repair or replace the defective items.
  - a. Check the ignition coil, spark plugs, spark plug cables.
  - b. Check for vacuum leaks.
    - Broken intake manifold gasket.
    - Broken or disconnected vacuum hose.
    - Improper operation of the PCV valve.
    - Broken air intake hose.
  - c. Check the EGR valve.

Then confirm that the malfunction symptom is eliminated.

**NO :** Repair or replace it. Then confirm that the malfunction symptom is eliminated.

#### INSPECTION PROCEDURE 14: The engine stalls when decelerating.

#### COMMENT

• The intake air volume may be insufficient due to a defective the electronic control throttle valve system.

### TROUBLESHOOTING HINTS (The most likely causes for this case:)

• Malfunction of the electronic control throttle valve system.

#### DIAGNOSIS

#### **Required Special Tools:**

- MB991958: Scan Tool (MUT-III Sub Assembly)
  - MB991824: V.C.I.
  - MB991827: USB Cable
  - MB991911: Main Harness B

#### STEP 1. Check if the battery terminal is disconnected.

#### Q: Has the battery terminal been disconnected lately?

- **YES**: Start the engine and let it run at idle for approximate 10 minutes after engine warm up. Then if a malfunction occurs, go to Step 2.
- NO: Go to Step 2.

## STEP 2. Using scan tool MB991958, read the diagnostic trouble code (DTC).

#### 

To prevent damage to scan tool MB991958, always turn the ignition switch to the "LOCK" (OFF) position before connecting or disconnecting scan tool MB991958.

- (1) Connect scan tool MB991958 to the data link connector.
- (2) Turn the ignition switch to the "ON" position.
- (3) Read the DTC.
- (4) Turn the ignition switch to the "LOCK" (OFF) position.
- Q: Is the DTC set?
  - **YES :** Refer to Diagnostic Trouble Code Chart P.13A-33. **NO :** Go to Step 3.

| MB991911   |
|------------|
| MB991824   |
| MB991827   |
| AK302970AB |

| TSB | Revision |  |
|-----|----------|--|
|     |          |  |

#### MULTIPORT FUEL INJECTION (MFI) MULTIPORT FUEL INJECTION (MFI) DIAGNOSIS

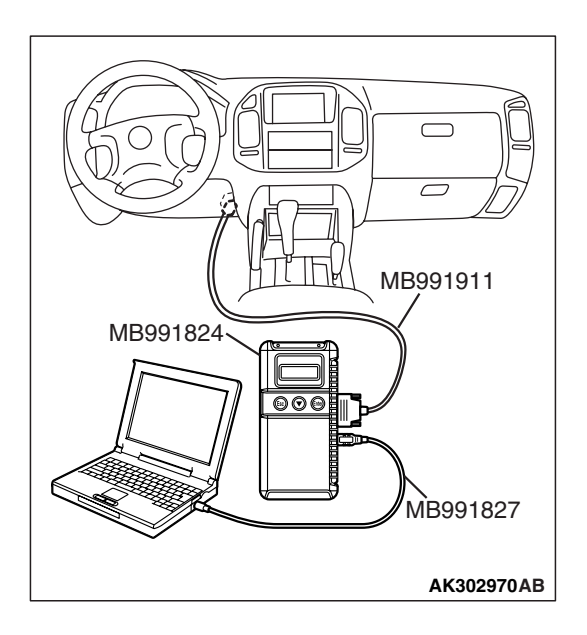

#### STEP 3. Using scan tool MB991958, check data list.

- (1) Turn the ignition switch to the "ON" position.
- (2) Check the following items in the data list. Refer to Data List Reference Table P.13A-1002.
  - a. Item 79: Throttle Position Sensor (main).
  - b. Item 14: Throttle Position Sensor (sub).
  - c. Item 78: Accelerator Pedal Position Sensor (main).
  - d. Item 77: Accelerator Pedal Position Sensor (sub).
- (3) Turn the ignition switch to the "LOCK" (OFF) position.

#### Q: Are they operating properly?

- YES : Go to Step 4.
- **NO :** Repair or replace it. Then confirm that the malfunction symptom is eliminated.

## STEP 4. Inspection of throttle body (throttle valve area) for dirtiness.

#### Q: Is the throttle valve area dirty?

- **YES :** Refer to On-vehicle Service Throttle Body (Throttle Valve Area) Cleaning P.13A-1047.
- **NO :** Check the following items, and repair, replace or clean the defective sections.
  - a. Check the ignition coil, spark plugs, spark plug cables.
  - b. Check the EGR valve.
  - Then confirm that the malfunction symptom is eliminated.

#### **INSPECTION PROCEDURE 15: Hesitation, sag or stumble.**

#### COMMENT

• In cases such as the above, the ignition system, air/fuel mixture or compression pressure may be defective.

## TROUBLESHOOTING HINTS (The most likely causes for this case:)

#### • Malfunction of the ignition system.

- Malfunction of air/fuel ratio control system.
- Malfunction of the fuel supply system.
- Malfunction of the EGR system.
- Poor compression pressure.

#### DIAGNOSIS

#### **Required Special Tools:**

- MB991958: Scan Tool (MUT-III Sub Assembly)
  - MB991824: V.C.I.
  - MB991827: USB Cable
  - MB991911: Main Harness B

| TSB Revision |  |
|--------------|--|
|--------------|--|

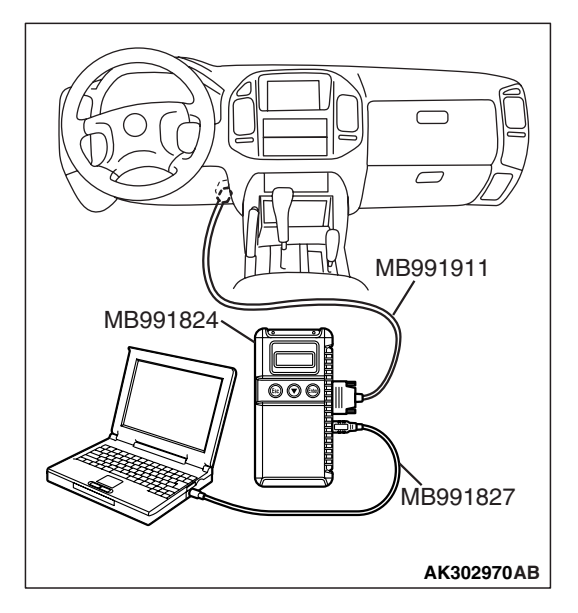

## STEP 1. Using scan tool MB991958, read the diagnostic trouble code (DTC).

#### 

# To prevent damage to scan tool MB991958, always turn the ignition switch to the "LOCK" (OFF) position before connecting or disconnecting scan tool MB991958.

- (1) Connect scan tool MB991958 to the data link connector.
- (2) Turn the ignition switch to the "ON" position.
- (3) Read the DTC.
- (4) Turn the ignition switch to the "LOCK" (OFF) position.

#### Q: Is the DTC set?

**YES :** Refer to Diagnostic Trouble Code Chart P.13A-33. **NO :** Go to Step 2.

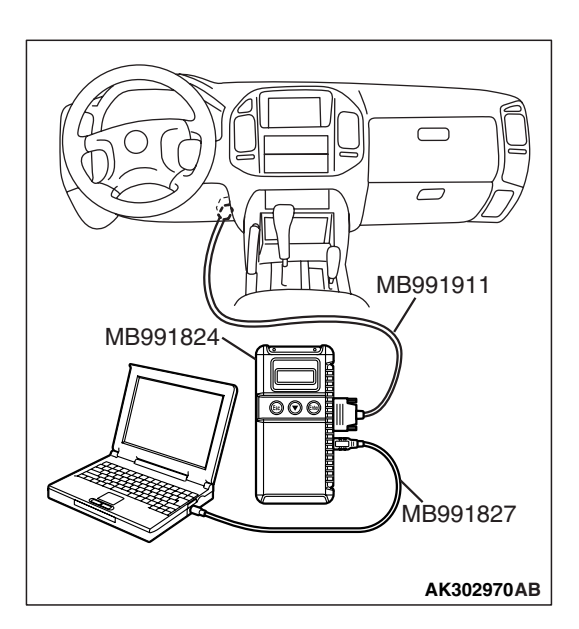

## STEP 2. Using scan tool MB991958, check actuator test items 01, 02, 03, 04, 05, 06: Injector.

- (1) Check following items in the actuator test. Refer to Actuator Test Reference Table P.13A-1019.
  - a. Item 01, 02, 03, 04, 05, 06: Injector.
- (2) Turn the ignition switch to the "LOCK" (OFF) position.

#### Q: Are the actuators operating properly?

- YES : Go to Step 3.
- **NO :** Refer to DTC P0201, P0202, P0203, P0204, P0205, P0206 Injector Circuit P.13A-436.

#### STEP 3. Check the ignition timing.

(1) Refer to GROUP 11A, On-vehicle Service – Ignition Timing Check P.11A-7.

#### Q: Is the ignition timing normal?

- YES : Go to Step 4.
- **NO :** Check that the crankshaft position sensor and timing belt cover are in the correct position. Then confirm that the malfunction symptom is eliminated.

| TSB Revision |  |
|--------------|--|
|              |  |

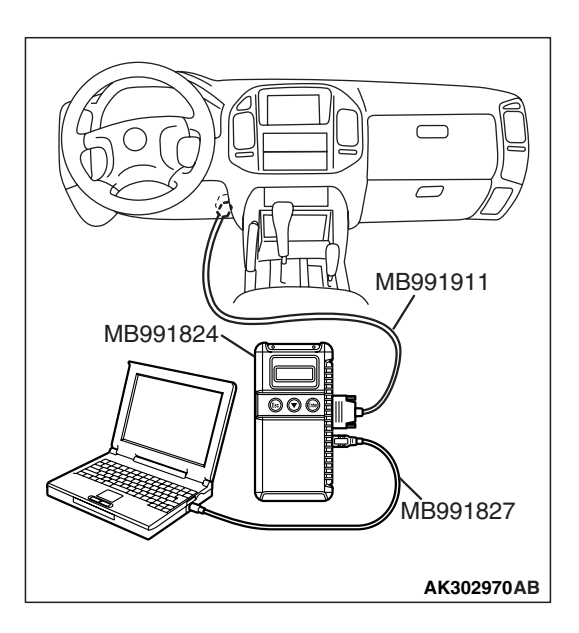

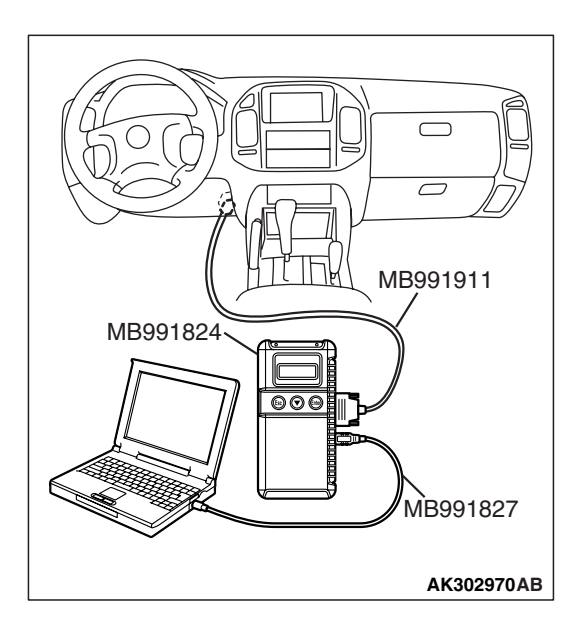

#### STEP 4. Using scan tool MB991958, check data list.

#### 

## To prevent damage to scan tool MB991958, always turn the ignition switch to the "LOCK" (OFF) position before connecting or disconnecting scan tool MB991958.

- (1) Connect scan tool MB991958 to the data link connector.
- (2) Turn the ignition switch to the "ON" position.
- (3) Check the following items in the data list. Refer to Data List Reference Table P.13A-1002.
  - a. Item 13: Intake Air Temperature Sensor.
  - b. Item 25: Barometric Pressure Sensor.
  - c. Item 21: Engine Coolant Temperature Sensor.
  - d. Item 69: Right Bank Heated Oxygen Sensor (rear).
  - e. Item 39: Right Bank Heated Oxygen Sensor (front).
  - f. Item 59: Left Bank Heated Oxygen Sensor (rear).
- g. Item 11: Left Bank Heated Oxygen Sensor (front).
- (4) Turn the ignition switch to the "LOCK" (OFF) position.

#### Q: Are they operating properly?

- YES : Go to Step 5.
- **NO :** Repair or replace it. Then confirm that the malfunction symptom is eliminated.

#### STEP 5. Using scan tool MB991958, check data list.

- (1) Turn the ignition switch to the "ON" position.
- (2) Check the following items of data list. Refer to Data List Reference Table P.13A-1002.
  - a. Item 39: Right Bank Heated Oxygen Sensor (front).
  - b. Item 11: Left Bank Heated Oxygen Sensor (front).
  - Voltage should fluctuate between 0 0.4 volt and 0.6 1.0 volt while idling after the engine has warmed-up.
- (3) Turn the ignition switch to the "LOCK" (OFF) position.

#### Q: Is the sensor operating properly?

- YES : Go to Step 7.
- NO: Go to Step 6.

#### **STEP 6.** Check the fuel pressure.

Refer to On-vehicle Service – Fuel Pressure Test P.13A-1048.

#### Q: Is the fuel pressure normal?

- **YES :** Check the following items, and repair or replace the defective items.
  - a. Vacuum leak.
    - Broken intake manifold gasket.
    - Broken air intake hose.
    - Broken vacuum hose.
    - Positive crankcase ventilation valve does not operate.
  - b. Injector clogged.
  - Then confirm that the malfunction symptom is eliminated.
- **NO :** Repair or replace it. Then confirm that the malfunction symptom is eliminated.

#### STEP 7. Check the fuel pressure.

Refer to On-vehicle Service – Fuel Pressure Test P.13A-1048.

#### Q: Is the fuel pressure normal?

- **YES :** Check the following items, and repair or replace the defective items.
  - a. Check the ignition coil, spark plugs, spark plug cables.
  - b. Check the EGR system.
  - c. Check compression pressure.
  - d. Check the fuel filter or fuel line for clogging.
  - Then confirm that the malfunction symptom is eliminated.
- **NO :** Repair or replace it. Then confirm that the malfunction symptom is eliminated.

#### **INSPECTION PROCEDURE 16: Acceleration shock.**

#### COMMENT

• There may be an ignition leak accompanying the increase in the spark plug demand voltage during acceleration or the electronic control throttle valve system failed.

### TROUBLESHOOTING HINTS (The most likely causes for this case:)

- Malfunction of the ignition system.
- Malfunction of the electronic control throttle valve system.

#### DIAGNOSIS

#### **Required Special Tools:**

- MB991958: Scan Tool (MUT-III Sub Assembly)
  - MB991824: V.C.I.
  - MB991827: USB Cable
  - MB991911: Main Harness B

## STEP 1. Using scan tool MB991958, read the diagnostic trouble code (DTC).

#### 

To prevent damage to scan tool MB991958, always turn the ignition switch to the "LOCK" (OFF) position before connecting or disconnecting scan tool MB991958.

- (1) Connect scan tool MB991958 to the data link connector.
- (2) Turn the ignition switch to the "ON" position.
- (3) Read the DTC.
- (4) Turn the ignition switch to the "LOCK" (OFF) position.
- Q: Is the DTC set?
  - YES : Refer to Diagnostic Trouble Code Chart P.13A-33.
  - **NO :** Check the following items, and repair or replace the defective items.
    - a. Check the ignition coil, spark plugs, spark plug cables.
    - b. Check for occurrence of ignition leak.

Then confirm that the malfunction symptom is eliminated.

| MB991911                                 |
|------------------------------------------|
| MB991824<br>0000<br>MB991827<br>MB991827 |

| <b>FSB</b> | Revision |  |
|------------|----------|--|
|            |          |  |

#### **INSPECTION PROCEDURE 17: Deceleration Shock**

#### COMMENT

 There may be a sudden change in air flow through the throttle valve, causing the vehicle to decelerate rapidly for an instant.

## TROUBLESHOOTING HINTS (The most likely causes for this case:)

- Malfunction of the electronic control throttle valve system.
- Dirtiness around throttle valve.

#### DIAGNOSIS

#### **Required Special Tools:**

- MB991958: Scan Tool (MUT-III Sub Assembly)
  - MB991824: V.C.I.
  - MB991827: USB Cable
  - MB991911: Main Harness B

## STEP 1. Using scan tool MB991958, read the diagnostic trouble code (DTC).

#### 

To prevent damage to scan tool MB991958, always turn the ignition switch to the "LOCK" (OFF) position before connecting or disconnecting scan tool MB991958.

- (1) Connect scan tool MB991958 to the data link connector.
- (2) Turn the ignition switch to the "ON" position.
- (3) Read the DTC.
- (4) Turn the ignition switch to the "LOCK" (OFF) position.
- Q: Is the DTC set?
  - YES : Refer to Diagnostic Trouble Code Chart P.13A-33.
  - **NO :** Refer to On-vehicle Service Throttle Body (Throttle Valve Area) Cleaning.

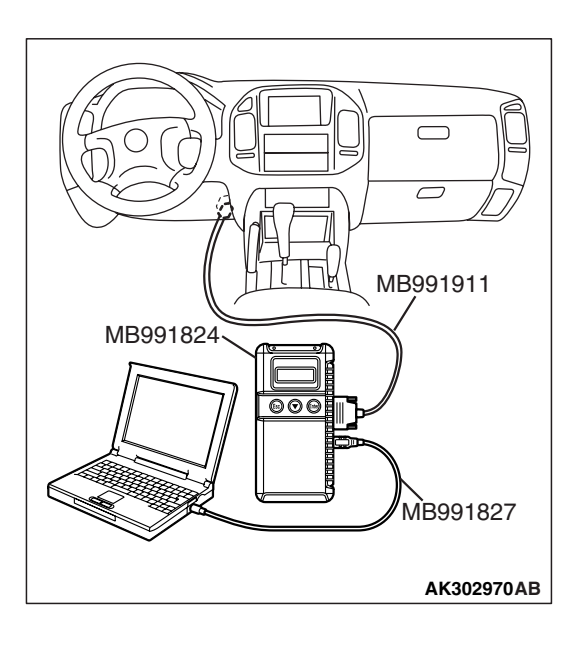

#### **INSPECTION PROCEDURE 18: Poor acceleration.**

#### COMMENT

• Defective ignition system, abnormal air/fuel ratio, the electronic control throttle valve system, poor compression pressure, etc. are suspected.

## TROUBLESHOOTING HINTS (The most likely causes for this case:)

• Malfunction of the ignition system.

- Malfunction of air/fuel ratio control system.
- Malfunction of the electronic control throttle valve system.
- Malfunction of the fuel supply system.
- Poor compression pressure.
- Clogged exhaust system.

#### DIAGNOSIS

#### **Required Special Tools:**

- MB991958: Scan Tool (MUT-III Sub Assembly)
  - MB991824: V.C.I.
  - MB991827: USB Cable
  - MB991911: Main Harness B

## STEP 1. Using scan tool MB991958, read the diagnostic trouble code (DTC).

#### 

## To prevent damage to scan tool MB991958, always turn the ignition switch to the "LOCK" (OFF) position before connecting or disconnecting scan tool MB991958.

- (1) Connect scan tool MB991958 to the data link connector.
- (2) Turn the ignition switch to the "ON" position.
- (3) Read the DTC.
- (4) Turn the ignition switch to the "LOCK" (OFF) position.
- Q: Is the DTC set?
  - **YES :** Refer to Diagnostic Trouble Code Chart P.13A-33. **NO :** Go to Step 2.

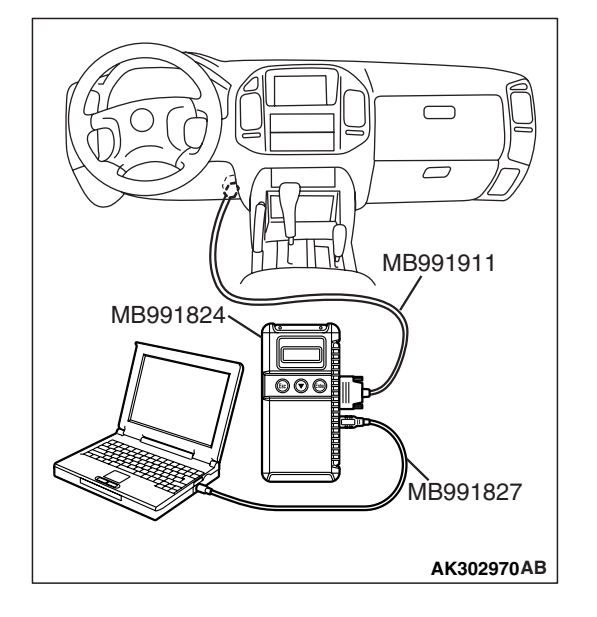

|--|

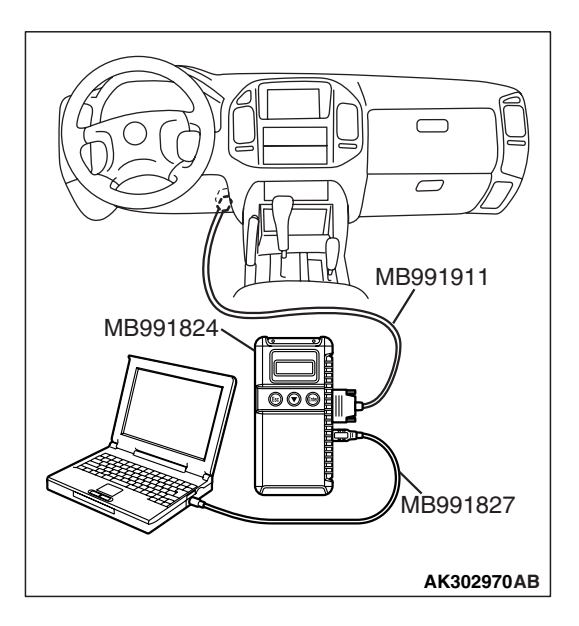

## STEP 2. Using scan tool MB991958, check actuator test items 01, 02, 03, 04, 05, 06: Injector.

- (1) Turn the ignition switch to the "ON" position.
- (2) Check following items in the actuator test. Refer to Actuator Test Table P.13A-1019.

a. Item 01, 02, 03, 04, 05, 06: Injector.

- (3) Turn the ignition switch to the "LOCK" (OFF) position.
- Q: Is the actuator operating properly?
  - YES : Go to Step 3.
  - **NO :** Refer to DTC P0201, P0202, P0203, P0204, P0205, P0206 Injector Circuit P.13A-436.

#### STEP 3. Check the ignition timing.

Refer to GROUP 11A, On-vehicle Service – Ignition Timing Check P.11A-7.

#### Q: Is the ignition timing normal?

- YES : Go to Step 4.
- **NO :** Check that the crankshaft position sensor and timing belt cover are in the correct position. Then confirm that the malfunction symptom is eliminated.

### STEP 4. Using scan tool MB991958, check data list.

#### 

To prevent damage to scan tool MB991958, always turn the ignition switch to the "LOCK" (OFF) position before connecting or disconnecting scan tool MB991958.

- (1) Connect scan tool MB991958 to the data link connector.
- (2) Turn the ignition switch to the "ON" position.
- (3) Check the following items in the data list. Refer to Data List Reference Table P.13A-1002.
  - a. Item 13: Intake Air Temperature Sensor.
  - b. Item 25: Barometric Pressure Sensor.
  - c. Item 21: Engine Coolant Temperature Sensor.
  - d. Item 69: Right Bank Heated Oxygen Sensor (rear).
  - e. Item 39: Right Bank Heated Oxygen Sensor (front).
  - f. Item 59: Left Bank Heated Oxygen Sensor (rear).
  - g. Item 11: Left Bank Heated Oxygen Sensor (front).
- (4) Turn the ignition switch to the "LOCK" (OFF) position.

#### Q: Are they operating properly?

- YES : Go to Step 5.
- **NO :** Repair or replace it. Then confirm that the malfunction symptom is eliminated.

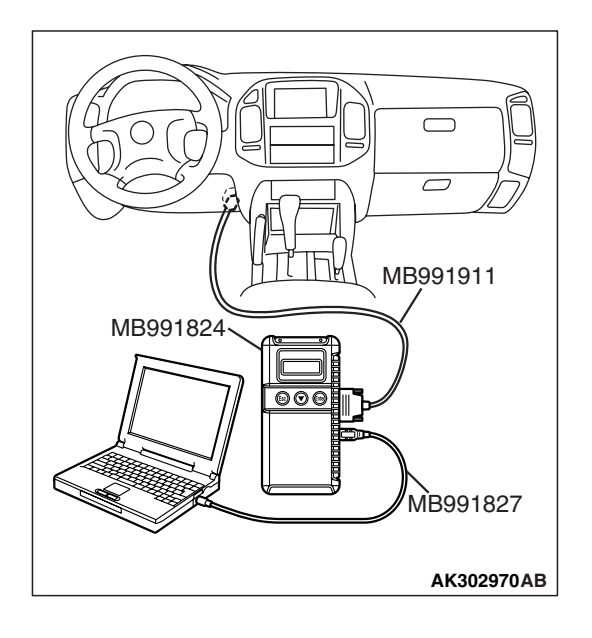

#### MULTIPORT FUEL INJECTION (MFI) MULTIPORT FUEL INJECTION (MFI) DIAGNOSIS

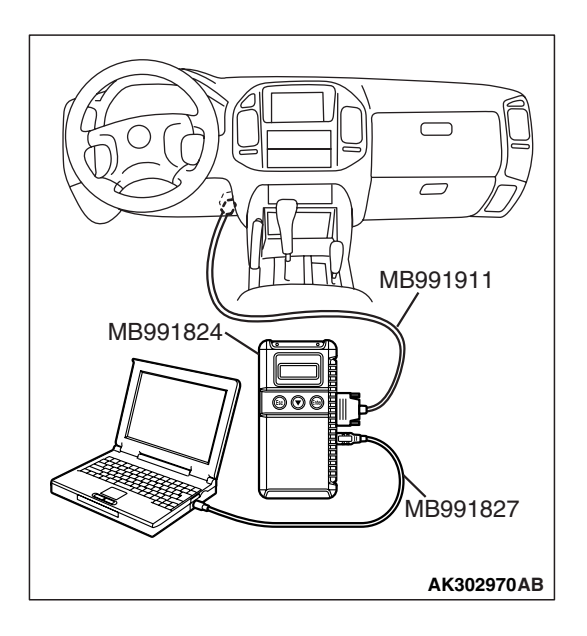

#### STEP 5. Using scan tool MB991958, check data list.

- (1) Turn the ignition switch to the "ON" position.
- (2) Check the following items of data list. Refer to Data List Reference Table P.13A-1002.
  - a. Item 39: Right Bank Heated Oxygen Sensor (front).
  - b. Item 11: Left Bank Heated Oxygen Sensor (front).
  - Voltage should fluctuate between 0 0.4 volts and 0.6 1.0 volts while idling after the engine has been warmed.
- (3) Turn the ignition switch to the "LOCK" (OFF) position.

#### Q: Is the sensor operating properly?

- YES : Go to Step 7.
- NO: Go to Step 6.

#### **STEP 6.** Check the fuel pressure.

Refer to On-vehicle Service – Fuel Pressure Test P.13A-1048.

#### Q: Is the fuel pressure normal?

- **YES :** Check the following items, and repair or replace the defective items.
  - a. Vacuum leak.
    - Broken intake manifold gasket.
    - Broken air intake hose.
    - Broken vacuum hose.
    - Positive crankcase ventilation valve does not operate.
  - b. Injector clogged.
  - Then confirm that the malfunction symptom is eliminated.
- **NO :** Repair or replace it. Then confirm that the malfunction symptom is eliminated.

#### STEP 7. Check the fuel pressure.

Refer to On-vehicle Service – Fuel Pressure Test P.13A-1048.

#### Q: Is the fuel pressure normal?

- **YES :** Check the following items, and repair or replace the defective items.
  - a. Check the ignition coil, spark plugs, spark plug cables.
  - b. Check compression pressure.
  - c. Check the fuel filter or fuel line for clogging.
  - d. Check the EGR system.
  - e. Broken air intake hose.
  - f. Clogged air cleaner.
  - g. Clogged exhaust system.
  - Then confirm that the malfunction symptom is eliminated.
- **NO :** Repair or replace it. Then confirm that the malfunction symptom is eliminated.

#### **INSPECTION PROCEDURE 19: Surge.**

#### COMMENT

• Defective ignition system, abnormal air/fuel ratio, the electronic control throttle valve system failed, etc. are suspected.

## TROUBLESHOOTING HINTS (The most likely causes for this case:)

- Malfunction of the ignition system.
- Malfunction of air/fuel ratio control system.
- Malfunction of the electronic control throttle valve system.
- Malfunction of the EGR system.

#### DIAGNOSIS

#### **Required Special Tools:**

- MB991958: Scan Tool (MUT-III Sub Assembly)
  - MB991824: V.C.I.
  - MB991827: USB Cable
  - MB991911: Main Harness B

#### MULTIPORT FUEL INJECTION (MFI) MULTIPORT FUEL INJECTION (MFI) DIAGNOSIS

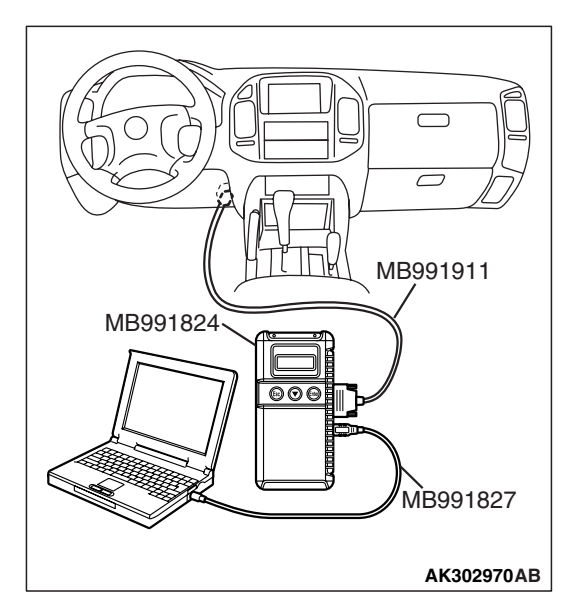

## STEP 1. Using scan tool MB991958, read the diagnostic trouble code (DTC).

#### 

# To prevent damage to scan tool MB991958, always turn the ignition switch to the "LOCK" (OFF) position before connecting or disconnecting scan tool MB991958.

- (1) Connect scan tool MB991958 to the data link connector.
- (2) Turn the ignition switch to the "ON" position.
- (3) Read the DTC.
- (4) Turn the ignition switch to the "ON" position.

#### Q: Is the DTC set?

**YES :** Refer to Diagnostic Trouble Code Chart P.13A-33. **NO :** Go to Step 2.

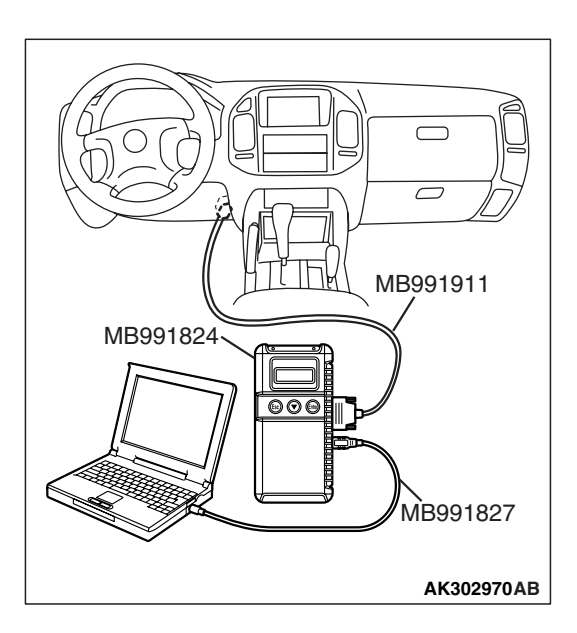

## STEP 2. Using scan tool MB991958, check actuator test items 01, 02, 03, 04, 05, 06: Injector.

- (1) Turn the ignition switch to the "ON" position.
- (2) Check following items in the actuator test. Refer to Actuator Test Reference Table P.13A-1019.
  - a. Item 01, 02, 03, 04, 05, 06: Injector.
- (3) Turn the ignition switch to the "ON" position.

#### **Q**: Is the actuator operating properly?

- YES : Go to Step 3.
- NO: Refer to DTC P0201, P0202, P0203, P0204, P0205, P0206 Injector Circuit P.13A-436.

#### STEP 3. Check the ignition timing.

Refer to GROUP 11A, On-vehicle Service – Ignition Timing Check P.11A-7.

#### Q: Is the ignition timing normal?

- YES : Go to Step 4.
- **NO :** Check that the crankshaft position sensor and timing belt cover are in the correct position. Then confirm that the malfunction symptom is eliminated.

| TSB Revision |  |
|--------------|--|
|              |  |

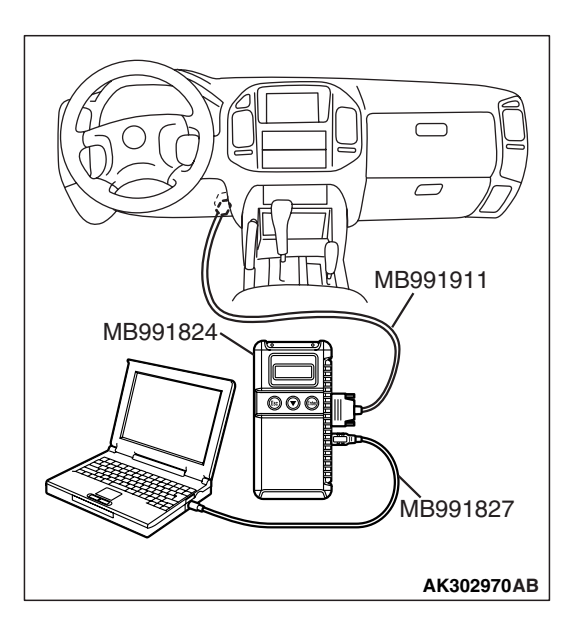

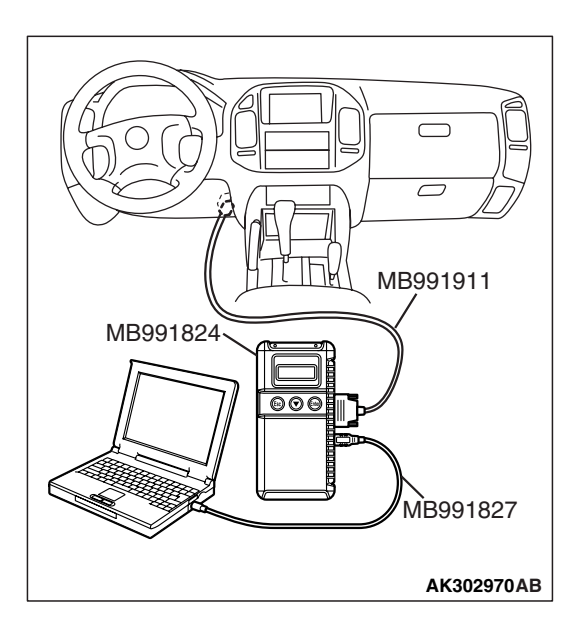

#### STEP 4. Using scan tool MB991958, check data list.

#### 

## To prevent damage to scan tool MB991958, always turn the ignition switch to the "LOCK" (OFF) position before connecting or disconnecting scan tool MB991958.

- (1) Connect scan tool MB991958 to the data link connector.
- (2) Turn the ignition switch to the "ON" position.
- (3) Check the following items in the data list. Refer to Data List Reference Table P.13A-1002.
  - a. Item 13: Intake Air Temperature Sensor.
  - b. Item 25: Barometric pressure Sensor.
  - c. Item 21: Engine Coolant Temperature Sensor.
  - d. Item 69: Right Bank Heated Oxygen Sensor (rear).
  - e. Item 39: Right Bank Heated Oxygen Sensor (front).
  - f. Item 59: Left Bank Heated Oxygen Sensor (rear).
  - g. Item 11: Left Bank Heated Oxygen Sensor (front).
- (4) Turn the ignition switch to the "LOCK" (OFF) position.

#### Q: Are they operating properly?

- YES : Go to Step 5.
- **NO :** Repair or replace it. Then confirm that the malfunction symptom is eliminated.

#### STEP 5. Using scan tool MB991958, check data list.

- (1) Turn the ignition switch to the "ON" position.
- (2) Check the following items of data list. Refer to Data List Reference Table P.13A-1002.
  - a. Item 39: Right Bank Heated Oxygen Sensor (front).
  - b. Item 11: Left Bank Heated Oxygen Sensor (front).
  - Voltage should fluctuate between 0 0.4 volt and 0.6 1.0 volt while idling after the engine has been warmed.
- (3) Turn the ignition switch to the "LOCK" (OFF) position.

#### Q: Is the sensor operating properly?

- YES : Go to Step 7.
- NO: Go to Step 6.

#### STEP 6. Check the fuel pressure.

Refer to On-vehicle Service – Fuel Pressure Test P.13A-1048.

#### Q: Is the fuel pressure normal?

- **YES :** Check the following items, and repair or replace the defective items.
  - a. Vacuum leak.
    - Broken intake manifold gasket.
    - Broken air intake hose.
    - Broken vacuum hose.
    - Positive crankcase ventilation valve does not operate.
  - b. Injector clogged.
  - Then confirm that the malfunction symptom is eliminated.
- **NO :** Repair or replace it. Then confirm that the malfunction symptom is eliminated.

#### STEP 7. Check the fuel pressure.

Refer to On-vehicle Service – Fuel Pressure Test P.13A-1048.

#### Q: Is the fuel pressure normal?

- **YES :** Check the following items, and repair or replace the defective items.
  - a. Check the ignition coil, spark plugs, spark plug cables.
  - b. Check the EGR system.
  - Then confirm that the malfunction symptom is eliminated.
- **NO :** Repair or replace it. Then confirm that the malfunction symptom is eliminated.

#### **INSPECTION PROCEDURE 20: Knocking**

#### COMMENT

• Incase such as the above, the cause is probably that the detonation control is defective or the heat value of the spark plug is inappropriate.

#### TROUBLESHOOTING HINTS (The most likely

#### causes for this case:)

- Defective knock sensor.
- Incorrect heat value of the spark plug.

#### DIAGNOSIS

#### **Required Special Tools:**

- MB991958: Scan Tool (MUT-III Sub Assembly)
  - MB991824: V.C.I.
  - MB991827: USB Cable
  - MB991911: Main Harness B

| TSB | Revision |  |
|-----|----------|--|
|-----|----------|--|

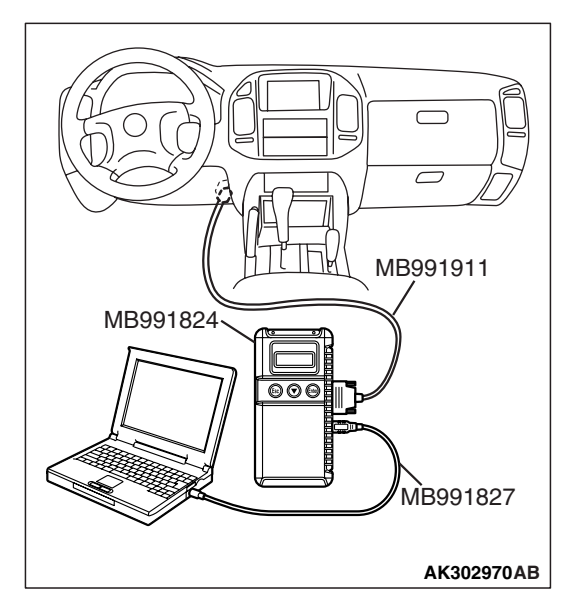

## STEP 1. Using the scan tool MB991958, read the diagnostic trouble code (DTC).

#### 

# To prevent damage to scan tool MB991958, always turn the ignition switch to the "LOCK" (OFF) position before connecting or disconnecting scan tool MB991958.

- (1) Connect scan tool MB991958 to the data link connector.
- (2) Turn the ignition switch to the "ON" position.
- (3) Read the DTC.
- (4) Turn the ignition switch to the "LOCK" (OFF) position.

#### Q: Is the DTC set?

**YES :** Refer to Diagnostic Trouble Code Chart P.13A-33. **NO :** Go to Step 2.

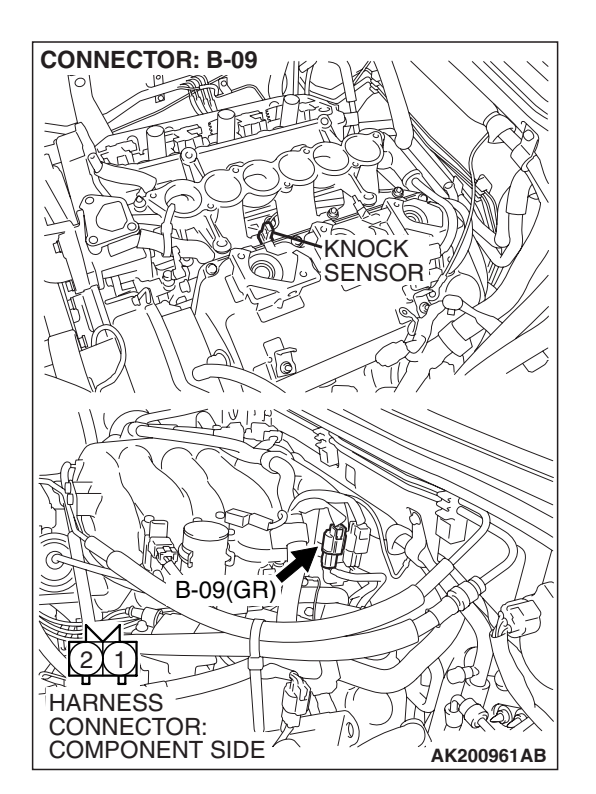

#### STEP 2. Check the ignition timing.

- (1) The ignition timing should retard more when knock sensor connector B-09 is disconnected than when it is connected.
- Q: When the knock sensor connector B-09 was disconnected, was the ignition timing delayed?
  - **YES :** Check the following items, and repair or replace the defective items.
    - a. Check the spark plugs.
    - b. Fuel quality, octane level.
    - c. Check if the foreign materials (water, kerosene, etc.) got into fuel.
    - Then confirm that the malfunction symptom is eliminated.
  - NO: Refer to DTC P0325 Knock Sensor Circuit P.13A-476.

#### **INSPECTION PROCEDURE 21: Dieseling (Run-on).**

#### COMMENT

• Fuel leakage from injectors is suspected, or carbon build up.

### TROUBLESHOOTING HINTS (The most likely causes for this case:)

• Fuel leakage from injectors.

#### DIAGNOSIS

Replace the leaking injector. Then confirm that the malfunction symptom is eliminated.

#### **INSPECTION PROCEDURE 22: Too high CO and HC Concentration when Idling**

#### COMMENT

• Abnormal air/fuel ratio is suspected.

### TROUBLESHOOTING HINTS (The most likely causes for this case:)

- Malfunction of air/fuel ratio control system.
- Deteriorated catalyst.

#### DIAGNOSIS

#### **Required Special Tools:**

- MB991958: Scan Tool (MUT-III Sub Assembly)
  - MB991824: V.C.I.
  - MB991827: USB Cable
  - MB991911: Main Harness B

## STEP 1. Using scan tool MB991958, read the diagnostic trouble code (DTC).

#### 

To prevent damage to scan tool MB991958, always turn the ignition switch to the "LOCK" (OFF) position before connecting or disconnecting scan tool MB991958.

- (1) Connect scan tool MB991958 to the data link connector.
- (2) Turn the ignition switch to the "ON" position.
- (3) Read the DTC.
- (4) Turn the ignition switch to the "LOCK" (OFF) position.
- Q: Is the DTC set?
  - **YES :** Refer to Diagnostic Trouble Code Chart P.13A-33. **NO :** Go to Step 2.

| MB991911   |
|------------|
| MB991824   |
| MB991827   |
| AK302970AB |

#### STEP 2. Check the ignition timing.

Refer to GROUP 11A, On-vehicle Service – Ignition Timing Check P.11A-7.

#### Q: Is the ignition timing normal?

- YES: Go to Step 3.
- **NO**: Check that the crankshaft position sensor and timing belt cover are in the correct position. Then confirm that the malfunction symptom is eliminated.

### STEP 3. Using scan tool MB991958, check data list.

#### To prevent damage to scan tool MB991958, always turn the ignition switch to the "LOCK" (OFF) position before connecting or disconnecting scan tool MB991958.

- (1) Connect scan tool MB991958 to the data link connector.
- (2) Turn the ignition switch to the "ON" position.
- (3) Check the following items in the data list. Refer to Data List Reference Table P.13A-1002.
  - a. Item 21: Engine Coolant Temperature Sensor.
  - b. Item 13: Intake Air Temperature Sensor.
  - c. Item 25: Barometric pressure Sensor.
  - d. Item 69: Right Bank Heated Oxygen Sensor (rear).
  - e. Item 39: Right Bank Heated Oxygen Sensor (front).
  - f. Item 59: Left Bank Heated Oxygen Sensor (rear).
  - q. Item 11: Left Bank Heated Oxygen Sensor (front).
- (4) Turn the ignition switch to the "LOCK" (OFF) position.

#### Q: Are they operating properly?

- YES : Go to Step 4.
- **NO:** Repair or replace it. Then confirm that the malfunction symptom is eliminated.

#### STEP 4. Using scan tool MB991958, check data list.

- (1) Turn the ignition switch to the "ON" position.
- (2) Check the following items of the data list. Refer to Data List Reference Table P.13A-1002.
  - a. Item 39: Right Bank Heated Oxygen Sensor (front).
  - b. Item 11: Left Bank Heated Oxygen Sensor (front).
  - Voltage should fluctuate between 0 0.4 volt and 0.6 1.0 volt while idling after the engine has been warmed.
- (3) Turn the ignition switch to the "LOCK" (OFF) position.

#### Q: Is the sensor operating properly?

- **YES** : Replace the heated oxygen sensor (front). Then confirm that the malfunction symptom is eliminated. If not resolved, go to step 6.
- NO: Go to Step 5.

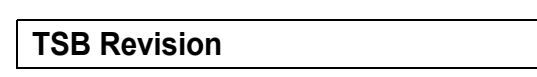

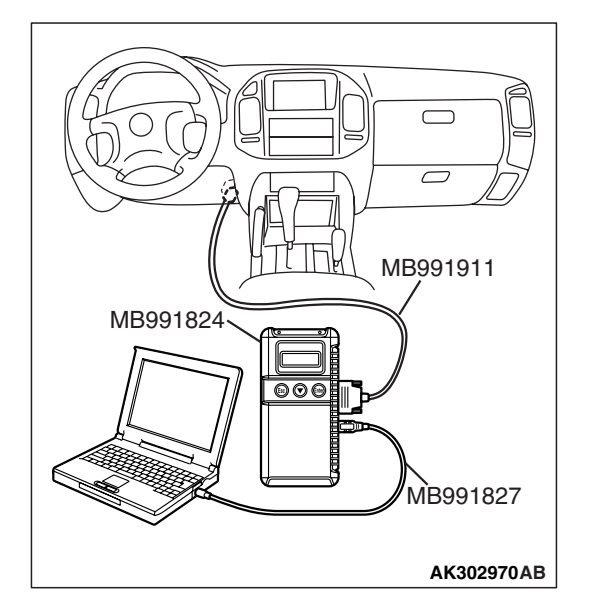

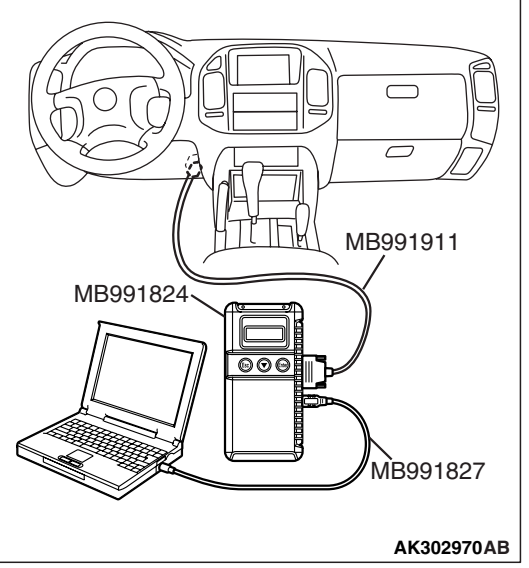

#### STEP 5. Check the fuel pressure.

Refer to On-vehicle Service – Fuel Pressure Test P.13A-1048.

#### Q: Is the fuel pressure normal?

- YES : Go to Step 6.
- **NO :** Repair or replace it. Then confirm that the malfunction symptom is eliminated.

#### STEP 6. Check the following items.

- (1) Check the following items, and repair or replace the defective items.
  - a. Check the injectors for fuel leakage.
  - b. Check the ignition coil, spark plugs, spark plug cables.
  - c. Check compression pressure.
  - d. Check the positive crank case ventilation system.
  - e. Check the evaporative emission system.
  - f. Check the EGR system.
- (2) Then check the malfunction symptom.

#### **Q**: Is the malfunction symptom eliminated?

- YES : The check is completed.
- **NO :** Replace the catalytic converter. Then confirm that the malfunction symptom is eliminated.

#### **INSPECTION PROCEDURE 23: Transient, Mass Emission Tailpipe Test Failure.**

#### COMMENT

 The test is failed when the air/fuel ratio is not controlled to the ideal air/fuel ratio. This occurs due to the feedback control by heated oxygen sensor signals, insufficient EGR flow rate, or deteriorated catalyst. NOTE: If the three-way catalyst temperature is low when checking the exhaust gas, the three-way catalyst cannot sufficiently clean the emissions. Warm up the engine sufficiently before checking the exhaust, and check immediately.

## TROUBLESHOOTING HINTS (The most likely causes for this case:)

- Malfunction of air/fuel ratio control system.
- Malfunction of the EGR system.
- Deteriorated catalyst.

#### DIAGNOSIS

#### **Required Special Tools:**

- MB991958: Scan Tool (MUT-III Sub Assembly)
  - MB991824: V.C.I.
  - MB991827: USB Cable
  - MB991911: Main Harness B

## STEP 1. Check the exhaust gas with the engine at normal operating temperature.

- Q: Was the exhaust gas checked with engine warmed sufficiently?
  - YES : Go to Step 2.
  - **NO:** Check it again after enough warm up.

#### STEP 2. Check the following items.

- (1) Check the following items.
  - a. Check all vacuum hoses and connectors.
  - b. Check electrical wires and connectors for obvious problems.
  - c. Check the exhaust system for missing or damaged parts.

#### Q: Are they normal?

YES : Go to Step 3.

**NO :** Repair or replace it. Then confirm that the malfunction symptom is eliminated.

#### STEP 3. Check the driveability.

(1) Check if the malfunction symptom described on the symptom chart is occurring.

#### Q: Is the driveability normal?

- YES : Go to Step 4.
- **NO :** Refer to Trouble Symptom Chart P.13A-38.

## STEP 4. Using scan tool MB991958, read the diagnostic trouble code (DTC).

#### 

To prevent damage to scan tool MB991958, always turn the ignition switch to the "LOCK" (OFF) position before connecting or disconnecting scan tool MB991958.

- (1) Connect scan tool MB991958 to the data link connector.
- (2) Turn the ignition switch to the "ON" position.
- (3) Read the DTC.
- (4) Turn the ignition switch to the "LOCK" (OFF) position.

#### Q: Is the DTC set?

**YES :** Refer to Diagnostic Trouble Code Chart P.13A-33. **NO :** Go to Step 5.

#### STEP 5. Check the ignition timing.

Refer to GROUP 11A, On-vehicle Service – Ignition Timing Check P.11A-7.

#### Q: Is the ignition timing normal?

- YES : Go to Step 6.
- **NO :** Check that the crankshaft position sensor and timing belt cover are in the correct position. Then confirm that the malfunction symptom is eliminated.

| TSB | Revision |  |
|-----|----------|--|
|     |          |  |

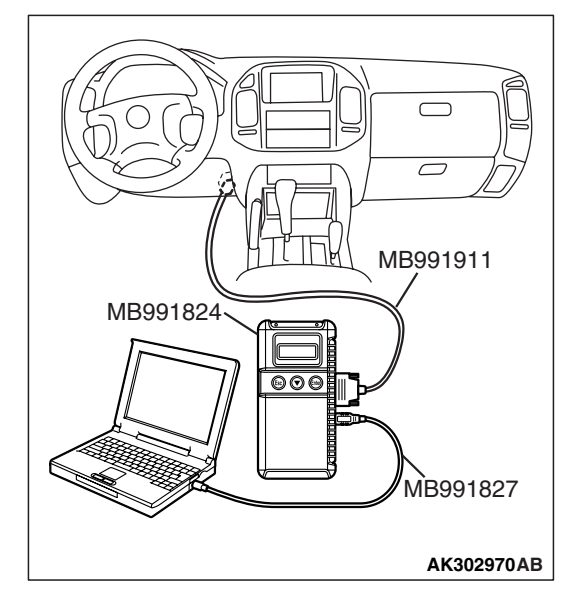

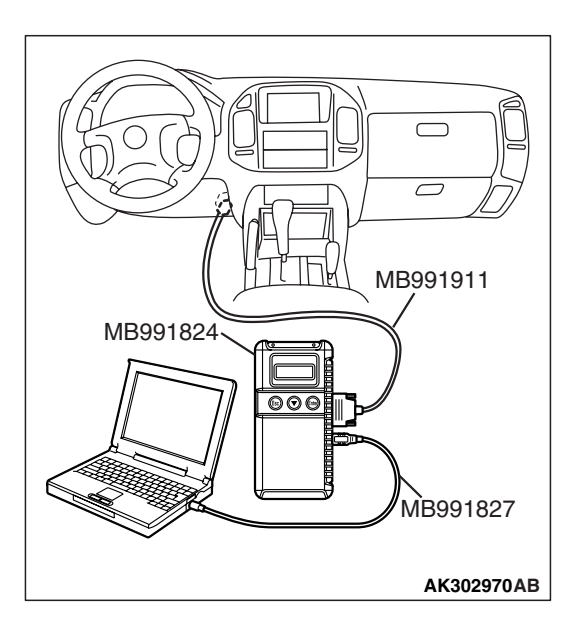

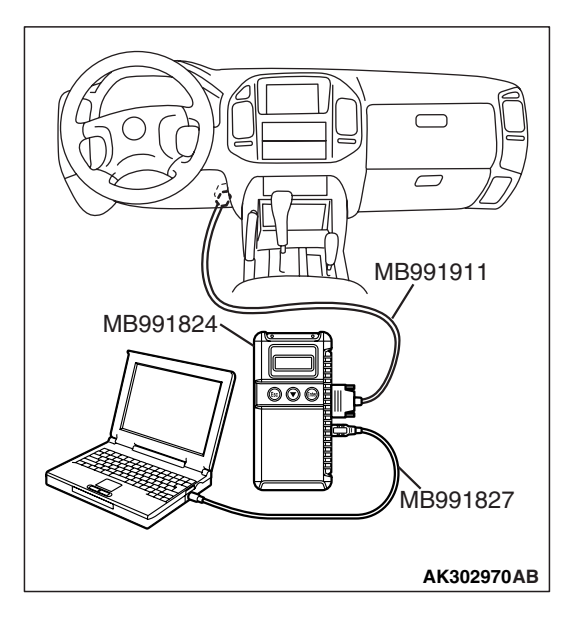

#### STEP 6. Using scan tool MB991958, check data list.

#### 

# To prevent damage to scan tool MB991958, always turn the ignition switch to the "LOCK" (OFF) position before connecting or disconnecting scan tool MB991958.

- (1) Connect scan tool MB991958 to the data link connector.
- (2) Turn the ignition switch to the "ON" position.
- (3) Check the following items in the data list. Refer to Data List Reference Table P.13A-1002.
  - a. Item 21: Engine Coolant Temperature Sensor.
  - b. Item 13: Intake Air Temperature Sensor.
  - c. Item 25: Barometric pressure Sensor.
  - d. Item 69: Right Bank Heated Oxygen Sensor (rear).
  - e. Item 59: Left Bank Heated Oxygen Sensor (rear).
- (4) Turn the ignition switch to the "LOCK" (OFF) position.

#### Q: Are they operating properly?

- YES : Go to Step 7.
- **NO :** Repair or replace it. Then confirm that the malfunction symptom is eliminated.

### STEP 7. Using scan tool MB991958, check data list item 39: Heated oxygen sensor bank 1, sensor 1 (right front).

- (1) Start the engine and run at idle.
- (2) Set scan tool MB991958 to the data reading mode for item 39, Heated Oxygen Sensor bank 1, sensor 1 (right front).
  - Warm up the engine. When the engine is decelerated suddenly from 4,000 r/min, the output voltage should increase from 0.2 volt or less to 0.6 1.0 volt in a few seconds.
- (3) Turn the ignition switch to the "LOCK" (OFF) position.

#### Q: Is the sensor operating properly?

- YES : Go to Step 8.
- NO: Refer to DTC P0130 Heated Oxygen Sensor Circuit (bank 1, sensor 1) P.13A-225, DTC P0131 - Heated Oxygen Sensor Low Voltage (bank 1, sensor 1) P.13A-241, DTC P0132 - Heated Oxygen Sensor Circuit High Voltage (bank 1, sensor 1) P.13A-248, DTC P0133 - Heated Oxygen Sensor Circuit Slow Response (bank 1, sensor 1) P.13A-253, DTC P0134 - Heated Oxygen Sensor Circuit No Activity Detected (bank 1, sensor 1) P.13A-259.

| TSB Revision |  |
|--------------|--|
|--------------|--|

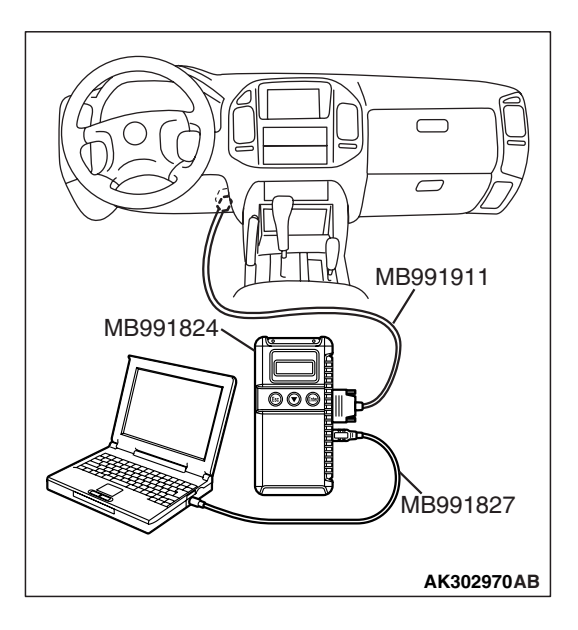

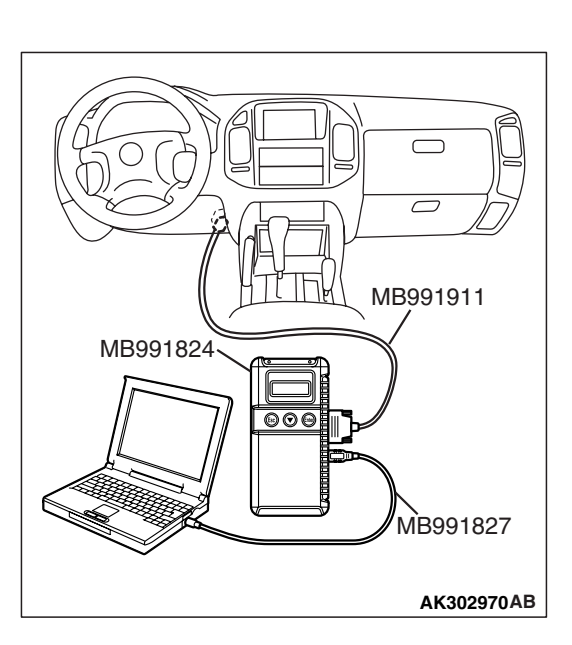

#### STEP 8. Using scan tool MB991958, check data list item 11: Heated oxygen sensor bank 2, sensor 1 (left front).

- (1) Start the engine and run at idle.
- (2) Set scan tool MB991958 to the data reading mode for item 11, Heated Oxygen Sensor bank 2, sensor 1 (left front).
  - Output voltage should be 0.6 1.0 volt at sudden engine revving.
- (3) Turn the ignition switch to the "LOCK" (OFF) position.

#### Q: Is the sensor operating properly?

#### YES : Go to Step 9.

NO: Refer to DTC P0150 - Heated Oxygen Sensor Circuit (bank 2, sensor 1) P.13A-305, DTC P0151 - Heated Oxygen Sensor Circuit Low Voltage (bank 2, sensor 1) P.13A-321, DTC P0152 - Heated Oxygen Sensor Circuit High Voltage (bank 2, sensor 1) P.13A-328, DTC P0153 - Heated Oxygen Sensor Circuit Slow Response (bank 2, sensor 1) P.13A-333, DTC P0154 - Heated Oxygen Sensor Circuit No Activity Detected (bank 2, sensor 1) P.13A-339.

#### STEP 9. Using scan tool MB991958, check data list item 39: Heated oxygen sensor bank 1, sensor 1 (right front).

- (1) Start the engine and run at idle.
- (2) Set scan tool MB991958 to the data reading mode for item 39, Heated Oxygen Sensor bank 1, sensor 1 (right front).
  - Voltage should fluctuate between 0 0.4 volt and 0.6 1.0 volt while after the engine has been warmed.
- (3) Turn the ignition switch to the "LOCK" (OFF) position.

#### Q: Is the sensor operating properly?

- YES : Go to Step 10.
- NO: Go to Step 12.

#### STEP 10. Check the EGR system.

Refer to GROUP 17, Emission Control System – General Description (EGR System) P.17-69.

#### Q: Is the EGR system normal?

- YES : Go to Step 11.
- **NO :** Repair or replace it. Then confirm that the malfunction symptom is eliminated.

| TSB Revisi | on |  |
|------------|----|--|
|            |    |  |

#### MULTIPORT FUEL INJECTION (MFI) MULTIPORT FUEL INJECTION (MFI) DIAGNOSIS

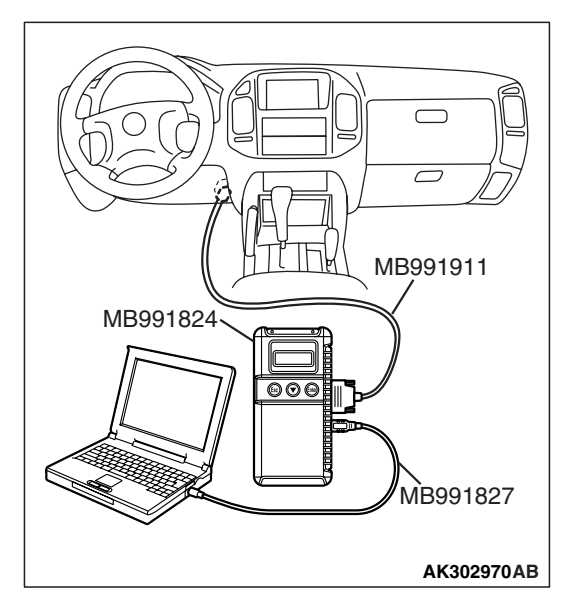

STEP 11. Using scan tool MB991958, check data list item 69: Heated oxygen sensor bank 1, sensor 2 (right rear).

# To prevent damage to scan tool MB991958, always turn the ignition switch to the "LOCK" (OFF) position before connecting or disconnecting scan tool MB991958.

- (1) Connect scan tool MB991958 to the data link connector.
- (2) Start the engine and run at idle.
- (3) Set scan tool MB991958 to the data reading mode for item 69, Heated Oxygen Sensor bank 1, sensor 2 (right rear).
  - a. Transmission: "L" range
  - b. Drive with wide open throttle
  - c. Engine: 3,500 r/min or more
    - The output voltage should be between 0.6 and 1.0 volt.
- (4) Turn the ignition switch to the "LOCK" (OFF) position.

#### Q: Is the sensor operating properly?

- YES : Go to Step 16.
- **NO :** Replace the right bank heated oxygen sensor (front). Then confirm that the malfunction symptom is eliminated.

## STEP 12. Using scan tool MB991958, check data list item 11: Heated oxygen sensor bank 2, sensor 1 (left front).

- (1) Start the engine and run at idle.
- (2) Set scan tool MB991958 to the data reading mode for item 11, Heated Oxygen Sensor bank 2, sensor 1 (left front).
  - Warm up the engine. When the engine is decelerated suddenly from 4,000 r/min, the output voltage should increase from 0.2 volt or less to 0.6 1.0 volt in a few seconds.
- (3) Turn the ignition switch to the "LOCK" (OFF) position.

#### Q: Is the sensor operating properly?

- YES : Go to Step 13.
- NO: Go to Step 15.

#### STEP 13. Check the EGR system.

Refer to GROUP 17, Emission Control System – General Description (EGR System) P.17-69.

#### Q: Is the EGR system normal?

- YES : Go to Step 14.
- **NO :** Repair or replace it. Then confirm that the malfunction symptom is eliminated.

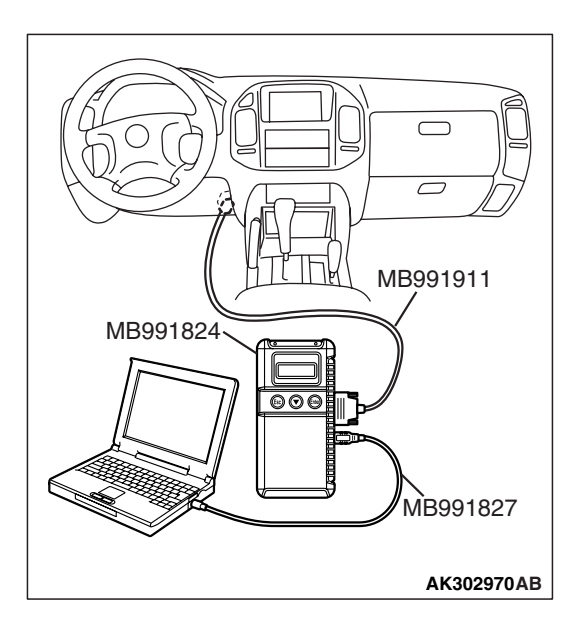

| TSB Revision |  |
|--------------|--|
|              |  |

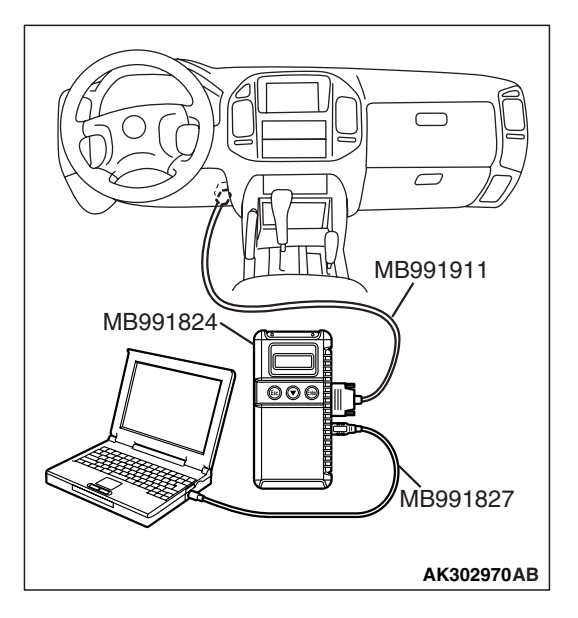

STEP 14. Using scan tool MB991958, check data list item 59: Heated oxygen sensor bank 2, sensor 2 (left rear).

#### 

## To prevent damage to scan tool MB991958, always turn the ignition switch to the "LOCK" (OFF) position before connecting or disconnecting scan tool MB991958.

- (1) Connect scan tool MB991958 to the data link connector.
- (2) Start the engine and run at idle.
- (3) Set scan tool MB991958 to the data reading mode for item 59, Heated Oxygen Sensor bank 2, sensor 2 (left rear).
  - a. Transmission: "L" range
  - b. Drive with wide open throttle
  - c. Engine: 3,500 r/min or more
    - The output voltage should be between 0.6 and 1.0 volt.
- (4) Turn the ignition switch to the "LOCK" (OFF) position.

#### Q: Is the sensor operating properly?

- YES : Go to Step 16.
- **NO :** Replace the left bank heated oxygen sensor (front). Then confirm that the malfunction symptom is eliminated.

#### STEP 15. Check the fuel pressure.

Refer to On-vehicle Service – Fuel Pressure Test P.13A-1048.

#### Q: Is the fuel pressure normal?

- YES : Go to Step 16.
- **NO :** Repair or replace it. Then confirm that the malfunction symptom is eliminated.

#### STEP 16. Check the following items.

- (1) Check the following items, and repair or replace the defective items.
  - a. Check the injectors for fuel leakage.
  - b. Check the ignition coil, spark plugs, spark plug cables.
  - c. Check compression pressure.
  - d. Check the positive crankcase ventilation system.
  - e. Check the evaporative emission system.
- (2) Then check the malfunction symptom.

#### Q: Is the malfunction symptom eliminated?

- YES : The check is completed.
- **NO :** Replace the catalytic converter. Then confirm that the malfunction symptom is eliminated.

#### **INSPECTION PROCEDURE 24:** Purge Flow Test of the Evaporative Emission Canister Failure.

#### COMMENT

 The test fails when the purge line or purge port is clogged or if the evaporative emission purge solenoid fails.

## TROUBLESHOOTING HINTS (The most likely causes for this case:)

- Purge line or purge port is clogged.
- Malfunction of the evaporative emission purge solenoid.
- Evaporative emission canister is clogged.

#### DIAGNOSIS

#### **Required Special Tools:**

- MB991958: Scan Tool (MUT-III Sub Assembly)
  - MB991824: V.C.I.
  - MB991827: USB Cable
  - MB991911: Main Harness B

## STEP 1. Using scan tool MB991958, read the diagnostic trouble code (DTC).

#### 

## To prevent damage to scan tool MB991958, always turn the ignition switch to the "LOCK" (OFF) position before connecting or disconnecting scan tool MB991958.

- (1) Connect scan tool MB991958 to the data link connector.
- (2) Turn the ignition switch to the "ON" position.
- (3) Read the DTC.
- (4) Turn the ignition switch to the "LOCK" (OFF) position.
- Q: Is the DTC set?
  - YES : Refer to Diagnostic Trouble Code Chart P.13A-33.
  - NO : Refer to GROUP 17, Emission Control System Purge Control System Check (Purge Flow Check) P.17-66.

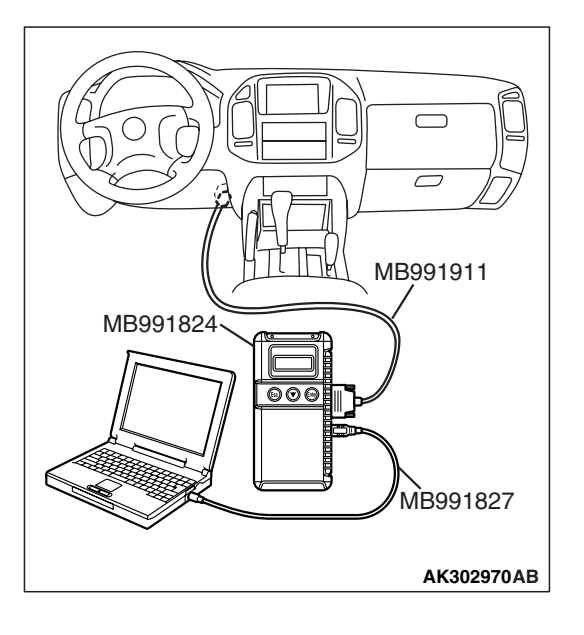

| TOD | Deviation |  |
|-----|-----------|--|
| 128 | Revision  |  |

#### **INSPECTION PROCEDURE 25: Pressure Test of the Evaporative System Failure**

#### COMMENT

• The test fails if there is a leak from the fuel tank or vapor line.

### TROUBLESHOOTING HINTS (The most likely causes for this case:)

- Loose fuel tank filler tube cap.
- Broken seal in fuel tank, vapor line evaporative emission canister.

#### DIAGNOSIS

**STEP 1. Check the evaporative emission purge solenoid.** Refer to GROUP 17, Emission Control System – Evaporative Emission Purge Solenoid Check P.17-67.

#### Q: Is the evaporative emission purge solenoid normal?

- YES : Go to Step 2.
- **NO :** Repair or replace it. Then confirm that the malfunction symptom is eliminated.

## STEP 2. Check the evaporative emission ventilation solenoid.

Refer to GROUP 17, Emission Control System – Evaporative Emission Ventilation Solenoid Check P.17-68.

## Q: Is the evaporative emission ventilation solenoid normal?

- **YES :** Check the following items, and repair or replace the defective items.
  - a. Check for leaks from the vapor line or evaporative emission canister.
  - b. Check for leaks from the fuel tank.
  - Then confirm that the malfunction symptom is eliminated.
- **NO :** Repair or replace it. Then confirm that the malfunction symptom is eliminated.

#### INSPECTION PROCEDURE 26: Incorrect Idle Speed when the A/C Is Operating (A/C Switch 2 Signal)

A/C Switch 2 Signal

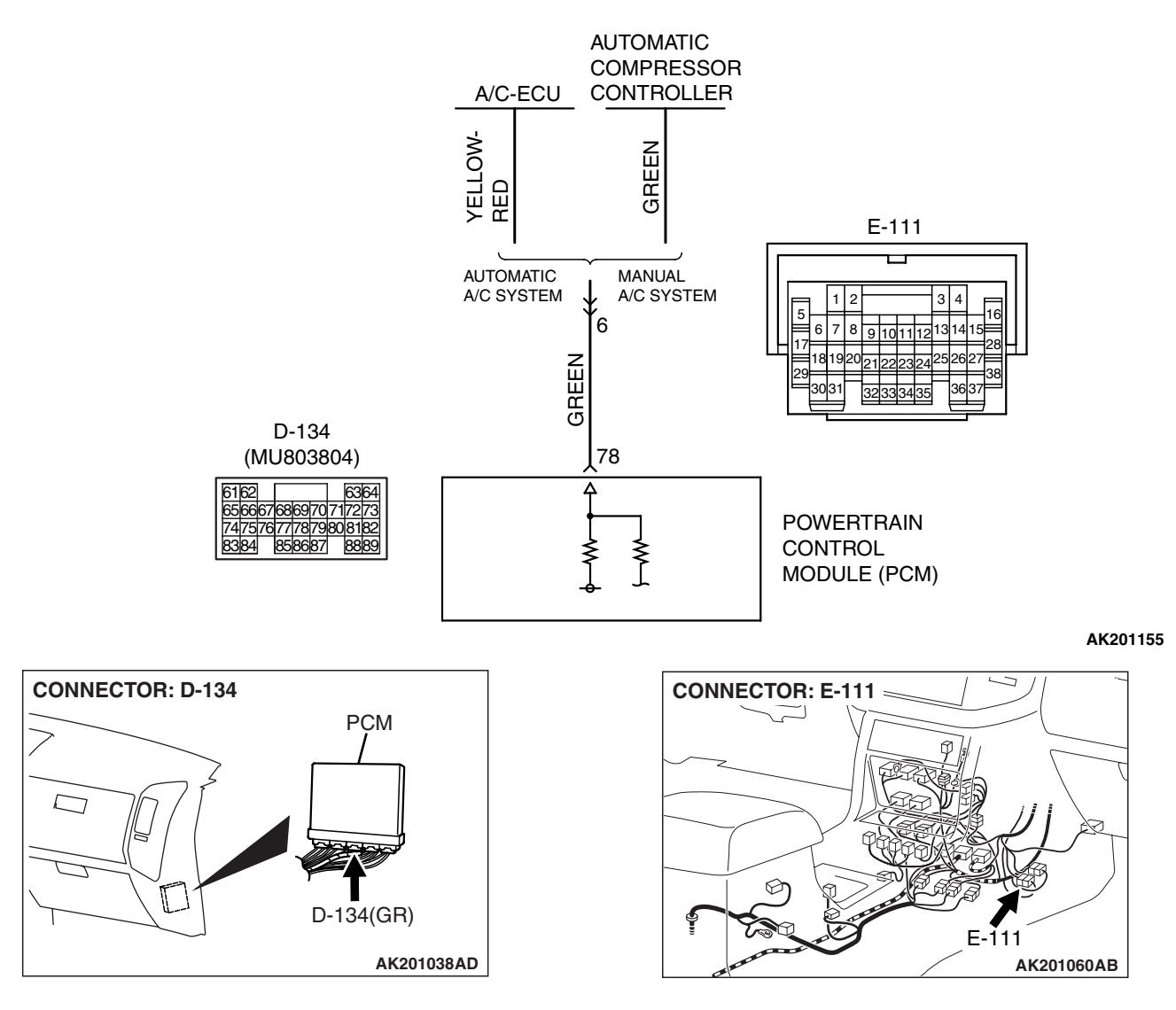

#### **CIRCUIT OPERATION**

- The PCM increases the engine idle speed by driving the throttle actuator control motor when the automatic compressor-ECU sends a "A/C on" signal to the module.
- The automatic compressor-ECU detects how the air conditioning is applying load to the engine, and converts the information to a voltage signal (High voltage = low load, Low voltage = high load). This voltage signal is called "A/C switch 2

signal". The PCM receives this A/C switch 2 signal from the automatic compressor-ECU through terminal No. 78, and determines the idle-up speed according to the high or low air conditioning load.

### TROUBLESHOOTING HINTS (The most likely causes for this code to be set are:)

- Malfunction of the A/C control system.
- Open or shorted circuit, or improper connector contact.
- PCM failed.

| <b>TSB</b> Revision |  |
|---------------------|--|
|                     |  |

#### DIAGNOSIS

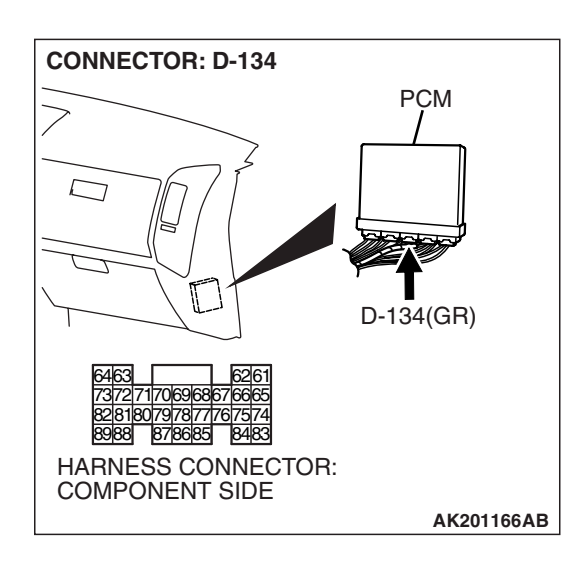

## STEP 1. Check harness connector D-134 at PCM for damage.

#### Q: Is the harness connector in good condition?

- YES: Go to Step 2.
- **NO**: Repair or replace it. Refer to GROUP 00E, Harness Connector Inspection P.00E-2. Then confirm that the malfunction symptom is eliminated.

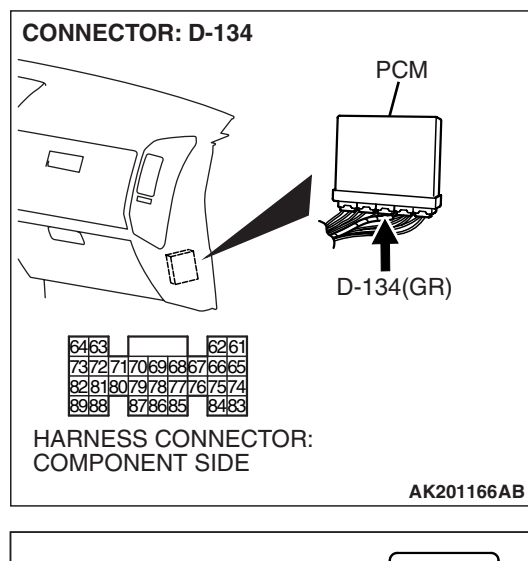

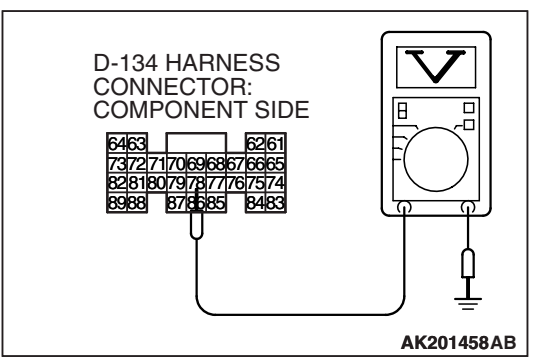

## STEP 2. Measure the output voltage at PCM harness side connector D-134.

- (1) Disconnect the connector D-134 and measure at the harness side.
- (2) Start the engine and run at idle.
- (3) Turn the A/C switch "ON".

- (4) Measure the voltage between terminal No. 78 and ground.
  - If atmospheric air temperature is 15°C (59°F) or less, the voltage should be 1 volt or less.
  - If atmospheric air temperature is 18°C (65.4°F) or more, the voltage should be battery positive voltage.
- (5) Turn the A/C switch "OFF".
- (6) Turn the ignition switch to the "LOCK" (OFF) position.
- Q: Is the voltage normal?
  - **YES :** Replace the PCM. Then confirm that the malfunction symptom is eliminated.
  - **NO :** Refer to GROUP 55, Introduction To Heater, Air Conditioning And Ventilation Diagnosis P.55A-5.

| TSB Revision |  |
|--------------|--|
|              |  |

#### **INSPECTION PROCEDURE 27: A/C Condenser Fan Is Inoperative**

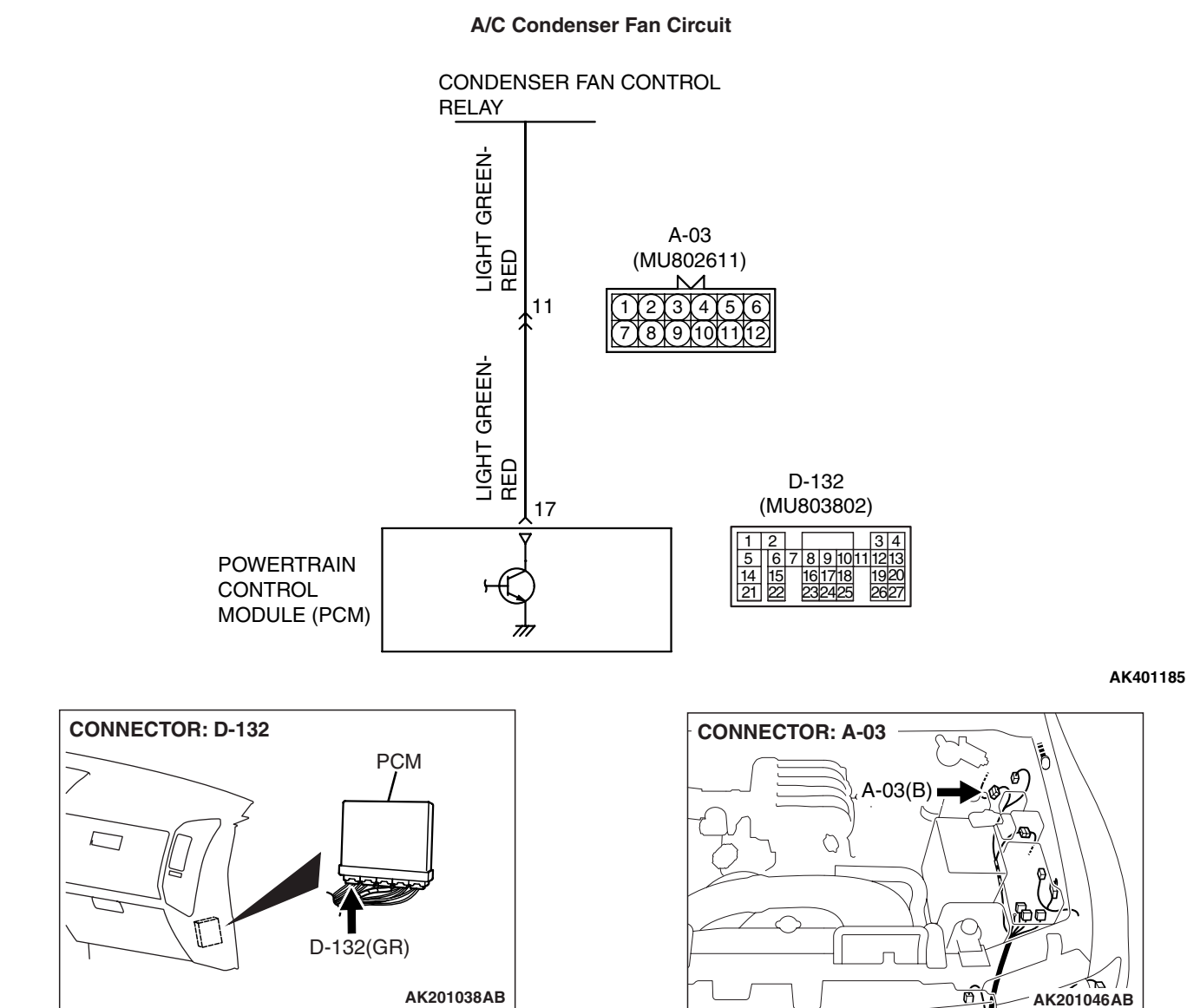

#### **CIRCUIT OPERATION**

- The battery positive voltage is applied on the PCM (terminal No. 17) from the condenser fan control relay.
- When the PCM switches on its power transistor, the condenser fan control relay coil is energized, causing current to flow in the circuit.

## TROUBLESHOOTING HINTS (The most likely causes for this code to be set are:)

- Malfunction of the condenser fan control relay.
- Malfunction of the condenser fan motor.
- Improper connector contact, open or short-circuited harness wire.
- PCM failed.

| TSB Revision |  |
|--------------|--|
|              |  |

#### DIAGNOSIS

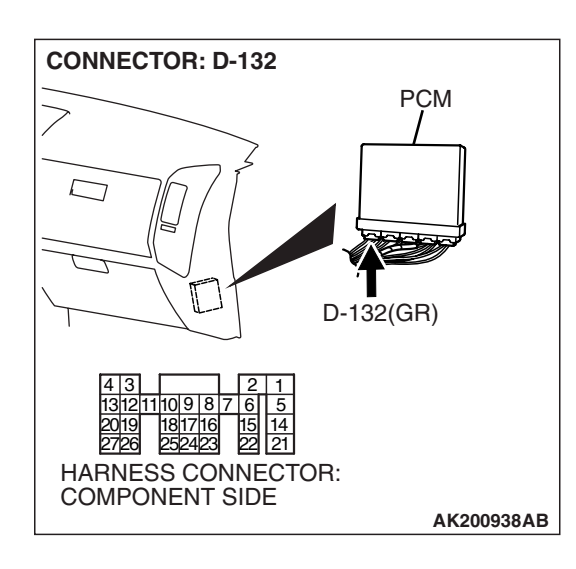

## STEP 1. Check harness connector D-132 at PCM for damage.

#### Q: Is the harness connector in good condition?

- YES: Go to Step 2.
- **NO :** Repair or replace it. Refer to GROUP 00E, Harness Connector Inspection P.00E-2. Then confirm that the malfunction symptom is eliminated.

## STEP 2. Measure the output voltage at PCM harness side connector D-132.

- (1) Disconnect the connector D-132 and measure at the harness side.
- (2) Turn the ignition switch to the "ON" position.

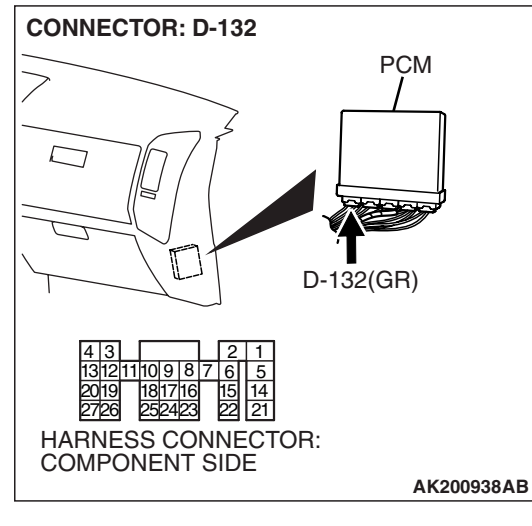

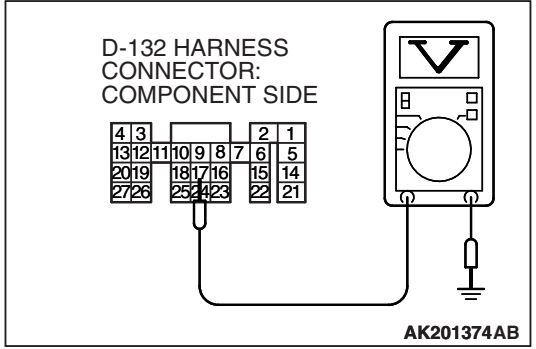

- (3) Measure the voltage between terminal No. 17 and ground.Voltage should be battery positive voltage.
- (4) Check the condenser fan condition.
  - When the terminal No. 17 is disconnected, the fan should stop.
  - When the terminal No. 17 is grounded by the jumper cable, the fan should run.
- (5) Turn the ignition switch to the "LOCK" (OFF) position.

#### Q: Are the voltage and fan condition normal?

- **YES :** Replace the PCM. Then confirm that the malfunction symptom is eliminated.
- **NO :** Refer to GROUP 55, Introduction To Heater, Air Conditioning And Ventilation Diagnosis P.55A-5.

| TSB Revision |  |
|--------------|--|
|              |  |
#### INSPECTION PROCEDURE 28: Power supply system and ignition switch-IG system.

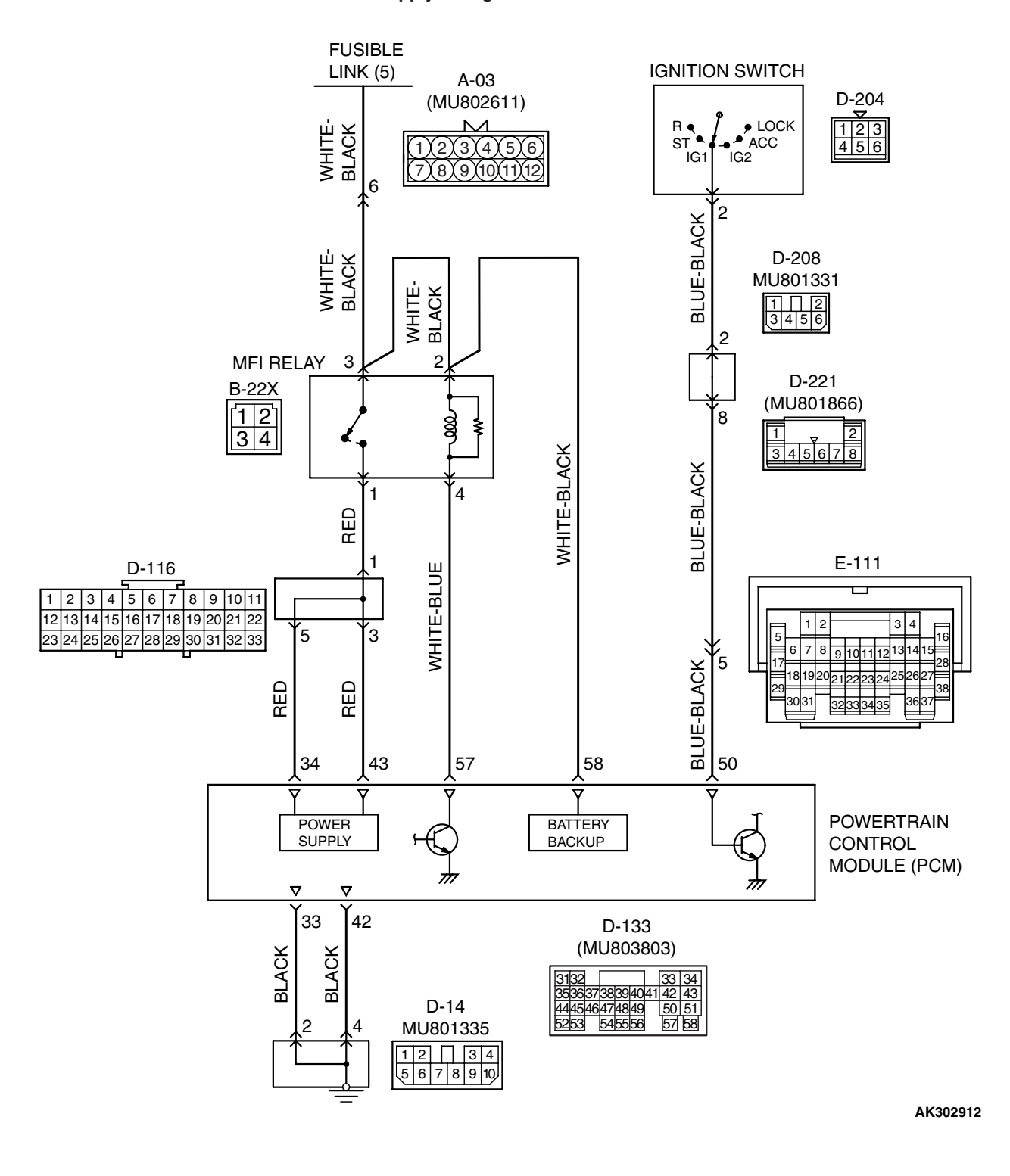

Power Supply and Ignition Switch-IG Circuit

TSB Revision

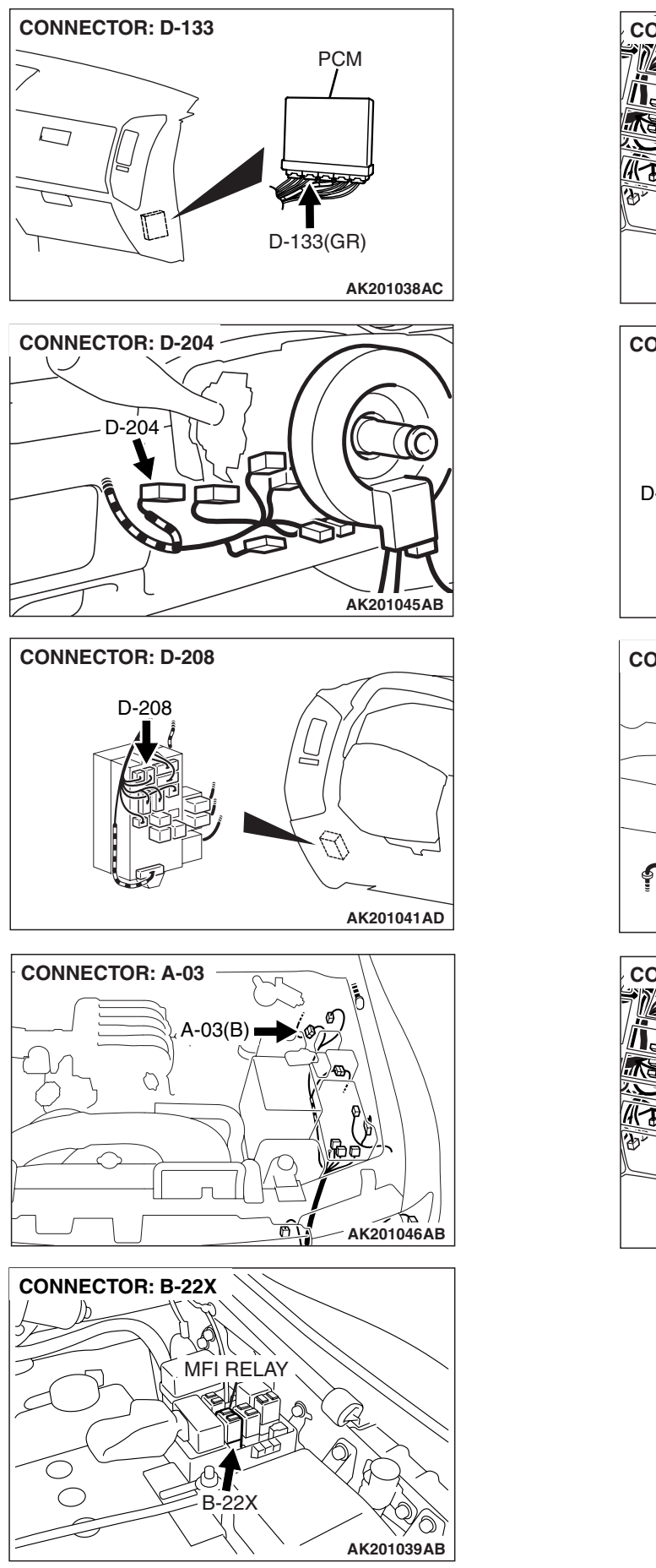

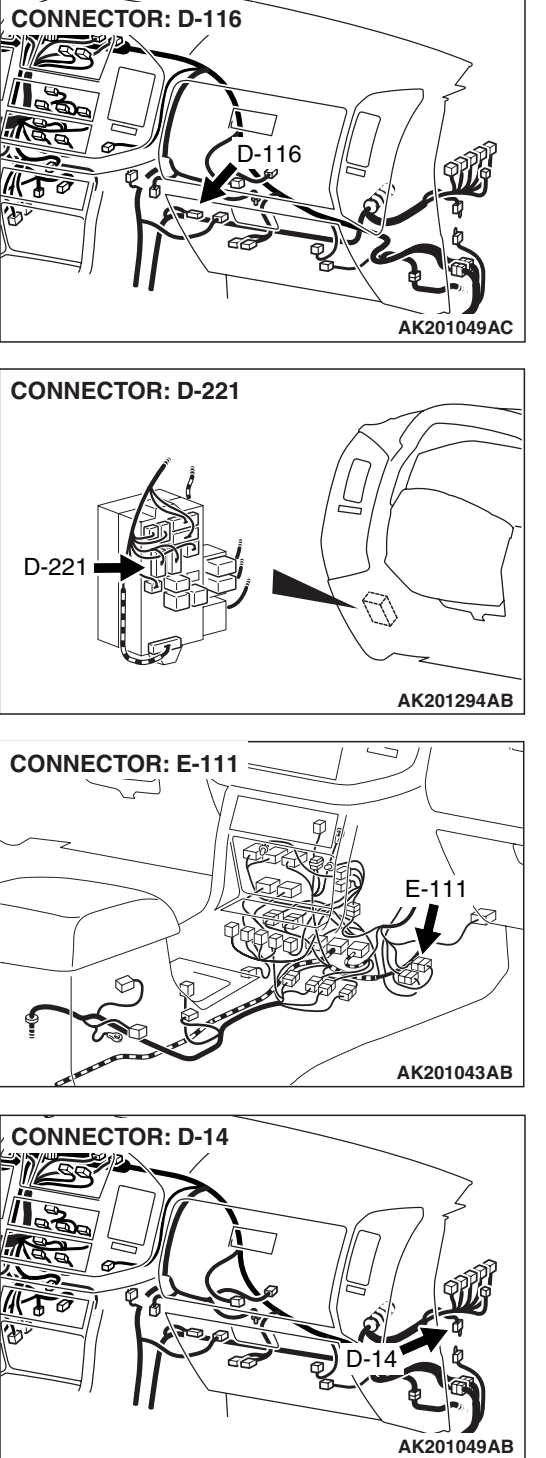

### TSB Revision

### **CIRCUIT OPERATION**

- Battery positive voltage is applied to the MFI relay (terminals No. 2, No. 3).
- When the ignition switch is turned to the "ON" position, the battery positive voltage is applied to the PCM (terminal No. 50). When the battery positive voltage is applied, the PCM turns the power transistor in the PCM ON and grounds the MFI relay coil. With this, the MFI relay turns "ON" and the battery positive voltage is supplied to the PCM (terminals No. 34, No. 43) from the MFI relay (terminal No. 1).
- A battery positive voltage is constantly supplied to the PCM (terminal No. 58) as the backup power.
- The PCM (terminals No. 33, No. 42) is grounded to the vehicle body.

#### **TROUBLESHOOTING HINTS (The most likely** causes for this code to be set are:)

- Malfunction of the ignition switch.
- Malfunction of the MFI relay.
- · Improper connector contact, open or shorted harness wire.
- Disconnected PCM ground wire.
- Malfunction of the PCM.

### DIAGNOSIS

### STEP 1. Check harness connector B-22X at MFI relay for damage.

#### Q: Is the harness connector in good condition?

YES: Go to Step 2.

**NO:** Repair or replace it. Refer to GROUP 00E, Harness Connector Inspection P.00E-2. Then confirm that the malfunction symptom is eliminated.

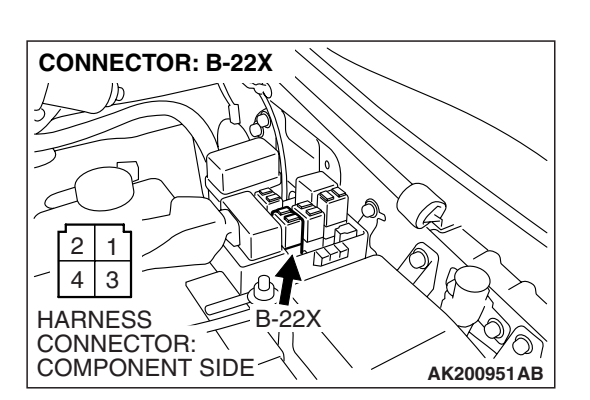

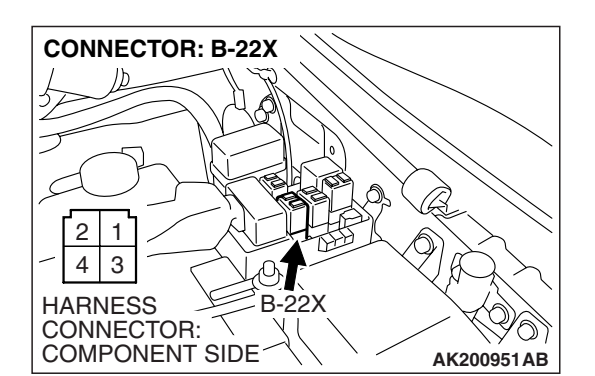

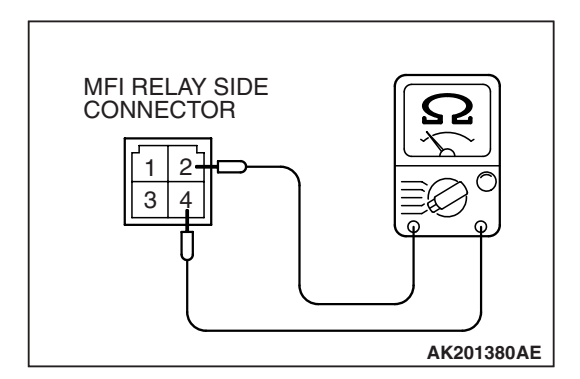

### STEP 2. Check the MFI relay.

(1) Remove the MFI relay.

- (2) Check for continuity between the MFI relay terminal No. 2 and No. 4.
  - There should be continuity (approximately 70 ohms)

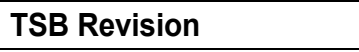

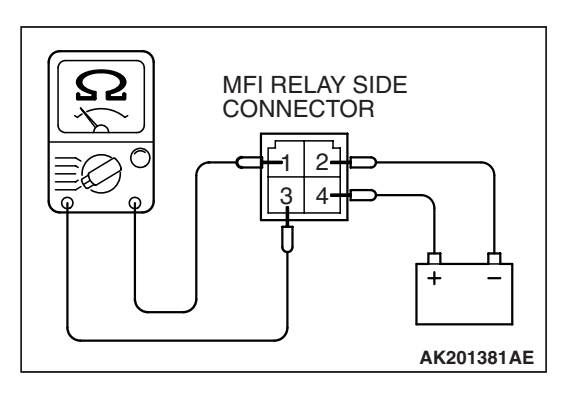

- (3) Use jumper wires to connect MFI relay terminal No. 2 to the positive battery terminal and terminal No. 4 to the negative battery terminal.
- (4) Check for continuity between the MFI relay terminal No. 1 and No. 3 while connecting and disconnecting the jumper wire at the negative battery terminal.
  - Should be less than 2 ohms. (Negative battery terminal connected)
  - Should be open loop. (Negative battery terminal disconnected)
- (5) Install the MFI relay.

### Q: Is the resistance normal?

- YES : Go to Step 3.
- **NO :** Replace the MFI relay. Then confirm that the malfunction symptom is eliminated.

### STEP 3. Measure the power supply voltage at MFI relay harness side connector B-22X.

(1) Disconnect the connector B-22X and measure at the harness side.

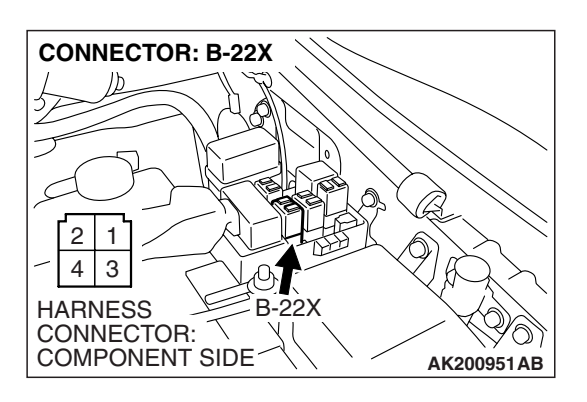

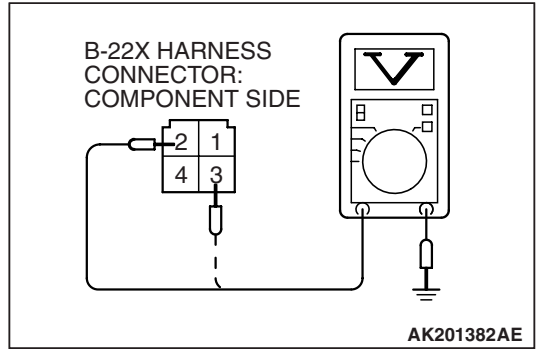

- (2) Measure the voltage between terminals No. 2, No. 3 and ground.
  - Voltage should be battery positive voltage.
- Q: Is battery positive voltage (approximately 12 volts) present?
  - YES : Go to Step 4.
  - NO: Check harness connector A-03 at intermediate connector for damage, and repair or replace as required. Refer to GROUP 00E, Harness Connector Inspection P.00E-2. If intermediate connector A-03 is in good condition, repair an open circuit between fusible link (5) and MFI relay connector B-22X (terminals No. 2, No. 3). Then confirm that the malfunction symptom is eliminated.

|--|

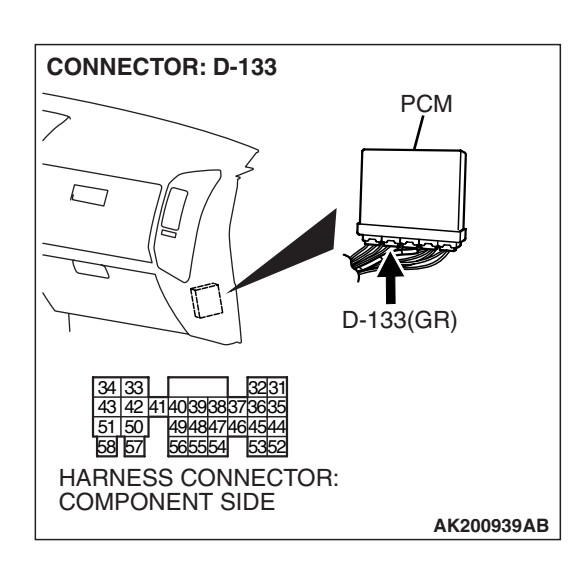

### STEP 4. Check harness connector D-133 at PCM for damage.

### Q: Is the harness connector in good condition?

- YES : Go to Step 5.
- **NO**: Repair or replace it. Refer to GROUP 00E, Harness Connector Inspection P.00E-2. Then confirm that the malfunction symptom is eliminated.

### STEP 5. Measure the ignition switch-IG signal voltage at PCM harness side connector D-133.

- (1) Disconnect the connector D-133 and measure at the harness side.
- (2) Turn the ignition switch to the "ON" position.

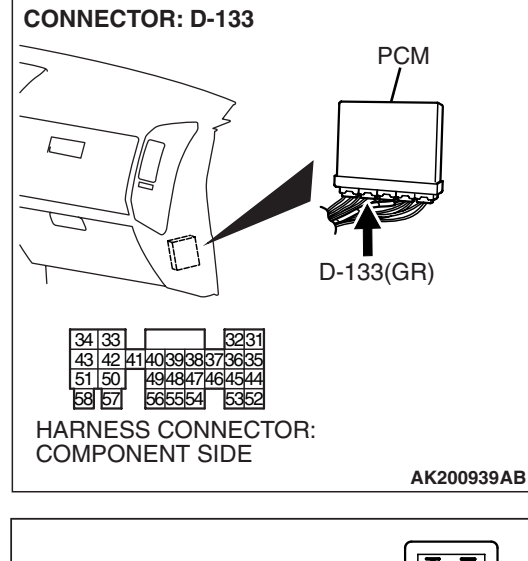

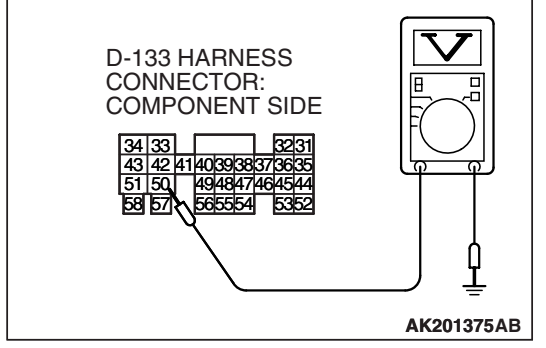

- (3) Measure the voltage between terminal No. 50 and ground.Voltage should be battery positive voltage.
- (4) Turn the ignition switch to the "LOCK" (OFF) position.
- Q: Is battery positive voltage (approximately 12 volts) present?
  - YES : Go to Step 6.
  - NO: Check harness connectors E-111, D-208, D-221 at intermediate connector for damage, and repair or replace as required. Refer to GROUP 00E, Harness Connector Inspection P.00E-2. If intermediate connectors E-111, D-208, D-221 are in good condition, repair harness wire between ignition switch connector D-204 (terminal No. 2) and PCM connector D-133 (terminal No. 50) because of open circuit. Then confirm that the malfunction symptom is eliminated.

| TSB | Revision |  |
|-----|----------|--|
|     |          |  |

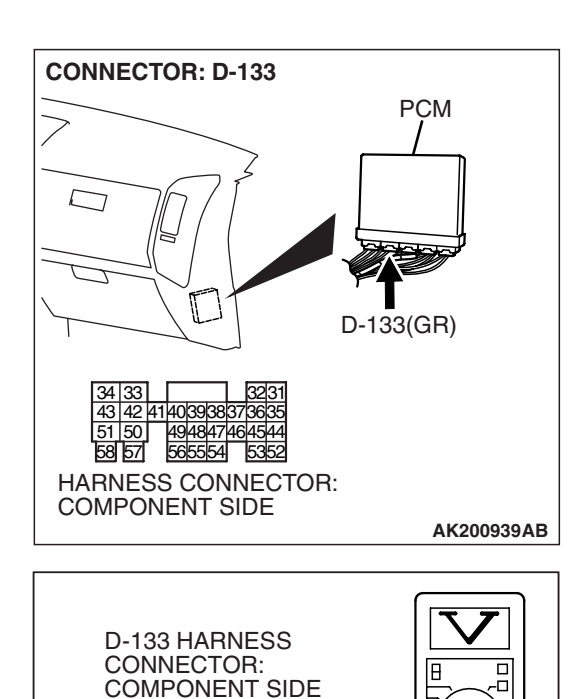

323

AK201376AB

42 41 40 39 38 37 36

565554

49484746454

43

50

8 57

### STEP 6. Measure the backup power supply voltage at PCM harness side connector D-133.

(1) Disconnect the connector D-133 and measure at the harness side.

- (2) Measure the voltage between terminal No.58 and ground.Voltage should be battery positive voltage.
- Q: Is battery positive voltage (approximately 12 volts) present?
  - YES : Go to Step 7.
  - **NO**: Repair harness wire between fusible link (5) and PCM connector D-133 (terminal No. 58) because of open or short circuit. Then confirm that the malfunction symptom is eliminated.

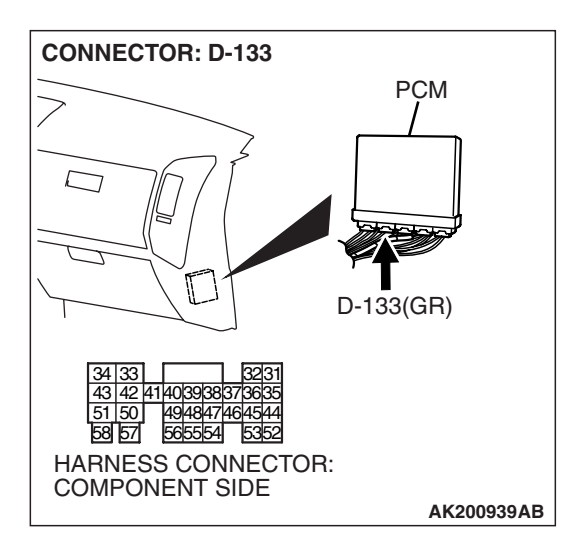

### STEP 7. Check for continuity at PCM harness side connector D-133.

(1) Disconnect the connector D-133 and measure at the harness side.

| TSB Revision |  |
|--------------|--|
|--------------|--|

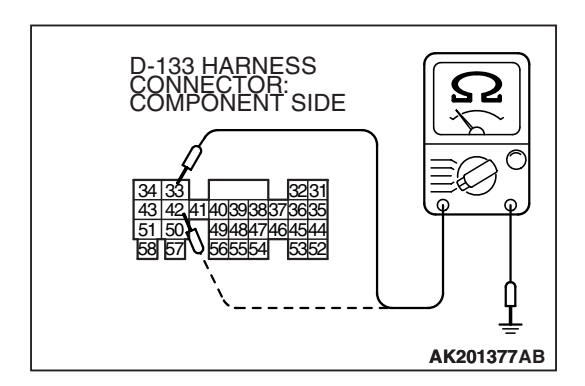

- (2) Check for the continuity between terminals No. 33, No. 42 and ground.
  - Should be less than 2 ohms.

### Q: Does continuity exist?

- YES : Go to Step 8.
- NO: Check harness connector D-14 at intermediate connector for damage, and repair or replace as required. Refer to GROUP 00E, Harness Connector Inspection P.00E-2. If intermediate connector D-14 is in good condition, repair harness wire between PCM connector D-133 (terminals No. 33, No. 42) and ground because of open circuit or harness damage. Then confirm that the malfunction symptom is eliminated.

### STEP 8. Measure the power supply voltage at PCM harness side connector D-133.

(1) Disconnect the connector D-133 and measure at the harness side.

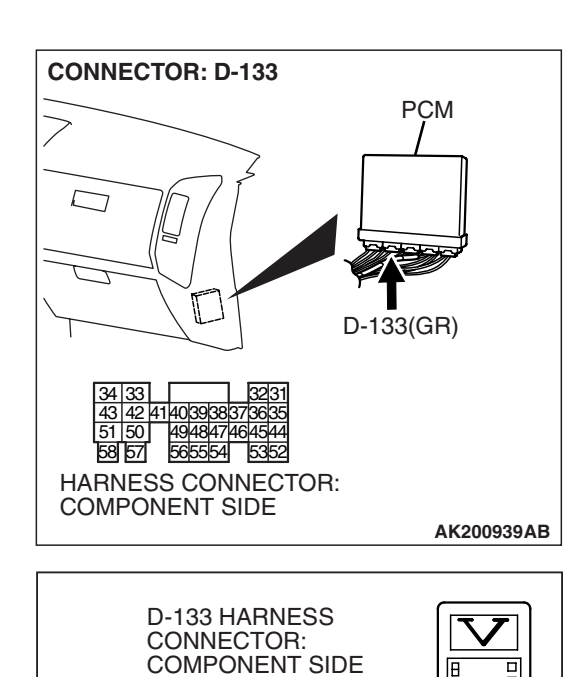

- (2) Measure the voltage between terminal No.57 and ground.Voltage should be battery positive voltage.
- Q: Is battery positive voltage (approximately 12 volts) present?
  - YES : Go to Step 9.
  - NO: Repair harness wire between MFI relay connector B-22X (terminal No. 4) and PCM connector D-133 (terminal No. 57) because of open or short circuit. Then confirm that the malfunction symptom is eliminated.

TSB Revision

AK201378AB

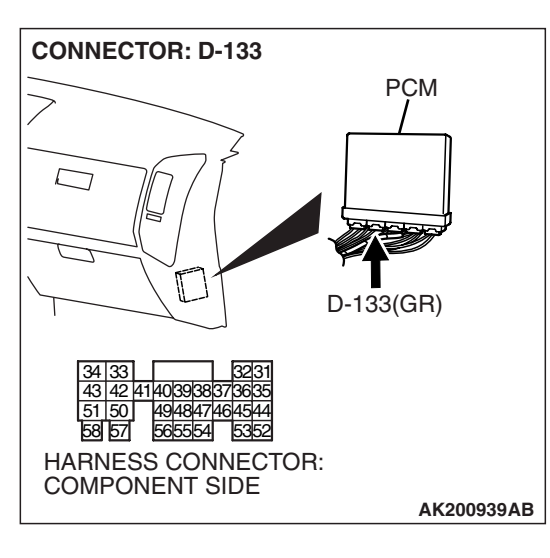

### STEP 9. Measure the power supply voltage at PCM harness side connector D-133.

(1) Disconnect the connector D-133 and measure at the harness side.

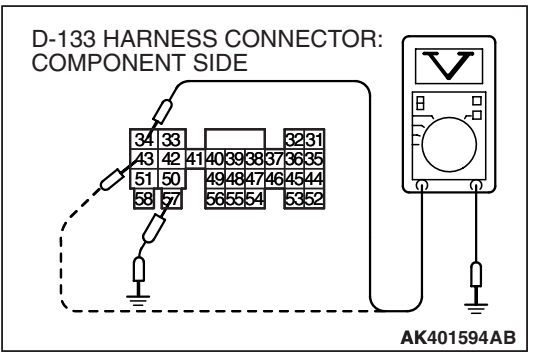

- (2) Using a jumper wire, connect terminal No. 57 to ground.
- (3) Measure the voltage between terminal No. 34, No. 43 and ground.
  - Voltage should be battery positive voltage.
- Q: Is battery positive voltage (approximately 12 volts) present?
  - **YES :** Replace the PCM. Then confirm that the malfunction symptom is eliminated.
  - NO: Check harness connector D-116 at intermediate connector for damage, and repair or replace as required. Refer to GROUP 00E, Harness Connector Inspection P.00E-2. If intermediate connector D-116 is in good condition, repair harness wire between MFI relay connector B-22X (terminal No. 1) and PCM connector D-133 (terminals No. 34, No. 43) because of open or short circuit. Then confirm that the malfunction symptom is eliminated.

#### **INSPECTION PROCEDURE 29: Fuel pump system**

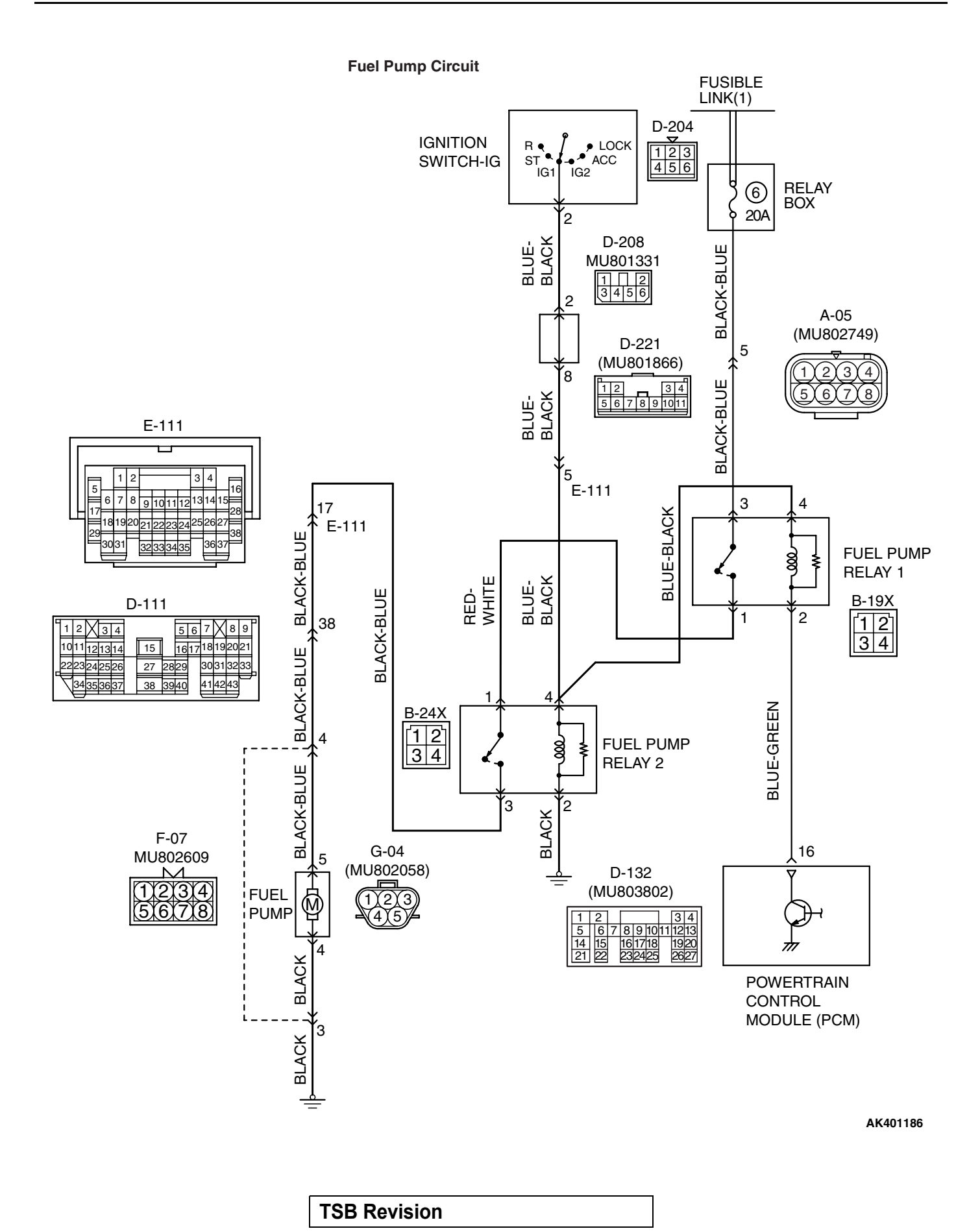

D-111

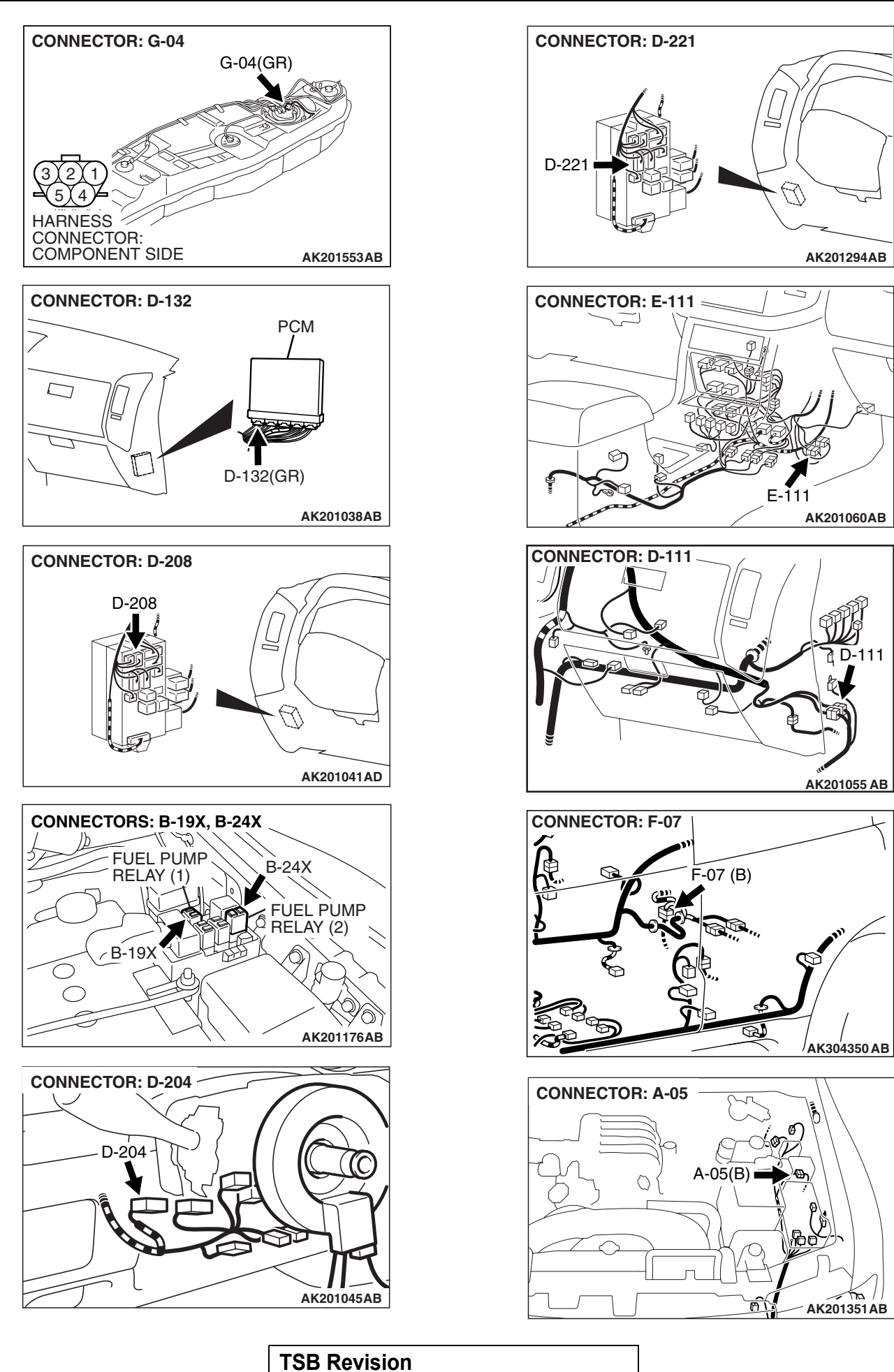

### **CIRCUIT OPERATION**

• A battery positive voltage is applied to the fuel pump relay 2 (terminal No. 4) from the ignition switch-IG.

Ground is provided through (terminal No. 2) to chassis ground.

- When the ignition switch is turned to the "ON" position, the fuel pump relay 2 turns ON.
- A battery positive voltage is applied on the fuel pump relay 1 (terminal No. 4) from the ignition switch-IG.
- During cranking and while the engine is running, the PCM turns the power transistor in the PCM ON to ground the fuel pump relay 1 coil. With this, the fuel pump relay 1 turns ON, and the battery positive voltage is supplied to the fuel pump from the fuel pump relay 1 (terminal No. 1), via fuel pump relay 2.

### TROUBLESHOOTING HINTS (The most likely causes for this code to be set are:)

- Malfunction of the fuel pump relay.
- Malfunction of the fuel pump.
- Improper connector contact, open or shorted harness wire.
- Malfunction of the PCM.

### DIAGNOSIS

### **Required Special Tools:**

- MB991958: Scan Tool (MUT-III Sub Assembly)
  - MB991824: V.C.I.
  - MB991827: USB Cable
  - MB991911: Main Harness B

### STEP 1. Using scan tool MB991958, check actuator test item 07: Fuel Pump.

### 

## To prevent damage to scan tool MB991958, always turn the ignition switch to the "LOCK" (OFF) position before connecting or disconnecting scan tool MB991958.

- (1) Connect scan tool MB991958 to the data link connector.
- (2) Turn the ignition switch to the "ON" position.
- (3) Set scan tool MB991958 to the actuator test mode for item 07, Fuel Pump.
- An operation sound of the fuel pump should be heard.
  (4) Turn the ignition switch to the "LOCK" (OFF) position.

### Q: Is the fuel pump operating properly?

- **YES**: That this malfunction is intermittent. Refer to GROUP 00, How to Use Troubleshooting/Inspection Service Points – How to Cope with Intermittent Malfunctions P.00-13.
- NO: Go to Step 2.

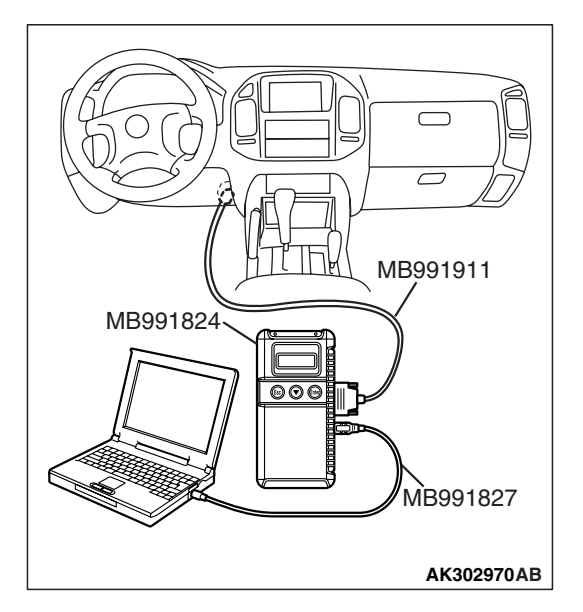

| TSB | Revision |
|-----|----------|
|     |          |

CONNECTORS: B-19X, B-24X B-24X B-24X B-24X B-24X B-24X B-24X B-24X B-24X B-24X CONNECTOR: CONNECTOR: COMPONENT SIDE

### STEP 2. Check harness connector B-19X at fuel pump relay 1 and harness connector B-24X at fuel pump relay 2 for damage.

### Q: Are the harness connectors in good condition?

- YES : Go to Step 3.
- **NO :** Repair or replace them. Refer to GROUP 00E, Harness Connector Inspection P.00E-2. Then confirm that the malfunction symptom is eliminated.

- **STEP 3. Check the fuel pump relay 1 and 2.** (1) Remove the fuel pump relay 1 and 2.
- CONNECTORS: B-19X, B-24X B-24X B-24X B-24X B-24X B-24X B-24X B-24X B-24X B-24X AB-24X B-24X AB-24X A

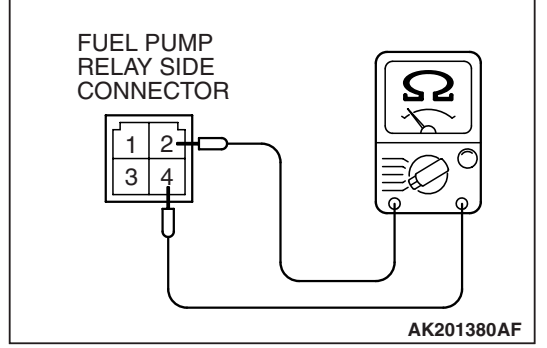

- (2) Check for continuity between the each fuel pump relay terminal No. 2 and No. 4.
  - There should be continuity. (approximately 70 ohms)

### 13A-980

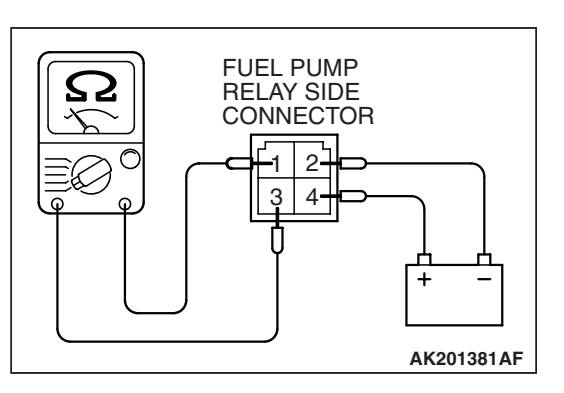

#### MULTIPORT FUEL INJECTION (MFI) MULTIPORT FUEL INJECTION (MFI) DIAGNOSIS

- (3) Use jumper wires to connect the each fuel pump relay terminal No. 4 to the positive battery terminal and terminal No. 2 to the negative battery terminal.
- (4) Check for continuity between the each fuel pump relay terminal No. 1 and No. 3 while connecting and disconnecting the jumper wire at the negative battery terminal.
  - Should be less than 2 ohms. (Negative battery terminal connected)
  - Should be open loop. (Negative battery terminal disconnected)
- (5) Install the fuel pump relay.

### Q: Is the resistance normal?

- YES : Go to Step 4.
- **NO :** Replace the fuel pump relay 1 and/or 2. Then confirm that the malfunction symptom is eliminated.

### STEP 4. Measure the power supply voltage at fuel pump relay 1 harness side connector B-19X.

(1) Disconnect the connector B-19X and measure at the harness side.

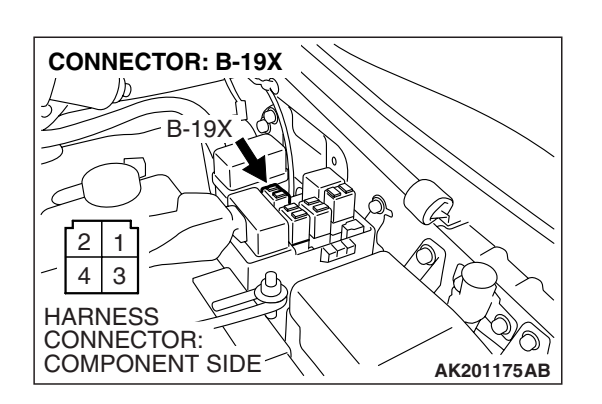

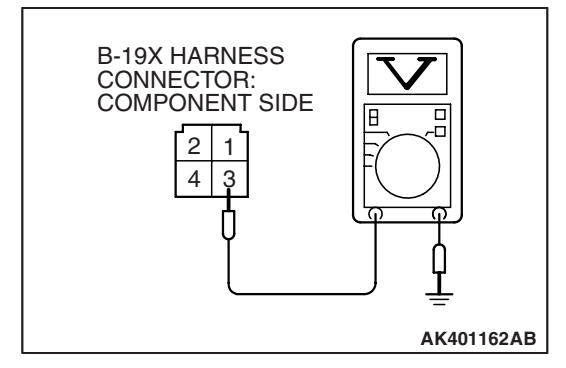

- (2) Measure the voltage between terminal No. 3 and ground.Voltage should be battery positive voltage.
- Q: Is battery positive voltage (approximately 12 volts) present?
  - YES : Go to Step 5.
  - NO: Check harness connector A-05 at intermediate connector for damage, and repair or replace as required. Refer to GROUP 00E, Harness Connector Inspection P.00E-2. If intermediate connector is in good condition, repair harness wire between fuse box (fuse 6) and fuel pump relay 1 connector B-19X (terminal No. 3) because of open circuit. Then confirm that the malfunction symptom is eliminated.

| TSB Revision |  |
|--------------|--|
|--------------|--|

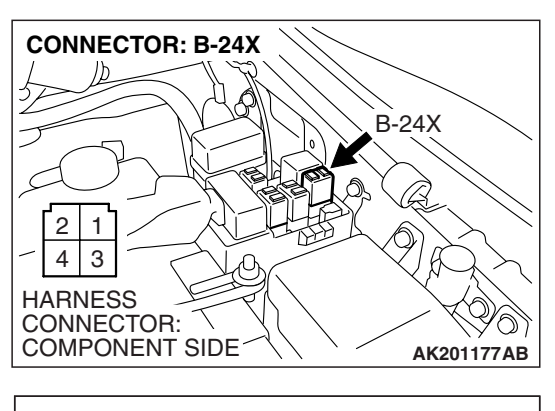

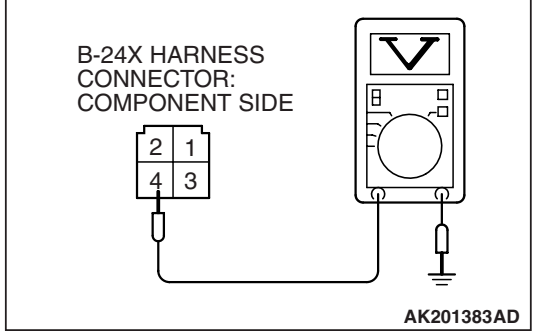

### STEP 5. Measure the power supply voltage at fuel pump relay 2 harness side connector B-24X.

- (1) Disconnect the connector B-24X and measure at the harness side.
- (2) Turn the ignition switch to the "ON" position.

- (3) Measure the voltage between terminal No. 4 and ground.Voltage should be battery positive voltage.
- (4) Turn the ignition switch to the "LOCK" (OFF) position.
- Q: Is battery positive voltage (approximately 12 volts) present?
  - YES : Go to Step 6.
  - NO: Check harness connectors D-208, D-221, E-111 at intermediate connector for damage, and repair or replace as required. Refer to, GROUP 00E, Harness Connector Inspection P.00E-2. If intermediate connectors are in good condition, repair harness wire between ignition switch connector D-204 (terminal No. 2) and fuel pump relay 2 connector B-24X (terminal No. 4) because of open circuit. Then confirm that the malfunction symptom is eliminated.

### STEP 6. Check for continuity at fuel pump relay 2 harness side connector B-24X.

(1) Disconnect the connector B-24X and measure at the harness side.

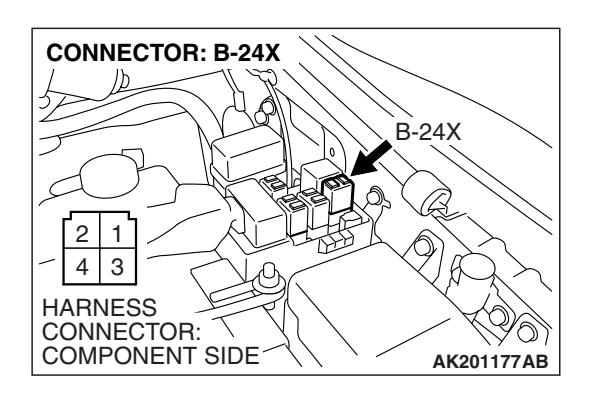

| B-24X HARNESS<br>CONNECTOR:<br>COMPONENT SIDE |            |
|-----------------------------------------------|------------|
|                                               | AK401595AB |

- (2) Check for the continuity between terminal No. 2 and ground.
  - Should be less than 2 ohms.
- Q: Does continuity exist?
  - YES : Go to Step 7.
  - **NO :** Repair harness wire between fuel pump relay 2 connector B-24X (terminal No. 2) and ground because of open circuit. Then confirm that the malfunction symptom is eliminated.

TSB Revision

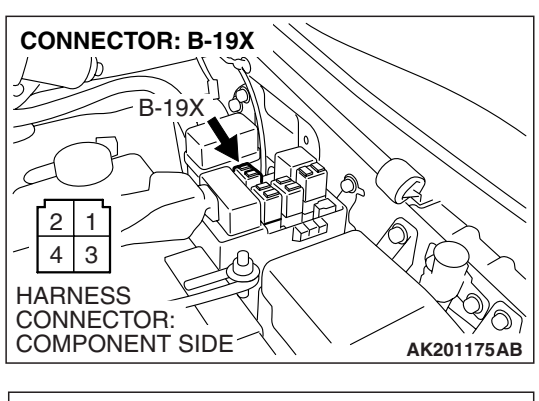

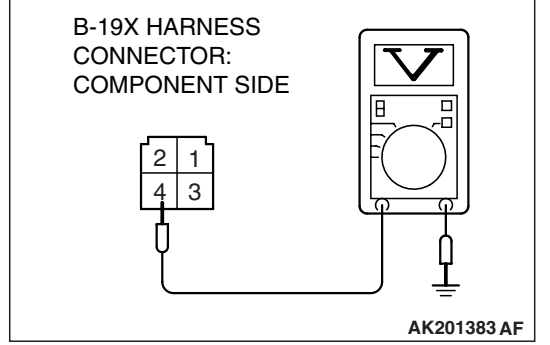

B-24X

AK201178AB

CONNECTORS: B-19X, B-24X

B-19X

2 1

HARNESS CONNECTOR: COMPONENT SIDE

### STEP 7. Measure the power supply voltage at fuel pump relay 1 harness side connector B-19X.

- (1) Disconnect the connector B-19X and measure at the harness side.
- (2) Turn the ignition switch to the "ON" position.

- (3) Measure the voltage between terminal No. 4 and ground.Voltage should be battery positive voltage.
- Q: Is battery positive voltage (approximately 12 volts) present?
  - YES : Go to Step 8.
  - **NO :** Repair harness wire between fuel pump relay 1 connector B-19X (terminal No. 4) and fuel pump relay 2 connector B-24X (terminal No. 4) because of open circuit. Then confirm that the malfunction symptom is eliminated.

STEP 8. Check for open circuit and short circuit to ground and harness damage between fuel pump relay 1 connector B-19X (terminal No. 1) and fuel pump relay 2 connector B-24X (terminal No. 1).

### Q: Is the harness wire in good condition?

- YES : Go to Step 9.
- **NO :** Repair it. Then confirm that the malfunction symptom is eliminated.

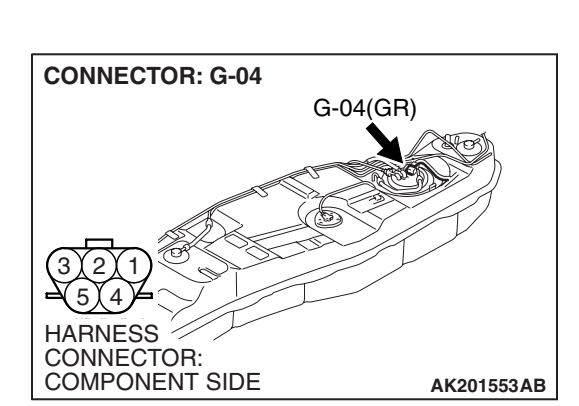

### STEP 9. Check harness connector G-04 at fuel pump for damage.

Q: Is the harness connector in good condition?

- YES : Go to Step 10.
- **NO**: Repair or replace it. Refer to GROUP 00E, Harness Connector Inspection P.00E-2. Then confirm that the malfunction symptom is eliminated.

| <b>TSB</b> Revision |  |
|---------------------|--|
|                     |  |

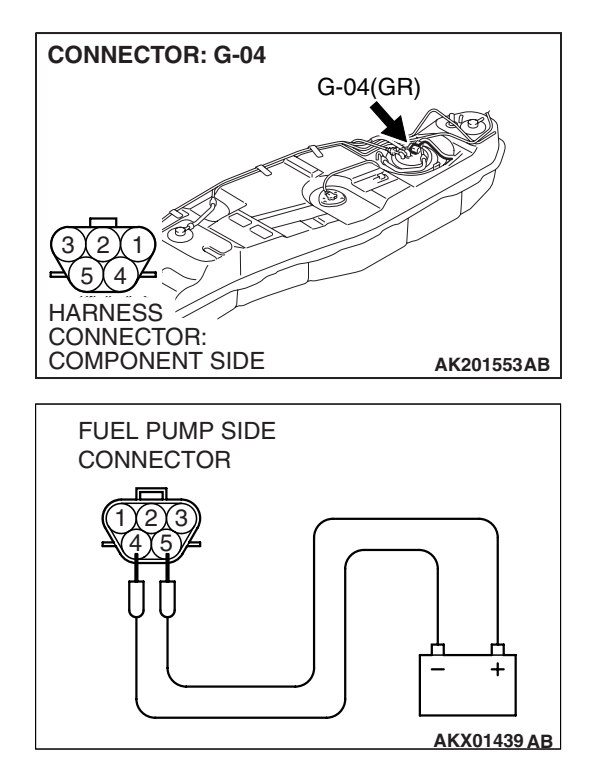

### STEP 10. Check the fuel pump operation.

(1) Disconnect fuel pump connector G-04.

- (2) Use jumper wires to connect fuel pump connector terminal No. 5 to the positive battery terminal and terminal No. 4 to the negative battery terminal.
  - An operating sound of the fuel pump should be heard.

### Q: Is the fuel pump operating properly?

- YES : Go to Step 11.
- **NO :** Replace the fuel pump. Then confirm that the malfunction symptom is eliminated.

### STEP 11. Check for continuity at fuel pump harness side connector G-04.

(1) Disconnect the connector G-04 and measure at the harness side.

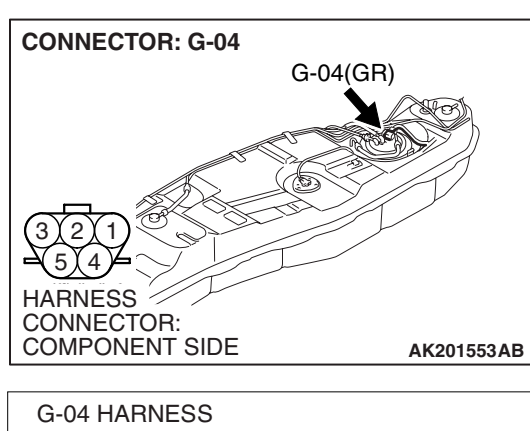

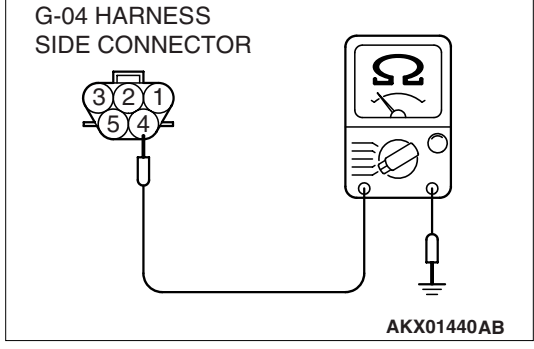

- (2) Check for the continuity between terminal No. 4 and ground.
  - Should be less than 2 ohms.

### **Q: Does continuity exist?**

- YES : Go to Step 12.
- **NO**: Check harness connector F-07 at intermediate connector for damage, and repair or replace as required. Refer to, GROUP 00E, Harness Connector Inspection P.00E-2. If intermediate connector is in good condition, repair harness wire between fuel pump connector G-04 (terminal No. 4) and ground because of open circuit or harness damage. Then confirm that the malfunction symptom is eliminated.

| TSB | Revision |  |
|-----|----------|--|
|     |          |  |

STEP 12. Check for open circuit and short circuit to ground and harness damage between fuel pump relay 2 connector B-24X (terminal No. 3) and fuel pump connector G-04 (terminal No. 5).

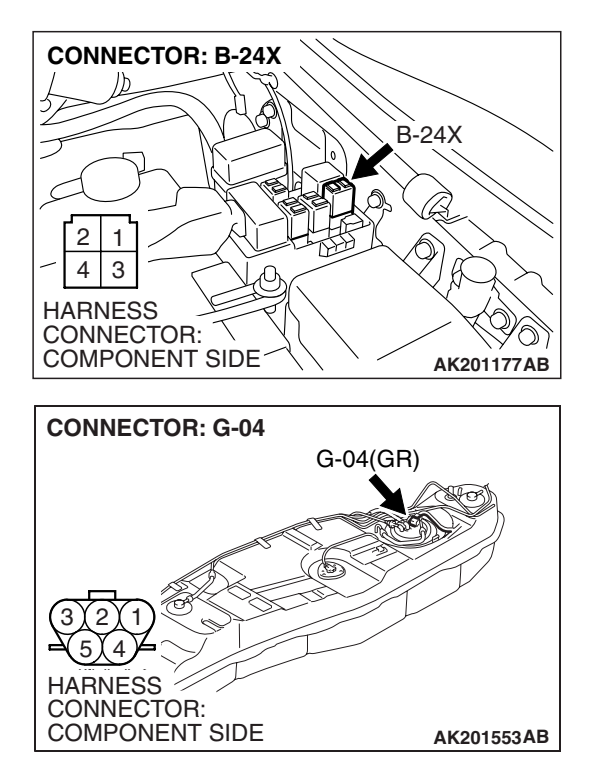

NOTE: Check harness after checking intermediate connectors D-111, E-111, F-07. If intermediate connectors are damaged, repair or replace them. After to GROUP 00E, Harness Connector Inspection P.00E-2. Then check that the malfunction is eliminated.

#### Q: Is the harness wire in good condition?

- YES : Go to Step 13.
- **NO :** Repair it. Then confirm that the malfunction symptom is eliminated.

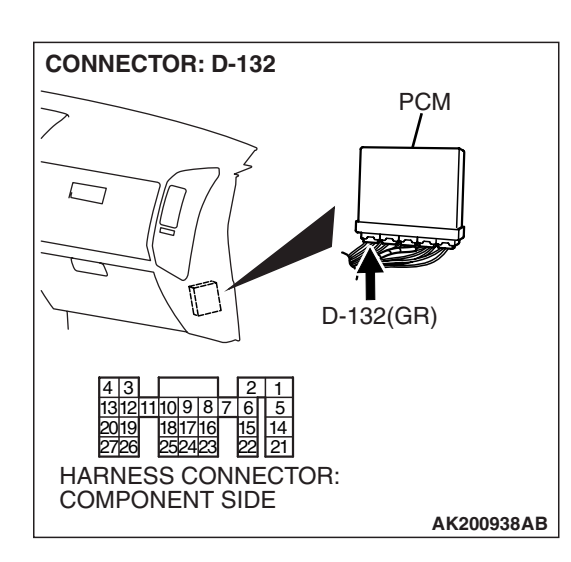

### STEP 13. Check harness connector D-132 at PCM for damage.

### Q: Is the harness connector in good condition?

- YES : Go to Step 14.
- **NO**: Repair or replace it. Refer to GROUP 00E, Harness Connector Inspection P.00E-2. Then confirm that the malfunction symptom is eliminated.

### STEP 14. Measure the power supply voltage at PCM connector D-132.

- (1) Disconnect the connector D-132 and measure at the harness side.
- (2) Turn the ignition switch to the "ON" position.

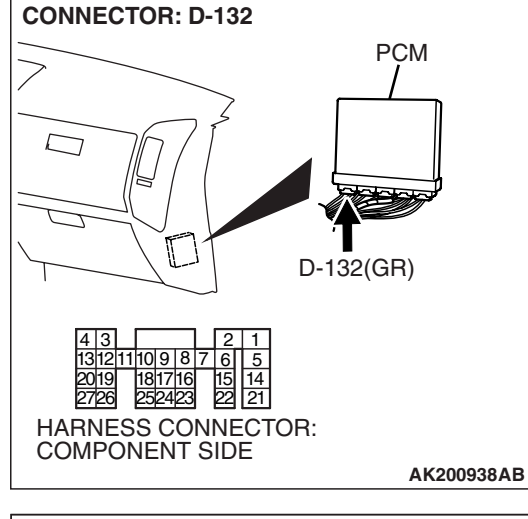

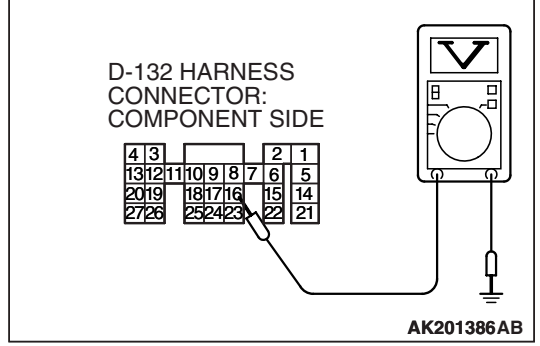

- (3) Measure the voltage between terminal No. 16 and ground.Voltage should be battery positive voltage.
- (4) Turn the ignition switch to the "LOCK" (OFF) position.
- Q: Is battery positive voltage (approximately 12 volts) present?
  - **YES :** Replace the PCM. Then confirm that the malfunction symptom is eliminated.
  - NO: Repair harness wire between fuel pump relay 1 connector B-19X (terminal No. 2) and PCM connector D-132 (terminal No. 16) because of open circuit or short circuit to ground. Then confirm that the malfunction symptom is eliminated.

| TSB | Revision |  |
|-----|----------|--|
|     |          |  |

#### INSPECTION PROCEDURE 30: Ignition Switch-ST System and Transmission Range Switch System

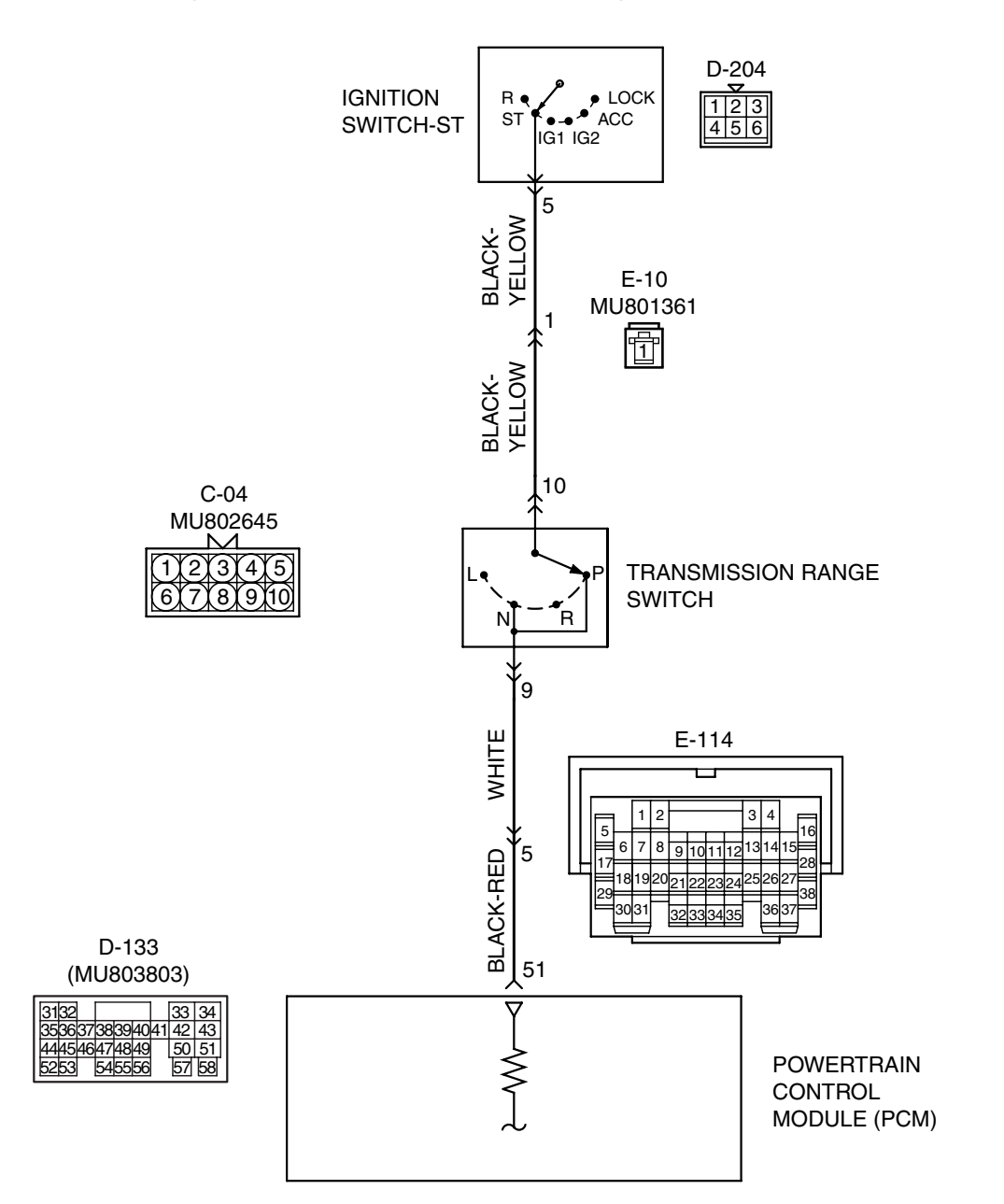

Ignition Switch-ST and Transmission Range Switch Circuit

AK501070

TSB Revision

AK201045AB

#### MULTIPORT FUEL INJECTION (MFI) MULTIPORT FUEL INJECTION (MFI) DIAGNOSIS

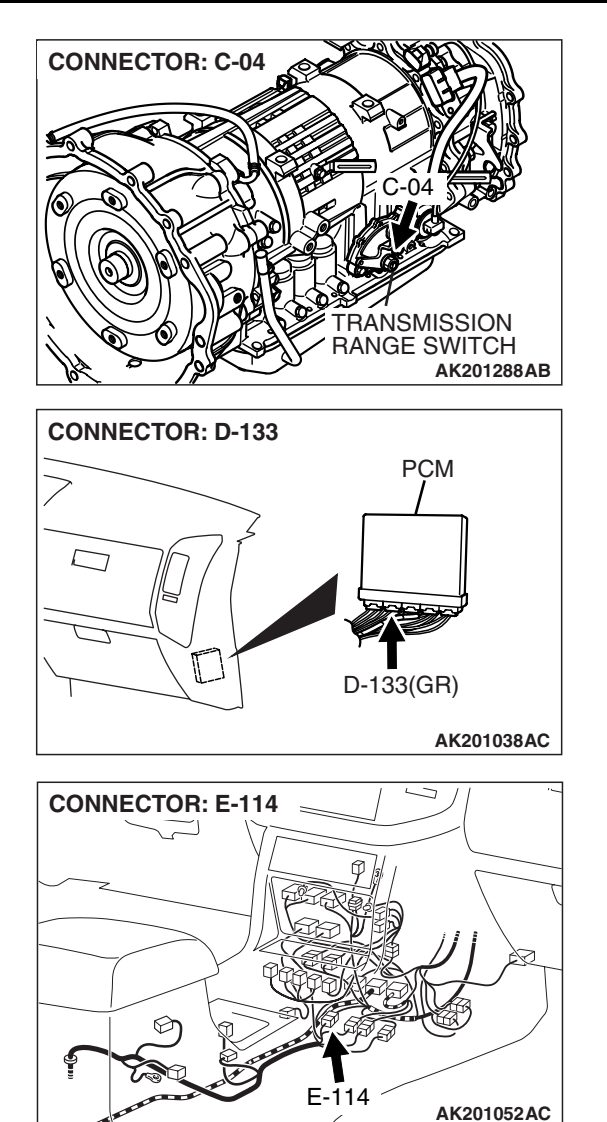

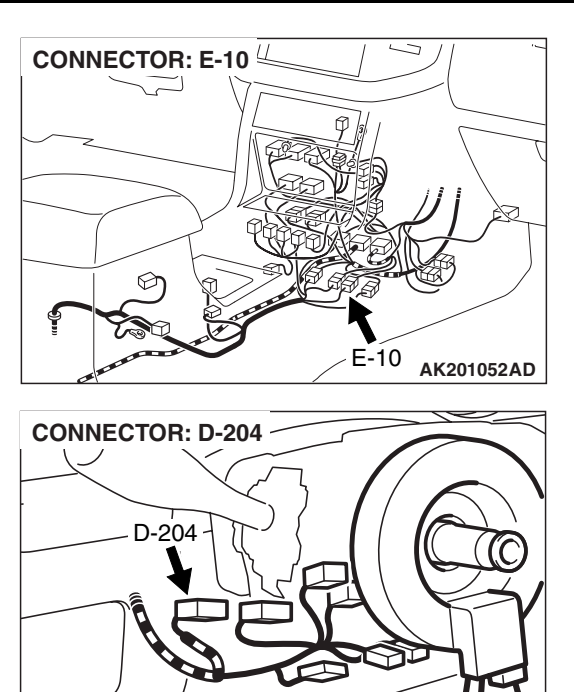

#### COMMENT

- If the selector lever is moved to "P" or "N" range and the ignition switch is turned to "START" position, a battery positive voltage is supplied to PCM (terminal No. 51) through the ignition switch and transmission range switch. Because of this, the PCM detects that the engine is cranking.
- The transmission range switch detects the transmission range (P, N or other ranges) and converts it to a voltage signal (high or low). Then the transmission range switch sends that signal to the PCM.

If the selector lever is moved to "P" or "N" range with the ignition switch turned on (except "START" position), continuity will exist between the PCM and ground through the transmission range switch and starter motor. The terminal voltage of the PCM will become low. If the selector lever is moved to the other ranges, continuity will be lost between the PCM and ground. The terminal voltage of the PCM will become high.

### TROUBLESHOOTING HINTS (The most likely caused for this code to be set are:)

- Malfunction of the ignition switch.
- Malfunction of the transmission range switch.
- Improper connector contact, open circuit or shorted harness wire.
- Malfunction of the PCM.

| TSB | Revision |  |
|-----|----------|--|
|     |          |  |

**CONNECTOR: C-04** 

IJ

HARNESS CONNECTOR: COMPONENT SIDE

### DIAGNOSIS

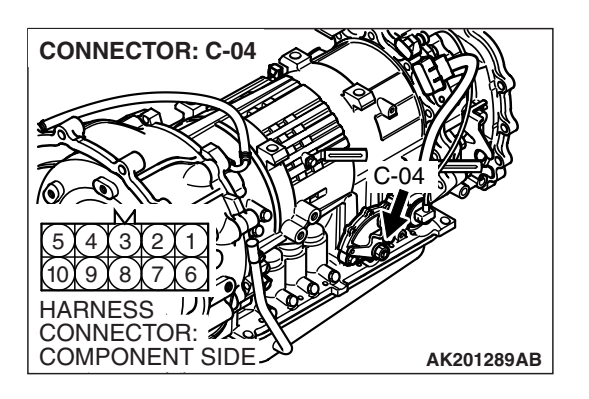

### STEP 1. Check harness connector C-04 at transmission range switch for damage.

- Q: Is the harness connector in good condition?
  - YES: Go to Step 2.
  - **NO:** Repair or replace it. Refer to GROUP 00E, Harness Connector Inspection P.00E-2. Then confirm that the malfunction symptom is eliminated.

### **STEP 2.** Check the transmission range switch.

Refer to GROUP 23A, On-vehicle Service - Essential Service -Transmission Range Switch Continuity Check P.23A-549.

### Q: Are there any abnormalities?

- YES : Repair or replace it. Then confirm that the malfunction symptom is eliminated.
- NO: Go to Step 3.

### **STEP 3.** Measure the power supply voltage at transmission range switch connector C-04.

- (1) Disconnect the connector C-04 and measure at the harness side.
- (2) Turn the ignition switch to the "START" position.

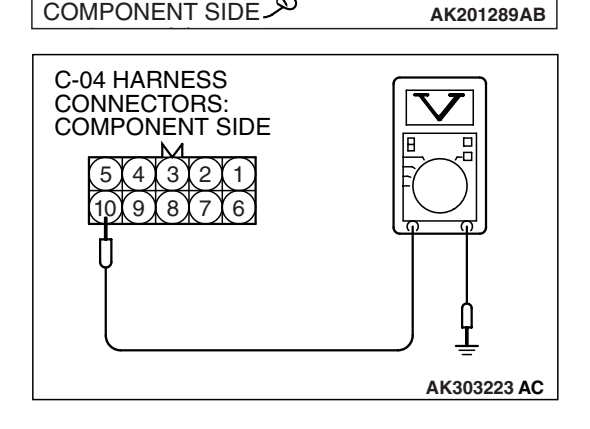

(3) Measure the voltage between terminal No. 10 and ground. • Voltage should be battery positive voltage.

| TSB Revision |  |
|--------------|--|
|              |  |

(4) Turn the ignition switch to the "LOCK" (OFF) position.

### Q: Is battery positive voltage (approximately 12 volts) present?

- YES : Go to Step 4.
- NO: Check connector E-10 at intermediate connector for damage, and repair or replace as required. Refer to GROUP 00E, Harness Connector Inspection P.00E-2. If intermediate connector is in good condition, repair harness wire between ignition switch connector D-204 (terminal No. 5) and transmission range switch connector C-04 (terminal No. 10) because of open circuit. Then confirm that the malfunction symptom is eliminated.

### STEP 4. Check harness connector D-133 at PCM for damage.

### Q: Is the harness connector in good condition?

YES : Go to Step 5.

**NO**: Repair or replace it. Refer to GROUP 00E, Harness Connector Inspection P.00E-2. Then confirm that the malfunction symptom is eliminated.

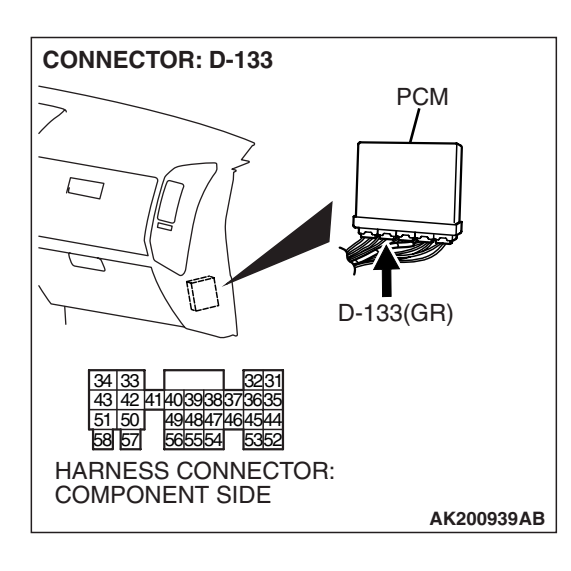

STEP 5. Check for open circuit and short circuit to ground and harness damage between transmission range switch connector C-04 (terminal No. 9) and PCM connector D-133 (terminal No. 51).

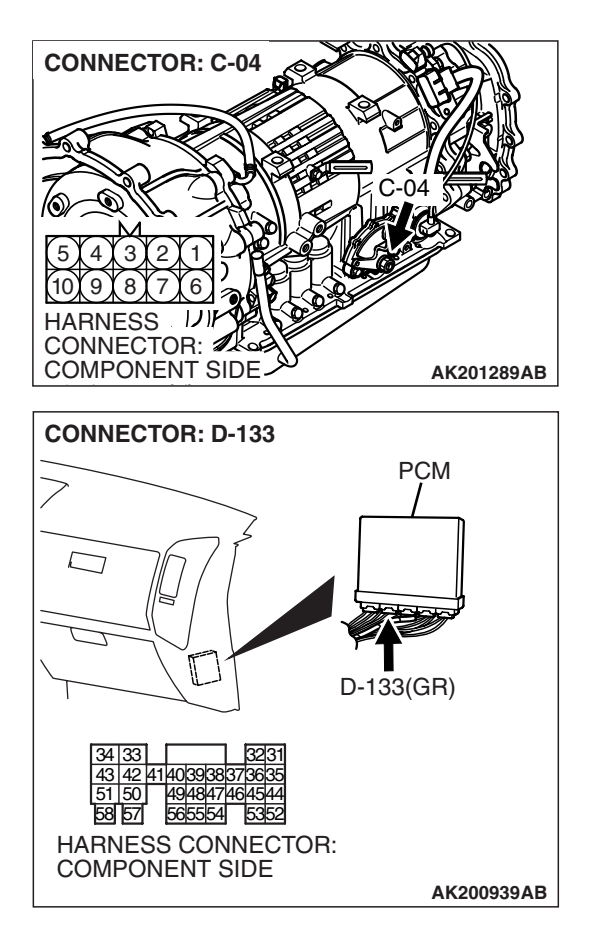

NOTE: Check harness after checking intermediate connector *E*-114. If intermediate connector *E*-114 is damaged, repair or replace it. Refer to GROUP 00E, Harness Connector Inspection.

#### Q: Is the harness wire in good condition?

- **YES :** Replace the PCM. Then confirm that the malfunction symptom is eliminated.
- **NO :** Repair it. Then confirm that the malfunction symptom is eliminated.

#### **INSPECTION PROCEDURE 31: Ignition Circuit System**

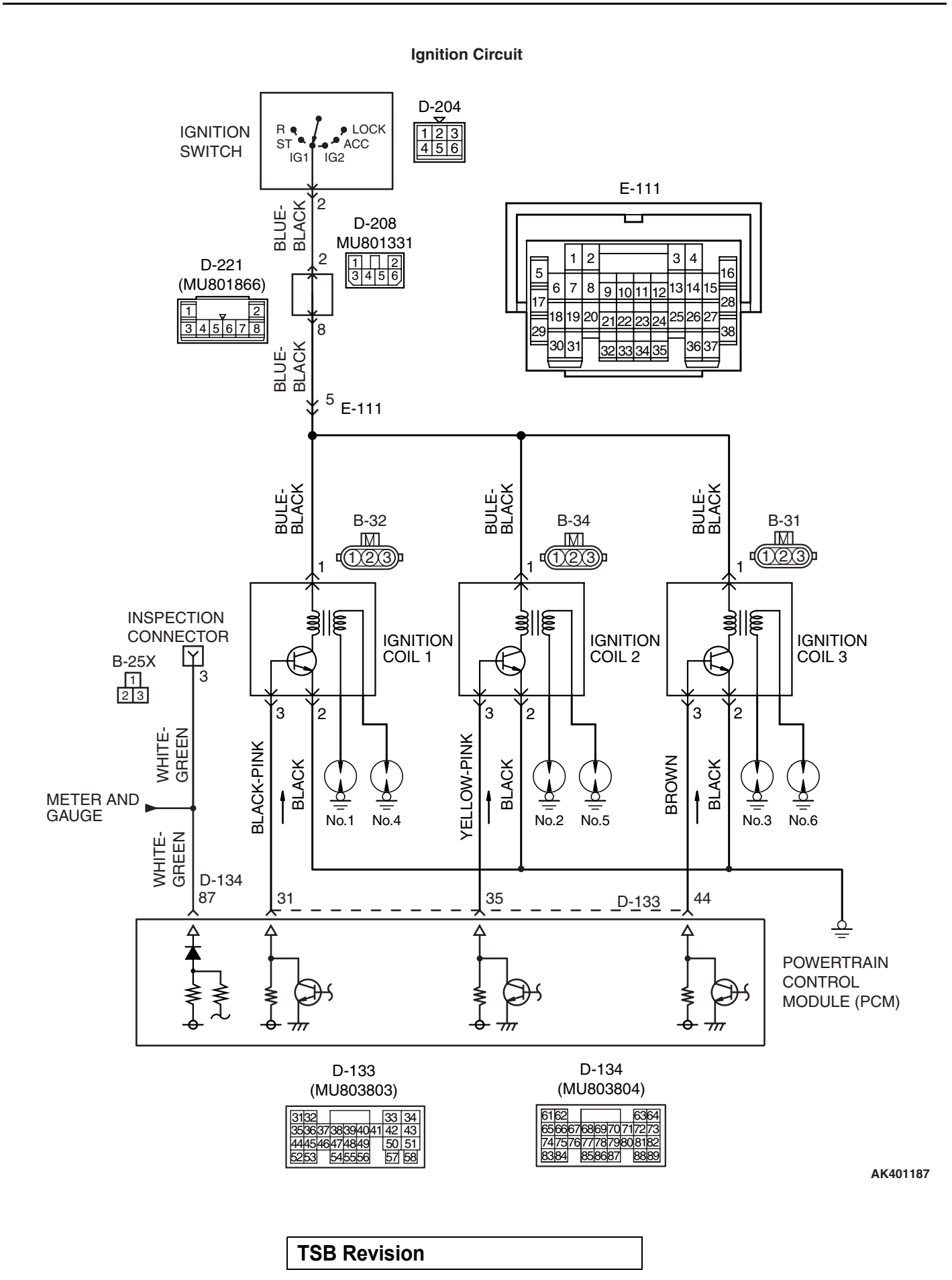

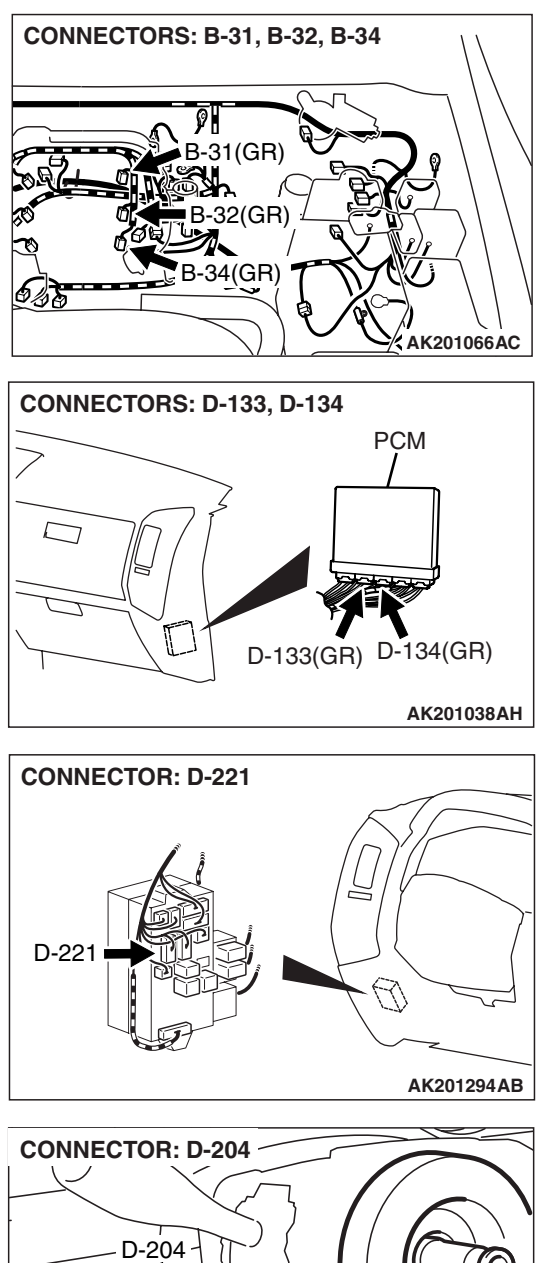

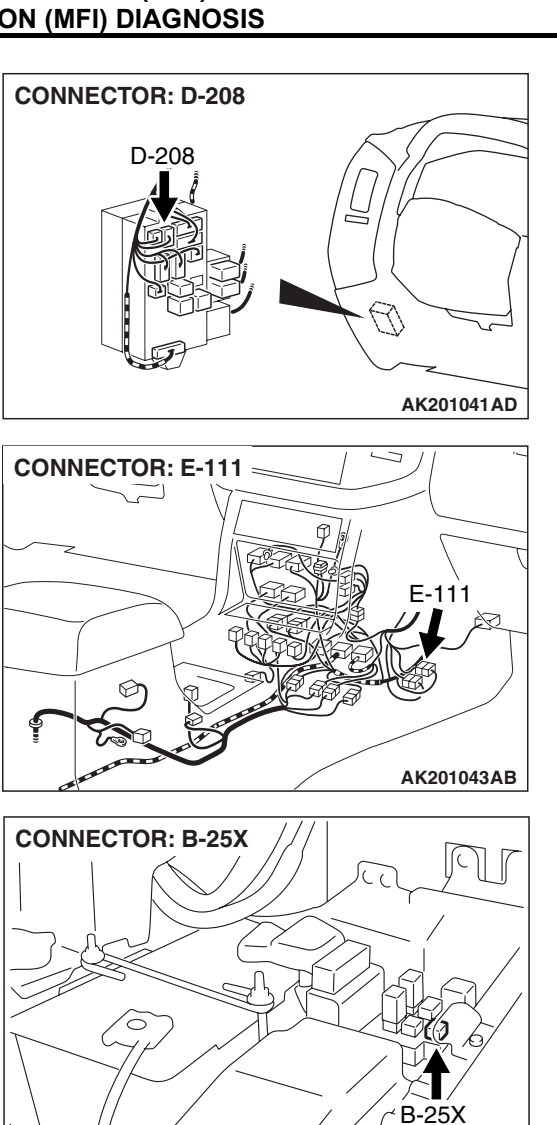

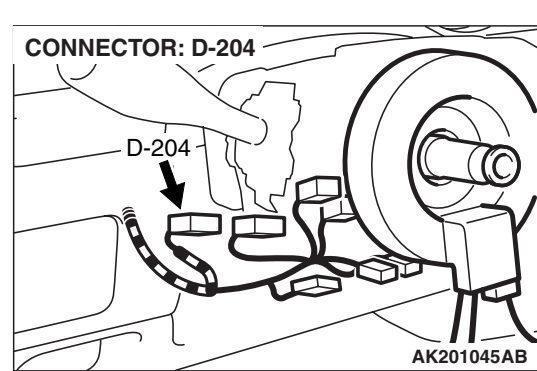

### **CIRCUIT OPERATION**

- The ignition coil is energized by battery positive voltage from the ignition switch.
- When the PCM turns off its internal power transistor, battery positive voltage is applied to the ignition power transistor (terminal No. 3) inside the ignition coil, causing the ignition power transistor to be turned on.
- If the ignition power transistor is turned on, the primary circuit of the ignition coil is energized by grounding the ignition coil through terminal No. 2, causing the primary current to flow to the ignition coil.

AK201352AB

| TSB | Revision |  |  |
|-----|----------|--|--|
|     |          |  |  |

### **TROUBLESHOOTING HINTS (The most likely**

#### causes for this case:)

- Malfunction of the ignition coil.
- Malfunction of the ignition power transistor.
- Improper connector contact, open circuit or shortcircuited harness wire.
- Malfunction of the PCM.

### DIAGNOSIS

#### STEP 1. Check the ignition coil.

Refer to GROUP 16, Ignition System – On-vehicle service – Ignition Coil Check P.16-32.

#### Q: Are there any abnormalities?

- **YES :** Replace the ignition coil. Then confirm that the malfunction symptom is eliminated.
- NO: Go to Step 2.

### STEP 2. Check harness connectors B-31, B-32, B-34 at ignition coil for damage.

### Q: Are the harness connectors in good condition?

- YES : Go to Step 3.
- **NO**: Repair or replace them. Refer to GROUP 00E, Harness Connector Inspection P.00E-2. Then confirm that the malfunction symptom is eliminated.

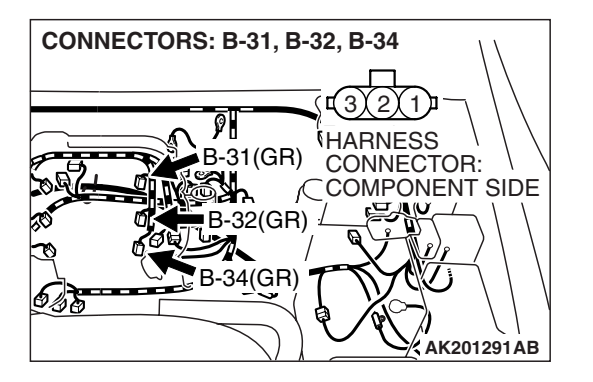

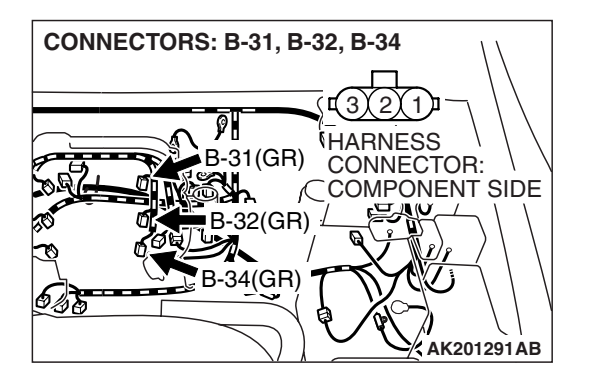

### STEP 3. Measure the power supply voltage at ignition coil connectors B-31, B-32, B-34.

- (1) Disconnect the connectors B-31, B-32, B-34 and measure at the harness side.
- (2) Turn the ignition switch to the "ON" position.

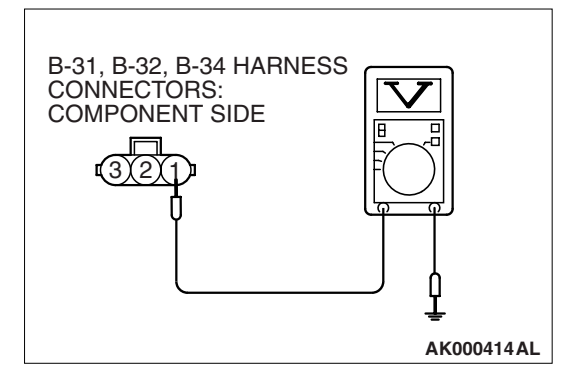

CONNECTORS: B-31, B-32, B-34

9 D 21/CD

- (3) Measure the voltage between terminal No. 1 and ground. • Voltage should be battery positive voltage.
- (4) Turn the ignition switch to the "LOCK" (OFF) position.
- Q: Is battery positive voltage (approximately 12 volts) present?
  - YES: Go to Step 4.
  - NO: Check the connectors D-208, D-221, E-111 at intermediate connector for damage, and repair or replace as required. Refer to GROUP 00E, Harness Connector Inspection P.00E-2. If intermediate connectors are in good condition, repair harness wire between ignition switch connector D-204 (terminal No. 2) and ignition coil connector B-31, B-32, B-34 (terminal No. 1) because of open circuit. Then confirm that the malfunction symptom is eliminated.

#### STEP 4. Check the circuit at ignition coil harness side connectors B-31, B-32, B-34.

- (1) Disconnect the connectors B-31, B-32, B-34 and measure at the harness side.
- (2) Engine cranking.

AK000415 AM

- (3) Measure the voltage between terminal No. 3 and ground.
  - Voltage should measure 0.3 and 3.0 volts.
- (4) Turn the ignition switch to the "LOCK" (OFF) position.

### Q: Is the measured voltage between 0.3 and 3.0 volts?

- YES: Go to Step 7.
- NO: Go to Step 5.

| B-32(GR)<br>B-34(GR)<br>AK201291AB                        |  |
|-----------------------------------------------------------|--|
| B-31, B-32, B-34 HARNESS<br>CONNECTORS:<br>COMPONENT SIDE |  |

| TCB | Povision |  |
|-----|----------|--|
| 130 | VEAISION |  |

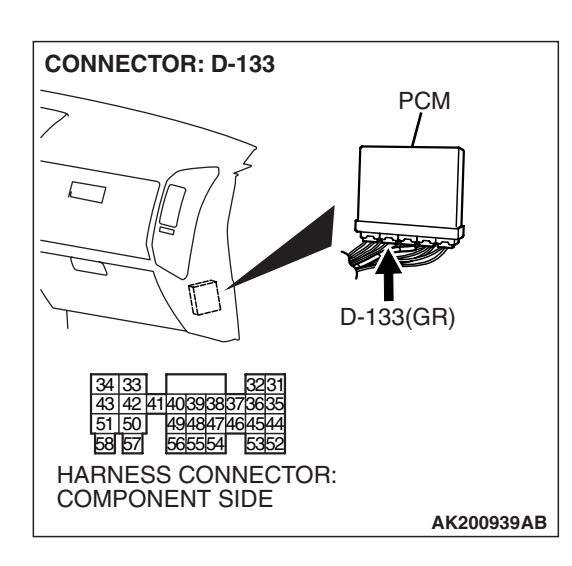

### STEP 5. Check harness connector D-133 at PCM for damage.

### Q: Is the harness connector in good condition?

- YES : Go to Step 6.
- **NO**: Repair or replace it. Refer to GROUP 00E, Harness Connector Inspection P.00E-2. Then confirm that the malfunction symptom is eliminated.

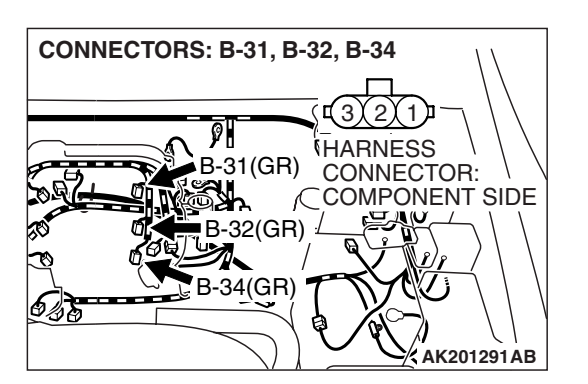

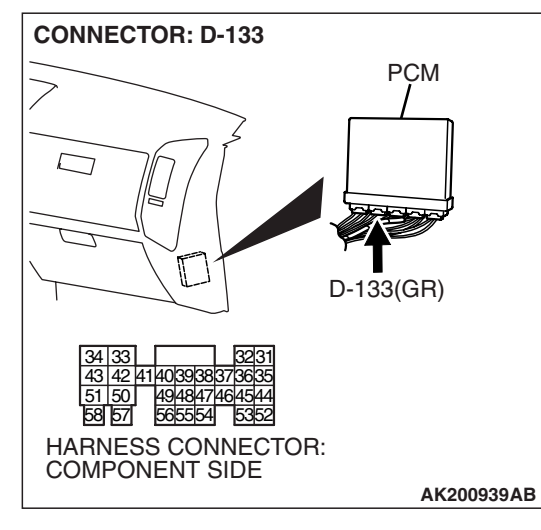

### STEP 6. Check for open circuit and short circuit to ground between ignition coil connector and PCM connector.

- a. Check the harness wire between ignition coil connector B-32 (terminal No. 3) and PCM connector D-133 (terminal No. 31) at ignition coil 1.
- b. Check the harness wire between ignition coil connector B-34 (terminal No. 3) and PCM connector D-133 (terminal No. 35) at ignition coil 2.
- c. Check the harness wire between ignition coil connector B-31 (terminal No. 3) and PCM connector D-133 (terminal No. 44) at ignition coil 3.

### Q: Is the harness wire in good condition?

- **YES :** Replace the PCM. Then confirm that the malfunction symptom is eliminated.
- **NO :** Repair it. Then confirm that the malfunction symptom is eliminated.

|--|

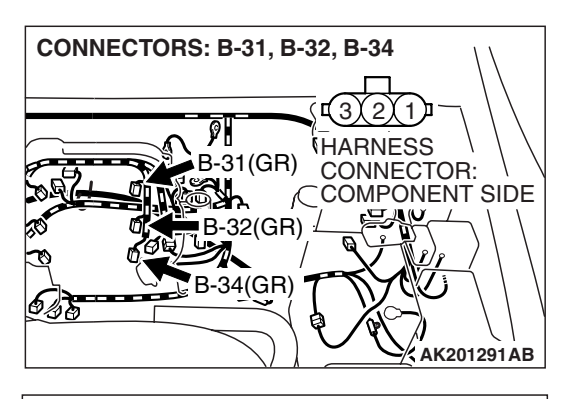

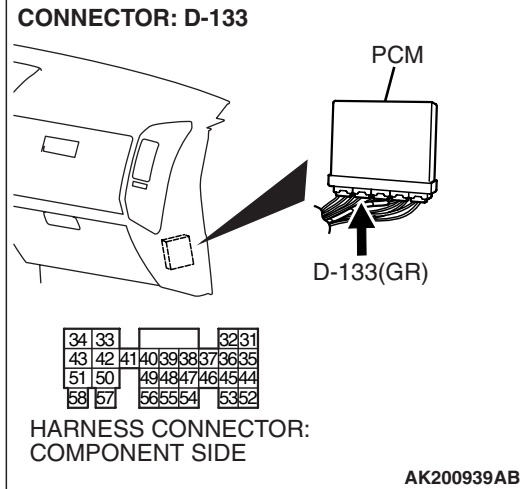

### STEP 7. Check for harness damage between ignition coil connector and PCM connector.

- a. Check the harness wire between ignition coil connector B-32 (terminal No. 3) and PCM connector D-133 (terminal No. 31) at ignition coil 1.
- b. Check the harness wire between ignition coil connector B-34 (terminal No. 3) and PCM connector D-133 (terminal No. 35) at ignition coil 2.
- c. Check the harness wire between ignition coil connector B-31 (terminal No. 3) and PCM connector D-133 (terminal No. 44) at ignition coil 3.

### Q: Is the harness wire in good condition?

- YES : Go to Step 8.
- **NO :** Repair it. Then confirm that the malfunction symptom is eliminated.

### CONNECTORS: B-31, B-32, B-34 (3,2)1 (HARNESS B-31(GR) CONNECTOR: COMPONENT SIDE B-32(GR) B-34(GR) CAK201291AB

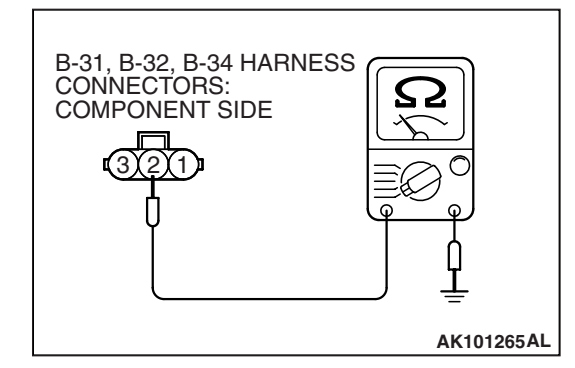

### STEP 8. Check for continuity at ignition coil harness side connectors B-31, B-32, B-34.

(1) Disconnect the connectors B-31, B-32, B-34 and measure at the harness side.

(2) Check for continuity between terminal No. 2 and ground.Should be less than 2 ohms.

### Q: Does continuity exist?

- YES : Go to Step 9.
- NO: Repair harness wire between ignition coil connectors B-31, B-32, B-34 (terminal No. 2) and ground because of open circuit or harness damage. Then confirm that the malfunction symptom is eliminated.

| TSB Revision |  |
|--------------|--|
|              |  |

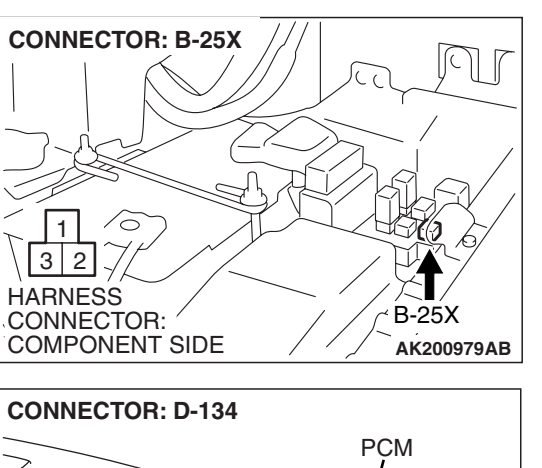

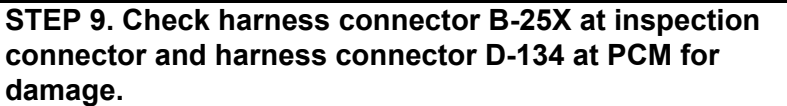

### Q: Are the harness connectors in good condition?

- YES: Go to Step 10.
- **NO :** Repair or replace them. Refer to GROUP 00E, Harness Connector Inspection P.00E-2. Then confirm that the malfunction symptom is eliminated.

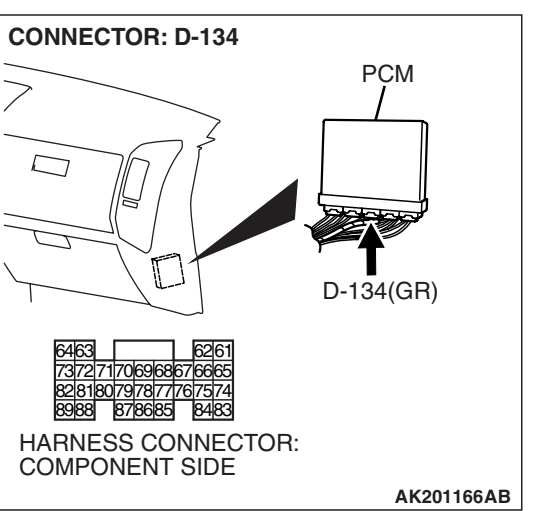

### **TSB Revision**

# STEP 10. Check for open circuit and short circuit to ground and harness damage between inspection connector B-25X (terminal No. 3) and PCM connector D-134 (terminal No. 87).

### Q: Is the harness wire in good condition?

- **YES :** Replace the PCM. Then confirm that the malfunction symptom is eliminated.
- **NO :** Repair it. Then confirm that the malfunction symptom is eliminated.

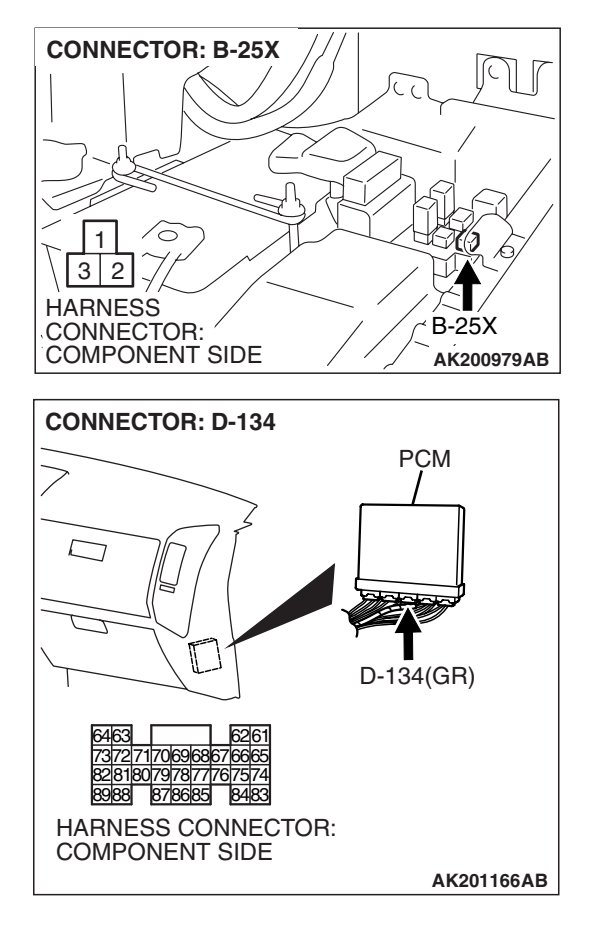

### **TSB** Revision

#### **INSPECTION PROCEDURE 32: A/C system.**

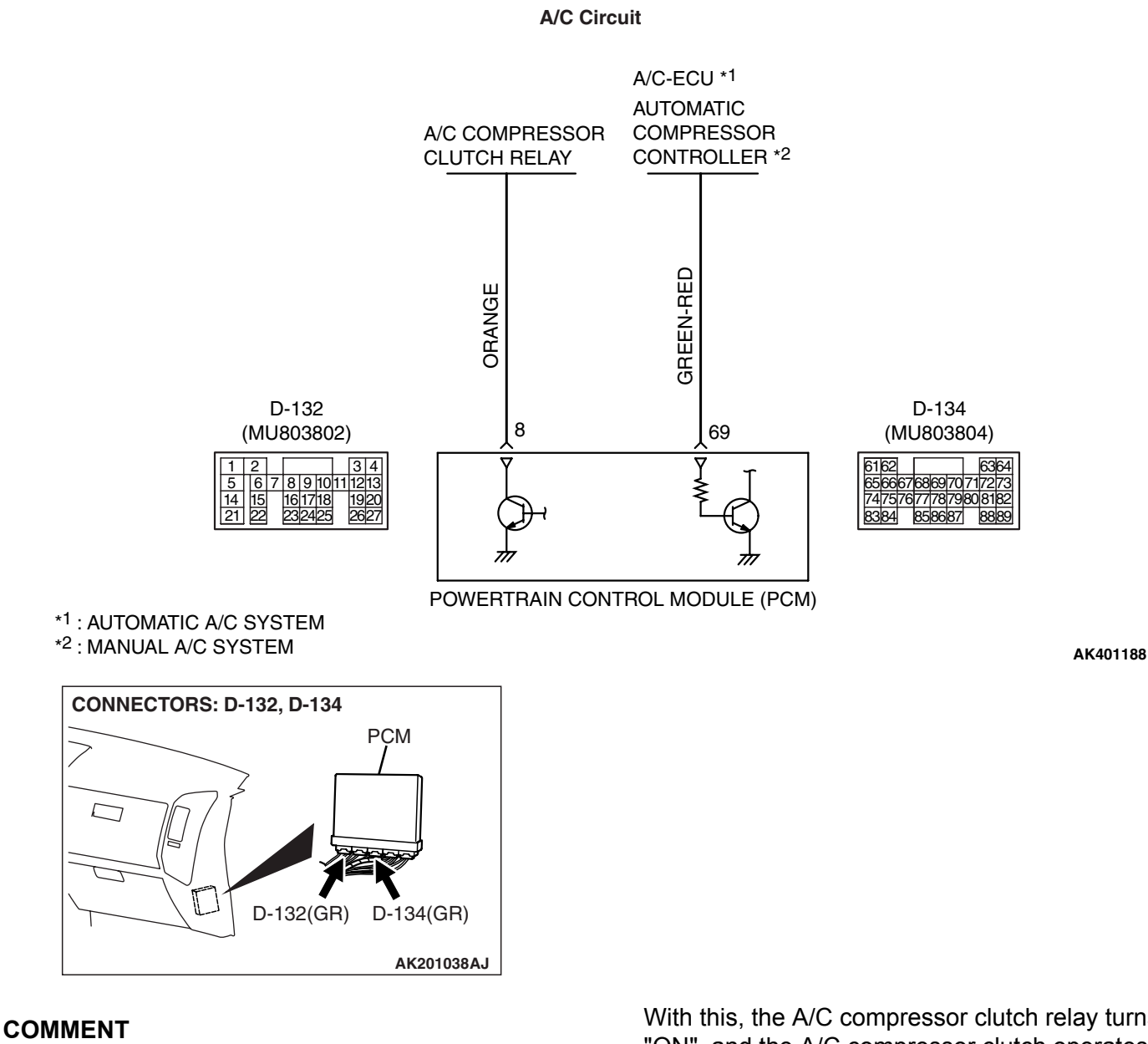

• When the A/C is "ON", the battery positive voltage is applied on the PCM (terminal No. 69) from the A/C-ECU.

When battery positive voltage is applied to the PCM, the PCM turns ON the power transistor in the PCM. The PCM delays A/C engagement momentarily while it increases idle r/min. Then the A/C compressor clutch relay coil will be energized.

With this, the A/C compressor clutch relay turns "ON", and the A/C compressor clutch operates.

#### **TROUBLESHOOTING HINTS (The most likely** causes for this case:)

- Malfunction of the A/C control system.
- Malfunction of the A/C switch.
- Improper connector contact, open circuit or shortcircuited harness wire.
- Malfunction of the PCM.

| TSB | Revision |  |
|-----|----------|--|
|     |          |  |

### DIAGNOSIS

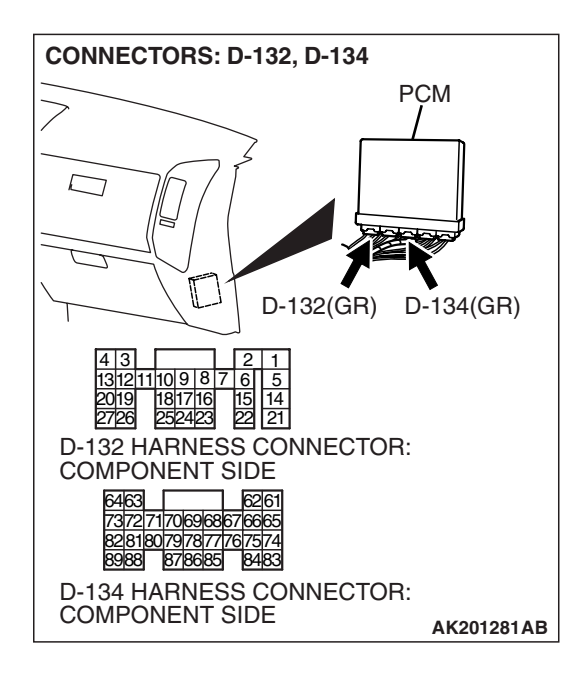

### STEP 1. Check harness connectors D-132, D-134 at PCM for damage.

### Q: Are the harness connectors in good condition?

- YES : Go to Step 2.
- **NO :** Repair or replace them. Refer to GROUP 00E, Harness Connector Inspection P.00E-2. Then confirm that the malfunction symptom is eliminated.

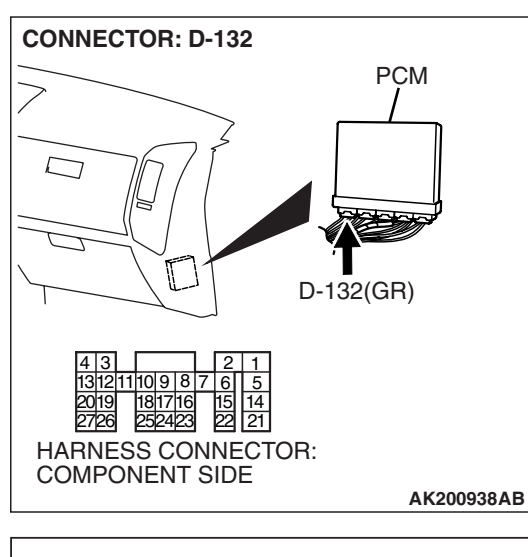

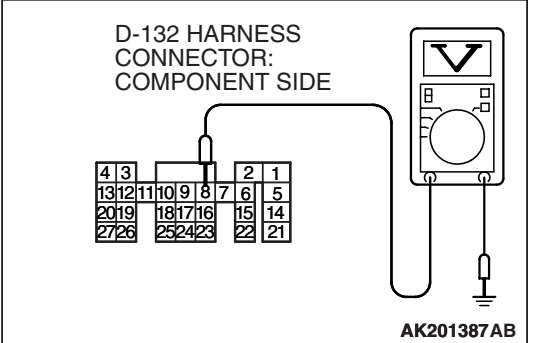

### STEP 2. Check the circuit at PCM connector D-132.

- (1) Disconnect the connectors D-132 and measure at the harness side.
- (2) Turn the ignition switch to the "ON" position.

- (3) Measure the voltage between terminal No. 8 and ground.Voltage should be battery positive voltage.
- (4) Using a jumper wire, connect terminal No. 8 to ground.
  A/C compressor relay should turn "ON".
- (5) Turn the ignition switch to the "LOCK" (OFF) position.
- Q: Is the voltage and A/C compressor relay condition normal?
  - YES : Go to Step 3.
  - NO: Refer to GROUP 55, Diagnosis Introduction To Heater, Air Conditioning And Ventilation Diagnosis
     P.55A-5. Then confirm that the malfunction symptom is eliminated.

| TSB Revision |  |
|--------------|--|
|              |  |

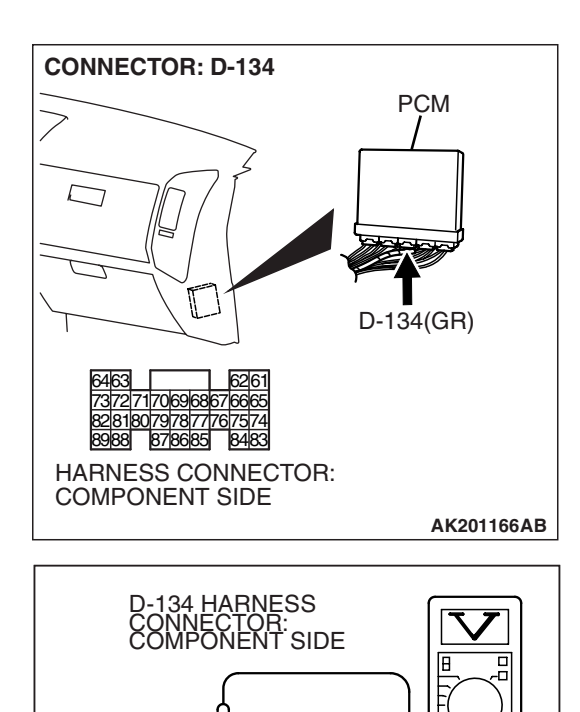

#### STEP 3. Check the circuit at PCM connector D-134.

- (1) Disconnect the connectors D-134 and measure at the harness side.
- (2) Turn the ignition switch to the "ON" position.

(3) Measure the voltage between terminal No. 69 and ground.

- Voltage should be 1 volt or less when the A/C switch is "OFF".
- Voltage should be battery positive voltage when the A/C switch is "ON".
- (4) Turn the ignition switch to the "LOCK" (OFF) position.

### Q: Is the voltage normal?

- **YES :** Replace the PCM. Then confirm that the malfunction symptom is eliminated.
- NO: Refer to GROUP 55, Diagnosis Introduction To Heater, Air Conditioning And Ventilation Diagnosis P.55A-5.

### NEXT>>

**TSB** Revision

AK201388AB